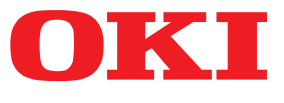

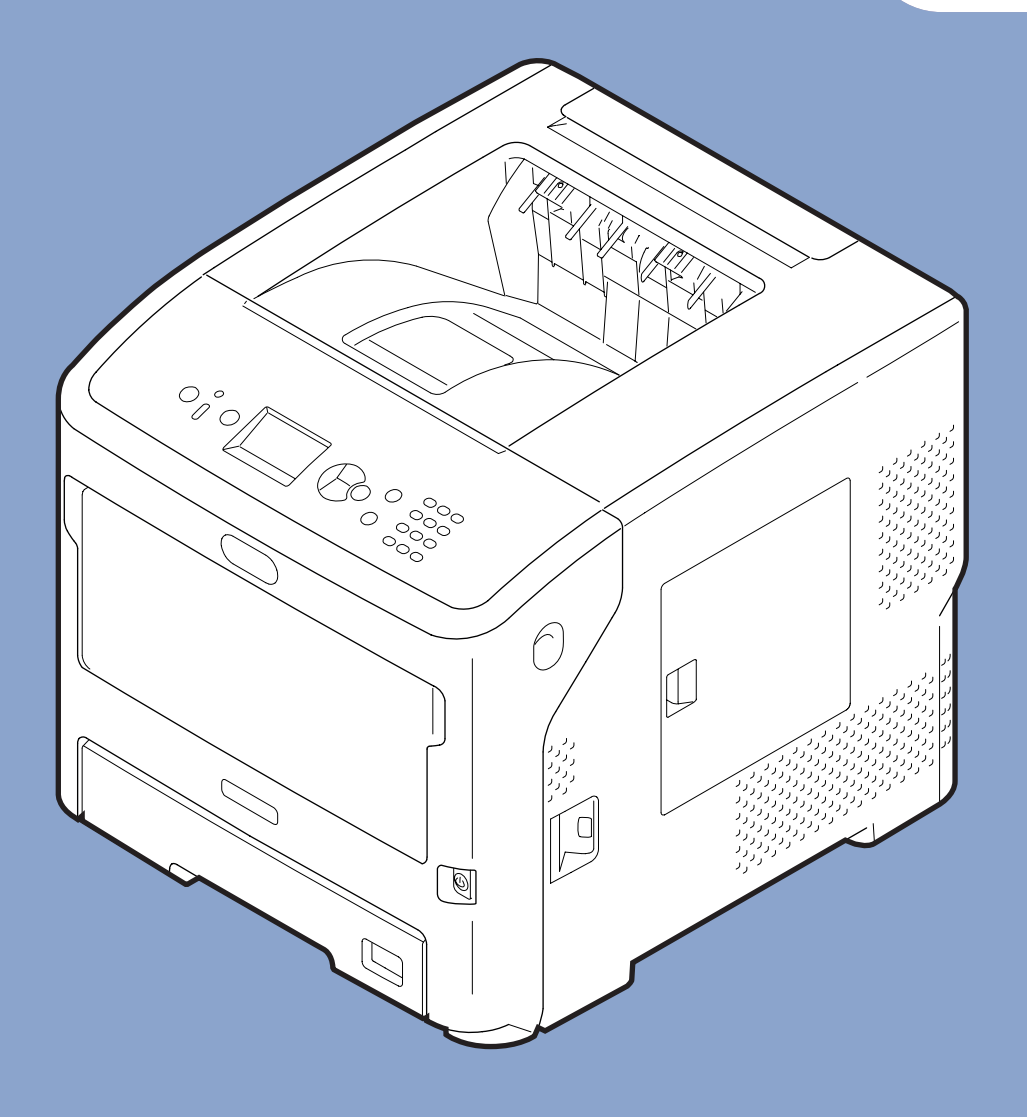

# Návod k obsluze

# <u>Pokročilý</u>

Tato příručka platí pro následující modely.

B721/B731/ ES7131/ MPS5501b

# Informace o této příručce

## Terminologie příručky

V této příručce jsou používány následující termíny.

! Poznámka

• Signalizuje důležité informace týkající se prováděných činností. Nezapomeňte si přečíst oddíly označené tímto symbolem.

//Další informace

Signalizuje doplňující informace týkající se prováděných činností. Přečtení oddílů označených tímto symbolem je žádoucí.

🕅 Odkaz

• Signalizuje, kam se máte podívat, pokud chcete zjistit podrobnější nebo související informace.

# **Ń**VÝSTRAHA

• Výstraha obsahuje dodatečné informace, jejichž ignorováním uživatel riskuje zranění.

## **MUPOZORNĚNÍ**

 Upozornění poskytuje dodatečné informace, jejichž ignorování může vést k chybnému fungování nebo poškození zařízení.

# Symboly používané v tomto dokumentu

V této příručce jsou používány následující symboly.

| Symbol                  | Popis                                                                                                    |
|-------------------------|----------------------------------------------------------------------------------------------------|
| [ ]                     | <ul> <li>Označuje názvy nabídek zobrazovaných na displeji.</li> <li>Označuje názvy nabídek, oken a dialogových oken v počítači.</li> </ul>       |
| ""<br>"                 | <ul> <li>Označuje hlášení a vkládaný text na displeji.</li> <li>Označuje názvy souborů v počítači.</li> <li>Označuje názvy referencí.</li> </ul> |
| Tlačítko/klávesa<br>< > | Označuje hardwarovou klávesu na ovládacím panelu nebo klávesu na klávesnici počítače.                                                            |
| >                       | Ukazuje, jak změnit požadovanou položku v nabídce tiskárny nebo počítače.                                                                        |
| Vaše tiskárna           | Označuje tiskárnu, kterou chcete používat nebo vybrat.                                                                                           |

# Notace používané v této příručce

Není-li uveden žádný zvláštní popis, je v příkladech uvedených v tomto dokumentu systém Windows 7 uváděn jako Windows, systém Mac OS X 10.8 je uváděn jako MAC OS X, a B731 je uváděn jako tiskárna.

V závislosti na operačním systému nebo modelu se mohou popisy uvedené v tomto dokumentu lišit.

# Obsah

|    | Informace o této příručce                                   |   |
|----|-------------------------------------------------------------|---|
|    | Symboly používané v tomto dokumentu                         | , |
|    | Notace používané v této příručce                            |   |
|    |                                                             |   |
| 1. | Praktické funkce tisku7                                     | 1 |
|    | Popis tiskových funkcí7                                     |   |
|    | Ovladač tiskárny PCL pro Windows                            | ' |
|    | Ovladač tiskárny PS pro Windows8                            | , |
|    | Ovladač tiskárny XPS pro Windows10                          | I |
|    | Ovladač tiskárny pro operační systém Mac OS X11             |   |
|    | Tisk s různými funkcemi13                                   | , |
|    | Tisk na obálky                                              |   |
|    | Tisk na štítky                                              |   |
|    | Tisk na papír uživatelského formátu16                       | , |
|    | Manuální tisk 22                                            |   |
|    | Tisk několika stran na jeden list papíru (Vícenásobný tisk) |   |
|    | Oboustranný tisk 25                                         |   |
|    | Úprava měřítka strany                                       | , |
|    | Snášení stran                                               |   |
|    | Nastavení pořadí stran 28                                   | , |
|    | Tisk brožur                                                 | I |
|    | Tisk titulní strany                                         | I |
|    | Tisk plakátů                                                |   |
|    | Úprava kvality tisku (rozlišení)                            |   |
|    | Zvýraznění jemných čar                                      |   |
|    | Automatický výběr zásobníku 32                              |   |
|    | Automatické přepínání zásobníků 33                          |   |
|    | Úspora toneru                                               |   |
|    | Zabezpečený tisk                                            |   |
|    | Šifrovaný zabezpečený tisk                                  | , |
|    | Tisk vodoznaku                                              |   |
|    | Tisk s překrytím                                            | I |
|    | Ukládání tiskových dat                                      | I |
|    | Uložení nastavení ovladače 42                               |   |
|    | Úprava výchozích nastavení ovladače42                       |   |
|    | Použití písem tiskárny                                      |   |
|    | Použití písem počítače                                      |   |

|    | Použití vyrovnávací paměti tisku                                          | 44       |
|----|---------------------------------------------------------------------------|----------|
|    | Tisk do souboru                                                           | 45       |
|    | Stahování souborů PS                                                      | 45       |
|    | Tisk informací o chybách PS                                               | 46       |
|    | Změna režimu emulace                                                      | 46       |
| 2. | Úprava nastavení tiskárny                                                 | 47       |
|    | Kontrola aktuálního nastavení<br>Vytištění informací o nastavení tisku    | 47<br>47 |
|    | Úprava nastavení nabídky tiskárny<br>Menu pro nastavení                   |          |
|    | Nastavení správce                                                         | 48       |
|    | Tisk statistiky                                                           | 49       |
|    | Nabídka spouštění                                                         | 49       |
|    | Přehled nabídky nastavení<br>Tisk z paměti USB                            |          |
|    | Zabezpečená tisková úloha                                                 |          |
|    | Konfigurace                                                               |          |
|    | Informace o tisku                                                         | 53       |
|    | Nabídky                                                                   | 54       |
|    | Nastavení správce                                                         | 66       |
|    | Tisk statistiky                                                           | 82       |
|    | AirPrint <sup>™</sup>                                                     | 82       |
|    | Nastavení bezdrátového připojení                                          | 83       |
|    | Povolení komunikace po drátě Komunikace                                   | 83       |
|    | Nabídka spouštění                                                         | 84       |
|    |                                                                           |          |
| 3. | Použiti pomocných softwarových nástrojů                                   |          |
|    | Přehled softwarových nástrojů                                             |          |
|    | Nástroje společné pro operační systémy Windows/Mac OS X                   |          |
|    | Softwarové nástroje pro systém Windows                                    |          |
|    | Softwarove nastroje pro system Mac OS X                                   |          |
|    | Instalace softwarových nástrojů<br>Instalace z DVD-ROM se softwarem       |          |
|    | Nástroje společné pro operační systémy Windows/Mac OS X<br>Webová stránka |          |
|    | Úprava barev pomocí nástroje pro korekci hodnoty gama PS                  |          |
|    | Softwarové nástroje pro systém Windows                                    |          |
|    | Nástroj pro konfiguraci                                                   |          |
|    |                                                                           |          |

|    | Nastavení jazyka ovládacího panelu                         |
|----|------------------------------------------------------------|
|    | Softwarové nástroje pro systém Mac OS X                    |
|    | Nastaveni sitove karty102                                  |
| 4. | Nastavení sítě 104                                         |
|    | Položky nastavení sítě104                                  |
|    | Změna nastavení sítě pomocí webové stránky                 |
|    | Řízení přístupu pomocí adres IP (filtrování adres IP)125   |
|    | Řízení přístupu pomocí adres MAC (filtrování adres MAC)126 |
|    | Tisk bez ovladače tiskárny (přímý tisk)126                 |
|    | Šifrování komunikace pomocí SSL/TLS127                     |
|    | Šifrování komunikace pomocí IPSec129                       |
|    | Použití SNMPv3132                                          |
|    | Použití IPv6132                                            |
|    | Použití autentizace IEEE802.1X133                          |
|    | Další operace                                              |
| 5. | Odstraňování problémů 140                                  |
|    | Inicializace                                               |
|    | Inicializace pevného disku140                              |
|    | Inicializace paměti Flash141                               |
|    | Obnovení výchozích nastavení tiskárny142                   |
|    | Odstranění nebo aktualizace ovladačů tiskárny              |

| Rejstřík 1 | 45 |
|------------|----|
|------------|----|

Aktualizace ovladače ......144

# 1. Praktické funkce tisku

V této kapitole jsou vysvětleny pokročilé funkce tisku.

# Popis tiskových funkcí

PCL, PS a XPS jsou 3 ovladače tiskárny pro operační systém Windows a PS je ovladač pro operační systém Mac OS X.

Tiskové funkce se liší podle použitého ovladače.

## Ovladač tiskárny PCL pro Windows

Karta [Nastavení (Setup)]

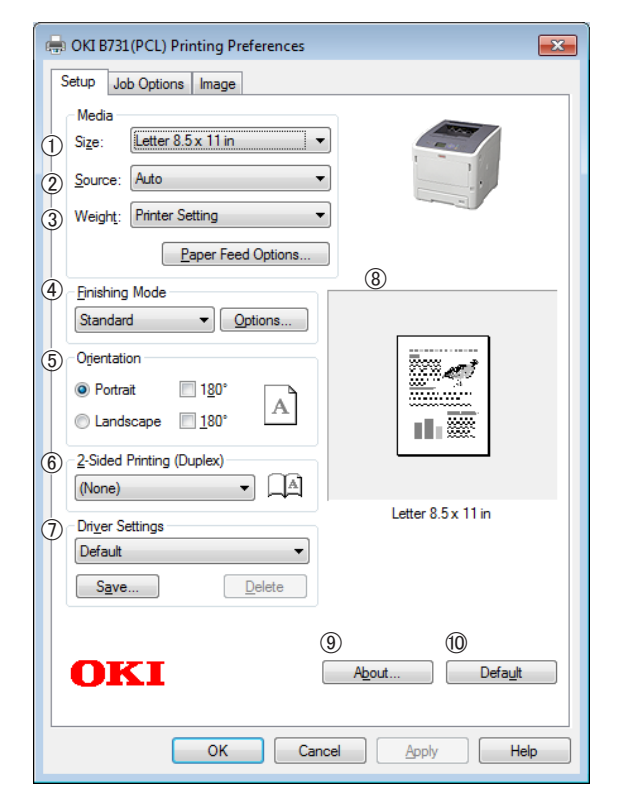

|   | Položka                               | Popis                                                                                                    |
|---|---------------------------------------|----------------------------------------------------------------------------------------------------|
| 1 | Size (Size)                           | Vybírá formát papíru pro<br>dokument.                                                                    |
| 2 | Zdroj (Source)                        | Vybírá zásobník papíru                                                                                   |
| 3 | Weight (Weight)                       | Vybírá gramáž a typ papíru,<br>který chcete použít.                                                      |
| 4 | Dokončovací režim<br>(Finishing Mode) | Obsahuje možnosti pro tisk<br>brožur a plakátů a slouží<br>k ovládání uspořádání<br>dokumentu na papíru. |
| 5 | Orientace<br>(Orientation)            | Vybírá orientaci dokumentu.                                                                              |

|    | Položka                                                     | Popis                                                                    |
|----|-------------------------------------------------------------|--------------------------------------------------------------------------|
| 6  | Oboustranný tisk<br>(Duplex) (2-Sided<br>Printing (Duplex)) | Nastavuje oboustranný tisk.                                              |
| 1  | Nastavení<br>ovladače (Driver<br>Setting)                   | Ukládá nastavení provedená<br>pro tento ovladač.                         |
| 8  | Náhled (Preview)                                            | Zobrazuje náhled tisku.                                                  |
| 9  | O (About)                                                   | Zobrazuje informace o verzi ovladače tiskárny.                           |
| 10 | Výchozí (Default)                                           | Obnovuje výchozí nastavení<br>ovladače tiskárny pouze pro<br>tuto kartu. |

#### Karta [Volby úlohy (Job Options)]

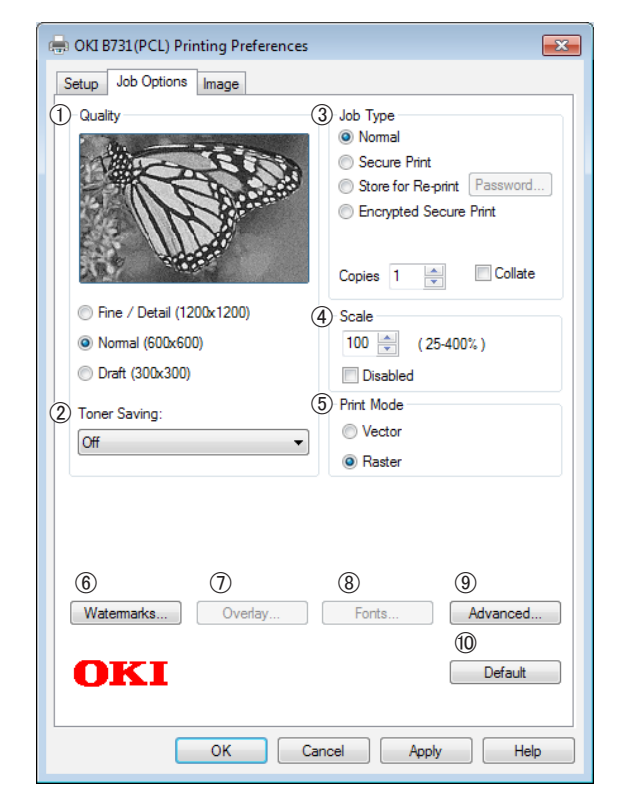

|   | Položka                         | Popis                                            |
|---|---------------------------------|--------------------------------------------------|
| 1 | Jakost (Quality)                | Ovládá rozlišení tiskárny.                       |
| 2 | Úspora toneru<br>(Toner Saving) | Spoří toner omezením hustoty<br>tisku a výtisků. |
| 3 | Typ úlohy (Job<br>Type)         | Vybírá typ úlohy.                                |

|    | Položka                     | Popis                                                                             |
|----|-----------------------------|-----------------------------------------------------------------------------------|
| 4  | Měřítko (Scale)             | Nastavuje míru zvětšení nebo<br>zmenšení tištěného obrazu.                        |
| 5  | Režim tisku<br>(Print Mode) | Stanovuje, jakým způsobem<br>jsou data odesílána do tiskárny.                     |
| 6  | Vodotisky<br>(Watermarks)   | Nastavuje tisk vodoznaků.                                                         |
| 1  | Překrývání<br>(Overlays)    | Nastavuje tisk překryvných<br>prvků.                                              |
| 8  | Písmo (Fonts)               | Slouží k úpravě nastavení<br>souvisejících s písmy True Type<br>a písmy tiskárny. |
| 9  | Pokročilý<br>(Advanced)     | Slouží k úpravě rozšířených<br>nastavení.                                         |
| 10 | Výchozí (Default)           | Obnovuje výchozí nastavení<br>ovladače tiskárny pouze pro<br>tuto kartu.          |

## Karta [**Obraz** (Image)]

| 🖶 OKI B731(PCL) Printing Preferences                                                                                                    |
|----------------------------------------------------------------------------------------------------|
| Setup Job Options Image                                                                                                    |
| Image: Contract of the second second seco |
| Manual Settings                                                                                                    |
| ② Brightness: 0 Q <                                                                                                    |
| ③ Contrast: 0                                                                                                    |
| ()<br>OKI<br>Default                                                                                                    |
| OK Cancel Apply Help                                                                                                    |

|   | Položka                                                                | Popis                                                                    |
|---|------------------------------------------------------------------------|--------------------------------------------------------------------------|
| 1 | Zakázat tisk<br>ve stupních<br>šedé (Disable<br>grayscale<br>printing) | Vytiskne dokument černobíle,<br>ale ne v odstínech šedi.                 |
| 2 | Jas (Brightness)                                                       | Nastavuje jas tiskových<br>výsledků.                                     |
| 3 | Kontrast<br>(Contrast)                                                 | Nastavuje kontrast tiskových<br>výsledků.                                |
| 4 | Výchozí (Default)                                                      | Obnovuje výchozí nastavení<br>ovladače tiskárny pouze pro<br>tuto kartu. |

# Ovladač tiskárny PS pro Windows

## Karta [**Rozložení** (Layout)]

| Ø   | Print on <u>B</u> oth Sides:                                                 | 5                      |
|-----|------------------------------------------------------------------------------|------------------------|
| 3   | Page O <u>r</u> der:                                                         | =                      |
| Γ   | Front to Back 🔹                                                              |                        |
| (4) | Page Format  Pages per Sheet  1  Pages per Sheet  Draw Borders  Draw Borders |                        |
|     |                                                                              | 6<br>Ad <u>v</u> anced |

|     | Položka                                           | Popis                                                                                    |
|-----|---------------------------------------------------|------------------------------------------------------------------------------------------|
| 1   | Orientace<br>(Orientation)                        | Vybírá orientaci dokumentu.                                                              |
| 2   | Tisk po obou<br>stranách (Print<br>on Both Sides) | Nastavuje oboustranný tisk.                                                              |
| 3   | Pořadí stránek<br>(Page Order)                    | Slouží k výběru pořadí stran<br>dokumentu.                                               |
| 4   | Formát stránky<br>(Page Format)                   | Nastavuje tisk brožury a počet<br>stran, které se mají tisknout<br>na jeden list papíru. |
| (5) | Náhled (Preview)                                  | Zobrazuje náhled tisku.                                                                  |
| 6   | Pokročilý<br>(Advanced)                           | Slouží k úpravě rozšířených<br>nastavení.                                                |

#### Karta [Papír a kvalita (Paper/Quality)]

| 🖶 OKI B731(PS) Printir | ig Preferences         |    | <b>—</b>     |
|------------------------|------------------------|----|--------------|
| Layout Paper/Quality   | Job Options            |    |              |
| 1) Tray Selection      |                        |    |              |
| Paper Source:          | 💕 Automatically Select |    | ▼            |
|                        |                        |    |              |
|                        |                        |    |              |
|                        |                        |    |              |
|                        |                        |    |              |
|                        |                        |    |              |
|                        |                        |    |              |
|                        |                        |    |              |
|                        |                        |    |              |
|                        |                        |    | 2            |
|                        |                        |    | Advanced     |
|                        |                        |    |              |
|                        |                        |    |              |
|                        |                        |    |              |
|                        |                        | ОК | Cancel Apply |
|                        |                        |    |              |

|   | Položka                             | Popis                                     |
|---|-------------------------------------|-------------------------------------------|
| 1 | Výběr zásobníku<br>(Tray Selection) | Vybírá zásobník papíru.                   |
| 2 | Pokročilý<br>(Advanced)             | Slouží k úpravě rozšířených<br>nastavení. |

### Karta [Volby úlohy (Job Options)]

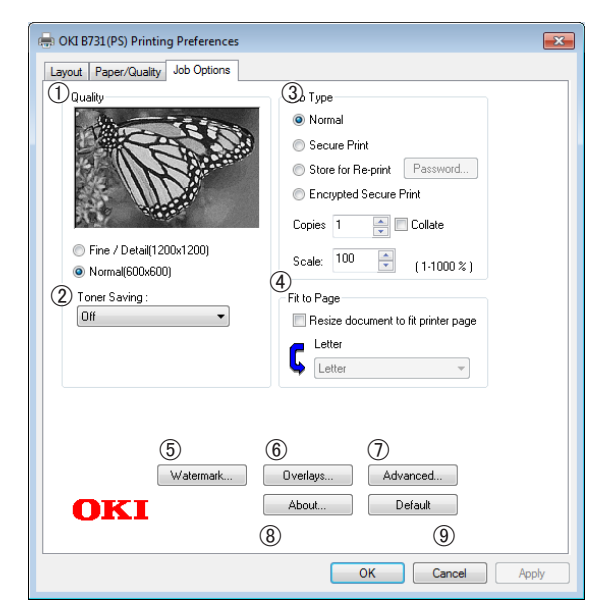

|   | Položka                                   | Popis                                                                                       |
|---|-------------------------------------------|---------------------------------------------------------------------------------------------|
| 1 | Jakost (Quality)                          | Ovládá rozlišení tisku.                                                                     |
| 2 | Úspora toneru<br>(Toner Saving)           | Spoří toner omezením hustoty<br>tisku a výtisků.                                            |
| 3 | Typ úlohy (Job<br>Type)                   | Vybírá typ úlohy a počet kopií<br>k tisku.                                                  |
| 4 | Přizpůsobit na<br>stranu (Fit to<br>Page) | Vytisknutý dokument se<br>přizpůsobí různým formátům<br>papíru.                             |
| 5 | Vodoznaky<br>(Watermarks)                 | Nastavuje tisk vodoznaků.                                                                   |
| 6 | Překrývání<br>(Overlays)                  | Nastavuje tisk překryvných<br>prvků.                                                        |
| 1 | Pokročilý<br>(Advanced)                   | Slouží k úpravě rozšířených<br>nastavení.                                                   |
| 8 | O (About)                                 | Slouží k úpravě rozšířených<br>nastavení. Zobrazuje informace<br>o verzi ovladače tiskárny. |
| 9 | Výchozí (Default)                         | Obnovuje výchozí nastavení<br>ovladače tiskárny pouze pro<br>tuto kartu.                    |

#### Ovladač tiskárny XPS pro Windows Karta [Setup] 🖶 OKI B731(XPS) Printing Preferences Setup Job Options (1) Media Sige: Letter 8.5 x 11in Source: Auto Weight: Printer Setting -Paper Feed Options... Orjentation Portrait Landscape 180° 8 ¢ 11.20 4 2-Sided Printing (Duplex) 5 Driver Settings Default Letter 8.5 x 11in • Save... Delete .t... Default 6 OKI OK Cancel Apply Help

|   | Položka                      | Popis                                                                                                    |
|---|------------------------------|----------------------------------------------------------------------------------------------------|
| 1 | Media                        | Volí formát, gramáž a<br>zásobník papíru pro tisk<br>dokumentu.                                          |
| 2 | Finishing Mode               | Obsahuje možnosti pro tisk<br>brožur a plakátů a slouží<br>k ovládání uspořádání<br>dokumentu na papíru. |
| 3 | Orientation                  | Vybírá orientaci dokumentu.                                                                              |
| 4 | 2-Sided Printing<br>(Duplex) | Nastavuje oboustranný tisk.                                                                              |
| 5 | Driver Settings              | Ukládá nastavení provedená pro tento ovladač.                                                            |
| 6 | About                        | Zobrazuje informace o verzi ovladače tiskárny.                                                           |
| 1 | Default                      | Obnovuje výchozí nastavení<br>ovladače tiskárny pouze pro<br>tuto kartu.                                 |
| 8 | Preview                      | Zobrazuje náhled tisku.                                                                                  |

### Karta [Job Options]

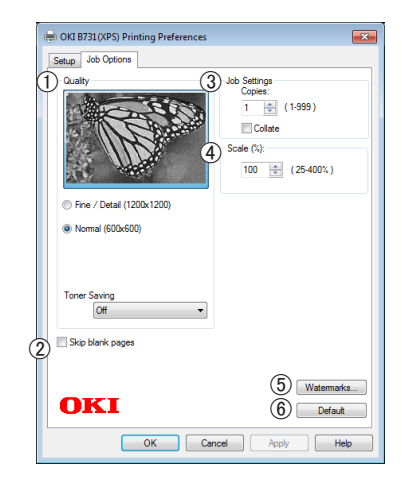

|   | Položka          | Popis                                                                    |
|---|------------------|--------------------------------------------------------------------------|
| 1 | Print Quality    | Ovládá rozlišení tisku.                                                  |
| 2 | Skip blank pages | Umožňuje tisk dokumentu<br>bez prázdných stran.                          |
| 3 | Job Settings     | Nastavuje počet kopií atd.<br>k tisku.                                   |
| 4 | Scale            | Nastavuje míru zvětšení nebo<br>zmenšení tištěného obrazu.               |
| 5 | Watermarks       | Nastavuje tisk vodoznaků.                                                |
| 6 | Default          | Obnovuje výchozí nastavení<br>ovladače tiskárny pouze pro<br>tuto kartu. |

## Ovladač tiskárny pro operační systém Mac OS X

#### Panel [Funkce tiskárny (Printer Features)]

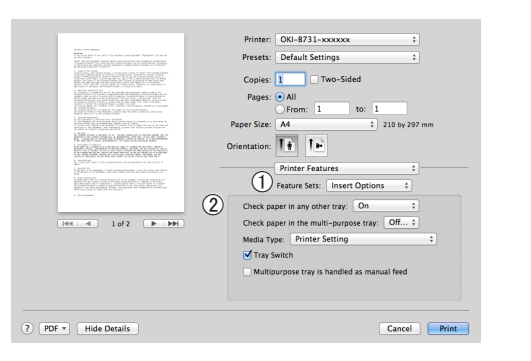

|   | Položka                       | Popis                                                |
|---|-------------------------------|------------------------------------------------------|
| 1 | Sady funkcí<br>(Feature Sets) | Nastavuje různé funkce.                              |
| 2 | Možnosti (Options)            | Nastavuje možnosti<br>související s vybranou funkcí. |

#### Panel [Podavani papiru (Paper Feed)]

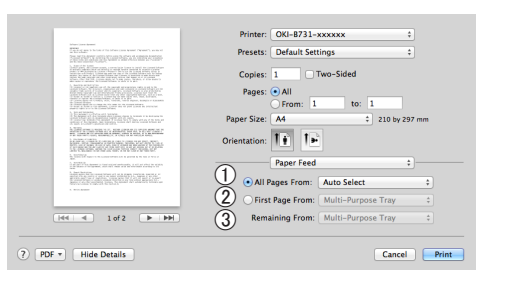

|   | Položka                                          | Popis                                                                                                    |
|---|--------------------------------------------------|----------------------------------------------------------------------------------------------------|
| 1 | Všechny stránky<br>ze zdroje (All<br>Pages From) | Vybírá zásobník papíru.<br>Zvolíte-li možnost<br>[ <b>Automatický výběr</b> ],<br>tiskárna automaticky vybere<br>zásobník, který obsahuje<br>správný formát papíru. |
| 2 | První stránka ze<br>zdroje (First Page<br>From)  | Tuto možnost vyberte, pokud<br>chcete tisknout první stranu<br>z určeného zásobníku.                                                                                |
| 3 | Zbývající<br>(Remaining From)                    | Tuto možnost vyberte, pokud<br>chcete tisknout zbývající<br>strany z určeného zásobníku.                                                                            |

## Panel [Cover Page (Cover Page)]

| Printer: OKI-B731-xxxxxx ‡         |
|------------------------------------|
| Presses Defects Continue           |
| Presets: Derault Settings +        |
| Copies: 1 Two-Sided                |
| Pages: All<br>From: 1 to: 1        |
| Paper Size: A4 210 by 297 mm       |
| Orientation:                       |
| Cover Page 1                       |
| Print Cover Page:      None        |
| O Before document                  |
| <ul> <li>After document</li> </ul> |
| (2) Cover Page Type: Standard 🗧    |
| Ő                                  |
| (3) Billing Info:                  |
|                                    |
| Cancel                             |
|                                    |

|   | Položka                               | Popis                                               |
|---|---------------------------------------|-----------------------------------------------------|
| 1 | Titulní stránka<br>(Print Cover Page) | Nastavuje tisk titulní strany.                      |
| 2 | Cover Page Type<br>(Cover Page Type)  | Nastavuje řetězec znaků pro<br>tisk titulní strany. |
| 3 | Fakturační údaje<br>(Billing Info)    | Tato funkce není k dispozici.                       |

### Panel [Rozložení (Layout)]

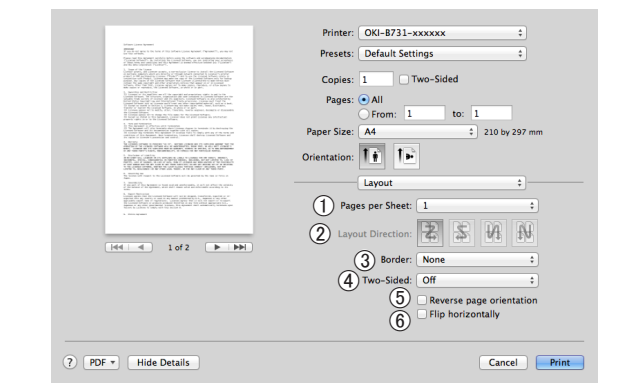

|   | Položka                                                    | Popis                                                                           |
|---|------------------------------------------------------------|---------------------------------------------------------------------------------|
| 1 | Počet stránek na<br>list (Pages per<br>Sheet)              | Slouží k výběru počtu kopií,<br>které se mají tisknout<br>na jeden list papíru. |
| 2 | Směr uspořádání<br>(Layout Direction)                      | Volí uspořádání při tisku<br>několika stránek na jeden list<br>papíru.          |
| 3 | Ořezání (Border)                                           | Volí okraj při tisku několika<br>stránek na jeden list papíru.                  |
| 4 | Oboustranně<br>(Two-Sided)                                 | Tuto možnost zvolte, chcete-<br>li tisknout oboustranně.                        |
| 5 | Obrátit orientaci<br>stránek (Reverse<br>page orientation) | Tuto možnost zvolte, pokud chcete obrátit orientaci stran.                      |
| 6 | Převrátit<br>vodorovně (Flip<br>horizontally)              | Tuto možnost zvolte, pokud<br>chcete stránky vodorovně<br>obrátit.              |

# Panel [Zpracování papíru (Paper Handling)]

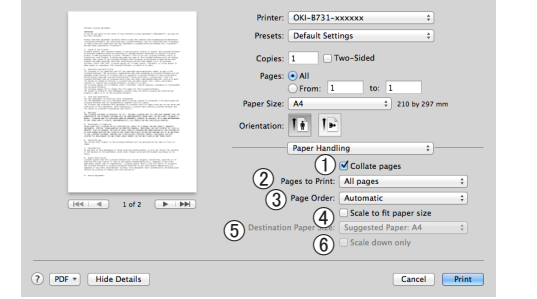

|   | Položka                                                         | Popis                                                                                                    |
|---|-----------------------------------------------------------------|----------------------------------------------------------------------------------------------------|
| 1 | Snášet stránky<br>(Collate pages)                               | Zvolte tuto možnost, pokud<br>data, která budou snášena,<br>mají být vytvořena na vašem<br>počítači.                                         |
| 2 | Stránky k vytištění<br>(Pages to Print)                         | Volí strany k tisku.                                                                                                    |
| 3 | Pořadí stránek<br>(Page Order)                                  | Nastavuje pořadí tištěných<br>stran.                                                                                                    |
| 4 | Přizpůsobit<br>velikosti papíru<br>(Scale to fit paper<br>size) | Tuto možnost vyberte,<br>pokud chcete tisk přizpůsobit<br>formátu papíru. V závislosti<br>na nastavení se obrazy<br>nemusí tisknout správně. |
| 5 | Cílová velikost<br>papíru<br>(Destination Paper<br>Size)        | Tuto možnost vyberte, pokud<br>chcete zvětšit nebo zmenšit<br>velikost obrazu a přizpůsobit<br>jej tak výstupnímu formátu<br>papíru.         |
| 6 | Pouze zmenšit<br>(Scale down only)                              | Tuto možnost vyberte, pokud<br>chcete zmenšit velikost<br>obrazu a přizpůsobit jej tak<br>výstupnímu formátu papíru.                         |

### Panel [Přizpůsobení barev (Color Matching)]

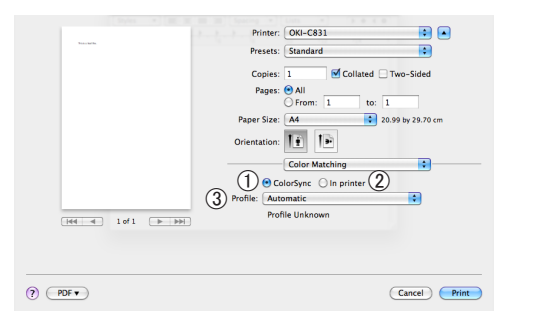

|   | Položka                    | Popis                                     |
|---|----------------------------|-------------------------------------------|
| 1 | ColorSync<br>(ColorSync)   | Nastavuje funkce ColorSync.               |
| 2 | V tiskárně (In<br>printer) | Provádí přizpůsobení barev<br>v tiskárně. |
| 3 | Profile (Profile)          | Volí profil.                              |

## Panel [Materiály (Supply Levels)]

|                                                                                                    | Printer: OKI-B731-C6BB5F \$          |
|----------------------------------------------------------------------------------------------------|--------------------------------------|
| teles incolores i<br>Televisiones incolores incolores inco         | Presets: Default Settings \$         |
|                                                                                                    | Copies: 1 🗌 🗌 Two-Sided              |
| <ol> <li>New APP Carl and a subset of contrast of the contrast of the cont</li></ol>     | Pages:  All From: 1 to: 1            |
| AND AND AND AND AND AND AND AND AND AND                                                                                                    | Paper Size: A4    210 by 297 mm      |
|                                                                                                    | Orientation:                         |
| <ul> <li>Intelligible control and an environmentation of the second second se<br/>Second second second second second second second second second second second second second second second second second second second second second second second second second second second second second second second second second seco</li></ul> | Supply Levels :                      |
|                                                                                                    | Fuser Unit OKI DATA CORP             |
| [44] 4 1 of 1 [▶  ▶₩]                                                                                                    | The paper tray is empty.             |
|                                                                                                    | Supply levels shown are approximate. |
| ? PDF • Hide Details                                                                                                    | Cancel                               |

|   | Položka                                | Popis                                            |
|---|----------------------------------------|--------------------------------------------------|
| 1 | Spotřební<br>materiál<br>(Consumables) | Zobrazuje stav využití<br>spotřebního materiálu. |

## Panel [Shrnutí (Summary)]

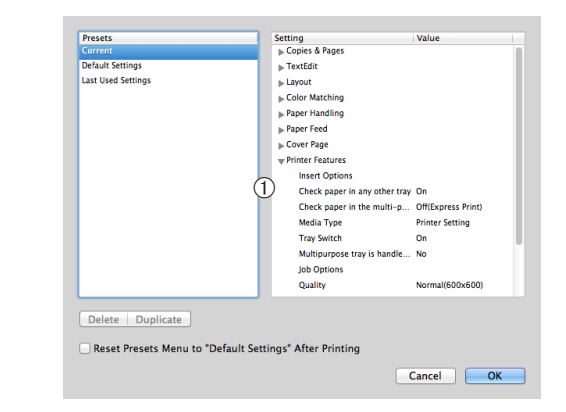

|   | Položka                 | Popis                                                                          |
|---|-------------------------|--------------------------------------------------------------------------------|
| 1 | Nastaveni<br>(Settings) | Zobrazuje seznam nastavení<br>funkce. Kliknutím na ▶<br>zobrazíte podrobnosti. |

#### (III) Odkaz

Podrobnější informace o úpravách nastavení položek v • ovladači tiskárny naleznete v online nápovědě.

# ládacím

# Tisk s různými funkcemi

#### 🖉 Další informace

 Tato část vysvětluje, jak používat Poznámkový blok v systému Windows nebo Text Edit v systému Mc OS X. V závislosti na použité aplikaci a ovladači tiskárny se popis může lišit.

# Tisk na obálky

Tiskárna umožňuje tisknout na obálky prostřednictvím úpravy nastavení formátu papíru a použitím víceúčelového zásobníku s výstupním zásobníkem pro odkládání lícem nahoru.

Nastavte na ovládacím panelu formát papíru vloženého do víceúčelového zásobníku a poté v ovladači tiskárny upravte nastavení tisku včetně formátu papíru a zásobníku na papír.

#### ! Poznámka

- Po tisku se může objevit zkřivení nebo pomačkání. Pomocí zkušebního tisku ověřte, zda nevznikl problém.
- Pokud ve víceúčelovém zásobníku používáte obálky, vložte je tiskovou stranou nahoru s orientací uvedenou níže.
  - Obálky typu C5, C6, DL, Com-9, Com-10 a Monarch se vkládají s přehnutou klopou podle níže uvedeného obrázku.

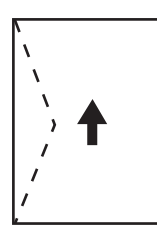

Com10, Com-9, Monarch, DL, C5, C6

#### UDalší informace

Pro obálky nepoužívejte oboustranný tisk.

#### 0 Odkaz

- Informace o použitelných obálkách naleznete v Návodu k obsluze (Nastavení).
- Při tisku na obálky je rovněž k dispozici manuální režim. Podrobnosti o manuálním tisku viz "Manuální tisk" str.22.
- Vložte do víceúčelového zásobníku papír.
   Imodkaz
  - Viz část "Vkládání papíru" v Návodu k obsluze (Nastavení).
- 2 Otevřete výstupní zásobník pro odkládání lícem nahoru na zadní straně tiskárny.

🖉 Další informace

 Pokud víceúčelový zásobník používáte vždy k tisku na obálky, zaregistrujte toto médium na ovládacím panelu. Tisknete-li na štítky pouze jednou, přejděte na postupy tisku prostřednictvím ovladače tiskárny.

- 3 Stiskněte klávesu < Fn> na ovládacím panelu.
- 4 Stiskněte klávesy <9>, <0> a poté stiskněte klávesu <ENTER (VLOŽIT)>.
- 5 Stiskem klávesy procházení ▼ vyberte možnost [Obálka\*] a poté stiskněte klávesu <ENTER (VLOŽIT)>. \* Vyberte typ obálky.
- 6 Stiskem klávesy <ON LINE (ON-LINE)> opusťte režim nabídky.
- 7 Otevřete v počítači soubor, který chcete vytisknout.
- 8 Pomocí ovladače tiskárny nastavte formát, zdroj a orientaci papíru a poté zahajte tisk.

## Postup pro ovladač tiskárny PCL/ XPS pro Windows

- V nabídce [Soubor] vyberte možnost [Tisk].
- 2 Klikněte na možnost [**Předvolby**].
- 3 Na kartě [Nastavení] klikněte na možnost [Obálka\*] v položce [Size].
   \* Vyberte typ obálky.
- 4 V položce [Zdroj] vyberte možnost [Vceúčelový zásobník].
- 5 V položce [**Orientace**] zvolte orientaci.
  - Používáte-li obálky otevírané na straně, vyberte možnost [**Na výšku**].
  - Pokud používáte obálky otevírané nahoře, vyberte možnost [Krajina].
- 6 V případě potřeby proveďte konfiguraci dalších nastavení a poté zahajte tisk.

1

# Ovladač tiskárny PS pro Windows

- V nabídce [**Soubor**] vyberte možnost [**Tisk**].
- 2 Klikněte na možnost [**Předvolby**].
- 3 Na kartě [Rozložení] vyberte orientaci v položce [Orientace].
  - Používáte-li obálky otevírané na straně, vyberte možnost [**Na výšku**].
  - Pokud používáte obálky otevírané nahoře, vyberte možnost [Krajina]. Klikněte na [Pokročilý] a na obrazovce rozšířených možností vyberte [Otocit] v položce [Page Rotate].
- 4 Klikněte na kartu [**Papír a kvalita**].
- 5 V položce [**Multi-Purpose Tray**] vyberte možnost [**Zdroj**].
- 6 Klikněte na možnost [**Pokročilý**].
- 7 Klikněte na [Formát papíru] a v rozevíracím seznamu vyberte [Obálka\*].
   \* Vyborte typ obálka\*
  - \* Vyberte typ obálky.
- 8 Klikněte na možnost [**OK**].
- 9 V případě potřeby proveďte konfiguraci dalších nastavení a poté zahajte tisk.

## Ovladač tiskárny pro operační systém Mac OS X

- V nabídce [Soubour] vyberte možnost [Vzhled stránky].
- 2 V položce [Obálka\*] vyberte možnost [Formát papíru].
   \* Vyberte typ obálky.
- 3 V položce [Orientace] zvolte orientaci a poté klikněte na tlačítko [OK].
  - Vyberte možnost [Na výšku] pro obálky otevírané na straně a zaškrtněte políčko [Page Rotate] ve funkci [Volby úlohy] nastavené na panelu [Funkce tiskárny].
  - Pokud používáte obálky otevírané nahoře, vyberte možnost [Krajina].
- 4 V nabídce [Soubour] vyberte možnost [Tisknout].

- 5 V nabídce na panelu vyberte možnost [Podavani papiru].
- 6 Vyberte volbu [Všechny strany z] a poté vyberte [Víceúčelový zásobník].
- 7 V případě potřeby proveďte konfiguraci dalších nastavení a poté zahajte tisk.

#### 🖉 Další informace

 Pokud dialogové okno neobsahuje možnosti, které očekáváte, klikněte na tlačítko [Zobrazit podrobnosti] ve spodní části dialogového okna.

# Tisk na štítky

Tiskárna umožňuje tisknout na štítky prostřednictvím úpravy nastavení typu média a použitím víceúčelového zásobníku a výstupního zásobníku pro odkládání lícem nahoru.

Nastavte formát a typ papíru pro víceúčelový zásobník na ovládacím panelu. Poté v ovladači tiskárny upravte nastavení tisku včetně formátu papíru a zásobníku.

#### 💋 Další informace

• Pro štítky nepoužívejte oboustranný tisk.

#### Odkaz

- Informace o dostupných štítcích naleznete v Návodu k obsluze (Nastavení).
- Při tisku na štítky je rovněž k dispozici manuální režim. Podrobnosti o manuálním tisku viz "Manuální tisk" str.22.
- 1 Vložte do víceúčelového zásobníku papír.
  - Viz část "Vkládání papíru" v Návodu k obsluze (Nastavení).

#### 2 Otevřete výstupní zásobník pro odkládání lícem nahoru na zadní straně tiskárny.

🖉 Další informace

- Pokud víceúčelový zásobník používáte vždy k tisku na štítky, zaregistrujte toto médium na ovládacím panelu.
- Tisknete-li na štítky pouze jednou, přejděte na postupy tisku prostřednictvím ovladače tiskárny.
- Je-li tiskárna v režimu úspory energie, ukončete tento režim stiskem klávesy <**POWER SAVE** (ÚSPORNÝ REŽIM)>.
- 3 Stiskněte klávesu < Fn>.
- 4 Pomocí číselné klávesnice zadejte <9> a <0> a stiskněte klávesu <ENTER (VLOŽIT)>.
- 5 Stiskem klávesy procházení ▼ vyberte formát papíru štítku a poté stiskněte klávesu <ENTER (VLOŽIT)>.
- 6 Stiskněte klávesu <BACK (ZPĚT)> a ověřte, zda se zobrazí [MF podavac konfig.].
- 7 Stiskem klávesy procházení ▼ vyberte nabídku [Media typ:] a poté stiskněte klávesu <ENTER (VLOŽIT)>.

- 8 Stiskem klávesy procházení ▼ vyberte možnost [Stitky] a poté stiskněte klávesu <ENTER (VLOŽIT)>.
- 9 Stiskem klávesy <ON LINE (ON-LINE)> opusťte režim nabídky.
- Otevřete v počítači soubor, který chcete vytisknout.
- 11 Pomocí ovladače tiskárny nastavte formát papíru a zásobník.

## Postup pro ovladač tiskárny PCL/ XPS pro Windows

- V nabídce [Soubor] vyberte možnost [Tisk].
- 2 Klikněte na možnost [**Předvolby**].
- 3 Na kartě [**Nastavení**] vyberte v položce [**Size**] formát papíru štítku.
- 4 V položce [Vceúčelový zásobník] vyberte možnost [Zdroj].
- **5** V případě potřeby proveďte konfiguraci dalších nastavení a poté zahajte tisk.

## Ovladač tiskárny PS pro Windows

- V nabídce [Soubor] vyberte možnost [Tisk].
- 2 Klikněte na možnost [**Předvolby**].
- 3 Klikněte na kartu [**Papír a kvalita**].
- 4 V položce [Multi-Purpose Tray] vyberte možnost [Zdroj papíru].
- 5 Klikněte na možnost [**Pokročilý**].
- 6 Klikněte na možnost [Formát papíru] a poté v rozevíracím seznamu vyberte formát papíru štítku.
- 7 Klikněte na možnost [OK].
- 8 V případě potřeby proveďte konfiguraci dalších nastavení a poté zahajte tisk.

## Ovladač tiskárny pro operační systém Mac OS X

- V nabídce [Soubour] vyberte možnost [Vzhled stránky].
- 2 V nabídce [Formát papíru] vyberte formát papíru štítku a klikněte na možnost [OK].
- 3 V nabídce [**Tisknout**] vyberte možnost [**Soubour**].
- V nabídce na panelu vyberte možnost [Podavani papiru].
- 5 Vyberte [Všechny stránky ze zdroje] a poté [Víceúčelový zásobník].
- 6 V případě potřeby provedte konfiguraci dalších nastavení a poté zahajte tisk.

#### 🖉 Další informace

 Pokud dialogové okno neobsahuje možnosti, které očekáváte, klikněte na tlačítko [Zobrazit podrobnosti] ve spodní části dialogového okna.

## Tisk na papír uživatelského formátu

Uživatelský formát papíru můžete uložit do ovladače, aby tiskárna mohla tisknout i na nestandardní papír, např. plakát.

Použitelný rozsah uživatelských formátů
 Šířka: 76,2 až 216 mm

Délka: 127 až 1321 mm

Formáty papíru, které lze podávat, se liší podle používaného zásobníku.

#### ! Poznámka

- Uložte formát papíru jako portrét a vložte papír s orientací na výšku.
- Při tisku na transparenty, jejichž délka překračuje 356 mm, použijte výstupní zásobník pro odkládání lícem nahoru.
- Tato funkce nemusí být u některých aplikací k dispozici.
- Pokud délka překračuje 356 mm, nelze zaručit kvalitu tisku.
- Je-li papír tak dlouhý, že přesahuje podpěry papíru víceúčelového zásobníku, podepřete jej rukou.
- Pokud používáte zásobník 1 nebo 2/3/4, před provedením následujícího postupu stiskněte klávesu <ENTER (VLOŽIT)> na ovládacím panelu >[Menu]> [Konfigurace zasobniku]>[(Použití zásobníku) Konfigurace]> [Formát papíru]>[Zakázkový].
- V případě, že tisk na papír velkých formátů neprobíhá správně, výběrem možnosti [Normální (600 x 600)] v položce [Jakost tisku] ovladače tiskárny PS možná dosáhnete správného tisku.
- Použití papíru šířky menší než 100 mm se nedoporučuje. Může docházet k zasekávání papíru.

#### (III) Odkaz

- Podrobné informace o formátech papíru, jež lze vložit do každého ze zásobníků nebo použít k oboustrannému tisku, naleznete v Návodu k obsluze (Nastavení).
- Ve výchozím nastavení je aktivní [Automatická změna zásobníku]. Pokud během tisku dojde v zásobníku papír, tiskárna automaticky začne odebírat papír z tohoto zásobníku. Chcete-li papír uživatelského formátu podávat pouze z konkrétního zásobníku, vypněte funkci automatického přepínání zásobníků. Pro automatickou změnu zásobníku viz "Automatické přepínání zásobníků" str.33.

## Výběr uživatelských formátů

Chcete-li vložit papír uživatelského formátu, je nutné před tiskem zaregistrovat šířku a délku papíru. Rozsah použitelných velikostí se liší podle zásobníku papíru.

| Zásobník   | Přehled dostupných formátů                         |
|------------|----------------------------------------------------|
| Zásobník 1 | Šířka:<br>148 až 216 mm<br>Délka:<br>210 až 356 mm |

| Zásobník                         | Přehled dostupných formátů                            |
|----------------------------------|-------------------------------------------------------|
| Zásobník<br>2/3/4<br>(volitelný) | Šířka:<br>148 až 216 mm<br>Délka:<br>210 až 356 mm    |
| Víceúčelový<br>zásobník          | Šířka:<br>76,2 až 216 mm<br>Délka:<br>127 až 1 321 mm |

#### ! Poznámka

- Nastavení [Zakázkový] lze konfigurovat pouze tehdy, když je položka [Formát papíru] nastavena na [Zakázkový].
- Rozsah dostupných formátů pro oboustranný tisk je stejný jako pro zásobník 2.
- Stiskněte klávesu < ENTER (VLOŽIT)> na ovládacím panelu.
- 2 Opakovaným stiskem klávesy procházení
   ▼ vyberte nabídku [Menu] a stiskněte klávesu < ENTER (VLOŽIT)>.
- 3 Zkontrolujte, že je vybrána nabídka [Konfigurace zasobniku] a stiskněte klávesu <ENTER (VLOŽIT)>.
- 4 Opakovaným stiskem klávesy procházení
   ▼ vyberte [(Název zásobníku)
   Konfigurace] pro zásobník papíru, ve kterém je vložen papír, a poté stiskněte klávesu <ENTER (VLOŽIT)>.
- 5 Zkontrolujte, že je vybrána nabídka [Formát papíru] a stiskněte klávesu <ENTER (VLOŽIT)>.
- 6 Opakovaným stiskem klávesy procházení
   ▼ vyberte nabídku [Zakázkový] a stiskněte klávesu <ENTER (VLOŽIT)>.
- 7 Stiskněte klávesu <**BACK** (ZPĚT)>.
- 8 Stiskem klávesy procházení ▼ vyberte nabídku [Rozmer X] a poté stiskněte klávesu <ENTER (VLOŽIT)>.
- 9 Pomocí číselné klávesnice zadejte šířku papíru a poté stiskněte klávesu < ENTER (VLOŽIT)>.
- 10 Stiskněte klávesu <BACK (ZPĚT)>.
- 11 Stiskem klávesy procházení ▼ vyberte nabídku [Rozmer Y] a poté stiskněte klávesu <ENTER (VLOŽIT)>.

- 12 Pomocí číselné klávesnice zadejte délku papíru a poté stiskněte klávesu < ENTER (VLOŽIT)>.
- 13 Stiskem klávesy <**ON LINE** (ON-LINE)> opusťte režim nabídky.

## **Ovladač tiskárny PCL pro Windows**

- Klikněte na tlačítko [Stary] vyberte možnost [Zařízeí a tiskárny].
- 2 Klikněte pravým tlačítkem na ikonu Vaše tiskárna a v nabídce [Předvolby tisku] vyberte typ ovladače, který chcete použít.
- 3 Na kartě [Nastavení (Setup)] klikněte na možnost [Volby podávání papíru... (Paper Feed Options...)].

| 🖶 OKI B731(PCL) Printing Preferences                                                                          | ×         |
|----------------------------------------------------------------------------------------------------|-----------|
| Setup Job Options Image                                                                                       |           |
| Media<br>Size: Letter 8.5 x 11 in<br>Source: Auto<br>Weight: Printer Setting<br>Paper Feed Options            |           |
| Enishing Mode Standard Options Opticitation Opticitation Opticitation Landscape 180° Landscape 180° Landscape |           |
| Driver Settings<br>Untitled<br>Save                                                                           |           |
| OKI About Defa                                                                                                | <u>it</u> |
| OK Cancel Apply                                                                                               | Help      |

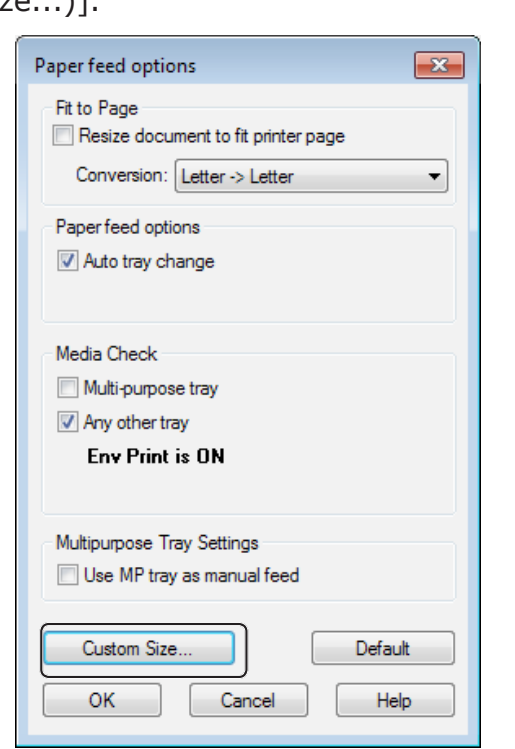

Klikněte na [**Vlastní velikost…** (Custom Size…)].

- 5 Zadejte název a rozměry.
  - a Do pole [**Jméno** (Name)] zadejte název nového formátu.
  - *b* Zadejte rozměry formátu do polí
     [Sirka (Width)] a [Délka (Length)].

| Custom Size                            |                                              |        |       |          | <b>—</b>              |
|----------------------------------------|----------------------------------------------|--------|-------|----------|-----------------------|
| Banner 210<br>Banner 215<br>Banner 215 | .0 x 900.0mm<br>.0 x 900.0mm<br>.0 x 1200.0m | n<br>m |       |          | OK<br>Cancel<br>Add>> |
| Name:                                  | User Custo                                   | m      |       |          | Modify                |
| Width:                                 | 215.9                                        | [      | 64.0  | 215.9 ]  | Delete                |
| Length:                                | 1000.0                                       | [      | 127.0 | 1320.8 ] |                       |
| Unit:                                  |                                              |        |       |          |                       |
| 💿 mm                                   |                                              |        |       |          |                       |
| ⊚ inch                                 |                                              |        |       |          |                       |
|                                        |                                              |        |       |          |                       |

6 Kliknutím na tlačítko [**Přidat** (Add)] uložte uživatelský formát papíru do seznamu a klikněte na tlačítko [**OK** (OK)].

Můžete uložit až 32 uživatelských formátů.

| Custom Size                                           |                                                                           |        |      |         | ×            |
|-------------------------------------------------------|---------------------------------------------------------------------------|--------|------|---------|--------------|
| Banner 210<br>Banner 215<br>Danmer 215<br>User Custor | .0 x 900.0mm<br>.0 x 900.0mm<br><del>.0 x 1200.0mm</del><br>n 215.9 x 100 | ).Omm  |      |         | OK<br>Cancel |
| Name:                                                 | User Custor                                                               | n      |      |         | Modify       |
| Width:<br>Length:                                     | 215.9                                                                     | l<br>r | 64.0 | 215.9 J | Delete       |
| Unit:                                                 |                                                                           | Ċ      |      |         |              |
| ⊚ mm                                                  |                                                                           |        |      |         |              |
|                                                       |                                                                           |        |      |         |              |

- 7 Opakovaně stiskněte tlačítko [OK], dokud se nezavře dialogové okno [Předvolby tisku].
- 8 Otevřete v aplikaci soubor, který chcete vytisknout.
- 9 Pomocí ovladače tiskárny vyberte formát papíru a v dialogovém okně tisku zahajte tisk.

Odkaz

 Postup při výběru papíru pomocí ovladače tiskárny je popsán v Návodu k obsluze (Nastavení).

1

## Ovladač tiskárny PS pro Windows

- Klikněte na tlačítko [Stary] vyberte možnost [Zařízeí a tiskárny].
- 2 Klikněte pravým tlačítkem na ikonu Vaše tiskárna a v nabídce [Předvolby tisku] vyberte typ ovladače, který chcete použít.
- 3 V záložce [**Rozložení** (Layout)] klikněte na možnost [**Pokročilý** (Advanced)].

| OKI B731(PS) Printing Preferences Layout Pacer/Quality Job Options                                                                              |                             |
|----------------------------------------------------------------------------------------------------|-----------------------------|
| Crientation<br>Portrait   Print on Both Sides:<br>None  Page Order:<br>Front to Back  Page Format<br>Pages per Sheet 1  Booklet<br>Draw Borders |                             |
|                                                                                                    | Advanced<br>OK Cancel Apply |

 Klikněte na [Formát papíru (Paper Size)] a v rozevíracím seznamu vyberte [Vlastní velikost stránky v jazyce PostScript (PostScript Custom Page Size)].

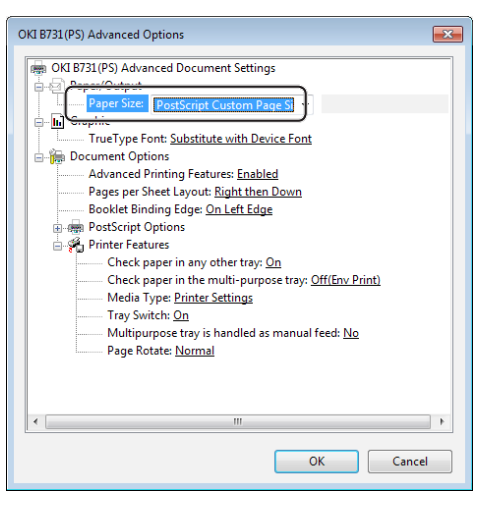

5 Zadejte rozměry formátu do polí [Sirka (Width)] a [Vyska (Height)] a stiskněte tlačítko [OK (OK)].

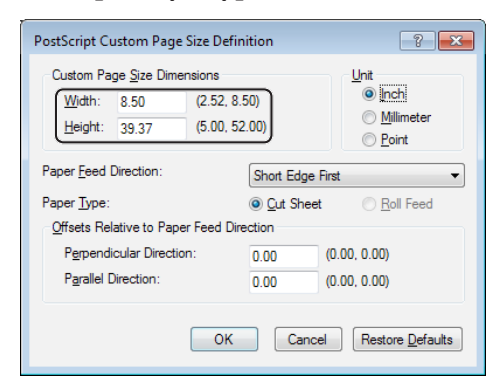

#### ! Poznámka

- Funkce [Ofset relativní ke směru podávání papíru] není dostupná.
- 6 Opakovaně stiskněte tlačítko [OK (OK)], dokud se nezavře dialogové okno [Předvolby tisku].
- 7 Otevřete v aplikaci soubor, který chcete vytisknout.
- 8 V ovladači tiskárny vyberte pro formát papíru nastavení [Vlastní velikost stránky v jazyce PostScript] a zahajte tisk.

#### (IIII) Odkaz

 Postup při výběru papíru pomocí ovladače tiskárny je popsán v Návodu k obsluze (Nastavení).

- Klikněte na tlačítko [**Stary**] a vyberte možnost [**Zařízeí a tiskárny**].
- 2 V [Tiskárny a faxy] klepněte na ikonu tiskárny a potom klepněte na [Vlastnosti tiskového serveru] v horní liště.
- 3 Na kartě [Forms] zaškrtněte políčko [Create a new form].

| Ports                                                     | Drivers Sec                                         | urity Ad                                      | vanced             | 1                                     |                 |                     |
|-----------------------------------------------------------|-----------------------------------------------------|-----------------------------------------------|--------------------|---------------------------------------|-----------------|---------------------|
| Forms on:                                                 | Your-PC                                             |                                               |                    |                                       |                 |                     |
| 10x11<br>10x14<br>10x15 cm (4x)<br>10x15 cm (4x)          | 6 in)<br>6 po)                                      |                                               |                    |                                       | *<br>           | Delete<br>Save Form |
| Form name:<br>Create a n<br>Define a new<br>measuremen    | 10x11<br>ew form<br>form by editi<br>ts. Then click | ng the ex<br>Save For                         | kisting<br>m.      | name an                               | d               |                     |
| - Form descri                                             | ption (measu                                        | rements)                                      |                    |                                       |                 |                     |
| - Form descri<br>Units:                                   | ption (measu                                        | rements)<br>:                                 | @ E                | nglish                                |                 |                     |
| Form descri<br>Units:<br>Paper size:                      | ption (measu<br>Metric                              | rements)<br>:<br>Printer a                    | E rea ma           | nglish<br>Irgins:                     |                 |                     |
| Form descri<br>Units:<br>Paper size:<br>Width:            | ption (measu<br>Metric                              | rements)<br>:<br>Printer a<br>Left:           | ● E<br>rea ma      | nglish<br>Irgins:<br>0.00in           | Тор:            | 0.00in              |
| Form descri<br>Units:<br>Paper size:<br>Width:<br>Height: | ption (measu<br>Metric<br>10.00in<br>11.00in        | rements)<br>:<br>Printer a<br>Left:<br>Right: | E     rea ma     ( | nglish<br>Irgins:<br>D.00in<br>D.00in | Top:<br>Bottom: | 0.00in<br>0.00in    |

- 4 Zadejte název a rozměry.
  - *a* Do pole [**Name**] zadejte název nového formátu.
  - *b* Zadejte rozměry formátu do polí [Width] a [Length].

| rms Ports                                                                                     | Drivers Se                                                                      | ecurity Adv                                                                     | ranced                                                                                                  |                       |                  |
|-----------------------------------------------------------------------------------------------|---------------------------------------------------------------------------------|---------------------------------------------------------------------------------|----------------------------------------------------------------------------------------------------|-----------------------|------------------|
| orms on:                                                                                      | Your-PC                                                                         |                                                                                 |                                                                                                    |                       |                  |
| 10x11                                                                                         |                                                                                 |                                                                                 |                                                                                                    | <u>^</u>              | Delete           |
| L0x15 cm (4)                                                                                  | x6 in)                                                                          |                                                                                 |                                                                                                    |                       |                  |
| 10x15 cm (4)                                                                                  | «бро)                                                                           |                                                                                 |                                                                                                    | Ψ.                    | Save Form        |
|                                                                                               |                                                                                 |                                                                                 |                                                                                                    |                       |                  |
| orm name:                                                                                     | New                                                                             | Form                                                                            |                                                                                                    |                       |                  |
|                                                                                               |                                                                                 |                                                                                 |                                                                                                    |                       |                  |
| Create a r                                                                                    | new form                                                                        |                                                                                 |                                                                                                    |                       |                  |
|                                                                                               |                                                                                 |                                                                                 |                                                                                                    |                       |                  |
| Define a nev                                                                                  | / form by edi                                                                   | iting the ex                                                                    | isting name a                                                                                           | nd                    |                  |
| Define a nev<br>measuremer                                                                    | v form by edi<br>nts. Then clic                                                 | iting the ex<br>k Save Fori                                                     | isting name a<br>m.                                                                                     | nd                    |                  |
| Define a new<br>measuremer<br>Form descr                                                      | v form by edi<br>nts. Then clic<br>iption (meas                                 | iting the ex<br>k Save Form<br>urements)                                        | isting name a<br>m.                                                                                     | nd                    |                  |
| Define a new<br>measuremer<br>Form descr                                                      | v form by edi<br>nts. Then clic<br>iption (meas                                 | iting the ex<br>:k Save Forn<br>:urements)                                      | isting name a<br>m.                                                                                     | nd                    |                  |
| Define a new<br>measuremer<br>Form descr<br>Units:                                            | v form by edi<br>nts. Then clic<br>iption (meas<br>O Metr                       | iting the ex<br>:k Save Forn<br>surements)<br>ric                               | isting name a<br>m.<br>© English                                                                        | nd                    |                  |
| Define a new<br>measuremer<br>Form descr<br>Units:<br><u>Paner size:</u>                      | v form by edi<br>nts. Then clic<br>iption (meas<br>O Metr                       | iting the ex<br>k Save Forn<br>surements)<br>ric<br>Printer ar                  | isting name a<br>m.<br>© English<br>rea margins:                                                        | nd                    |                  |
| Define a new<br>measuremer<br>Form descr<br>Units:<br><u>Paner size:</u><br>Width:            | v form by edi<br>nts. Then clic<br>iption (meas<br>O Metr<br>10.00in            | iting the ex<br>ck Save Forn<br>urements)<br>ric<br>Printer ar                  | isting name a<br>m.<br>© English<br>rea margins:<br>0.00in                                              | nd<br>Top:            | 0.00in           |
| Define a new<br>measuremer<br>Form descr<br>Units:<br><u>Paper size:</u><br>Width:<br>Height: | v form by edi<br>nts. Then clic<br>iption (meas<br>Metr<br>10.00in<br>40,00in   | iting the ex<br>k Save Forn<br>urements)<br>ric<br>Printer ar<br>eft:<br>Sight: | e English<br>ea margins:<br>0.00in                                                                      | nd<br>Top:<br>Bottom: | 0.00in<br>0.00in |
| Define a new<br>measuremer<br>Form descr<br>Units:<br><u>Paner size</u><br>Width:<br>Height:  | v form by edi<br>nts. Then clic<br>iption (meas<br>© Metr<br>10.00in<br>40400in | iting the ex<br>k Save Forn<br>ric<br>Printer ar<br>eft:<br>light:              | <ul> <li>isting name arm.</li> <li>English</li> <li>margins:</li> <li>0.00in</li> <li>0.00in</li> </ul> | Top:<br>Bottom:       | 0.00in<br>0.00in |

5 Klikněte na [**OK**].

- 6 Otevřete v aplikaci soubor, který chcete vytisknout.
- 7 Vyberte uložený formát papíru a pomocí ovladače tiskárny spusťte tisk.

#### Odkaz

 Postup při výběru papíru pomocí ovladače tiskárny je popsán v Návodu k obsluze (Nastavení).

1

## Ovladač tiskárny pro operační systém Mac OS X

#### ( Poznámka

- V ovladači tiskárny pro systém Mac OS X lze vybrat formát papíru jiný, než jsou dostupné typy. Tisk však neproběhne správně, a proto vyberte formát papíru z nabízených možností.
- Otevřete soubor, který chcete 1 vytisknout.
- 2 V nabídce [Soubour] vyberte možnost [Vzhled stránky].
- 3 Vyberte [Správa vlastních velikostí (Manage Custom Sizes)] z [Formát papíru (Paper Size)].

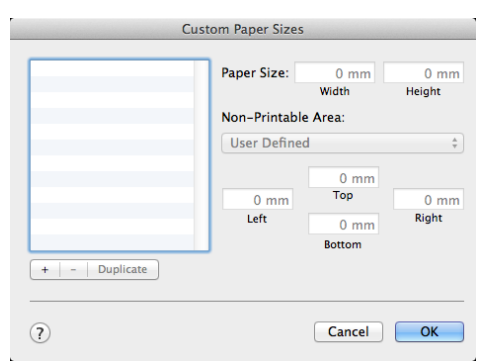

4 Kliknutím na tlačítko [+] přidáte položku do seznamu uživatelských formátů papíru.

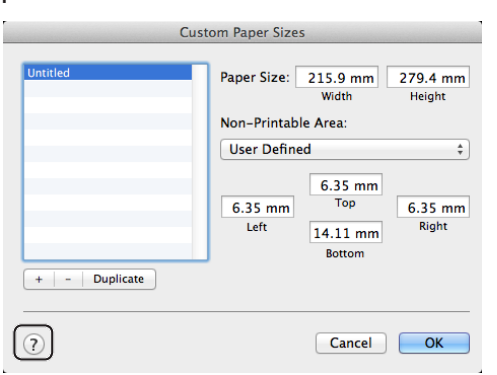

5 Dvakrát klikněte na [Bez názvu (Untitled)] a zadejte název uživatelského formátu papíru.

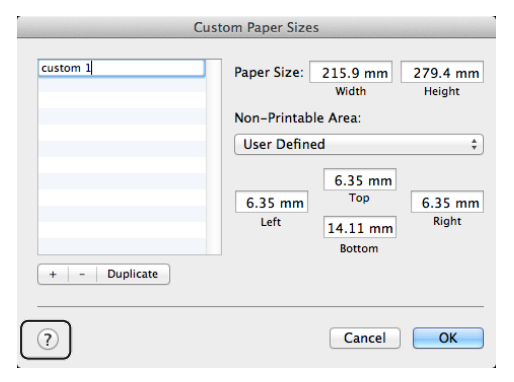

6 Zadejte rozměry formátu do polí [Sirka (Width)] a [**Vyska** (Height)].

| custom 1          | Paper Size:     | 100 mm<br>Width                      | 200 mn<br>Height |
|-------------------|-----------------|--------------------------------------|------------------|
|                   | Non-Printabl    | e Area:<br>d                         |                  |
| +   -   Duplicate | 6.35 mm<br>Left | 6.35 mm<br>Top<br>14.11 mm<br>Bottom | 6.35 mn<br>Right |
| (?)               |                 | Cancel                               | 0                |

- Klikněte na [OK (OK)]. 7
- Klikněte na možnost [OK]. 8
- 9 V nabídce [Soubour] vyberte možnost [Tisknout].
- 10 V případě potřeby proveďte konfiguraci dalších nastavení a poté zahajte tisk.

#### 🖉 Další informace

Pokud dialogové okno neobsahuje možnosti, které očekáváte, klikněte na tlačítko [Zobrazit podrobnosti] ve spodní části dialogového okna.

#### Odkaz

Postup při výběru papíru pomocí ovladače tiskárny je popsán v Návodu k obsluze (Nastavení).

# Manuální tisk

Dokument je možné tisknout manuálním podáváním z víceúčelového zásobníku. Tiskárna tiskne po jednotlivých listech.

Po vytištění každé strany ze zobrazí hlášení "Install Paper MPTray %MEDIA\_SIZE% Press ONLINE Button". Stiskem klávesy <ON LINE (ON-LINE)> pokračujte v tisku.

- 1 Vložte do víceúčelového zásobníku papír.
  - Viz část "Vkládání papíru" v Návodu k obsluze (Nastavení).
- Otevřete soubor, který chcete vytisknout.
- 3 Upravte nastavení manuálního tisku v ovladači tiskárny a zahajte tisk.

### Postup pro ovladač tiskárny PCL/ XPS pro Windows

- V nabídce [Soubor] vyberte možnost [Tisk].
- 2 Klikněte na možnost [**Předvolby**].
- 3 Na kartě [Nastavení] klikněte na možnost [Vceúčelový zásobník] v položce [Zdroj].
- 4 Klikněte na možnost [Volby podávání papíru...].
- 5 Zaškrtněte políčko [Použijte MP zásobník jako manuální podávání] a poté klikněte na tlačítko [OK].
- 6 V případě potřeby proveďte konfiguraci dalších nastavení a poté zahajte tisk.
- 7 Pokud se na ovládacím panelu zobrazí hlášení s výzvou k vložení papíru do víceúčelového zásobníku, stiskněte klávesu < ON LINE (ON-LINE)>. Tisknete-li vícestránkový dokument, zobrazí se stejné hlášení po vytisknutí každé stany.

## Ovladač tiskárny PS pro Windows

- V nabídce [Soubor] vyberte možnost [Tisk].
- 2 Klikněte na možnost [**Předvolby**].
- 3 Klikněte na kartu [**Papír a kvalita**].
- 4 V položce [Multi-Purpose Tray] vyberte možnost [Zdroj papíru].
- 5 Klikněte na možnost [**Pokročilý**].
- 6 V rozevíracím seznamu klikněte na možnost [Multipurpose tray is handled as manual feed] a vyberte [Ano].
- 7 Klikněte na možnost [OK].
- 8 V případě potřeby provedte konfiguraci dalších nastavení a poté prostřednictvím dialogového okna tisku zahajte tisk.
- 9 Pokud se na ovládacím panelu zobrazí hlášení s výzvou k vložení papíru do víceúčelového zásobníku, stiskněte klávesu <**ON LINE** (ON-LINE)>. Tisknete-li vícestránkový dokument, zobrazí se

stejné hlášení po vytisknutí každé stany.

1

## Ovladač tiskárny pro operační systém Mac OS X

- V nabídce [Soubour] vyberte možnost [Tisknout].
- V nabídce na panelu vyberte možnost [Podavani papiru].
- 3 Vyberte [Všechny stránky ze zdroje] a poté [Víceúčelový zásobník].
- 4 V nabídce na panelu vyberte možnost [Funkce tiskárny].
- 5 V položce [**Nainstalovat software**] vyberte možnost [**Sady funkcí**].
- 6 Zaškrtněte políčko [Multipurpose tray is handled as manual feed].
- 7 V případě potřeby proveďte konfiguraci dalších nastavení a poté zahajte tisk.
- 8 Pokud se na ovládacím panelu zobrazí hlášení s výzvou k vložení papíru do víceúčelového zásobníku, stiskněte klávesu <**ON LINE** (ON-LINE)>. Tisknete-li vícestránkový dokument, zobrazí se stejné hlášení po vytisknutí každé stany.

#### 🖉 Další informace

 Pokud dialogové okno neobsahuje možnosti, které očekáváte, klikněte na tlačítko [Zobrazit podrobnosti] ve spodní části dialogového okna.

## Tisk několika stran na jeden list papíru (Vícenásobný tisk)

Několik stran dokumentu je možné vytisknout na jeden list papíru.

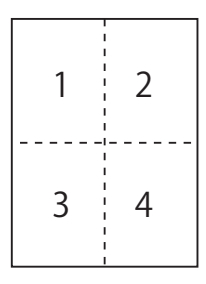

#### Poznámka

- Tato funkce zmenšuje velikost strany dokumentu k tisku. Střed vytištěného obrazu se nemusí nacházet ve středu papíru.
- Tato funkce nemusí být u některých aplikací k dispozici.

## Postup pro ovladač tiskárny PCL/ XPS pro Windows

- Otevřete soubor, který chcete vytisknout.
- 2 V nabídce [Soubor] vyberte možnost [Tisk].
- 3 Klikněte na možnost [**Předvolby**].
- 4 Na kartě [Nastavení] vyberte v položce [Dokončovací režim] počet stran, který se má vytisknout na jeden list papíru.
- 5 Klikněte na možnost [Volby].
- 6 Určete nastavení v položce [Pages per sheet], [Ohraničení stránky], [Rozložení stránky] a [Okraj na vazbu] a poté klikněte na tlačítko [OK].
- 7 V případě potřeby proveďte konfiguraci dalších nastavení a poté zahajte tisk.

## Ovladač tiskárny PS pro Windows

- Otevřete soubor, který chcete vytisknout.
- 2 V nabídce [Soubor] vyberte možnost [Tisk].
- 3 Klikněte na možnost [**Předvolby**].
- 4 Na kartě [Rozložení] vyberte v položce [Počet stránek na list] počet stran, který se má vytisknout na jeden list papíru.
- 5 Určete následující nastavení.
  - Chcete-li mezi jednotlivými stranami na každém listu vytisknout hranice, zaškrtněte políčko [Tisknout okraje].
  - Pokud chcete nastavit uspořádání stran na každém listu, vyberte možnost [Pokročilý]>[Rozložení stránek na list].

```
! Poznámka
```

- Položky [Tisknout okraje] a [Rozložení stránek na list] nejsou v některých verzích systému Windows k dispozici.
- 6 V případě potřeby provedte konfiguraci dalších nastavení a poté zahajte tisk.

## Ovladač tiskárny pro operační systém Mac OS X

- Otevřete soubor, který chcete vytisknout.
- 2 V nabídce [Soubour] vyberte možnost [Tisknout].
- 3 V nabídce na panelu vyberte možnost [Rozložení].
- 4 V položce [Počet stránek na list] vyberte počet stran, který se má vytisknout na každý list.
- 5 Upravte nastavení [Ořezání] a [Směr uspořádání].
- 6 V případě potřeby proveďte konfiguraci dalších nastavení a poté zahajte tisk.

#### 🖉 Další informace

 Pokud dialogové okno neobsahuje možnosti, které očekáváte, klikněte na tlačítko [Zobrazit podrobnosti] ve spodní části dialogového okna.

# Oboustranný tisk

Je možné tisknout na obě strany listu papíru.

- Při oboustranném tisku je možné použít následující formáty papíru:
  - A4, A5, B5, Letter, Legal 13, Legal 13,5, Legal 14, Executive, Statement, 16K (197x273 mm, 195x270 mm, 184x260 mm), uživatelský formát.
- Při oboustranném tisku je možné použít následující gramáže média:

64 až 220 g/m<sup>2</sup>

Nepoužívejte média s gramáží vyšší, než je uvedeno výše. Dochází k zasekávání papíru.

#### ! Poznámka

• Tato funkce nemusí být u některých aplikací k dispozici.

#### UDalší informace

- Pro oboustranný tisk je možné použít následující rozměry uživatelského formátu.
  - Šířka: 148 až 216 mm
  - Délka: 210 až 356 mm

## Postup pro ovladač tiskárny PCL/ XPS pro Windows

- Otevřete soubor, který chcete vytisknout.
- 2 V nabídce [Soubor] vyberte možnost [Tisk].
- 3 Klikněte na možnost [**Předvolby**].
- 4 Na kartě [Nastavení] klikněte na možnost [Dlouhý okraj] nebo [Krátký okraj] v položce [Oboustranný tisk].
- 5 V případě potřeby proveďte konfiguraci dalších nastavení a poté zahajte tisk.

## Ovladač tiskárny PS pro Windows

- Otevřete soubor, který chcete vytisknout.
- 2 V nabídce [Soubor] vyberte možnost [Tisk].
- 3 Klikněte na možnost [**Předvolby**].
- 4 Na kartě [Rozložení] klikněte na možnost [Překlápět po délce] nebo [Překlápět po šířce] v položce [Tisk po obou stranách].
- 5 V případě potřeby proveďte konfiguraci dalších nastavení a poté zahajte tisk.

## Ovladač tiskárny pro operační systém Mac OS X

- Otevřete soubor, který chcete vytisknout.
- 2 V nabídce [Soubour] vyberte možnost [Tisknout].
- 3 V nabídce na panelu vyberte možnost [Rozložení].
- 4 Vyberte možnost [Long-Edge binding] nebo [Vazba na kratší straně] v nastavení [Oboustranně] na panelu [Rozložení].
- 5 V případě potřeby proveďte konfiguraci dalších nastavení a poté zahajte tisk.

#### 🖉 Další informace

 Pokud dialogové okno neobsahuje možnosti, které očekáváte, klikněte na tlačítko [Zobrazit podrobnosti] ve spodní části dialogového okna.

## Úprava měřítka strany

Tisková data naformátovaná pro určitý formát papíru je možno tisknout na jiný formát bez potřeby úpravy tiskových dat.

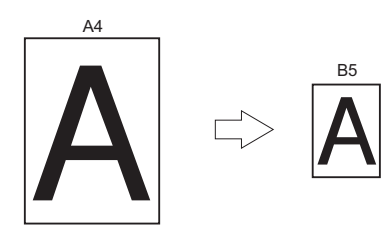

## ! Poznámka

• Tato funkce nemusí být u některých aplikací k dispozici.

### Postup pro ovladač tiskárny PCL/ XPS pro Windows

- Otevřete soubor, který chcete vytisknout.
- 2 V nabídce [Soubor] vyberte možnost [Tisk].
- 3 Klikněte na možnost [**Předvolby**].
- 4 Na kartě [Nastavení] klikněte na [Volby podávání papíru...].
- 5 Zaškrtněte políčko [Změňte rozměry dokumentu aby se vešel na stránku] v položce [Přizpůsobit na stránku].
- 6 V položce [Conversion] vyberte hodnotu měřítka a poté klikněte na [OK].
- 7 V případě potřeby proveďte konfiguraci dalších nastavení a poté zahajte tisk.

## Ovladač tiskárny PS pro Windows

- Otevřete soubor, který chcete vytisknout.
- 2 V nabídce [Soubor] vyberte možnost [Tisk].
- 3 Klikněte na možnost [**Předvolby**].
- 4 Na kartě [Volby úlohy] v položce [Přizpůsobit na stránku] zaškrtněte políčko [Změňte rozměry dokumentu aby se vešel na stránku].

- 5 Pokud je po úpravě měřítka možné nastavit formát papíru, vyberte ho.
- 6 V případě potřeby proveďte konfiguraci dalších nastavení a poté zahajte tisk.

## Ovladač tiskárny pro operační systém Mac OS X

- Otevřete soubor, který chcete vytisknout.
- 2 V nabídce [Soubour] vyberte možnost [Tisknout].
- 3 V nabídce na panelu vyberte možnost [Zpracování papíru].
- 4 Zaškrtněte políčko [Přizpůsobit velikosti papíru].
- 5 V položce [Cílová velikost papíru] vyberte formát papíru, který chcete vytisknout.
- 6 V případě potřeby proveďte konfiguraci dalších nastavení a poté zahajte tisk.

🖉 Další informace

 Pokud dialogové okno neobsahuje možnosti, které očekáváte, klikněte na tlačítko [Zobrazit podrobnosti] ve spodní části dialogového okna.

# Snášení stran

#### Můžete tisknout kopie několika sad vícestránkového dokumentu.

#### ! Poznámka

- Tato funkce nemusí být u některých aplikací k dispozici.
- Používáte-li tuto funkci v kombinaci s ovladačem tiskárny PS pro systém Windows, vypněte režim snášení stran.

## Ovladač tiskárny pro systém Windows

- Otevřete soubor, který chcete vytisknout.
- 2 V nabídce [Soubor] vyberte možnost [Tisk].
- 3 Klikněte na možnost [**Předvolby**].
- 4 Klikněte na kartu [Volby úlohy].
- 5 V rolovacím seznamu [Kopie] vyberte počet kopií, které chcete vytisknout, a zaškrtněte políčko [Snášení].
- 6 V případě potřeby proveďte konfiguraci dalších nastavení a poté zahajte tisk.

### Ovladač tiskárny pro operační systém Mac OS X

- Otevřete soubor, který chcete vytisknout.
- 2 V nabídce [Soubour] vyberte možnost [Tisknout].
- **3** Udává počet kopií k tisku v rolovacím seznamu [**Kopie**].
- 4 V nabídce na panelu vyberte možnost[Paper Handling], poté zrušte zaškrtnutí políčka [Snášet stránky].
- 5 V nabídce na panelu vyberte možnost [Funkce tiskárny].
- 6 V položce [Volby úlohy] vyberte možnost [Sady funkcí].
- 7 Zaškrtněte políčko [Collate].
- 8 V případě potřeby proveďte konfiguraci dalších nastavení a poté zahajte tisk.

#### 🖉 Další informace

- Pokud dialogové okno neobsahuje možnosti, které očekáváte, klikněte na tlačítko [Zobrazit podrobnosti] ve spodní části dialogového okna.
- Chcete-li tisknout bez použití paměti tiskárny, zaškrtněte políčko [Collate].

# Nastavení pořadí stran

Podle potřeby můžete nastavit, zda se mají strany tisknout v běžném nebo obráceném pořadí.

Jestliže používáte výstupní zásobník pro odkládání lícem dolů, nastavte tisk v běžném směru, aby se papír ukládal v pořadí podle stran.

Jestliže používáte výstupní zásobník pro odkládání lícem nahoru, nastavte tisk pozpátku, aby se papíry naskládaly ve správném pořadí stránek.

#### ! Poznámka

- Obrácené pořadí není možné použít u ovladače tiskárny PCL a XPS pro systém Windows.
- Pokud výstupní zásobník pro odkládání lícem nahoru není otevřený, jsou strany ukládány do výstupního zásobníku pro odkládání lícem dolů.

## Ovladač tiskárny PS pro Windows

- Otevřete soubor, který chcete vytisknout.
- 2 V nabídce [Soubor] vyberte možnost [Tisk].
- 3 Klikněte na možnost [**Předvolby**].
- 4 Na kartě [Rozložení] klikněte na možnost [Od první] nebo [Od poslední] v položce [Pořadí stránek].
- 5 V případě potřeby proveďte konfiguraci dalších nastavení a poté zahajte tisk.

#### 🖉 Další informace

 Pokud se nezobrazí [Pořadí stran], klikněte pravým tlačítkem na [Start]>[Zařízení a tiskárny]> klikněte pravým tlačítkem na ikonu Vaše tiskárna > vyberte [Vlastnosti]>[svoji tiskárnu (PS)]>[Pokročilé] >[Povolit pokročilé tiskové funkce].

# Ovladač tiskárny pro operační systém Mac OS X

- Otevřete soubor, který chcete vytisknout.
- 2 V nabídce [Soubour] vyberte možnost [Tisknout].
- V nabídce na panelu vyberte možnost [Zpracování papíru].

- 4 Vyberte možnost [Normalni] nebo [Změnit směr] v nastavení [Pořadí stránek] na panelu [Zpracování papíru].
- 5 V případě potřeby proveďte konfiguraci dalších nastavení a poté zahajte tisk.

#### 🖉 Další informace

 Pokud dialogové okno neobsahuje možnosti, které očekáváte, klikněte na tlačítko [Zobrazit podrobnosti] ve spodní části dialogového okna.

# Tisk brožur

Vícestránkové dokumenty lze tisknout tak, aby byly jejich strany seřazeny a uspořádány ke svázání hotového výtisku do brožury.

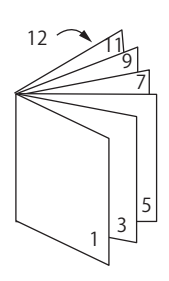

#### ! Poznámka

- Tato funkce nemusí být u některých aplikací k dispozici.
- Tato funkce není k dispozici pro ovladač tiskárny pro Windows PCL a Mac OS X.
- Tato funkce neumožňuje správný tisk vodotisků.
- Tato funkce není k dispozici při použití režimu zabezpečeného šifrovaného tisku z klientského počítače sdílejícího tiskárnu s tiskovým serverem.

## Ovladač tiskárny PS pro Windows

- Otevřete soubor, který chcete vytisknout.
- 2 V nabídce [Soubor] vyberte možnost [Tisk].
- 3 Klikněte na možnost [**Předvolby**].
- 4 Na kartě [Rozložení] vyberte možnost [Brožura] v položce [Formát stránky]. Chcete-li tisknout okraje, zaškrtněte políčko [Tisknout okraje].
- 5 V případě potřeby proveďte konfiguraci dalších nastavení a poté zahajte tisk.

#### 🖉 Další informace

- Chcete-li tisknout brožuru ve formátu A5 na listy papíru A4, vyberte formát papíru [**A4**].
- Při tisku brožury s vazbou na pravé straně (vazba se nachází na pravé straně, pokud je první strana titulní stranou), klikněte na [Pokročilý] na kartě [Rozložení] a v položce [On Right Edge] vyberte možnost [Hrana vazby brožury].

Možnost [**Hrana vazby brožury**] v některých verzích systému Windows nelze použít.

Pokud tuto funkci nelze použít, klikněte na tlačítko
[Stary]>[Zařízeí a tiskárny]> klikněte pravým tlačítkem
na ikonu Vaše tiskárna > vyberte [Vlastnosti]>[Your
Printer(PS)]>[Upřesnit]> a zaškrtněte políčko [Enable
advanced printing features].

## **Ovladač tiskárny XPS pro Windows**

- Otevřete soubor, který chcete vytisknout.
- 2 V nabídce [Soubor] vyberte možnost [Tisk].
- 3 Klikněte na možnost [**Předvolby**].
- 4 Na kartě [Setup] vyberte možnost [Booklet] v položce [Finishing Mode].
- 5 Klikněte na [Options] a v případě potřeby upravte nastavení tisku brožur.
  - [Signature]: Zadejte počet stran tištěných na jedné straně každého listu papíru.
  - [Right to Left]: Tisk brožury otevírané směrem k pravé straně.
- 6 Klikněte na možnost [**OK**].
- 7 V případě potřeby proveďte konfiguraci dalších nastavení a poté zahajte tisk.

#### 🖉 Další informace

• Chcete-li tisknout brožuru ve formátu A5 na listy papíru A4, vyberte formát papíru [**A4**].

# Tisk titulní strany

První stranu tiskové úlohy je možné podat z jednoho zásobníku a zbytek stran z jiného zásobníku. Tato funkce je užitečná, pokud chcete pro titulní stranu použít jiný druh papíru, než pro ostatní strany.

#### ! Poznámka

 Tato funkce není k dispozici pro ovladače tiskárny PCL/PS pro Windows.

## Ovladač tiskárny XPS pro Windows

- 1 Otevřete soubor, který chcete vytisknout.
- 2 V nabídce [Soubor] vyberte možnost [Tisk].
- 3 Klikněte na možnost [**Předvolby**].
- 4 Na kartě [Setup] klikněte na [Paper Feed Options...].
- 5 Zaškrtněte políčko [**Use different** source for first page].
- V položce [Source] vyberte zdrojový zásobník a klikněte na tlačítko [OK].
   V případě potřeby vyberte v rozevíracím seznamu [Weight] gramáž papíru.
- 7 V případě potřeby proveďte konfiguraci dalších nastavení a poté zahajte tisk.

## Ovladač tiskárny pro operační systém Mac OS X

- 1 Otevřete soubor, který chcete vytisknout.
- 2 V nabídce [Soubour] vyberte možnost [Tisknout].
- V nabídce na panelu vyberte možnost [Podavani papiru].
- 4 Vyberte možnost [První stránka ze zdroje] a zvolte zdrojové zásobníky pro první stranu a zbývající strany.
- 5 V případě potřeby proveďte konfiguraci dalších nastavení a poté zahajte tisk.

# Tisk plakátů

Plakát je možno vytisknout rozdělením jednoho dokumentu na části, které se poté vytisknou na několik listů papíru. Každá část je zvětšena vytištěna na samostatný list papíru. Poté můžete samostatné listy spojit a vytvořit tak plakát.

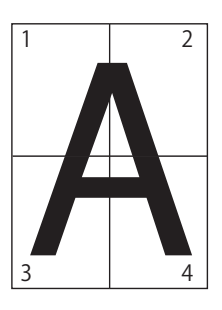

#### ! Poznámka

 Tato funkce není dostupná v ovladači tiskárny PCL/PS pro Windows a v ovladači tiskárny PS pro Mac OS X.

#### ØDalší informace

 Při tisku plakátu ve formátu A4 pomocí dvou listů papíru formátu A5 vyberte pro formát nastavení [A5], resp. hodnotu [2] v nastavení [Zvětšení].

## Ovladač tiskárny XPS pro Windows

- Otevřete soubor, který chcete vytisknout.
- 2 V nabídce [**Soubor**] vyberte možnost [**Tisk**].
- 3 Klikněte na možnost [**Předvolby**].
- 4 Na kartě [Setup] vyberte možnost [Poster Print] v položce [Finishing Mode].
- 5 Klikněte na možnost [**Options**].
- 6 V případě potřeby nastavte hodnoty parametrů [Enlarge], [Add Crop Marks] nebo [Add Overlap] a stiskněte klávesu [OK].
- 7 V případě potřeby proveďte konfiguraci dalších nastavení a poté zahajte tisk.

<sup>🖉</sup> Další informace

Pokud dialogové okno neobsahuje možnosti, které očekáváte, klikněte na tlačítko [Zobrazit podrobnosti] ve spodní části dialogového okna.

## Úprava kvality tisku (rozlišení)

Kvalitu tisku můžete změnit podle svých potřeb.

#### 🖉 Další informace

 [Normální (600×600)] může vytvářet lepší výsledky při tisku na papíry větších formátů pomocí ovladače tiskárny PS nebo ovladače tiskárny PS systému Mac OS X.

## Ovladač tiskárny pro systém Windows

- Otevřete soubor, který chcete vytisknout.
- 2 V nabídce [Soubor] vyberte možnost [Tisk].
- 3 Klikněte na možnost [**Předvolby**].
- 4 Klikněte na kartu [Volby úlohy].
- 5 V položce [**Jakost**] vyberte úroveň kvality tisku.
- 6 V případě potřeby proveďte konfiguraci dalších nastavení a poté zahajte tisk.

### Ovladač tiskárny pro operační systém Mac OS X

- 1 Otevřete soubor, který chcete vytisknout.
- 2 V nabídce [Soubour] vyberte možnost [Tisknout].
- 3 V nabídce na panelu vyberte možnost [Funkce tiskárny].
- 4 V položce [Volby úlohy] vyberte možnost [Sady funkcí].
- 5 V položce [Jakost] vyberte úroveň kvality tisku.
- 6 V případě potřeby proveďte konfiguraci dalších nastavení a poté zahajte tisk.

# Zvýraznění jemných čar

Jemné čáry a malé znaky je možné tisknout zřetelněji.

U některých aplikací platí, že pokud je tato funkce aktivní, mohou být mezery v čárových kódech příliš úzké. V tomto případě je třeba funkci zvýraznění vypnout.

#### ! Poznámka

 Tato funkce není k dispozici pro ovladače tiskárny PCL/XPS pro Windows.

#### 🖉 Další informace

• Ve výchozím nastavení je tato funkce zapnuta.

## Ovladač tiskárny PS pro Windows

- Otevřete soubor, který chcete vytisknout.
- 2 V nabídce [Soubor] vyberte možnost [Tisk].
- 3 Klikněte na možnost [**Předvolby**].
- 4 Klikněte na kartu [Volby úlohy].
- 5 Klikněte na tlačítko [**Pokročilý**].
- 6 Zaškrtněte políčko [Upravit ultra jemné čáry] a poté klikněte na tlačítko [OK].
- 7 V případě potřeby proveďte konfiguraci dalších nastavení a poté zahajte tisk.

# Ovladač tiskárny pro operační systém Mac OS X

- Otevřete soubor, který chcete vytisknout.
- 2 V nabídce [Soubour] vyberte možnost [Tisknout].
- 3 V nabídce na panelu vyberte možnost [Funkce tiskárny].
- 4 V položce [Volby úlohy] vyberte možnost [Sady funkcí].
- 5 Zaškrtněte políčko [Upravit ultra jemné čáry].

<sup>🖉</sup> Další informace

Pokud dialogové okno neobsahuje možnosti, které očekáváte, klikněte na tlačítko [Zobrazit podrobnosti] ve spodní části dialogového okna.

## 6 V případě potřeby proveďte konfiguraci dalších nastavení a poté zahajte tisk.

#### 🖉 Další informace

Pokud dialogové okno neobsahuje možnosti, které očekáváte, klikněte na tlačítko [**Zobrazit podrobnosti**] ve spodní části dialogového okna.

# Automatický výběr zásobníku

Ovladač tiskárny je možné nastavit tak, aby automaticky měnil zásobníky používané k podávání papíru, ve kterých je vložen papír stejného formátu.

Nejdříve nastavte na ovládacím panelu víceúčelový zásobník tak, aby byl k dispozici pro automatický výběr. Poté v ovladači tiskárny nastavte automatický výběr zásobníku.

#### (! Poznámka)

 Nezapomeňte nastavit formát papíru pro zásobník 1, zásobník 2/3/4 (volitelný) a víceúčelový zásobník. Dostupné formáty papíru se mění podle konkrétního zásobníku. Podrobné informace viz Návod k obsluze (Nastavení).

#### 🖉 Další informace

- Ve výchozím nastavení je položka [Vyuziti zasobniku] nastavena na [Nepouzivat]. Pokud je použito výchozí nastavení, není víceúčelový zásobník podporován ve funkci automatického přepínání zásobníku.
- Je-li tiskárna v režimu úspory energie, ukončete tento režim stiskem klávesy <**POWER SAVE** (ÚSPORNÝ REŽIM)>.
- 1 Stiskněte klávesu <**Fn**>.
- 2 Pomocí číselné klávesnice zadejte <9> a <5> a stiskněte klávesu <ENTER (VLOŽIT)>.
- 3 Stiskem klávesy procházení ▼ vyberte nabídku [Pri neshode] a poté stiskněte klávesu <ENTER (VLOŽIT)>.
- 4 Stiskem klávesy <**ON LINE** (ON-LINE)> opusťte režim nabídky.
- 5 Vyberte v ovladači tiskárny zásobník papíru a zahajte tisk.

#### Postup pro ovladač tiskárny PCL/ XPS pro Windows

- Otevřete soubor, který chcete vytisknout.
- 2 V nabídce [Soubor] vyberte možnost [Tisk].
- 3 Klikněte na možnost [**Předvolby**].
- 4 Na kartě [Nastavení] klikněte na možnost [Auto] v položce [Zdroj].
- 5 V případě potřeby proveďte konfiguraci dalších nastavení a poté zahajte tisk.

## Ovladač tiskárny PS pro Windows

- Otevřete soubor, který chcete vytisknout.
- 2 V nabídce [Soubor] vyberte možnost [Tisk].
- 3 Klikněte na možnost [**Předvolby**].
- 4 Klikněte na kartu [**Papír a kvalita**].
- 5 V položce [**Automaticky vybrat**] vyberte možnost [**Zdroj papíru**].
- 6 V případě potřeby proveďte konfiguraci dalších nastavení a poté zahajte tisk.

## Ovladač tiskárny pro operační systém Mac OS X

- Otevřete soubor, který chcete vytisknout.
- 2 V nabídce [Soubour] vyberte možnost [Tisknout].
- 3 V nabídce na panelu vyberte možnost [**Podavani papiru**].
- 4 Vyberte možnost [Všechny stránky ze zdroje] a [Automatický výběr].
- 5 V případě potřeby proveďte konfiguraci dalších nastavení a poté zahajte tisk.

#### 🖉 Další informace

## Automatické přepínání zásobníků

Zásobníky, ze kterých probíhá podávání papíru, lze přepínat automaticky.

Pokud během tisku dojde v zásobníku papír, tiskárna vyhledá v ovladači tiskárny jiný zásobník s papírem stejného formátu a zahájí podávání papíru z tohoto zásobníku.

Tato funkce je užitečná při tisku rozsáhlých tiskových úloh na papír stejného formátu.

Nejdříve nastavte na ovládacím panelu víceúčelový zásobník tak, aby byl k dispozici pro automatický výběr. Poté v ovladači tiskárny nastavte automatické přepínání zásobníků.

#### ! Poznámka

 Dbejte, aby byly u každého zásobníku použitého pro funkci automatického přepínání zásobníků nastaveny stejné hodnoty (formát papíru, typ média, gramáž média) Dostupné formáty papíru se mění podle konkrétního zásobníku. Podrobné informace viz Návod k obsluze (Nastavení).

#### 🖉 Další informace

- Ve výchozím nastavení má položka [Využití zásobníku] hodnotu [Nepoužívat]. Pokud je použito výchozí nastavení, není víceúčelový zásobník podporován ve funkci automatického přepínání zásobníku.
- Je-li tiskárna v režimu úspory energie, ukončete tento režim stiskem klávesy <**POWER SAVE** (ÚSPORNÝ REŽIM)>.
- 1 Stiskněte klávesu <**Fn**>.
- 2 Pomocí číselné klávesnice zadejte <9> a <5> a stiskněte klávesu <ENTER (VLOŽIT)>.
- 3 Stiskem klávesy procházení ▼ vyberte nabídku [Pri neshode] a poté stiskněte klávesu <ENTER (VLOŽIT)>.
- 4 Stiskem klávesy <**ON LINE** (ON-LINE)> opusťte režim nabídky.
- 5 V dialogovém okně tisku upravte nastavení zdroje papíru.

### Postup pro ovladač tiskárny PCL/ XPS pro Windows

- Otevřete soubor, který chcete vytisknout.
- 2 V nabídce [Soubor] vyberte možnost [Tisk].
- 3 Klikněte na možnost [**Předvolby**].

Pokud dialogové okno neobsahuje možnosti, které očekáváte, klikněte na tlačítko [Zobrazit podrobnosti] ve spodní části dialogového okna.

#### 4 Na kartě [Nastavení] klikněte na [Volby podávání papíru...].

5 Zaškrtněte políčko [Automatická změna zásobníku] v položce [Volby podávání papíru...] a poté klikněte na tlačítko [OK].

6 V případě potřeby proveďte konfiguraci dalších nastavení a poté zahajte tisk.

## Ovladač tiskárny PS pro Windows

- Otevřete soubor, který chcete vytisknout.
- 2 V nabídce [Soubor] vyberte možnost [Tisk].
- 3 Klikněte na možnost [Předvolby].
- 4 Klikněte na možnost [Vlastnosti] na kartě [Rozložení].
- 5 Klikněte na možnost [Tray Switch] v položce [Funkce tiskárny] a v rozevíracím seznamu vyberte [zapnout].
- 6 Klikněte na možnost [**OK**].
- 7 V případě potřeby proveďte konfiguraci dalších nastavení a poté zahajte tisk.

## Ovladač tiskárny PS pro operační systém Mac OS X

- 1 Otevřete soubor, který chcete vytisknout.
- 2 V nabídce [Soubour] vyberte možnost [Tisknout].
- 3 V nabídce na panelu vyberte možnost [**Funkce tiskárny**].
- 4 V položce [Nainstalovat software] vyberte možnost [Sady funkcí].
- 5 Zaškrtněte políčko [Tray Switch].
- 6 V případě potřeby proveďte konfiguraci dalších nastavení a poté zahajte tisk.

## Úspora toneru

Dokumenty lze tisknout pomocí menšího množství toneru.

Tato funkce reguluje množství spotřebovávaného toneru prostřednictvím zesvětlení obrazu na celé straně.

Míru šetření toneru můžete nastavit ve 2 krocích.

- [**Printer Settings**]: V závislosti na nastavení tiskárny.
- [**Vypnuto**]: Tisk s normálním využitím toneru
- [**Úroveň úspory Nízká**]: Tisk s nízkou úrovní šetření toneru.
- [**Úroveň úspory Vysoká**]: Tisk s vysokou úrovní šetření toneru.

#### 🖉 Další informace

 Hustota obrazů tištěných pomocí této funkce se může měnit v závislosti na tištěném dokumentu.

#### Postup pro ovladač tiskárny PCL/ XPS pro Windows

- Otevřete soubor, který chcete vytisknout.
- 2 V nabídce [Soubor] vyberte možnost [Tisk].
- 3 Klikněte na možnost [**Předvolby**].
- 4 Klikněte na kartu [Volby úlohy].
- 5 Vyberte v položce [**Úspora toneru**] vhodnou hodnotu.
- 6 V případě potřeby proveďte konfiguraci dalších nastavení a poté zahajte tisk.

## Ovladač tiskárny PS pro Windows

- 1 Otevřete soubor, který chcete vytisknout.
- 2 V nabídce [Soubor] vyberte možnost [Tisk].
- 3 Klikněte na možnost [**Předvolby**].
- 4 Klikněte na kartu [Volby úlohy].
- 5 Vyberte v položce [**Úspora toneru**] vhodnou hodnotu.
- 6 V případě potřeby proveďte konfiguraci dalších nastavení a poté zahajte tisk.

## Ovladač tiskárny pro operační systém Mac OS X

- Otevřete soubor, který chcete vytisknout.
- 2 V nabídce [Soubor] vyberte možnost [Tisk].
- 3 V nabídce na panelu vyberte možnost [Funkce tiskárny].
- 4 V položce [Volby úlohy] vyberte možnost [Sady funkcí].
- 5 Vyberte v položce [**Úspora toneru**] vhodnou hodnotu.
- 6 V případě potřeby proveďte konfiguraci dalších nastavení a poté zahajte tisk.

# Zabezpečený tisk

Tiskové úloze je možné přiřadit heslo, které je nutné před zahájením tisku zadat na ovládacím panelu.

#### ! Poznámka

- Pokud nelze zařazená data uložit do paměti nebo na pevný disk z důvodu nedostatečné kapacity, zobrazí se hlášení s informací o neplatnosti dat.
- Tato funkce není k dispozici u ovladače tiskárny XPS pro systém Windows a u ovladače tiskárny pro systém Mac OS X.

## Ovladač tiskárny PCL pro Windows

- Otevřete soubor, který chcete vytisknout.
- 2 V nabídce [Soubor] vyberte možnost [Tisk].
- 3 Klikněte na možnost [**Předvolby**].
- 4 Klikněte na kartu [Volby úlohy].
- 5 V položce [Bezpečný tisk] vyberte možnost [Typ úlohy].
- 6 Do pole [Jmeno ulohy] zadejte název úlohy a do pole [Osobní ID číslo (PIN)] vložte heslo.

Zaškrtnete-li políčko [**Požadovat název úlohy pro každou tiskovou úlohu**], zobrazí se při odesílání tiskové úlohy do tiskárny výzva k zadání názvu úlohy.

- 7 Klikněte na možnost [OK].
- 8 V případě potřeby proveďte konfiguraci dalších nastavení a poté zahajte tisk. Tisková úloha je odeslána do tiskárny, ale tisk neproběhne.
- 9 Stiskněte klávesu <**Fn**>.
- 10 Pomocí číselné klávesnice zadejte <2> a stiskněte klávesu <ENTER (VLOŽIT)>.
- 11 Vložte do pole [**Heslo**] heslo nastavené v kroku 6 a stiskem klávesy **<ENTER** (VLOŽIT)> zahajte vyhledávání úlohy.
  - Zadáte-li nesprávné číslo, stiskněte klávesu <**CLEAR** (SMAZAT)>.
  - Vyhledávání úlohy je možné zastavit stiskem klávesy <CANCEL (STORNO)>.

<sup>🖉</sup> Další informace

Pokud dialogové okno neobsahuje možnosti, které očekáváte, klikněte na tlačítko [Zobrazit podrobnosti] ve spodní části dialogového okna.

# 12 Zkontrolujte, že je vybrána nabídka [Tisk] a stiskněte klávesu <ENTER (VLOŽIT)>.

Chcete-li tiskovou úlohu zrušit, vyberte možnost [**Smazat**].

#### 13 Zadejte počet kopií a stiskněte klávesu <**ENTER** (VLOŽIT)>.

#### ! Poznámka

 V případě, že zapomenete heslo úlohy a nevytisknete úlohu odeslanou do tiskárny, zůstane úloha v tiskárně.
 Postup při mazání úlohy uložené v tiskárně viz "Odstranění nepotřebných úloh z paměti nebo pevného disku" str.95.

## Ovladač tiskárny PS pro Windows

- Otevřete soubor, který chcete vytisknout.
- 2 V nabídce [Soubor] vyberte možnost [Tisk].
- 3 Klikněte na možnost [**Předvolby**].
- 4 Klikněte na kartu [Volby úlohy].
- 5 V položce [Bezpečný tisk] vyberte možnost [Typ úlohy].
- 6 Do pole [Jmeno ulohy] zadejte název úlohy a do pole [Osobní ID číslo (PIN)] vložte heslo. Zaškrtnete-li políčko [Požadovat název úlohy pro každou tiskovou úlohu], zobrazí se při odesílání tiskové úlohy do tiskárny výzva k zadání názvu úlohy.
- 7 Klikněte na možnost [**OK**].
- 8 V případě potřeby proveďte konfiguraci dalších nastavení a poté zahajte tisk. Tisková úloha je odeslána do tiskárny, ale tisk neproběhne.
- 9 Stiskněte klávesu <**Fn**>.
- 10 Pomocí číselné klávesnice zadejte <2> a stiskněte klávesu <ENTER (VLOŽIT)>.
- 11 Vložte do pole [Heslo] heslo nastavené v kroku 6 a stiskem klávesy <ENTER (VLOŽIT)> zahajte vyhledávání úlohy.
  - Zadáte-li nesprávné číslo, stiskněte klávesu <**CLEAR** (SMAZAT)>.
  - Vyhledávání úlohy je možné zastavit stiskem klávesy <CANCEL (STORNO)>.

12 Zkontrolujte, že je vybrána nabídka [Tisk] a stiskněte klávesu <ENTER (VLOŽIT)>.

Chcete-li tiskovou úlohu zrušit, vyberte možnost [**Smazat**].

13 Zadejte počet kopií a stiskněte klávesu <**ENTER** (VLOŽIT)>.

#### ! Poznámka

 V případě, že zapomenete heslo úlohy a nevytisknete úlohu odeslanou do tiskárny, zůstane úloha v tiskárně. Pro postup při mazání úlohy uložené v tiskárně viz "Odstranění nepotřebných úloh z paměti nebo pevného disku" str.95.
# Šifrovaný zabezpečený tisk

Před odesláním z počítače do tiskárny je možné dokumenty zašifrovat. Tímto způsobem lze zabránit nepovolenému přístupu k důvěrným informacím.

Dokument zůstává nevytištěný a uložený v šifrovaném formátu v tiskárně, dokud není na ovládacím panelu zadáno nastavené heslo.

Tisková úloha uložená v tiskárně je automaticky odstraněna po vytištění, nebo pokud není vytištěna po uplynutí určité doby. Dojde-li při odesílání dat k chybě nebo je zjištěno, že se k úloze pokouší získat přístup neoprávněná osoba, dojde k automatickému odstranění úlohy.

#### ! Poznámka

- Pokud nelze zařazená data uložit do paměti nebo na pevný disk z důvodu nedostatečné kapacity, zobrazí se hlášení s informací o neplatnosti dat.
- Pokud nelze zařazená data uložit do paměti nebo na pevný disk z důvodu nedostatečné kapacity, zobrazí se hlášení s informací o neplatnosti dat a tisková úloha nebude zahájena. V takovém případě se zvětšování objemu zařazených dat zabraňuje zkrácením doby uložení tiskové úlohy nastavené v ovladači tiskárny.
- Tato funkce není k dispozici u ovladače tiskárny XPS pro systém Windows a u ovladače tiskárny pro systém Mac OS X.
- Pokud používáte tuto funkci, zrušte zaškrtnutí políčka [Spůl úlohy]. Podrobnosti viz "Použití vyrovnávací paměti tisku" str.44.
- [Vlastnosti] ovladače tiskárny PS pro Windows > [Device Settings] > položku [Print only encrypted data] nelze povolit ve Windows Vista a novějších verzích systému Windows.
- Časový interval, kdy je tiskárna vypnuta, se nepočítá do doby uložení úlohy v tiskárně.
- Pokud došlo prostřednictvím režimu spánku k automatickému vypnutí tiskárny, nebude doba, kterou byla tiskárna v režimu spánku, zahrnuta do doby uložení úlohy v tiskárně.

### Ovladač tiskárny PCL pro Windows

- Otevřete soubor, který chcete vytisknout.
- 2 V nabídce [Soubor] vyberte možnost [Tisk].
- 3 Klikněte na možnost [Předvolby].
- 4 Klikněte na kartu [Volby úlohy].
- 5 Vyberte možnost [Šifrovaný zabezpečený tisk].
- 6 Zadejte do pole [Heslo] heslo a v případě potřeby upravte nastavení ostatních voleb.

(III) Odkaz

- Podrobné informace o volbách naleznete na obrazovce ovladače tiskárny.
- 7 Klikněte na možnost [**OK**].
- 8 V případě potřeby proveďte konfiguraci dalších nastavení a poté zahajte tisk. Tisková úloha je odeslána do tiskárny, ale tisk neproběhne.
- 9 Stiskněte klávesu <**Fn**>.
- 10 Pomocí číselné klávesnice zadejte <1> a stiskněte klávesu <ENTER (VLOŽIT)>.
- 11 Vložte do pole [**Heslo**] heslo nastavené v kroku 6 a stiskem klávesy **<ENTER** (VLOŽIT)> zahajte vyhledávání úlohy.
  - Zadáte-li nesprávné číslo, stiskněte klávesu <**CLEAR** (SMAZAT)>.
  - Vyhledávání úlohy je možné zastavit stiskem klávesy <CANCEL (STORNO)>.
- 12 Zkontrolujte, že je vybrána nabídka [Tisk] a stiskněte klávesu <ENTER (VLOŽIT)>.

Pokud vyberte [**Smazat**], můžete tiskovou úlohu odstranit a současně budou odstraněny všechny šifrované úlohy se stejným heslem.

### Ovladač tiskárny PS pro Windows

- Otevřete soubor, který chcete vytisknout.
- 2 V nabídce [Soubor] vyberte možnost [Tisk].
- 3 Klikněte na možnost [**Předvolby**].
- 4 Klikněte na kartu [Volby úlohy].
- 5 Vyberte možnost [Šifrovaný zabezpečený tisk].
- 6 Zadejte do pole [Heslo] heslo a v případě potřeby upravte nastavení ostatních voleb.

Odkaz

- Podrobné informace o volbách naleznete na obrazovce ovladače tiskárny.
- 7 Klikněte na možnost [**OK**].
- 8 V případě potřeby proveďte konfiguraci dalších nastavení a poté zahajte tisk. Tisková úloha je odeslána do tiskárny, ale tisk neproběhne.
- 9 Stiskněte klávesu <**Fn**>.
- 10 Pomocí číselné klávesnice zadejte <1> a stiskněte klávesu <ENTER (VLOŽIT)>.
- 11 Vložte do pole [**Heslo**] heslo nastavené v kroku 6 a stiskem klávesy <**ENTER** (VLOŽIT)> zahajte vyhledávání úlohy.
  - Zadáte-li nesprávné číslo, stiskněte klávesu <**CLEAR** (SMAZAT)>.
  - Vyhledávání úlohy je možné zastavit stiskem klávesy <CANCEL (STORNO)>.
- 12 Zkontrolujte, že je vybrána nabídka [Tisk] a stiskněte klávesu <ENTER (VLOŽIT)>.

Pokud vyberte [**Smazat**], můžete tiskovou úlohu odstranit a současně budou odstraněny všechny šifrované úlohy se stejným heslem.

### Tisk vodoznaku

Kromě textu tištěného souboru je rovněž možné vytisknout vodotisk.

#### ! Poznámka

- Tuto funkci nelze použít u ovladače tiskárny pro systém Mac OS X.
- Vodotisky se při tisku brožur netisknou správně.

### Ovladač tiskárny pro systém Windows

- Otevřete soubor, který chcete vytisknout.
- 2 V nabídce [Soubor] vyberte možnost [Tisk].
- 3 Klikněte na možnost [**Předvolby**].
- 4 Klikněte na kartu [Volby úlohy].
- 5 Klikněte na možnost [**Vodotisky**].
- 6 Klikněte na možnost [**Nový**].
- 7 Zadejte text, velikost, úhel, oříznutí a polohu vodotisku a poté klikněte na tlačítko [**OK**].
- 8 Klikněte na možnost [OK].
- 9 V případě potřeby proveďte konfiguraci dalších nastavení a poté zahajte tisk.

#### ! Poznámka

 Při použití ovladače tiskárny PS pro systém Windows se ve výchozím nastavení vodotisky tisknou přes text nebo obrázky v dokumentech. Chcete-li tisknout na pozadí dokumentů, zaškrtněte políčko [Print in background] v okně [Vodotisky].

Pokud je v okně [**Print in background**] zaškrtnuto políčko [**Vodotisky**], nemusí se v závislosti na použité aplikaci vodotisk vytisknout. V takovém případě zrušte zaškrtnutí políčka [**Print in background**].

# Tisk s překrytím

Na dokumenty je možné tisknout překryvné prvky, jako jsou loga nebo formuláře.

Chcete-li použít tuto funkci, musí být tiskárna vybavena volitelným pevným diskem.

#### ! Poznámka

- Tato funkce není k dispozici u ovladače tiskárny XPS pro systém Windows a u ovladače tiskárny pro systém Mac OS X.
- Pokud tuto funkci chcete použít v kombinaci s ovladačem tiskárny PS pro systém Windows, musíte se k počítači přihlásit jako správce.

(IIII) Odkaz

- Podrobné informace o nástroji pro konfiguraci a jeho instalaci viz "Nástroj pro konfiguraci" str.93.
- Pomocí nástroje pro konfiguraci vytvořte překryvný prvek a uložte jej do tiskárny.
  - "Vytištění informací o nastavení tisku" str.47.
- 2 Nadefinujte překryvný prvek v ovladači tiskárny a zahajte tisk.

# Ovladač tiskárny PCL pro Windows

#### 🖉 Další informace

- Překryvný prvek je skupina tvarů. Do překryvného prvku je možné zaregistrovat tři tvary. Tvary se tisknou přes sebe v pořadí, ve kterém byly zaregistrovány. Tvar zaregistrovaný jako poslední se vytiskne nahoře.
- Otevřete soubor, který chcete vytisknout.
- 2 V nabídce [Soubor] vyberte možnost [Tisk].
- 3 Klikněte na možnost [**Předvolby**].
- 4 Klikněte na kartu [Volby úlohy].
- 5 Klikněte na možnost [Vektor] v nabídce [Režim tisku].
- 6 Klikněte na možnost [**Překrývání**].
- 7 Zaškrtněte políčko [Tisk s použitím aktivního překrývání].
- 8 Klikněte na možnost [Definovat překrývání].
- 9 V položce [Název překrývání] zadejte název překryvného prvku.

- 10 Do pole [ID Hodnota(y)] zadejte ID tvaru, který jste zaregistrovali v nástroji pro konfiguraci.
- 11 V rozevíracím seznamu [Tisk na stránkách] vyberte strany dokumentu, na které se má tisknout překryvný prvek.
- 12 Klikněte na možnost [Přidat].
- 13 Klikněte na možnost [Zavřít].
- 14 V poli [Definované překrývání] vyberte překryvný prvek, který chcete použít, a klikněte na tlačítko [Přidat].
- 15 Klikněte na možnost [OK].
- **16** V případě potřeby proveďte konfiguraci dalších nastavení a poté zahajte tisk.

Odkaz

• "Nástroj pro konfiguraci" str.93.

# Ovladač tiskárny PS pro Windows

#### 🖉 Další informace

- Překryvný prvek je skupina tvarů. Do jednoho překryvného prvku je možné zaregistrovat tři tvary.
- Klikněte na tlačítko [Stary] vyberte možnost [Zařízeí a tiskárny].
- 2 Klikněte pravým tlačítkem na ikonu Vaše tiskárna a v nabídce [Předvolby tisku] vyberte typ ovladače, který chcete použít.
- 3 Klikněte na kartu [Volby úlohy].
- 4 Klikněte na možnost [**Překrývání**].
- 5 V rozevíracím seznamu vyberte možnost [Use Overlay] a klikněte na tlačítko [Nový].
- 6 Do pole [Form Name] zadejte přesný název překryvného prvku, který jste zaregistrovali v nástroji pro konfiguraci, a klikněte na tlačítko [Přidat].
- 7 Do textového pole [Název překrývání] zadejte název vrstvy.
- 8 V rozevíracím seznamu [Tisk na stránkách] vyberte stranu dokumentu, na kterou se má vytisknout překryvný prvek.

- 10 V seznamu [Definovaná překrývání] vyberte překryvný prvek, který chcete použít, a klikněte na tlačítko [Přidat].
- 11 Klikněte na možnost [OK].
- 12 Kliknutím na tlačítko [**OK**] zavřete dialogové okno nastavení tisku.
- 13 Otevřete v aplikaci soubor, který chcete vytisknout.

14 Zahajte tisk z dialogového okna tisku.

Odkaz

• "Nástroj pro konfiguraci" str.93.

# Ukládání tiskových dat

Tisková data je možné ukládat do paměti nebo na pevný disk vložený do tiskárny a tisknout je podle potřeby pomocí ovládacího panelu po zadání hesla.

#### Poznámka

- Pokud nelze zařazená data uložit do paměti nebo na pevný disk z důvodu nedostatečné kapacity, zobrazí se hlášení s informací o neplatnosti dat.
- Tato funkce není k dispozici u ovladače tiskárny XPS pro systém Windows a u ovladače tiskárny pro systém Mac OS X.

# Ovladač tiskárny PCL pro Windows

- Otevřete soubor, který chcete vytisknout.
- 2 V nabídce [Soubor] vyberte možnost [Tisk].
- 3 Klikněte na možnost [**Předvolby**].
- 4 Klikněte na kartu [Volby úlohy].
- 5 Zaškrtněte políčko [Uložit k opětovnému tisku].
- 6 Do pole [Jmeno ulohy] zadejte název úlohy a do pole [Osobní ID číslo (PIN)] vložte heslo. Zaškrtnete-li políčko [Žádat jméno pro každou tiskovou úlohu], zobrazí se při odesílání úlohy do tiskárny výzva k zadání názvu úlohy.
- 7 Klikněte na možnost [**OK**].
- 8 V případě potřeby proveďte konfiguraci dalších nastavení a poté zahajte tisk. Tisková úloha je odeslána do tiskárny, ale tisk neproběhne.
- 9 Stiskněte klávesu <**Fn**>.
- 10 Pomocí číselné klávesnice zadejte <2> a stiskněte klávesu <ENTER (VLOŽIT)>.
- 11 Vložte do pole [**Heslo**] heslo nastavené v kroku 6 a stiskem klávesy **<ENTER** (VLOŽIT)> zahajte vyhledávání úlohy.
  - Zadáte-li nesprávné číslo, stiskněte klávesu < CLEAR (SMAZAT)>.
  - Vyhledávání úlohy je možné zastavit stiskem klávesy <CANCEL (STORNO)>.

12 Zkontrolujte, že je vybrána nabídka
 [Tisk], a poté stiskněte klávesu
 <ENTER (VLOŽIT)>.

Zvolíte-li [**Smaz**], můžete tiskovou úlohu vymazat.

13 Zadejte počet kopií a stiskněte klávesu <**ENTER** (VLOŽIT)>.

#### Odkaz

 Uložená tisková data je možné mazat pomocí nástroje pro konfiguraci. Podrobnosti viz "Odstranění nepotřebných úloh z paměti nebo pevného disku" str.95.

#### Ovladač tiskárny PS pro Windows

- Otevřete soubor, který chcete vytisknout.
- 2 V nabídce [Soubor] vyberte možnost [Tisk].
- 3 Klikněte na možnost [**Předvolby**].
- 4 Klikněte na kartu [Volby úlohy].
- 5 Zaškrtněte políčko [Uložit k opětovnému tisku].
- 6 Do pole [Jmeno ulohy] zadejte název úlohy a do pole [Osobní ID číslo (PIN)] vložte heslo. Zaškrtnete-li políčko [Požadovat název úlohy pro každou tiskovou úlohu], zobrazí se při

odesílání tiskové úlohy do tiskárny výzva k zadání názvu úlohy.

- 7 Klikněte na možnost [**OK**].
- 8 V případě potřeby proveďte konfiguraci dalších nastavení a poté zahajte tisk. Tisková úloha je odeslána do tiskárny, ale tisk neproběhne.
- 9 Stiskněte klávesu <**Fn**>.
- 10 Pomocí číselné klávesnice zadejte <2> a stiskněte klávesu <ENTER (VLOŽIT)>.
- 11 Vložte do pole [**Heslo**] heslo nastavené v kroku 6 a stiskem klávesy <**ENTER** (VLOŽIT)> zahajte vyhledávání úlohy.
  - Zadáte-li nesprávné číslo, stiskněte klávesu <**CLEAR** (SMAZAT)>.
  - Vyhledávání úlohy je možné zastavit stiskem klávesy <**CANCEL** (STORNO)>.

12 Zkontrolujte, že je vybrána nabídka
 [Tisk], a poté stiskněte klávesu
 <ENTER (VLOŽIT)>.
 Zvolíte-li [Smaz], můžete tiskovou úlohu

Zvolite-li [**Smaz**], můžete tiskovou úlohu vymazat.

13 Zadejte počet kopií a stiskněte klávesu <**ENTER** (VLOŽIT)>.

#### (III) Odkaz

 Uložená tisková data je možné mazat pomocí nástroje pro konfiguraci. Podrobnosti viz "Odstranění nepotřebných úloh z paměti nebo pevného disku" str.95.

# Uložení nastavení ovladače

Nastavení ovladače tiskárny je možné uložit.

#### ! Poznámka

 Tato funkce není k dispozici u ovladače tiskárny PS pro systém Windows a ovladač tiskárny pro systém Mac OS X.

#### Postup pro ovladač tiskárny PCL/ XPS pro Windows

### Uložení nastavení

- Klikněte na tlačítko [Stary] vyberte možnost [Zařízeí a tiskárny].
- 2 Klikněte pravým tlačítkem na ikonu Vaše tiskárna a v nabídce [Předvolby tisku] vyberte typ ovladače, který chcete použít.
- Upravte nastavení tisku, která chcete uložit.
- 4 Na kartě [Nastavení] klikněte na [Uložit] v položce [Driver Settings].
- 5 Zadejte název pro nastavení, která chcete uložit, a klikněte na tlačítko [OK]. Zaškrtnete-li políčko [Zachovat formulářové informace.], uloží se rovněž konfigurace papíru na kartě [Nastavení].
- 6 Kliknutím na tlačítko [OK] zavřete dialogové okno nastavení tisku.

#### 🖉 Další informace

Uložit lze až 14 tvarů.

#### Použití uložených nastavení

- 1 Otevřete soubor, který chcete vytisknout.
- 2 V nabídce [Soubor] vyberte možnost [Tisk].
- 3 Klikněte na možnost [**Předvolby**].
- 4 Na kartě [Nastavení] vyberte v položce [Driver Settings] nastavení, které chcete použít.
- 5 Zahajte tisk.

### Úprava výchozích nastavení ovladače

Často používané nastavení tisku můžete nastavit jako výchozí nastavení ovladače tiskárny.

### Ovladač tiskárny pro systém Windows

- Klikněte na tlačítko [Stary] vyberte možnost [Zařízeí a tiskárny].
- 2 Klikněte pravým tlačítkem na ikonu Vaše tiskárna a v nabídce [Předvolby tisku] vyberte typ ovladače, který chcete upravit.
- 3 Upravte nastavení tisku, která se budou používat jako výchozí nastavení ovladače.
- 4 Klikněte na možnost [**OK**].

#### Ovladač tiskárny pro operační systém Mac OS X

- 1 Otevřete soubor.
- 2 V nabídce [Soubour] vyberte možnost [Tisknout].
- 3 Upravte nastavení tisku, která se budou používat jako výchozí nastavení ovladače.
- 4 V položce [Save Current Settings as Preset...] vyberte možnost [Nastavení].
- 5 Zadejte název nastavení a klikněte na tlačítko [OK].
- 6 Klikněte na možnost [Storno].

#### ! Poznámka

 Chcete-li použít uložená nastavení, vyberte jejich název v dialogovém okně [**Předvolby**].

# Použití písem tiskárny

Své dokumenty můžete tisknout pomocí předinstalovaných písem tiskárny nahrazujících písma typu TrueType nainstalovaná v počítači.

#### ( Poznámka

- Písma tiskárny přesně nereprodukují vzhled písem typu TrueType, jak se zobrazují na obrazovce.
- Tato funkce není k dispozici u ovladače tiskárny XPS pro systém Windows a u ovladače tiskárny pro systém Mac OS X.
- Pokud tuto funkci chcete použít v kombinaci s ovladačem tiskárny PS pro systém Windows, musíte se k počítači přihlásit jako správce.
- Tato funkce není u některých aplikací k dispozici.

### Ovladač tiskárny PCL pro Windows

- Otevřete soubor, který chcete vytisknout.
- 2 V nabídce [Soubor] vyberte možnost [Tisk].
- 3 Klikněte na možnost [**Předvolby**].
- 4 Klikněte na kartu [Volby úlohy].
- 5 Klikněte na možnost [**Písmo**].
- 6 Zaškrtněte políčko [Záměna písma].
- 7 Pomocí [Tabulka záměny písma] určete, která písma tiskárny se mají používat místo písem typu TrueType.
- 8 Klikněte na možnost [**OK**].
- 9 V případě potřeby proveďte konfiguraci dalších nastavení a poté zahajte tisk.

### Ovladač tiskárny PS pro Windows

- Klikněte na tlačítko [Stary] vyberte možnost [Zařízeí a tiskárny].
- 2 Klikněte pravým tlačítkem na ikonu
  Vaše tiskárna a vyberte možnost
  [Vlastnosti tiskárny]
  [Your Printer(PS)].
- 3 Klikněte na kartu [**Device Settings**].
- 4 Pomocí [Tabulka záměny písma] určete, která písma tiskárny se mají používat místo písem typu TrueType. Nahrazování písem se definuje kliknutím na každé písmo typu TrueType a výběrem písma tiskárny v rozevíracím seznamu, které původní písmo nahradí.
- 5 Klikněte na možnost [**OK**].
- 6 Otevřete soubor, který chcete vytisknout.
- 7 V nabídce [Soubor] vyberte možnost [Tisk].
- 8 Klikněte na možnost [**Předvolby**].
- 9 Na kartě [Rozložení] klikněte na [Pokročilý].
- 10 V položce [Substituce písmem zařízení] vyberte možnost [Písmo TrueType] a poté klikněte na tlačítko [OK].
- 11 V případě potřeby proveďte konfiguraci dalších nastavení a poté zahajte tisk.

# Použití písem počítače

Dokumenty je možné tisknout pomocí písem typu TrueType nainstalovaných v počítači, aby byl zachován stejný vzhled písem jako na obrazovce počítače.

! Poznámka

 Tato funkce není k dispozici u ovladače tiskárny XPS pro systém Windows a u ovladače tiskárny pro systém Mac OS X.

# Ovladač tiskárny PCL pro Windows

- 1 Otevřete soubor, který chcete vytisknout.
- 2 V nabídce [Soubor] vyberte možnost [Tisk].
- 3 Klikněte na možnost [**Předvolby**].
- 4 Klikněte na kartu [Volby úlohy].
- 5 Klikněte na možnost [**Písmo**].
- 6 Zrušte zaškrtnutí políčka [Záměna písma], vyberte jedno z následujících písem a poté klikněte na tlačítko [OK].

- [**Načíst jako obrysový font**] Obrazy písma jsou vytvořeny tiskárnou.

[Načíst jako bitmapový font]
 Obrazy písma jsou vytvořeny ovladačem tiskárny.

7 V případě potřeby proveďte konfiguraci dalších nastavení a poté zahajte tisk.

### Ovladač tiskárny PS pro Windows

- 1 Otevřete soubor, který chcete vytisknout.
- 2 V nabídce [Soubor] vyberte možnost [Tisk].
- 3 Klikněte na možnost [Předvolby].
- 4 Na kartě [Rozložení] klikněte na [Pokročilý].
- 5 Klikněte na [Písmo TrueType] a v rozevíracím seznamu vyberte [Načíst jako písmo].
- 6 Klikněte na možnost [**OK**].
- 7 V případě potřeby proveďte konfiguraci dalších nastavení a poté zahajte tisk.

# Použití vyrovnávací paměti tisku

Tiskovou úlohu lze zařadit na pevný disk vložený do tiskárny.

Tato funkce uvolňuje paměť počítače, který tak může rychleji zpracovávat jiné úlohy, zatímco tiskárna běží na pozadí.

! Poznámka

- Pokud nelze zařazená data uložit na pevný disk z důvodu nedostatečné kapacity, zobrazí se hlášení s informací o neplatnosti dat.
- Tato funkce není k dispozici u ovladače tiskárny XPS pro systém Windows a u ovladače tiskárny pro systém Mac OS X.

# Ovladač tiskárny PCL pro Windows

- Otevřete soubor, který chcete vytisknout.
- 2 V nabídce [Soubor] vyberte možnost [Tisk].
- 3 Klikněte na možnost [**Předvolby**].
- 4 Klikněte na kartu [Volby úlohy].
- 5 Klikněte na možnost [**Pokročilý**].
- 6 Zaškrtněte políčko [Spůl úlohy] a klikněte na tlačítko [OK].
- 7 Zahajte tisk.

### Ovladač tiskárny PS pro Windows

- Otevřete soubor, který chcete vytisknout.
- 2 V nabídce [Soubor] vyberte možnost [Tisk].
- 3 Klikněte na možnost [**Předvolby**].
- 4 Klikněte na kartu [Volby úlohy].
- 5 Klikněte na možnost [**Pokročilý**].
- 6 Zaškrtněte políčko [Spůl úlohy] a klikněte na tlačítko [OK].
- 7 Zahajte tisk.

# Tisk do souboru

Dokument je možné vytisknout do souboru bez tisku na papír.

#### Poznámka

Za tímto účelem musíte být k počítači přihlášeni jako správce.

#### Ovladač tiskárny pro systém Windows

- Klikněte na tlačítko [Stary] vyberte možnost [Zařízeí a tiskárny].
- 2 Klikněte pravým tlačítkem na ikonu Vaše tiskárna a v nabídce [Vlastnosti tiskárny] vyberte typ ovladače, který chcete použít.
- 3 Klikněte na kartu [**Porty**].
- 4 V seznamu portů vyberte možnost [FILE:] a klikněte na tlačítko [OK].
- 5 Zahajte tisk.
- 6 Zadejte název souboru a klikněte na tlačítko [OK].

#### Ovladač tiskárny pro operační systém Mac OS X

- Otevřete soubor, který chcete vytisknout.
- 2 V nabídce [Soubor] vyberte možnost [Tisk].
- 3 V dialogovém okně tisku klikněte na [**PDF**] a vyberte formát souboru.
- 4 Zadejte název souboru, do kterého se má tisknout, a klikněte na tlačítko [Uložit].

# Stahování souborů PS

Do tiskárny je možné stahovat soubory PostScript a tisknout je.

#### ! Poznámka

- Tato funkce je k dispozici pouze tehdy, pokud používáte síť TCP/IP.
- Nástroj OKI LPR není k dispozici u ovladače tiskárny PS pro systém Mac OS X.

#### Pomocný program OKI LPR Utility

- 1 Spusťte program OKI LPR Utility.
- 2 V nabídce [Download] vyberte možnost [Remote Print].
- 3 Vyberte soubor ke stažení a klikněte na tlačítko [Otevrene].
  Po stažení je soubor PostScript vytištěn.

# Tisk informací o chybách PS

Dojde-li k chybám PostScript, je možné vytisknout jejich podrobnosti.

#### ! Poznámka

 Tato funkce není dostupná v ovladači tiskárny PCL pro Windows, v ovladači tiskárny XPS pro Windows a v ovladači tiskárny PS pro Mac OS X.

## Ovladač tiskárny PS pro Windows

- Otevřete soubor, který chcete vytisknout.
- 2 V nabídce [Soubor] vyberte možnost [Tisk].
- 3 Klikněte na možnost [**Předvolby**].
- 4 Na kartě [Rozložení] klikněte na [Pokročilý].
- 5 Klikněte na možnost [Odeslat popisovač chyby modulu PostScript] v položce [Možnosti jazyka PostScript] a v rozevíracím seznamu vyberte [Ano].
- 6 Opakovaně stiskněte tlačítko [OK], dokud se nezavře dialogové okno tisku a nedojde k zahájení tisku.

# Změna režimu emulace

Můžete vybrat režim emulace.

#### 🖉 Další informace

- K otevření nabídky [Nastaveni admin.] je nutné heslo správce. Výchozí heslo je "aaaaaa".
- Stiskněte klávesu < ENTER (VLOŽIT)> na ovládacím panelu.
- 2 Stiskem klávesy procházení ▼ vyberte nabídku [Nastaveni admin.] a poté stiskněte klávesu <ENTER (VLOŽIT)>.
- **3** Pomocí číselné klávesnice zadejte heslo správce.
- 4 Stiskněte klávesu <**ENTER** (VLOŽIT)>.
- 5 Stiskem klávesy procházení ▼ vyberte nabídku [Nastaveni tiskarny] a poté stiskněte klávesu <ENTER (VLOŽIT)>.
- 6 Zkontrolujte, že je vybrána nabídka [Emulace], a poté stiskněte klávesu <ENTER (VLOŽIT)>.
- 7 Stiskem klávesy procházení ▼ vyberte režim emulace a poté stiskněte klávesu <ENTER (VLOŽIT)>.
- 8 Stiskem klávesy <ON LINE (ON-LINE)> opusťte režim nabídky.

# 2. Úprava nastavení tiskárny

Tato kapitola vysvětluje konfiguraci nastavení tiskárny pomocí klávesy <**ENTER** (VLOŽIT)> na ovládacím panelu.

# Kontrola aktuálního nastavení

V této části je popsán základní postup při tisku informací o nastavení tisku. Vytištěním informací o nastavení tisku můžete zkontrolovat aktuální nastavení tiskárny.

## Vytištění informací o nastavení tisku

Můžete vytisknout a zkontrolovat konfiguraci tiskárny a zprávu o jejím využití.

#### Odkaz

 Podrobnosti týkající se informací o tisku, které lze vytisknout, a struktura nabídky [Tisk informaci] viz "Informace o tisku" str.53.

#### 🖉 Další informace

- Je-li tiskárna v režimu úspory energie, ukončete tento režim stiskem klávesy <**POWER SAVE** (ÚSPORNÝ REŽIM)>.
- 1 Stiskněte klávesu <**Fn**>.
- 2 Pomocí číselné klávesnice zadejte <1>, <0> a <0> a stiskněte klávesu <ENTER (VLOŽIT)>.
- 3 Zkontrolujte, že je vybrána nabídka [Provest], a poté stiskněte klávesu <ENTER (VLOŽIT)>.
- 4 Stiskněte klávesu <**ENTER** (VLOŽIT)>.

# Úprava nastavení nabídky tiskárny

V této části je popsán základní postup při úpravě nastavení tiskárny.

#### () Odkaz

Podrobné informace o struktuře nabídky nastavení tiskárny viz "Přehled nabídky nastavení" str.50.

### Menu pro nastavení

- 1 Stiskněte klávesu procházení ▼.
- 2 Stiskem klávesy procházení ▼ vyberte nabídku nastavení, jejíž nastavení chcete změnit, a poté stiskněte klávesu <ENTER (VLOŽIT)>.
- 3 Upravte nastavení a stiskněte klávesu <ENTER (VLOŽIT)>.
- 4 Stiskem klávesy <ON LINE (ON-LINE)> opusťte režim nabídky.

## Nastavení správce

K otevření nabídky [**Nastaveni admin.**] je nutné heslo správce.

#### 🖉 Další informace

- Výchozí heslo je "aaaaaa".
- Do nabídky [Nastavení bezdrátové komunikace] a [Povolení komunikace po drátě] můžete vstoupit stejným způsobem s použitím stejného hesla.
- 1 Stiskněte klávesu procházení ▼.
- 2 Stiskem klávesy procházení ▼ vyberte nabídku [Nastaveni admin.] a poté stiskněte klávesu <ENTER (VLOŽIT)>.
- 3 Pomocí číselné klávesnice zadejte heslo správce.
- 4 Stiskněte klávesu <**ENTER** (VLOŽIT)>.
- 5 Stiskem klávesy procházení ▼ vyberte nabídku nastavení, jejíž nastavení chcete změnit, a poté stiskněte klávesu <ENTER (VLOŽIT)>.
- 6 Upravte nastavení a stiskněte klávesu <**ENTER** (VLOŽIT)>.
- 7 Stiskem klávesy <**ON LINE** (ON-LINE)> opusťte režim nabídky.

# Tisk statistiky

Tisk statistiky je nabídka pro statistiku tisku.

K otevření nabídky [**Tiskni statistiku**] je nutné heslo správce.

🖉 Další informace

- Výchozí heslo je "0000".
- 1 Stiskněte klávesu procházení ▼.
- 2 Stiskem klávesy procházení ▼ vyberte nabídku [Tiskni statistiku] a stiskněte klávesu <ENTER (VLOŽIT)>.
- Pomocí číselné klávesnice zadejte heslo správce.
- 4 Stiskněte klávesu <**ENTER** (VLOŽIT)>.
- 5 Stiskem klávesy procházení ▼ vyberte nabídku nastavení, jejíž nastavení chcete změnit, a poté stiskněte klávesu <ENTER (VLOŽIT)>.
- 6 Upravte nastavení a stiskněte klávesu <ENTER (VLOŽIT)>.
- 7 Stiskem klávesy <ON LINE (ON-LINE)> opusťte režim nabídky.

# Nabídka spouštění

Nabídka spouštění slouží k provádění změn systémových nastavení. Tuto nabídku by měl používat pouze správce.

K otevření nabídky [**Menu bootovani**] je nutné heslo správce.

🖉 Další informace

- Výchozí heslo je "aaaaaa".
- Přidržte stisknuté tlačítko < ENTER (VLOŽIT)> a stiskněte spínač napájení.
- 2 Stiskněte klávesu **<ENTER** (VLOŽIT)>.
- **3** Pomocí číselné klávesnice zadejte heslo správce.
- 4 Stiskněte klávesu < ENTER (VLOŽIT)>.
- 5 Stiskem klávesy procházení ▼ vyberte nabídku nastavení, jejíž nastavení chcete změnit, a poté stiskněte klávesu <ENTER (VLOŽIT)>.
- 6 Upravte nastavení a stiskněte klávesu <**ENTER** (VLOŽIT)>.
- 7 Stiskem klávesy <**ON LINE** (ON-LINE)> opusťte režim nabídky.

# Přehled nabídky nastavení

# Nabídka nastavení přístroje

| Položka                               | Popis                                                                                                    |
|---------------------------------------|----------------------------------------------------------------------------------------------------|
| Print From USB<br>Memory              | Tiskne soubory z paměti USB.                                                                                                    |
| Tisk zabezpec.ul.                     | Tiskne šifrovanou zabezpečenou tiskovou úlohu (šifrovaná úloha) nebo zabezpečenou tiskovou úlohu (zabezpečená úloha) uloženou ve flash paměti nebo na pevném disku.                                                                                             |
| Konfigurace                           | Označuje informace o tiskárně, např. počet zásobníků, životnost spotřebního materiálu, síť a systém.                                                                                                    |
| Tisk informaci                        | Tiskne různé informace o tiskárně.                                                                                                    |
| Menu                                  | Nabídky pro běžné uživatele.                                                                                                    |
| Nastaveni admin.                      | Nabídky pro správce.<br>Přístup k této nabídce vyžaduje zadání hesla. Výchozí heslo je "aaaaaa".                                                                                                    |
| Tiskni statistiku                     | Nabídka pro tisk statistik.<br>Přístup k této nabídce vyžaduje zadání hesla. Výchozí heslo je "0000".                                                                                                    |
| AirPrint™                             | Aktivovat funkci AirPrint <sup>™</sup> .                                                                                                    |
| Nastavení<br>bezdrátové<br>komunikace | Menu pro změnu nastavení bezdrátové sítě LAN.<br>Toto menu se zobrazuje, pokud je bezdrátová síť LAN nainstalována.<br>Přístup k této nabídce vyžaduje zadání hesla. Výchozí heslo je "aaaaaa".                                                                 |
| Povolení<br>komunikace po<br>drátě    | Povolit připojení pomocí kabelové sítě LAN. A zároveň bude bezdrátové připojení k síti LAN<br>přerušeno.<br>Tato nabídka se zobrazuje, pokud využíváte bezdrátové připojení k síti.<br>Přístup k této nabídce vyžaduje zadání hesla. Výchozí heslo je "aaaaaa". |
| Menu bootovani                        | Nabídka spouštění.<br>Tato nabídka se zobrazuje pouze v angličtině.<br>Pro spuštění tohoto menu stiskněte a přidržte tlačítko < <b>ENTER</b> (VLOŽIT)> a zapněte<br>tiskárnu.<br>Přístup k této nabídce vyžaduje zadání hesla. Výchozí heslo je "aaaaaa".       |

# Tisk z paměti USB

| Položka                   |                 | Výchozí<br>Hodnota tovární<br>nastavení                                                             |   | Popis                                                                                                    |  |
|---------------------------|-----------------|----------------------------------------------------------------------------------------------------|---|----------------------------------------------------------------------------------------------------|--|
| Vyberte soubor<br>k tisku |                 |                                                                                                    |   | Z USB paměti vyberte soubor a vytiskněto<br>ho.                                                                                |  |
| Nastaveni<br>tiskarny     | Podavani papiru | Multifunkcni<br>podavac(xx)<br>1.zasobnik(xx)<br>2.zasobnik(xx)<br>3.zasobnik(xx)<br>4.zasobnik(xx) | * | Vybírá zásobník papíru. (xx) je formát papíru<br>v zásobníku.<br>Zásobníky 2 až 4 se zobrazí, jen pokud jsou<br>nainstalovány. |  |
|                           | Коріе           | 1<br><br>999                                                                                        | * | Nastavuje počet kopií.                                                                                                    |  |
|                           | Duplex          | zapnout<br>Vypnuto                                                                                  | * | Nastavuje oboustranný tisk.                                                                                                    |  |
|                           | Vazba           | Dlouhý okraj<br>Krátký okraj                                                                        | * | Nastavuje vazbu u oboustranného tisku.                                                                                         |  |
|                           | Přizpůsobit     | zapnout<br>Vypnuto                                                                                  | * | Nastavuje přizpůsobení.                                                                                                    |  |

# Zabezpečená tisková úloha

| Položka       |               | Hodnota      | Popis                                                             |
|---------------|---------------|--------------|-------------------------------------------------------------------|
| Kryptovana    | Zadejte heslo | *****        | Zadá heslo pro provedení zabezpečeného tisku.                     |
| uloha         | Kryptovana    | Nenalezeno   | Použijte při tisku úlohy se šifrovanou autentizací (Šifrovaná     |
|               | uloha         | Tisk<br>Smaz | úloha) uložené v rezidentní paměti flash nebo na pevném<br>disku. |
| Ulozena uloha | Zadejte heslo | ****         | Zadá heslo pro provedení zabezpečeného tisku.                     |
|               | Ulozena uloha | Nenalezeno   | Použijte pro tisk úlohy uložené v rezidentní paměti flash         |
|               |               | Tisk         | nebo na pevném disku.                                             |
|               |               | Smaz         |                                                                   |

# Konfigurace

|                 | Položka              | Hodnota       | Popis                                                                                                    |
|-----------------|----------------------|---------------|----------------------------------------------------------------------------------------------------|
| Pocet zasobniku | Multifunkcni podavac | nnnnn         | Zobrazuje celkový počet stran<br>vytištěných z víceúčelového zásobníku<br>(zásobník MP).<br>Počet stran podaných z víceúčelového<br>zásobníku.                                                                                                 |
|                 | 1.zasobnik           | nnnnn         | Zobrazuje celkový počet stran<br>vytištěných ze zásobníku 1.<br>Počet stran podaných ze zásobníku 1.                                                                                                    |
|                 | 2.zasobnik           | nnnnn         | Zobrazuje celkový počet stran<br>vytištěných ze zásobníku 2.<br>Počet stran podaných ze zásobníku 2.<br>(Zásobník 2 nebo LCF je nainstalován.)                                                                                                 |
|                 | 3.zasobnik           | nnnnn         | Zobrazuje celkový počet stran<br>vytištěných ze zásobníku 3.<br>Počet stran podaných ze zásobníku 3.<br>(Zásobník 3 nebo zásobník 2 + LCF je<br>nainstalován.)                                                                                 |
|                 | 4.zasobnik           | nnnnn         | Zobrazuje celkový počet stran<br>vytištěných ze zásobníku 4.<br>Počet stran podaných ze zásobníku 4.<br>(Zásobník 4 je nainstalován.)                                                                                                    |
| Zivotnost prvku | Toner (n.nK)         | Zustava nnn % | Zobrazuje zbývající množství toneru v<br>%.<br>Zobrazení (n.nK) ve sloupci Položka<br>zobrazuje kapacitu kazety s tonerem,<br>nainstalované v tiskárně.<br>[Podmínky zobrazení]<br>Tato položka menu se zobrazí pouze u<br>modelů řady MPS/ES. |
|                 | Válec                | Zustava nnn % | Zobrazuje zbývající životnost ČERNÉHO<br>obrazového válce v %.<br>[Podmínky zobrazení]<br>Tato položka menu se zobrazí pouze u<br>modelů řady MPS/ES.                                                                                          |

|                                                             | Položka              |                          | Hodnota                                        | Popis                                                                                                    |
|-------------------------------------------------------------|----------------------|--------------------------|------------------------------------------------|----------------------------------------------------------------------------------------------------|
| Zivotnost prvku                                             | Tisková kazeta (r    | <br>ו.nK)                | Zustava nnn %                                  | Zobrazuje zbývající množství toneru v                                                                        |
|                                                             |                      |                          |                                                | %.<br>Zobrazení (n.nK) ve sloupci Položka<br>zobrazuje kapacitu tiskové kazety,<br>nainstalované v tiskárně. |
|                                                             |                      |                          |                                                | [Podmínky zobrazení]<br>Tato položka menu se zobrazí pouze u<br>modelů řady B.                               |
|                                                             | Zapekaci j.          |                          | Zustava nnn %                                  | Zobrazuje zbývající životnost ZAPÉKACÍ<br>JEDNOTKY v %.                                                      |
| Sit<br>(Pokud                                               | Jmeno tiskarny       |                          | *****                                          | Zobrazuje jméno tiskárny v drátové síti.                                                                     |
| bezdrátová<br>síť LAN není                                  | Kratke jmeno tisk    | karny                    | *****                                          | Zobrazuje krátké jméno tiskárny v<br>drátové síti.                                                           |
| nainstalována.)                                             | IPv4 adresa          |                          | xxx.xxx.xxx.xxx                                | Zobrazuje adresu IP.                                                                                         |
|                                                             | Maska podsite        |                          | xxx.xxx.xxx.xxx                                | Nastavuje masku podsítě.                                                                                     |
|                                                             | Brana                |                          | xxx.xxx.xxx.xxx                                | Zobrazuje adresu brány.                                                                                      |
|                                                             | MAC Address          |                          | xx:xx:xx:xx:xx:xx                              | Zobrazuje MAC adresu drátové sítě.                                                                           |
|                                                             | Network FW Vers      | ion                      | xx.xx                                          | Zobrazuje verzi F/W drátové sítě.                                                                            |
|                                                             | Web Remote Vers      | sion                     | xx.xx                                          | Zobrazuje verzi webové stránky drátové sítě.                                                                 |
|                                                             | IPv6 adresa (Local)  |                          | xxxx:xxxx:xxxx:xx<br>xx:xxxx:xxx:xxx:<br>xxxx  | Zobrazuje adresu IPv6 (místní).                                                                              |
|                                                             | IPv6 adresa (Global) |                          | xxxx:xxxx:xxxx:xx<br>xx:xxxx:xxxx:xxx:<br>xxxx | Zobrazuje adresu IPv6 (globální).                                                                            |
| Sit<br>(Pokud<br>bezdrátová<br>síť LAN je<br>nainstalována) | Informace o síti     | Sítové<br>připojení      | Připojeno po drátě<br>Bezdrátová síť           | Zobrazuje aktuální typ síťového<br>připojení.                                                                |
|                                                             |                      | Jmeno<br>tiskarny        | *****                                          | Zobrazuje jméno tiskárny                                                                                     |
|                                                             |                      | Kratke jmeno<br>tiskarny | *****                                          | Zobrazuje krátké jméno tiskárny                                                                              |
|                                                             |                      | IPv4 adresa              | xxx.xxx.xxx.xxx                                | Zobrazuje adresu IP.                                                                                         |
|                                                             |                      | Maska<br>podsite         | xxx.xxx.xxx.xxx                                | Nastavuje masku podsítě.                                                                                     |
|                                                             |                      | Brana                    | xxx.xxx.xxx.xxx                                | Zobrazuje adresu brány.                                                                                      |
|                                                             |                      | MAC Address              | xx:xx:xx:xx:xx:xx                              | Zobrazuje MAC adresa adresu.                                                                                 |
|                                                             |                      | Network FW<br>Version    | xx.xx                                          | Zobrazuje verzi F/W sítě.                                                                                    |
|                                                             |                      | Web Remote<br>Version    | xx.xx                                          | Zobrazuje verzi webové stránky sítě.                                                                         |
|                                                             |                      | IPv6 adresa<br>(Local)   | xxxx:xxxx:xxxx:xx<br>xx:xxxx:xxxx:xxx<br>:xxxx | Zobrazuje adresu IPv6 (místní).                                                                              |
|                                                             |                      | IPv6 adresa<br>(Global)  | xxxx:xxxx:xxxx:xx<br>xx:xxxx:xxxx:xxx<br>:xxxx | Zobrazuje adresu IPv6 (globální).                                                                            |

| Položka                                    |                       |                   | Hodnota                                                  | Popis                                                                                               |  |
|--------------------------------------------|-----------------------|-------------------|----------------------------------------------------------|----------------------------------------------------------------------------------------------------|--|
| Sit<br>(Pokud                              | Info o<br>bezdrátovém | Verze<br>firmwaru | xxxxxx                                                   | Verze firmwaru bezdrátové sítě LAN.                                                                 |  |
| bezdrátová<br>síť LAN je<br>nainstalována) | připojení             | Sériové č.        | XXXXXX                                                   | MAC adresa adaptéru bezdrátové sítě<br>LAN.                                                         |  |
|                                            |                       | SSID              | XXXXXX                                                   | SSID připojení                                                                                      |  |
|                                            |                       | Zabezpečení       | XXXXXX                                                   | Typ zabezpečení bezdrátové sítě LAN.                                                                |  |
|                                            |                       | Status            | XXXXXX                                                   | Status bezdrátové sítě LAN.                                                                         |  |
|                                            |                       | Pásmo             | XXXXXX                                                   | Pásmo využívané bezdrátovou sítí LAN.                                                               |  |
|                                            |                       | Kanal             | XXXXXX                                                   | Kanál využívaný bezdrátovou sítí LAN.                                                               |  |
|                                            |                       | RSSI              | XXXXXX                                                   | Zobrazuje RSSI v procentech.                                                                        |  |
| System                                     | Sér. číslo            |                   | *****                                                    | Zobrazuje sériové číslo tiskárny.                                                                   |  |
|                                            | Inventarni cislo      |                   | xxxxxxxxxxxxxxxxxxxxxxxxxxxxxxxxxxxxxx                   | Zobrazuje inventární číslo tiskárny.                                                                |  |
|                                            | Verze firmwaru        |                   | xxx.xx_x_x                                               | Zobrazuje číslo verze FirmSuite.                                                                    |  |
|                                            | Verze CU              |                   | xx.xx                                                    | Zobrazuje číslo verze firmwaru řídicí<br>jednotky.                                                  |  |
|                                            | Verze PU              |                   | xx.xx.xx                                                 | Zobrazuje číslo verze firmwaru tiskové jednotky.                                                    |  |
|                                            | RAM                   |                   | xx MB                                                    | Zobrazuje celkovou velikost všech flash pamětí nainstalovaných v tiskárně.                          |  |
|                                            | Flash pamet           |                   | xx MB [Fxx]                                              | Zobrazuje celkovou velikost všech flash<br>pamětí nainstalovaných v tiskárně.                       |  |
|                                            | HDD                   |                   | xx.xx GB [Fxx]                                           | Zobrazuje velikost pevného disku. Tato položka se objevuje, pouze pokud je nainstalován pevný disk. |  |
|                                            | Datum a cas           |                   | rrrr/mm/dd hh:mm<br>mm/dd/rrrr hh:mm<br>dd/mm/rrrr hh:mm | Zobrazuje aktuální datum a čas.                                                                     |  |

# Informace o tisku

| Položka          |           | Hodnota | Popis                                                                                |  |
|------------------|-----------|---------|--------------------------------------------------------------------------------------|--|
| Konfigurace      |           | Provest | Slouží k tisku podrobností o konfiguraci tiskového serveru.                          |  |
| Sit              |           | Provest | Vytiskne hlavní informaci o síti.                                                    |  |
| Demostranka      | DEMO1<br> | Provest | Vytiskne ukázkovou stranu. Zobrazí se více ukázkových vzorů, pokud jsou k dispozici. |  |
| Seznam souboru   |           | Provest | Vytiskne seznam souborů úloh.                                                        |  |
| Seznam PS fontu  |           | Provest | Vytiskne seznam fontů nainstalovaných PostScriptů.                                   |  |
| Seznam PCL font  | u         | Provest | Vytiskne seznam fontů nainstalovaných emulací PCL.                                   |  |
| Sezn.font.IBM PP | R         | Provest | Vytiskne seznam fontů IBMPPR.                                                        |  |
| Sezn.font.EPSON  | FX        | Provest | Vytiskne seznam fontů EPSON FX.                                                      |  |
| Report využití   |           | Provest | Vytiskne kompletní protokol úlohy.                                                   |  |
| Report chyb      |           | Provest | Vytiskne protokol chyb.                                                              |  |

# Nabídky

Ve sloupci Výchozí označuje [\*L] formát letter ve výchozím nastavení formátu papíru a [\*A] označuje formát A4.

| Položka                  |                         | ka            | Hodnota                                                                                                    | Výchozí<br>tovární<br>nastavení | Popis                                                                    |
|--------------------------|-------------------------|---------------|----------------------------------------------------------------------------------------------------|---------------------------------|--------------------------------------------------------------------------|
| Konfigurace<br>zasobniku | MF podavac<br>- konfig. | Formát papíru | A4<br>A5<br>A6<br>B5<br>B6<br>Legal14<br>Legal 13.5                                                                                                    | *A                              | Nastavuje formát<br>papíru pro víceúčelový<br>zásobník (zásobník<br>MP). |
|                          |                         |               | Legal 13<br>Letter<br>Executive<br>16K(184x260mm)<br>16K(195x270mm)<br>16K(197x273mm)<br>Statement<br>Zakázkový<br>Obalka Com-9<br>Obalka Com-9<br>Obalka Com-10<br>Obalka Monarch<br>Obalka DL<br>Obálka C5<br>Obálka C6<br>Indexová karta | *L                              |                                                                          |
|                          |                         | Rozmer X      | 3 palce                                                                                                    |                                 | Nastavuje uživatelskou<br>šířku papíru ve                                |
|                          |                         |               | 8,3 palce                                                                                                    | *A                              | zásobníku.                                                               |
|                          |                         |               | 76,2 mm                                                                                                    | <u>*L</u>                       |                                                                          |
|                          |                         |               |                                                                                                    | *A                              |                                                                          |
|                          |                         |               | 216 mm                                                                                                    | *L                              |                                                                          |
|                          |                         | Rozmer Y      | 5 palců<br>–<br>11,0 palců                                                                                                    | *L                              | Nastavuje uživatelskou<br>šířku papíru ve<br>víceúčelovém                |
|                          |                         |               | 11,7 palce                                                                                                    | *A                              | zasobniku.                                                               |
|                          |                         |               | 52,0 palců                                                                                                    |                                 |                                                                          |
|                          |                         |               | 127 mm                                                                                                    |                                 |                                                                          |
|                          |                         |               | 279 mm<br>                                                                                                    | *L                              |                                                                          |
|                          |                         |               | 297 mm<br>—                                                                                                    | *A                              |                                                                          |
|                          |                         |               | 1321 mm                                                                                                    |                                 |                                                                          |
|                          |                         | Media typ:    | Kancelářský<br>Hlavička dopisu<br>Fólie<br>Stitky<br>Svár<br>Recyklováno<br>Zásoba karet<br>Zdreneny                                                                                                    | *                               | Nastavuje typ média<br>pro víceúčelový<br>zásobník.                      |

| Položka                  |                         |                   | Hodnota                                                                                                    | Výchozí<br>tovární<br>nastavení | Popis                                                     |
|--------------------------|-------------------------|-------------------|----------------------------------------------------------------------------------------------------|---------------------------------|-----------------------------------------------------------|
| Konfigurace<br>zasobniku | MF podavac<br>- konfig. | Gramaz media      | Světlý<br>Stredne lehky<br>Stredni<br>Stredne tezky<br>Tezka<br>Velmi tezky 1<br>Velmi tezky 2<br>Velmi tezky 3 | *                               | Nastavuje gramáž<br>papíru pro víceúčelový<br>zásobník.   |
|                          |                         | Vyuziti zasobniku | Obycejny zasobnik<br>Pri neshode<br>Nepouzivat                                                                  | *                               | Nastavuje využití<br>víceúčelového<br>zásobníku.          |
|                          | 1.zasob<br>konfig.      | Formát papíru     | Format kazety<br>Zakázkový<br>Jiný formát                                                                       | *                               | Nastavuje formát<br>papíru v zásobníku 1.                 |
|                          |                         | Rozmer X          | 5,8 palce                                                                                                    |                                 | Nastavuje šířku                                           |
|                          |                         |                   | —<br>8,3 palce<br>—                                                                                             | *A                              | užívatelského papíru v<br>zásobníku 1.                    |
|                          |                         |                   | 8,5 palce                                                                                                    | *L                              |                                                           |
|                          |                         |                   | 148 mm                                                                                                    |                                 |                                                           |
|                          |                         |                   | <br>210 mm<br>                                                                                                  | *A                              |                                                           |
|                          |                         |                   | 216 mm                                                                                                    | *L                              |                                                           |
|                          |                         | Rozmer Y          | 8,3 palce                                                                                                    |                                 | Nastavuje délku<br>uživatelského papíru v<br>zásobníku 1. |
|                          |                         |                   | 11,0 palců<br>                                                                                                  | *L                              |                                                           |
|                          |                         |                   | 11,7 palce<br>—                                                                                                 | *A                              |                                                           |
|                          |                         |                   | 14,0 palců                                                                                                    |                                 |                                                           |
|                          |                         |                   | 210 mm<br>                                                                                                    |                                 |                                                           |
|                          |                         |                   | 279 mm<br>—                                                                                                    | *L                              |                                                           |
|                          |                         |                   | 297 mm                                                                                                    | *A                              |                                                           |
|                          |                         |                   | 356 mm                                                                                                    |                                 |                                                           |
|                          |                         | Media typ:        | Kancelářský<br>Hlavička dopisu<br>Svár<br>Recyklováno<br>Zásoba karet<br>Zdrsneny                               | *                               | Nastavuje typ média<br>pro zásobník 1.                    |
|                          |                         | Gramaz media      | Světlý<br>Stredne lehky<br>Stredni<br>Stredne tezky<br>Tezka<br>Velmi tezky 1<br>Velmi tezky 2                  | *                               | Nastavuje hmotnost<br>papíru pro zásobník 1.              |
|                          |                         | Legal papir       | Legal14<br>Legal 13.5<br>Legal 13                                                                               | *                               | Vybírá formát papíru<br>Legal pro zásobník 1.             |
|                          |                         | Jiný formát       | 16K(184x260mm)<br>16K(195x270mm)<br>16K(197x273mm)<br>Statement<br>Obalka Com-9                                 | *                               | Vybírá jiné formáty<br>papíru pro zásobník 1.             |

| Položka                  |                    |               | Hodnota                                                                                        | Výchozí<br>tovární<br>nastavení | Popis                                                     |
|--------------------------|--------------------|---------------|------------------------------------------------------------------------------------------------|---------------------------------|-----------------------------------------------------------|
| Konfigurace<br>zasobniku | 2.zasob<br>konfig. | Formát papíru | Format kazety<br>Zakázkový<br>Jiný formát                                                      | *                               | Nastavuje formát<br>papíru v zásobníku 2.                 |
|                          |                    | Rozmer X      | 5,8 palců<br>—<br>8,3 palců                                                                    | *A                              | Nastavuje šířku<br>uživatelského papíru v<br>zásobníku 2. |
|                          |                    |               | 8,5 palců                                                                                      | *L                              |                                                           |
|                          |                    |               | 148 mm                                                                                         |                                 |                                                           |
|                          |                    |               | <br>210 mm<br>                                                                                 | *A                              |                                                           |
|                          |                    |               | 216 mm                                                                                         | *L                              |                                                           |
|                          |                    | Rozmer Y      | 8,3 palců                                                                                      |                                 | Nastavuje délku                                           |
|                          |                    |               | <br>11,0 palců<br>                                                                             | *L                              | uživatelského papíru v<br>zásobníku 2.                    |
|                          |                    |               | 11,7 palců<br>—                                                                                | *A                              |                                                           |
|                          |                    |               | 14,0 palců                                                                                     |                                 |                                                           |
|                          |                    |               | 210 mm                                                                                         |                                 |                                                           |
|                          |                    |               | <br>279 mm<br>                                                                                 | *L                              |                                                           |
|                          |                    |               | 297 mm<br>—                                                                                    | *A                              |                                                           |
|                          |                    |               | 356 mm                                                                                         |                                 |                                                           |
|                          |                    | Media typ:    | Kancelářský<br>Hlavička dopisu<br>Svár<br>Recyklováno<br>Zásoba karet<br>Zdrsneny              | *                               | Nastavuje typ média<br>pro zásobník 2.                    |
|                          |                    | Gramaz media  | Světlý<br>Stredne lehky<br>Stredni<br>Stredne tezky<br>Tezka<br>Velmi tezky 1<br>Velmi tezky 2 | *                               | Nastavuje hmotnost<br>papíru pro zásobník 2.              |
|                          |                    | Legal papir   | Legal14<br>Legal 13.5<br>Legal 13                                                              | *                               | Vybírá formát papíru<br>Legal pro zásobník 2.             |
|                          |                    | Jiný formát   | 16K(184x260mm)<br>16K(195x270mm)<br>16K(197x273mm)<br>Statement                                | *                               | Vybírá jiné formáty<br>papíru pro zásobník 2.             |
|                          | 3.zasob<br>konfig. | Formát papíru | Format kazety<br>Zakázkový<br>Jiný formát                                                      | *                               | Nastavuje formát<br>papíru v zásobníku 3.                 |
|                          |                    | Rozmer X      | 5,8 palců                                                                                      |                                 | Nastavuje šířku                                           |
|                          |                    |               | —<br>8,3 palců                                                                                 | *A                              | uživatelského papíru v<br>zásobníku 3.                    |
|                          |                    |               | 8,5 palců                                                                                      | *L                              |                                                           |
|                          |                    |               | 148 mm                                                                                         | 1                               |                                                           |
|                          |                    |               | <br>210 mm                                                                                     | *A                              |                                                           |
|                          |                    |               | 216 mm                                                                                         | *L                              |                                                           |

|             | Polo               | žka           | Hodnota                                                                       | Výchozí<br>tovární<br>nastavení | Popis                                         |
|-------------|--------------------|---------------|-------------------------------------------------------------------------------|---------------------------------|-----------------------------------------------|
| Konfigurace | 3.zasob            | Rozmer Y      | 8,3 palců                                                                     |                                 | Nastavuje délku                               |
| zasobniku   | konfig.            |               | <br>11,0 palců<br>                                                            | *L                              | užívatelského papíru v<br>zásobníku 3.        |
|             |                    |               | 11,7 palců                                                                    | *A                              |                                               |
|             |                    |               | —<br>14,0 palců                                                               |                                 |                                               |
|             |                    |               | 210 mm                                                                        |                                 |                                               |
|             |                    |               | <br>279 mm                                                                    | *L                              |                                               |
|             |                    |               | <br>297 mm                                                                    | *A                              |                                               |
|             |                    |               | 356 mm                                                                        |                                 |                                               |
|             |                    | Media typ:    | Kancelářský<br>Hlavička dopisu<br>Svár                                        | *                               | Nastavuje typ média<br>pro zásobník 3.        |
|             |                    |               | Recyklováno<br>Zásoba karet<br>Zdrsneny                                       |                                 |                                               |
|             |                    | Gramaz media  | Světlý<br>Stredne lehky<br>Stredni<br>Stredne tezky<br>Tezka<br>Velmi tezky 1 | *                               | Nastavuje hmotnost<br>papíru pro zásobník 3.  |
|             |                    | Legal papir   | Legal 13.5                                                                    | *                               | Vybírá formát papíru<br>Legal pro zásobník 3. |
|             |                    | Jiný formát   | 16K(184x260mm)<br>16K(195x270mm)<br>16K(197x273mm)<br>Statement               | *                               | Vybírá jiné formáty<br>papíru pro zásobník 3. |
|             | 4.zasob<br>konfig. | Formát papíru | Format kazety<br>Zakázkový<br>Jiný formát                                     | *                               | Nastavuje formát<br>papíru v zásobníku 4.     |
|             |                    | Rozmer X      | 5,8 palců                                                                     |                                 | Nastavuje šířku                               |
|             |                    |               | —<br>8,3 palců                                                                | *A                              | uživatelského papíru v<br>zásobníku 4.        |
|             |                    |               | —<br>8,5 palců                                                                | *L                              |                                               |
|             |                    |               | 148 mm                                                                        |                                 |                                               |
|             |                    |               | <br>210 mm                                                                    | *A                              |                                               |
|             |                    |               | <br>216 mm                                                                    | *L                              |                                               |
|             |                    | Rozmer Y      | 8,3 palců                                                                     |                                 | Nastavuje délku                               |
|             |                    |               | <br>11,0 palců                                                                | *L                              | zásobníku 4.                                  |
|             |                    |               | <br>11,7 palců                                                                | *A                              |                                               |
|             |                    |               | 14,0 palců                                                                    |                                 |                                               |
|             |                    |               | 210 mm                                                                        |                                 |                                               |
|             |                    |               | 279 mm<br>—                                                                   | *L                              |                                               |
|             |                    |               | 297 mm<br>—                                                                   | *A                              |                                               |
|             |                    |               | 356 mm                                                                        |                                 |                                               |

| Položka                  |                    |              | Hodnota                                                                                                    | Výchozí<br>tovární<br>nastavení | Popis                                                                                                    |
|--------------------------|--------------------|--------------|----------------------------------------------------------------------------------------------------|---------------------------------|----------------------------------------------------------------------------------------------------|
| Konfigurace<br>zasobniku | 4.zasob<br>konfig. | Media typ:   | Kancelářský<br>Hlavička dopisu<br>Svár<br>Recyklováno<br>Zásoba karet<br>Zdrsneny                                  | *                               | Nastavuje typ média<br>pro zásobník 4.                                                                                                    |
|                          |                    | Gramaz media | Světlý<br>Stredne lehky<br>Stredni<br>Stredne tezky<br>Tezka<br>Velmi tezky 1<br>Velmi tezky 2                     | *                               | Nastavuje hmotnost<br>papíru pro zásobník 4.                                                                                                    |
|                          |                    | Legal papir  | Legal14<br>Legal 13.5<br>Legal 13                                                                                  | *                               | Vybírá formát papíru<br>Legal pro zásobník 4.                                                                                                    |
|                          |                    | Jiný formát  | 16K(184x260mm)<br>16K(195x270mm)<br>16K(197x273mm)<br>Statement                                                    | *                               | Vybírá jiné formáty<br>papíru pro zásobník 4.                                                                                                    |
|                          | Podavani pa        | apiru        | Multifunkcni podavac<br>1.zasobnik<br>2.zasobnik nebo<br>Tray2(LCF)<br>3.zasobnik nebo<br>Tray3(LCF)<br>4.zasobnik | *                               | Vybírá zásobník papíru.<br>Zásobník 2 až 4,<br>zásobník 2 (LCF)<br>a zásobník 3<br>(LCF): Zobrazí se,<br>pouze pokud jsou<br>nainstalovány.<br>* Pokud je LCF<br>nainstalován, řetězec<br>znaků pro LCF je v<br>závislosti na pozici<br>"zásobník 2 (LCF)"<br>nebo "zásobník 3<br>(LCF)", nikoliv však<br>"zásobník 2/3" nebo<br>"LCF". |
|                          | Auto. prep.        | zasob.       | zapnout<br>Vypnuto                                                                                                 | *                               | Aktivuje funkci<br>automatického<br>přepnutí zásobníku.                                                                                                    |
|                          | Posloupnos         | t zasobniku  | Dolu<br>Nahoru<br>Podavani papiru                                                                                  | *                               | Určuje prioritu pořadí<br>výběru s možnostmi<br>Automatický<br>výběr zásobníku a<br>Automatické přepnutí<br>zásobníku.                                                                                                    |
|                          | Jednotka m         | iry          | inch<br>milimetr                                                                                                   | *L<br>*A                        | Vybírá jednotku<br>uživatelského výběru<br>papíru.                                                                                                    |
|                          | Posl.str.dup       | lex.tisku    | Přeskočit prázdnou<br>str.<br>Tisknout vždy                                                                        | *                               | Je-li vybrána<br>možnost Přeskočit<br>prázdnou stranu,<br>bude poslední strana<br>úlohy s oboustranným<br>tiskem a lichým<br>číslem vytištěna<br>jednostranně.<br>Pokud je vybrána<br>možnost Tisknout<br>vždy, tiskárna pracuje<br>jako obvykle.                                                                                       |

|                      | Položka                     | Hodnota                                                                                                    | Výchozí<br>tovární<br>nastavení | Popis                                                                                                    |
|----------------------|-----------------------------|----------------------------------------------------------------------------------------------------|---------------------------------|----------------------------------------------------------------------------------------------------|
| Nastaveni<br>systemu | Usporny rezim               | 1 minute<br>2 minutes<br>3 minutes<br>4 minutes<br>5 minutes<br>10 minutes<br>15 minutes<br>30 minutes<br>60 minutes                                                                                              | *                               | Určuje čas, po jehož<br>uplynutí tiskárna<br>přejde do úsporného<br>režimu.                                       |
|                      | Cas spanku                  | 1 minute<br>2 minutes<br>3 minutes<br>4 minutes<br>5 minutes<br>10 minutes<br>15 minutes<br>30 minutes<br>60 minutes                                                                                              | *                               | Určuje čas, po jehož<br>uplynutí tiskárna<br>přejde z úsporného<br>režimu do režimu<br>spánku.                    |
|                      | Doba aut. vypnutí           | 1 hodina<br>2 hodiny<br>3 hodiny<br>4 hodiny<br>8 hodin<br>12 hodin<br>18 hodin<br>24 hodin                                                                                                    | *                               | Určuje čas, po jehož<br>uplynutí tiskárna<br>přejde z režimu<br>nečinnosti do režimu<br>vypnuto.                  |
|                      | Smazatelne varovani         | ONLINE<br>Uloha                                                                                                    | *                               | Určuje čas, po jehož<br>uplynutí se vymaže<br>smazatelné varování.                                                |
|                      | Auto. pokracovat            | zapnout<br>Vypnuto                                                                                                    | *                               | Určuje, zda tiskárna<br>automaticky obnoví<br>chod, jakmile dojde<br>k přetečení paměti /<br>požadavku zásobníku. |
|                      | Rucni prodleva              | Vypnuto<br>30 seconds<br>60 seconds                                                                                                    | *                               | Určuje, jak dlouho má<br>tiskárna čekat na ruční<br>podání papíru.                                                |
|                      | Časový limit příchozí úlohy | Vypnuto<br>5 seconds<br>10 seconds<br>20 seconds<br>30 seconds<br>50 seconds<br>60 seconds<br>90 seconds<br>120 seconds<br>150 seconds<br>180 seconds<br>210 seconds<br>240 seconds<br>240 seconds<br>300 seconds | *                               | Nastavuje čas mezi<br>ukončením příjmu<br>dat úlohy a nuceným<br>zahájením tisku.                                 |
|                      | Místní timeout              | 0 sekund<br>5 sekund<br><br>40 sekund<br><br>290 sekund<br>295 sekund<br>300 sekund                                                                                                    | *                               | Nastavuje čas pro<br>otevření každého portu<br>po ukončení úlohy.<br>(Vyjma sítě.)                                |

|                      | Polož                     | źka                     |                        | Hodnota                                                                               | Výchozí<br>tovární<br>nastavení | Popis                                                                                                    |
|----------------------|---------------------------|-------------------------|------------------------|---------------------------------------------------------------------------------------|---------------------------------|----------------------------------------------------------------------------------------------------|
| Nastaveni<br>systemu | Síťový timeo              | but                     |                        | 0 sekund<br>5 sekund<br>—<br>90 sekund<br>—<br>290 sekund<br>295 sekund<br>300 sekund | *                               | Nastavuje čas pro<br>otevření síťového portu<br>po ukončení úlohy.                                                                                                    |
|                      | Malo toneru               |                         |                        | Pokracovat<br>Stop                                                                    | *                               | Nastavuje chod<br>tiskárny, když dochází<br>toner.                                                                                                    |
|                      | Obnov.zasek               | knuti pap.              |                        | zapnout<br>Vypnuto                                                                    | *                               | Nastavuje, zda se<br>má provést obnovení<br>zaseknutého papíru,<br>když dojde k<br>zaseknutí.                                                                                                    |
|                      | Report chyb               |                         |                        | zapnout<br>Vypnuto                                                                    | *                               | Nastavuje, zda zpráva<br>o chybách má být<br>vytištěna či nikoliv,<br>když dojde k vnitřní<br>chybě.                                                                                                    |
|                      | Hex Dump                  |                         |                        | Provest                                                                               |                                 | Vytiskne data přijatá<br>z hostitelského<br>počítače<br>v hexadecimálním<br>kódu. Po odpojení<br>od zdroje napájení<br>dojde k přechodu z<br>režimu Hex Dump do<br>normálního režimu.                                              |
| Úprava tisku         | Nastaveni<br>pozice tisku | Multifunkcni<br>podavac | Nastaveni X            | 0,00 mm<br>+0,25 mm<br><br>+2,00 mm<br>-2,00 mm<br><br>-0,25 mm                       | *                               | Pro papír podaný<br>z víceúčelového<br>zásobníku<br>Upravuje pozici<br>celého tištěného<br>obrazu kolmo na<br>směr pohybu papíru,<br>tedy horizontálně (při<br>rozteči 0,25 mm).                                                   |
|                      |                           |                         | Nastaveni Y            | 0,00 mm<br>+0,25 mm<br><br>+2,00 mm<br>-2,00 mm<br><br>-0,25 mm                       | *                               | Pro papír podaný<br>z víceúčelového<br>zásobníku<br>Upravuje pozici celého<br>tištěného obrazu ve<br>směru pohybu papíru,<br>tedy vertikálně (při<br>rozteči 0,25 mm).                                                             |
|                      |                           |                         | Duplex-<br>nastaveni X | 0,00 mm<br>+0,25 mm<br><br>+2,00 mm<br>-2,00 mm<br><br>-0,25 mm                       | *                               | Pro papír podaný<br>z víceúčelového<br>zásobníku<br>Při tisku zadní strany<br>u oboustranného<br>tisku upravuje pozici<br>celého tištěného<br>obrazu kolmo na<br>směr pohybu papíru,<br>tedy horizontálně (při<br>rozteči 0.25 mm) |

| Položka      |                           |                         | Hodnota                | Výchozí<br>tovární<br>nastavení                                   | Popis |                                                                                                    |
|--------------|---------------------------|-------------------------|------------------------|-------------------------------------------------------------------|-------|----------------------------------------------------------------------------------------------------|
| Úprava tisku | Nastaveni<br>pozice tisku | Multifunkcni<br>podavac | Duplex-<br>nastaveni Y | 0,00 mm<br>+0,25 mm<br><br>+2,00 mm<br>-2,00 mm<br><br>-0,25 mm   | *     | Pro papír podaný<br>z víceúčelového<br>zásobníku<br>Při tisku zadní strany<br>u oboustranného tisku<br>upravuje pozici celého<br>tištěného obrazu ve<br>směru pohybu papíru,<br>tedy vertikálně (při                 |
|              |                           | 1.zasobnik              | Nastaveni X            | 0,00 mm<br>+0,25 mm<br><br>+2,00 mm<br>-2,00 mm<br><br>-0,25 mm   | *     | Pro papír podaný ze<br>zásobníku 1<br>Upravuje pozici<br>celého tištěného<br>obrazu kolmo na<br>směr pohybu papíru,<br>tedy horizontálně (při<br>rozteči 0.25 mm).                                                   |
|              |                           |                         | Nastaveni Y            | 0,00 mm<br>+0,25 mm<br><br>+2,00 mm<br>-2,00 mm<br><br>-0,25 mm   | *     | Pro papír podaný ze<br>zásobníku 1<br>Upravuje pozici celého<br>tištěného obrazu ve<br>směru pohybu papíru,<br>tedy vertikálně (při<br>rozteči 0,25 mm).                                                             |
|              |                           |                         | Duplex-<br>nastaveni X | 0,00 mm<br>+0,25 mm<br>-<br>+2,00 mm<br>-2,00 mm<br>-<br>-0,25 mm | *     | Pro papír podaný ze<br>zásobníku 1<br>Při tisku zadní strany<br>u oboustranného<br>tisku upravuje pozici<br>celého tištěného<br>obrazu kolmo na<br>směr pohybu papíru,<br>tedy horizontálně (při<br>rozteči 0,25mm). |
|              |                           |                         | Duplex-<br>nastaveni Y | 0,00 mm<br>+0,25 mm<br><br>+2,00 mm<br>-2,00 mm<br><br>-0,25 mm   | *     | Pro papír podaný ze<br>zásobníku 1<br>Při tisku zadní strany<br>u oboustranného tisku<br>upravuje pozici celého<br>tištěného obrazu ve<br>směru pohybu papíru,<br>tedy vertikálně (při<br>rozteči 0,25 mm).          |

| Položka      |                           |            | Hodnota                | Výchozí<br>tovární<br>nastavení            | Popis |                                                                                                    |
|--------------|---------------------------|------------|------------------------|--------------------------------------------|-------|----------------------------------------------------------------------------------------------------|
| Úprava tisku | Nastaveni<br>pozice tisku | 2.zasobnik | Nastaveni X            | 0,00 mm<br>+0,25 mm                        | *     | Pro papír podaný ze<br>zásobníku 2                                                                                                    |
|              |                           |            |                        | —<br>+2,00 mm<br>-2,00 mm<br>—<br>-0,25 mm |       | Upravuje pozici<br>celého tištěného<br>obrazu kolmo na<br>směr pohybu papíru,<br>tedy horizontálně (při                                                                        |
|              |                           |            | Nastaveni Y            | 0,00 mm                                    | *     | rozteči 0,25 mm).<br>Pro papír podaný ze                                                                                                    |
|              |                           |            |                        | +0,25 mm<br>—                              |       | zásobníku 2                                                                                                    |
|              |                           |            |                        | +2,00 mm<br>-2,00 mm<br>—                  |       | upravuje pozici celeho<br>tištěného obrazu ve<br>směru pohybu papíru,                                                                                                    |
|              |                           |            |                        | -0,25 mm                                   |       | tedy vertikálně (při<br>rozteči 0,25 mm).                                                                                                    |
|              |                           |            | Duplex-<br>nastaveni X | 0,00 mm<br>+0,25 mm<br>—                   | *     | Pro papír podaný ze<br>zásobníku 2                                                                                                    |
|              |                           |            |                        | +2,00 mm<br>-2,00 mm<br>-<br>-0,25 mm      |       | Při tisku zadní strany<br>u oboustranného<br>tisku upravuje pozici<br>celého tištěného<br>obrazu kolmo na<br>směr pohybu papíru,<br>tedy horizontálně (při<br>rozteči 0,25mm). |
|              |                           |            | Duplex-<br>nastaveni Y | 0,00 mm<br>+0,25 mm<br>—                   | *     | Pro papír podaný ze<br>zásobníku 2                                                                                                    |
|              |                           |            |                        | +2,00 mm<br>-2,00 mm<br><br>-0,25 mm       |       | Při tisku zadní strany<br>u oboustranného tisku<br>upravuje pozici celého<br>tištěného obrazu ve<br>směru pohybu papíru,<br>tedy vertikálně (při<br>rozteči 0,25 mm).          |
|              |                           | 3.zasobnik | Nastaveni X            | 0,00 mm<br>+0,25 mm<br>                    | *     | Pro papír podaný ze<br>zásobníku 3                                                                                                    |
|              |                           |            |                        | +2,00 mm<br>-2,00 mm<br><br>-0,25 mm       |       | Upravuje pozici<br>celého tištěného<br>obrazu kolmo na<br>směr pohybu papíru,<br>tedy horizontálně (při<br>rozteči 0,25 mm).                                                   |
|              |                           |            | Nastaveni Y            | 0,00 mm<br>+0,25 mm<br>—                   | *     | Pro papír podaný ze<br>zásobníku 3                                                                                                    |
|              |                           |            |                        | +2,00 mm<br>-2,00 mm<br><br>-0,25 mm       |       | Upravuje pozici celého<br>tištěného obrazu ve<br>směru pohybu papíru,<br>tedy vertikálně (při                                                                                  |

|              | Polož                     | ika        |                        | Hodnota                                    | Výchozí<br>tovární<br>nastavení | Popis                                                                                                    |
|--------------|---------------------------|------------|------------------------|--------------------------------------------|---------------------------------|----------------------------------------------------------------------------------------------------|
| Úprava tisku | Nastaveni<br>pozice tisku | 3.zasobnik | Duplex-<br>nastaveni X | 0,00 mm<br>+0,25 mm<br>—                   | *                               | Pro papír podaný ze<br>zásobníku 3                                                                                                    |
|              |                           |            |                        | +2,00 mm<br>-2,00 mm<br><br>-0,25 mm       |                                 | Při tisku zadní strany<br>u oboustranného<br>tisku upravuje pozici<br>celého tištěného<br>obrazu kolmo na<br>směr pohybu papíru,<br>tedy horizontálně (při<br>rozteči 0.25mm). |
|              |                           |            | Duplex-<br>nastaveni Y | 0,00 mm<br>+0,25 mm                        | *                               | Pro papír podaný ze<br>zásobníku 3                                                                                                    |
|              |                           |            |                        | —<br>+2,00 mm<br>-2,00 mm<br>—<br>-0,25 mm |                                 | Při tisku zadní strany<br>u oboustranného tisku<br>upravuje pozici celého<br>tištěného obrazu ve<br>směru pohybu papíru,<br>tedy vertikálně (při<br>rozteči 0,25 mm).          |
|              |                           | 4.zasobnik | Nastaveni X            | 0,00 mm<br>+0,25 mm<br>—                   | *                               | Pro papír podaný ze<br>zásobníku 4                                                                                                    |
|              |                           |            |                        | +2,00 mm<br>-2,00 mm<br><br>-0,25 mm       |                                 | Upravuje pozici<br>celého tištěného<br>obrazu kolmo na<br>směr pohybu papíru,<br>tedy horizontálně (při<br>rozteči 0,25 mm).                                                   |
|              |                           |            | Nastaveni Y            | 0,00 mm<br>+0,25 mm<br>—                   | *                               | Pro papír podaný ze<br>zásobníku 4                                                                                                    |
|              |                           |            |                        | +2,00 mm<br>-2,00 mm<br><br>-0,25 mm       |                                 | Upravuje pozici celého<br>tištěného obrazu ve<br>směru pohybu papíru,<br>tedy vertikálně (při                                                                                  |
|              |                           |            | Duplex-<br>nastaveni X | 0,00 mm<br>+0,25 mm                        | *                               | rozteči 0,25 mm).<br>Pro papír podaný ze<br>zásobníku 4                                                                                                    |
|              |                           |            |                        | —<br>+2,00 mm<br>-2,00 mm<br>—<br>-0,25 mm |                                 | Při tisku zadní strany<br>u oboustranného<br>tisku upravuje pozici<br>celého tištěného<br>obrazu kolmo na<br>směr pohybu papíru,<br>tedy horizontálně (při<br>rozteči 0,25mm). |
|              |                           |            | Duplex-<br>nastaveni Y | 0,00 mm<br>+0,25 mm<br>                    | *                               | Pro papír podaný ze<br>zásobníku 4                                                                                                    |
|              |                           |            |                        | +2,00 mm<br>-2,00 mm<br><br>-0,25 mm       |                                 | Při tisku zadní strany<br>u oboustranného tisku<br>upravuje pozici celého<br>tištěného obrazu ve<br>směru pohybu papíru,<br>tedy vertikálně (při<br>rozteči 0,25 mm).          |

|              | Položka               | Hodnota                               | Výchozí<br>tovární<br>nastavení | Popis                                                                                                    |
|--------------|-----------------------|---------------------------------------|---------------------------------|----------------------------------------------------------------------------------------------------|
| Úprava tisku | Nastaveni papiru mono | 0<br>+1<br>+2<br>+3<br>-3<br>-2<br>-1 | *                               | Použijte, pokud chcete<br>provést jemné úpravy<br>výrazně zaprášeného<br>povrchu, pokud<br>má místo s nízkou<br>hustotou zásadní<br>vliv na standardní/<br>černobílý tisk nebo<br>v jiných případech.<br>Pokud je v oblasti tisku<br>s vysokou hustotou<br>výsledkem nevýrazný<br>nebo sněhobílý tisk, je<br>třeba snížit hodnotu.<br>Pokud má tisk nízkou<br>hustotu, je třeba<br>hodnotu zvýšit. |
|              | Nastav. transp. mono  | 0<br>+1<br>+2<br>+3<br>-3<br>-2<br>-1 | *                               | Použijte, pokud chcete<br>provést jemné úpravy<br>výrazně zaprášeného<br>povrchu nebo pokud<br>má místo s nízkou<br>hustotou zásadní vliv<br>na tisk v černobílém/<br>OHP režimu. Pokud<br>je v oblasti tisku s<br>vysokou hustotou<br>výsledkem nevýrazný<br>nebo sněhobílý tisk, je<br>třeba snížit hodnotu.<br>Pokud má tisk nízkou<br>hustotu, je třeba<br>hodnotu zvýšit.                     |
|              | Ztmavení              | 0<br>+1<br>+2<br>-2<br>-1             | *                               | Nastavuje tmavost<br>tisku. (Je možné<br>provádět změny v<br>jednotlivých krocích)                                                                                                    |
|              | SMR nastaveni         | 0<br>+1<br>+2<br>+3<br>-3<br>-2<br>-1 | *                               | Koriguje výkyvy<br>v kvalitě výtisků<br>způsobené teplotou/<br>vlhkostí a rozdíl v<br>hustotě/frekvenci<br>tisku. Toto nastavení<br>změňte, pokud<br>je kvalita tisku<br>nerovnoměrná.                                                                                                    |
|              | BG nastaveni          | 0<br>+1<br>+2<br>+3<br>-3<br>-2<br>-1 | *                               | Koriguje výkyvy<br>v kvalitě výtisků<br>způsobené teplotou/<br>vlhkostí a rozdíl v<br>hustotě/frekvenci<br>tisku. Toto nastavení<br>změňte, pokud je<br>tmavé pozadí.                                                                                                    |

|              | Položka         | Hodnota            | Výchozí<br>tovární<br>nastavení | Popis                                                                                                    |
|--------------|-----------------|--------------------|---------------------------------|----------------------------------------------------------------------------------------------------|
| Úprava tisku | Cisteni valce   | zapnout<br>Vypnuto | *                               | Nastavuje, zda má<br>být před tiskem<br>otočen válec, který je<br>v nečinnosti, aby se<br>zamezilo vzniku bílých<br>horizontálních čar.<br>Pozor, zkracuje se tak<br>životnost ID i tohoto<br>otáčení. |
|              | High Humid Mode | zapnout<br>Vypnuto | *                               | Zapíná a vypíná režim<br>redukce zvlnění.                                                                                                    |
|              | Slow Print Mode | zapnout<br>Vypnuto | *                               | Zapíná/vypíná režim<br>tichého tisku.                                                                                                    |

# Nastavení správce

Přístup k nabídce [**Nastaveni admin.**] vyžaduje zadání hesla správce. Podrobnosti naleznete v "Nastavení správce" str.48.

Ve sloupci Tovární nastavení označuje [\*L] formát letter ve výchozím nastavení formátu papíru a [\*A] označuje formát A4. Tovární nastavení pro Formát papíru se liší v závislosti na tiskárně.

|                | Položka                     | Hodnota                    | Výchozí<br>tovární<br>nastavení | Popis                                                                                                    |
|----------------|-----------------------------|----------------------------|---------------------------------|----------------------------------------------------------------------------------------------------|
| Zadejte heslo  |                             | ****                       | aaaaaa                          | Zadává heslo pro přístup<br>do menu Nastavení<br>správce.<br>Výchozí hodnota je<br>aaaaaa.<br>Je třeba zadat 6 až<br>12 číslic nebo písmen<br>abecedy. |
| Nastaveni site | TCP/IP                      | Povolit<br>Zakazat         | *                               | Povoluje/zakazuje protokol<br>TCP/IP.                                                                                                    |
|                | IP verze                    | IP v4<br>IP v4+v6<br>IP v6 | *                               | Nastavuje verzi protokolu<br>IP.                                                                                                    |
|                | NetBIOS pres TCP            | Povolit<br>Zakazat         | *                               | Povoluje/zakazuje<br>NetBIOS přes protokol<br>TCP.                                                                                                    |
|                | Nastaveni IP adresy         | Auto<br>Manual             | *                               | Nastavuje metodu<br>nastavení adresy IP.                                                                                                    |
|                | IPv4 adresa                 | xxx.xxx.xxx.xxx            |                                 | Nastavuje adresu IP.                                                                                                    |
|                | Maska podsite               | xxx.xxx.xxx.xxx            |                                 | Nastavuje masku podsítě.                                                                                                    |
|                | Brana                       | xxx.xxx.xxx.xxx            |                                 | Nastavuje adresu brány<br>(výchozího směrovače).<br>0.0.0.0 znamená, že<br>žádný směrovač není k<br>dispozici.                                         |
|                | Web                         | Povolit<br>Zakazat         | *                               | Povoluje/zakazuje web.                                                                                                    |
|                | Telnet                      | Povolit<br>Zakazat         | *                               | Povoluje/zakazuje Telnet.                                                                                                    |
|                | FTP                         | Povolit<br>Zakazat         | *                               | Povoluje/zakazuje FTP.                                                                                                    |
|                | IPSec                       | Povolit<br>Zakazat         | *                               | Zobrazí se, pouze pokud<br>je pro TCP/IP vybrána<br>položka Povolit, jediné<br>změna, kterou lze provést,<br>je výběr položky Zakázat.                 |
|                | SNMP                        | Povolit<br>Zakazat         | *                               | Nastavuje SNMP nebo FTP.                                                                                                    |
|                | Velikost site               | Normalni<br>Malá           | *                               | Je-li vybráno nastavení<br>Normal, tiskárna pracuje<br>efektivně, i když je<br>připojena k rozbočovači<br>obsahujícímu protokol<br>Spanning Tree.      |
|                | Gigabitové síťové připojení | Povolit<br>Zakazat         | *                               | Povoluje/zakazuje<br>gigabitové síťové připojení.                                                                                                    |

|                                      | Položka             | Hodnota                                                                             | Výchozí<br>tovární<br>nastavení | Popis                                                                                                    |
|--------------------------------------|---------------------|-------------------------------------------------------------------------------------|---------------------------------|----------------------------------------------------------------------------------------------------|
| Nastaveni site                       | Nastaveni Hub Link  | Automaticky<br>100Base-TX Full<br>100Base-TX Half<br>10Base-T Full<br>10Base-T Half | *                               | Nastavuje způsob připojení<br>k síťovému vstupu.                                                         |
|                                      | ТСР АСК             | Typ1<br>Typ2                                                                        | *                               | Slouží k nastavení typu<br>potvrzení v protokolu TCP.                                                    |
|                                      | Tovarni nastaveni?  | Provest                                                                             |                                 | Určuje, zda má být<br>inicializována síťová<br>nabídka.                                                  |
| Nastaveni par.<br>portu<br>(Pokud je | Paralelni           | Povolit<br>Zakazat                                                                  | *                               | Povoluje/zakazuje<br>paralelní I/F.                                                                      |
| nainstalován<br>paralelní I/F.)      | Obousmerne          | Povolit<br>Zakazat                                                                  | *                               | Povoluje/zakazuje<br>obousměrný paralelní port.                                                          |
|                                      | ECP                 | Povolit<br>Zakazat                                                                  | *                               | Povoluje/zakazuje režim<br>ECP.                                                                          |
|                                      | Ack Width           | Uzky<br>Stredni<br>Siroky                                                           | *                               | Nastavuje šířku ACK pro<br>kompatibilní příjem.                                                          |
|                                      | Ack/Busy Timing     | Ack in Busy<br>Ack while Busy                                                       | *                               | Nastavuje pořadí výstupu<br>signálu BUSY a signálu<br>ACK pro kompatibilní<br>příjem.                    |
|                                      | I-Prime             | 3 mikrosekundy<br>50 mikrosekund<br>Zakazat                                         | *                               | Nastavuje dobu, po které<br>se povolí/zakáže signál<br>I-PRIME.                                          |
|                                      | Offline Receive     | Povolit<br>Zakazat                                                                  | *                               | Povoluje/zakazuje funkci,<br>která umožňuje příjem bez<br>změny signálu I/F, i když<br>dojde k poplachu. |
| Nastaveni USB                        | USB                 | Povolit<br>Zakazat                                                                  | *                               | Povoluje/zakazuje USB I/F.                                                                               |
|                                      | Rychlost            | 480Mbps<br>12Mbps                                                                   | *                               | Nastavuje maximální<br>přenosovou rychlost USB<br>I/F.                                                   |
|                                      | Soft Reset          | Povolit<br>Zakazat                                                                  | *                               | Povoluje/zakazuje měkký reset.                                                                           |
|                                      | Sér. číslo          | Povolit<br>Zakazat                                                                  | *                               | Povoluje/zakazuje sériové<br>číslo USB.                                                                  |
|                                      | Offline Receive     | Povolit<br>Zakazat                                                                  | *                               | Povoluje/zakazuje funkci,<br>která umožňuje příjem bez<br>změny signálu I/F, i když<br>dojde k poplachu. |
|                                      | Rozhraní paměti USB | Povolit<br>Zakazat                                                                  | *                               | Povoluje/zakazuje USB<br>paměť I/F.                                                                      |
| Nastaveni<br>tiskarny                | Emulace             | Auto<br>PCL<br>XPS<br>IBM PPR<br>EPSON FX<br>PostScript                             | *                               | Nastavuje jazyk tiskárny.                                                                                |

|                       | Položka            | Hodnota                                                                                                    | Výchozí<br>tovární<br>nastavení | Popis                                                                                                    |
|-----------------------|--------------------|----------------------------------------------------------------------------------------------------|---------------------------------|----------------------------------------------------------------------------------------------------|
| Nastaveni<br>tiskarny | Коріе              | 1                                                                                                    | *                               | Nastavuje počet kopií.                                                                                                    |
|                       | Duplex             | zapnout<br>Vypnuto                                                                                                    | *                               | Nastavuje oboustranný<br>tisk.                                                                                                    |
|                       | Vazba              | Dlouhý okraj<br>Krátký okraj                                                                                                    | *                               | Nastavuje vazbu u<br>oboustranného tisku.                                                                                                    |
|                       | Media Check        | Povolit<br>Zakazat                                                                                                    | *                               | Nastavuje, jestli tiskárna<br>kontroluje formát papíru<br>tiskových dat a dat<br>zásobníku.                                                                                                    |
|                       | A4/Letter Override | Ne<br>Ano                                                                                                    | *                               | Pokud je pro úlohu<br>nastaven formát papíru<br>A4 a v tiskárně není<br>formát A4 nastaven, pak<br>v případě, že je v tiskárně<br>papír ve formátu Letter,<br>bude úloha vytisknuta na<br>papír formátu Letter, aniž<br>by tiskárna požadovala<br>doplnění papíru. |
|                       | Rozlišení          | 600dpi<br>1200dpi                                                                                                    | *                               | Nastavuje rozlišení.                                                                                                    |
|                       | Úspora toneru      | Vypnuto<br>Nizke<br>Vysoky                                                                                                    | *                               | Nastavuje úroveň úspory<br>toneru.                                                                                                    |
|                       | Výchozí Orientace  | Na výšku<br>Krajina                                                                                                    | *                               | Určuje orientaci tisku.                                                                                                    |
|                       | Delka formulare    | 5 řádků<br>–<br>60 řádků<br>–                                                                                                    | *L                              | Nastavuje, kolik řádků lze<br>vytisknout na jednu stranu<br>(Platí jen pro PCL) Neplatí<br>v PS.                                                                                                    |
|                       |                    | 64 řádků<br>—<br>128 řádků                                                                                                    | *A                              |                                                                                                    |
|                       | Upravit format     | Format kazety<br>A4<br>A5<br>A6<br>B5<br>B6<br>Legal14<br>Legal 13.5<br>Legal 13<br>Letter<br>Executive<br>16K(184x260mm)<br>16K(195x270mm)<br>16K(197x273mm)<br>Statement<br>Zakázkový<br>Obalka Com-9<br>Obalka Com-9<br>Obalka Com-10<br>Obalka DL<br>Obálka C5<br>Obálka C6<br>Indexová karta | *                               | Nastavuje velikost oblasti,<br>pokud hostitelský počítač<br>tuto velikost neudává na<br>základě příkazu pro cílové<br>umístění úpravy formátu<br>papíru. (Platí jen pro PCL)<br>Neplatí pro PS                                                                     |

|               | Položka              | Hodnota                                                           | Výchozí<br>tovární<br>nastavení | Popis                                                                                                    |
|---------------|----------------------|-------------------------------------------------------------------|---------------------------------|----------------------------------------------------------------------------------------------------|
| Nastaveni     | Rozmer X             | 3 palců                                                           |                                 | Nastavuje šířku                                                                                                    |
| tiskarny      |                      | –<br>8,3 palců                                                    | *A                              | uživatelského papíru<br>jako výchozí hodnotu.<br>Nastavuje papír kolme pa                                                                                                    |
|               |                      | 8,5 palců                                                         | *L                              | směr pohybu papíru.                                                                                                    |
|               |                      | 76,2 mm                                                           |                                 |                                                                                                    |
|               |                      | <br>210 mm                                                        | *A                              |                                                                                                    |
|               |                      | 216 mm                                                            | *L                              |                                                                                                    |
|               | Rozmer Y             | 5 palců                                                           |                                 | Nastavuje délku                                                                                                    |
|               |                      | <br>11,0 palců                                                    | *L                              | jako výchozí hodnotu.                                                                                                    |
|               |                      | 11,7 palce                                                        | *A                              | stejném směru, jakým se<br>papír pohybuje.                                                                                                    |
|               |                      | 52,0 palců                                                        |                                 |                                                                                                    |
|               |                      | 127 mm                                                            | *L                              |                                                                                                    |
|               |                      | 279 mm                                                            | *A                              |                                                                                                    |
|               |                      | 297 mm<br>—                                                       |                                 |                                                                                                    |
|               |                      | 1321 mm                                                           |                                 |                                                                                                    |
| Nastaveni PS  | Sitovy protokol      | ASCII<br>RAW                                                      | *                               | Nastavuje komunikační<br>protokol PS síťových dat.<br>(V režimu RAW je příkaz<br>Ctrl-T neplatný.)                                                                                                    |
|               | Protokol paral.portu | ASCII<br>RAW                                                      | *                               | Nastavuje komunikační<br>protokol PS paralelních<br>dat.                                                                                                    |
|               | Protokol USB portu   | ASCII<br>RAW                                                      | *                               | Nastavuje komunikační<br>protokol PS dat z USB.                                                                                                    |
|               | PDF Paper Size       | Current Tray<br>Size Size<br>Size in PDF file<br>Velikost měřítka | *                               | Výběr formátu papíru pro<br>přímý tisk PDF                                                                                                    |
|               | Velikost měřítka PDF | 1 %                                                               |                                 | Nastavuje velikost                                                                                                    |
|               |                      | 99 %                                                              | *                               | meritka v procentech,<br>pokud je formát papíru<br>PDF nastaven na velikost<br>měřítka.                                                                                                    |
| Nastaveni PCL | Zdroj fontu          | Rezidentni<br>Download                                            | *                               | Určuje, kde se nachází<br>výchozí font PCL.                                                                                                    |
|               | Cislo fontu          | I0<br>S1                                                          | *                               | Nastavuje číslo písma PCL.<br>Platný rozsah této<br>proměnné se mění v<br>závislosti na nastavení<br>zdroje fontu v daném<br>čase.                                                                                      |
|               | Roztec fontu         | 0,44 CPI<br><br>10,00 CPI<br><br>99,99 CPI                        | *                               | Šířka výchozího fontu PCL.<br>Jako jednotka slouží znak/<br>palec. (Výchozím fontem<br>je škálovatelný font s<br>pevnou roztečí.)<br>Zobrazuje se, jen pokud<br>je font vybraný v položce<br>Číslo fontu škálovatelný a |

|               | Položka      | Hodnota                                                                                                    | Výchozí<br>tovární<br>nastavení | Popis                                      |
|---------------|--------------|----------------------------------------------------------------------------------------------------|---------------------------------|--------------------------------------------|
| Nastaveni PCL | Vyska fontu  | 4,00 body                                                                                                    |                                 | Výška výchozího fontu                      |
|               |              | —<br>12,00 bodů                                                                                                    | *                               | Zobrazuje se, jen pokud                    |
|               |              | —<br>999,75 bodu                                                                                                    |                                 | Číslo fontu škálovatelný a proporcionální. |
|               | Znakova sada | PC-8<br>PC-8 Dan/Nor<br>PC-8 Grk<br>PC-8 TK<br>PC-775<br>PC-850<br>PC-851 Grk<br>PC-855<br>PC-855<br>PC-857 TK<br>PC-858<br>PC-862 Heb<br>PC-864 L/A<br>PC-866<br>PC-866 Ukr<br>PC-866<br>PC-866 Ukr<br>PC-869<br>PC-1004<br>Pi Font<br>PIska Mazvia<br>PS Math<br>PS Text<br>Roman-8<br>Roman-9<br>Roman Ext<br>Serbo Croat1<br>Serbo Croat1<br>Serbo Croat2<br>Spanish<br>Ukrainian<br>VN Int'I<br>VN Math<br>VN US<br>Win 3.0<br>Win 3.1 Arb<br>Win 3.1 L/G<br>Win 3.1 Cyr<br>Win 3.1 Cyr<br>Win 3.1 L2<br>Win 3.1 L2<br>Win 3.1 L5<br>Wingdings<br>Dingbats MS<br>Symbol<br>OCR-A<br>OCR-B<br>OCRB Subset2<br>HP ZIP<br>USPSFIM<br>USPSSTP<br>USPSZIP<br>Arabic-8<br>Bulgarian<br>CWI Hung<br>DeskTop |                                 | Nastavuje znakovou sadu<br>PCL.            |

| Položka       |                | Hodnota                                                                                                    | Výchozí<br>tovární<br>nastavení | Popis                                                                    |
|---------------|----------------|----------------------------------------------------------------------------------------------------|---------------------------------|--------------------------------------------------------------------------|
| Nastaveni PCL | Znakova sada   | German<br>Greek-437<br>Greek-437 Cy<br>Greek-737<br>Greek-8<br>Greek-928<br>Hebrew NC<br>Hebrew OC<br>Hebrew-7<br>Hebrew-7<br>Hebrew-8<br>IBM-437<br>IBM-850<br>IBM-860<br>IBM-860<br>IBM-863<br>IBM-865<br>ISO Dutch<br>ISO L1<br>ISO L2<br>ISO L4<br>ISO L2<br>ISO L4<br>ISO L5<br>ISO L6<br>ISO L9<br>ISO Swedish1<br>ISO Swedish2<br>ISO Swedish2<br>ISO Swedish3<br>ISO-2 IRV<br>ISO-4 UK<br>ISO-6 ASC<br>ISO-10 S/F<br>ISO-11 Swe<br>ISO-11 Swe<br>ISO-11 Swe<br>ISO-15 Ita<br>ISO-16 Por<br>ISO-15 Ita<br>ISO-15 Fre<br>ISO-17 Spa<br>ISO-21 Ger<br>ISO-25 Fre<br>ISO-57 Chi<br>ISO-60 Nor<br>ISO-60 Nor<br>ISO-60 Nor<br>ISO-61 Nor<br>ISO-60 Fre<br>ISO-84 Por<br>ISO-85 Spa<br>ISO-Cyr<br>ISO-60 Fre<br>ISO-85 Spa<br>ISO-Cyr<br>ISO-61 Nor<br>ISO-61 Nor<br>ISO-61 Nor<br>ISO-61 Nor<br>ISO-60 Fre<br>ISO-7 Chi<br>ISO-60 Fre<br>ISO-84 Por<br>ISO-85 Spa<br>ISO-Cyr<br>ISO-61 Nor<br>ISO-61 Nor<br>ISO-61 Nor<br>ISO-60 Fre<br>ISO-84 Por<br>ISO-60 Fre<br>ISO-85 Spa<br>ISO-Cyr<br>ISO-61 Nor<br>ISO-61 Nor<br>ISO-61 Nor<br>ISO-61 Nor<br>ISO-61 Nor<br>ISO-60 Fre<br>ISO-85 Spa<br>ISO-Cyr<br>ISO-61 Nor<br>ISO-61 Nor<br>ISO-61 Nor<br>ISO-61 Nor<br>ISO-61 Nor<br>ISO-62 Fre<br>ISO-84 Por<br>ISO-85 Spa<br>ISO-Cyr<br>ISO-64 Nor<br>ISO-64 Nor<br>ISO-6 |                                 |                                                                          |
|               | Sirka tisku A4 | 78 column<br>80 column                                                                                                    | *                               | V PCL nastavuje počet<br>znaků pro formát papíru<br>A4 v režimu Auto LF. |

| Položka       |                                                               |            | Hodnota                                                             | Výchozí<br>tovární<br>nastavení | Popis                                                                                                    |
|---------------|---------------------------------------------------------------|------------|---------------------------------------------------------------------|---------------------------------|----------------------------------------------------------------------------------------------------|
| Nastaveni PCL | Preskoc prazdnou str.                                         |            | zapnout<br>Vypnuto                                                  | *                               | Nastavuje, zda se má<br>strana bez jakýchkoliv<br>tiskových dat (prázdná<br>strana) vysunout po přijetí<br>příkazu FF (OCH) v režimu<br>PCL. |
|               | Funkce CR<br>Funkce LF<br>Okraj tisku<br>Nastaveni sirky pera |            | CR<br>CR+LF                                                         | *                               | Nastavuje výkon, pokud je<br>v PCL přijat kód CR.                                                                                            |
|               |                                                               |            | LF<br>LF+CR                                                         | *                               | Nastavuje výkon, pokud je<br>v LF přijat kód PCL.                                                                                            |
|               |                                                               |            | Normalni<br>1/5 inch<br>1/6 inch                                    | *                               | Nastavuje<br>nepotisknutelnou oblast<br>papíru.                                                                                              |
|               |                                                               |            | zapnout<br>Vypnuto                                                  | *                               | Pokud je v PCL stanovena<br>minimální šířka, nejtenčí<br>čára s šířkou 1 bodu může<br>vypadat přerušovaně.                                   |
|               | ID# zasobniku                                                 | MP tray    | 1<br><br>4<br><br>59                                                | *                               | Nastavuje # víceúčelového<br>zásobníku pro příkaz<br>cílového umístění podávání<br>papíru (ESC&I#H) v<br>emulaci PCL5e                       |
|               |                                                               | 1.zasobnik | 1<br>—<br>59                                                        | *                               | Nastavuje číslo zásobníku<br>1 pro příkaz cílového<br>umístění podávání papíru<br>(ESC&l#H) v emulaci<br>PCL5.                               |
|               |                                                               | 2.zasobnik | 1<br><br>5<br><br>59                                                | *                               | Nastavuje číslo zásobníku<br>2 pro příkaz cílového<br>umístění podávání papíru<br>(ESC&l#H) v emulaci<br>PCL5.                               |
|               |                                                               | 3.zasobnik | 1<br><br>20<br><br>59                                               | *                               | Nastavuje číslo zásobníku<br>3 pro příkaz cílového<br>umístění podávání papíru<br>(ESC&l#H) v emulaci<br>PCL5.                               |
|               |                                                               | 4.zasobnik | 1<br><br>21<br><br>59                                               | *                               | Nastavuje číslo zásobníku<br>4 pro příkaz cílového<br>umístění podávání papíru<br>(ESC&l#H) v emulaci<br>PCL5.                               |
| Nastavení XPS | DigitalSignature                                              |            | Vytisk. neplatný<br>podpis<br>Vytisk.pouze<br>plat.podp.<br>Vypnuto | *                               | Nastavuje funkci Digitální<br>podpis. (Výchozí hodnota<br>je Vypnuto.)                                                                       |
|               | DiscardControl                                                |            | Auto<br>Každá stránka<br>Vypnuto                                    | *                               | Nastavuje funkci<br>DiscardControl. (Výchozí<br>hodnota je Auto.)                                                                            |
|               | Režim MC                                                      |            | zapnout<br>Vypnuto                                                  | *                               | Nastavuje funkci<br>MarkupComaptibility.<br>(Výchozí hodnota je<br>Zapnuto.)                                                                 |
|               | Režim Unzip                                                   |            | Auto<br>Rychlost<br>Tisk                                            | *                               | Nastavuje metodu<br>dekomprimace souborů<br>XPS. (Výchozí hodnota je<br>Rychlost.)                                                           |
Úprava nastavení tiskárny

|                      | Položka               | Hodnota                                                                                                    | Výchozí<br>tovární<br>nastavení | Popis                                                                                                    |
|----------------------|-----------------------|----------------------------------------------------------------------------------------------------|---------------------------------|----------------------------------------------------------------------------------------------------|
| Nastavení XPS        | Preskoc prazdnou str. | zapnout<br>Vypnuto                                                                                                    | *                               | Nastavuje, zda se při<br>použití XPS mají vysunout<br>strany, které neobsahují<br>žádná tisková data<br>(prázdné strany). |
| Nastaveni IBM<br>PPR | Roztec znaku          | 10 CPI<br>12 CPI<br>17 CPI<br>20 CPI<br>Proporcni                                                                                                    | *                               | Určuje rozteč znaků<br>v emulaci IBM PPR.                                                                                 |
|                      | Kondenzovany font     | 12CPI to 20CPI<br>12CPI to 12CPI                                                                                                    | *                               | Určuje rozteč 12 CPI pro<br>režim zúženého tisku.                                                                         |
|                      | Sada znaku            | SET-2<br>SET-1                                                                                                    | *                               | Určuje znakovou sadu.                                                                                                    |
|                      | Znakova sada          | IBM-437<br>IBM-850<br>IBM-860<br>IBM-863<br>IBM-865<br>PC Set1<br>PC Ext US<br>PC Ext D/N<br>PC Set2 US<br>PC Set2 D/N<br>Roman-8<br>ISO L1<br>PC-8<br>PC-8 Dan/Nor<br>PC-850<br>Legal<br>ISO-2 IRV<br>ISO-4 UK<br>ISO-6 ASC<br>ISO-10 S/F<br>ISO-11 Swe<br>ISO-14 JASC<br>ISO-15 Ita<br>ISO-15 Ita<br>ISO-16 Por<br>ISO-17 Spa<br>ISO-21 Ger<br>ISO-25 Fre<br>ISO-57 Chi<br>ISO-60 Nor<br>ISO-60 Nor<br>ISO-61 Nor<br>ISO-61 Nor<br>ISO-61 Nor<br>ISO-69 Fre<br>ISO-85 Spa<br>German<br>Spanish<br>ISO Dutch<br>Roman Ext<br>ISO Swedish1<br>ISO Swedish1<br>ISO Swedish1<br>ISO Swedish2<br>ISO Swedish3<br>VN Math<br>VN Int'I<br>VN US<br>PS Math<br>PS Text<br>Math-8<br>Pi Font | *                               | Určuje znakovou sadu.                                                                                                    |

Úprava nastavení tiskárny

|                      | Položka               | Hodnota                                                                                                    | Výchozí<br>tovární<br>nastavení | Popis                                                                     |
|----------------------|-----------------------|----------------------------------------------------------------------------------------------------|---------------------------------|---------------------------------------------------------------------------|
| Nastaveni IBM<br>PPR | Znakova sada          | MS Publish<br>Win 3.0<br>DeskTop<br>Win 3.1 L1<br>MC Text<br>PC-852<br>Win 3.1 L5<br>Win 3.1 L2<br>CWI Hung<br>PC-857 TK<br>ISO L2<br>ISO L5<br>PC-8 TK<br>Kamenicky<br>Hebrew NC<br>Hebrew OC<br>PIska Mazvia<br>ISO L6<br>Win 3.1 Heb<br>Win 3.1 Cyr<br>PC-866<br>Win 3.1 Grk<br>PC-869<br>PC-855<br>Greek-437<br>Greek-437 Cy<br>Greek-737<br>Greek-437 Cy<br>Greek-737<br>Greek-928<br>Serbo Croat2<br>Ukrainian<br>Bulgarian<br>PC-1004<br>Win 3.1 Blt<br>PC-775<br>Serbo Croat1<br>PC-858<br>Roman-9<br>ISO L9<br>Greek-8<br>Win 3.1 L/G<br>PC-851 Grk<br>PC-862 Heb<br>ISO-Cyr<br>ISO-Hebrew<br>Hebrew-7<br>ISO-Hebrew<br>Hebrew-7<br>ISO-Hebrew<br>Hebrew-8<br>PC-862 Heb<br>ISO-Cyr<br>ISO-Grk<br>PC-866 Ukr<br>ISO L4 |                                 |                                                                           |
|                      |                       | Zakazat                                                                                                    | *                               | orcuje styl, ktery nahradi<br>φ (9B) a ¥ (9D) znakem φ<br>(ou) a Φ (nula) |
|                      | Znak nula             | Normalni<br>Preskrtnuty                                                                                                    | *                               | Určuje styl znaku 0(nula).                                                |
|                      | Roztec radku          | 6 LPI<br>8 LPI                                                                                                    | *                               | Nastavuje řádkování.                                                      |
|                      | Preskoc prazdnou str. | zapnout<br>Vypnuto                                                                                                    | *                               | Nastavuje, zda se prázdné stránky mají vysunout.                          |
|                      | Funkce CR             | CR<br>CR+LF                                                                                                    | *                               | Nastavuje výkon, pokud je přijat kód CR.                                  |

| Položka               |                      | Hodnota                                                                                                    | Výchozí<br>tovární<br>nastavení | Popis                                                                                                    |
|-----------------------|----------------------|----------------------------------------------------------------------------------------------------|---------------------------------|----------------------------------------------------------------------------------------------------|
| Nastaveni IBM<br>PPR  | Funkce LF            | LF<br>LF+CR                                                                                                    | *                               | Nastavuje výkon, pokud je<br>přijat kód LF                                                                                                    |
|                       | Delka radku          | 80 sloupců<br>136 sloupců                                                                                                    | *                               | Určuje počet znaků na<br>řádku.                                                                                                    |
|                       | Delka formulare      | 11 palců<br>11,7 palců<br>12 palců                                                                                                    | *L<br>*A                        | Určuje délku papíru.                                                                                                    |
|                       | Poz.horn.okr.formul. | 0,0 palců<br>0,1 palců<br>–                                                                                                    | *                               | Nastavuje pozici od<br>horního okraje papíru.                                                                                                  |
|                       | Levy okraj           | 0,0 palců<br>0,1 palců<br>-<br>1,0 palec                                                                                                    | *                               | Nastavuje horizontální<br>posun směrem vpravo u<br>počáteční polohy tisku.                                                                     |
|                       | Dopasuj do Letter    | Povolit<br>Zakazat                                                                                                    | *L<br>*A                        | Nastavuje tiskový režim,<br>který může dosadit<br>tisková data odpovídající<br>11 palcům (66 řádků) do<br>tiskové oblasti velikosti<br>LETTER. |
|                       | Vyska textu          | Stejna<br>Rozdilna                                                                                                    | *                               | Nastavuje výšku znaku.                                                                                                    |
| Nastaveni<br>EPSON FX | Roztec znaku         | 10 CPI<br>12 CPI<br>17 CPI<br>20 CPI<br>Proporcni                                                                                                    | *                               | Nastavuje rozteč znaku.                                                                                                    |
|                       | Sada znaku           | SET-2<br>SET-1                                                                                                    | *                               | Určuje znakovou sadu.                                                                                                    |
|                       | Znakova sada         | IBM-437         IBM-850         IBM-860         IBM-863         IBM-865         PC Set1         PC Ext US         PC Ext D/N         PC Set2 US         PC Set2 D/N         Roman-8         ISO L1         PC-8         PC-80         Legal         ISO-2 IRV         ISO-4 UK         ISO-10 S/F         ISO-11 Swe         ISO-15 Ita         ISO-16 Por         ISO-21 Ger         ISO-25 Fre         ISO-57 Chi         ISO-60 Nor         ISO-61 Nor | *                               | Určuje sadu symbolů.                                                                                                    |

|          |              |                                                                                                    | Výchozí              |       |
|----------|--------------|----------------------------------------------------------------------------------------------------|----------------------|-------|
|          | Polozka      | Hodnota                                                                                                    | tovarní<br>nastavení | Popis |
| EPSON FX | Znakova sada | ISO-69 Fre<br>ISO-84 Por<br>ISO-85 Spa<br>German<br>Spanish<br>ISO Dutch<br>Roman Ext<br>ISO Swedish1<br>ISO Swedish2<br>ISO Swedish3<br>VN Math<br>VN Int'I<br>VN US<br>PS Math<br>PS Text<br>Math-8<br>Pi Font<br>MS Publish<br>Win 3.0<br>DeskTop<br>Win 3.1 L1<br>MC Text<br>PC-852<br>Win 3.1 L5<br>Win 3.1 L2<br>CWI Hung<br>PC-857 TK<br>ISO L2<br>ISO L5<br>PC-8 TK<br>Kamenicky |                      |       |
|          |              | Hebrew NC<br>Hebrew OC<br>Plska Mazvia<br>ISO L6<br>Win 3.1 Heb<br>Win 3.1 Cyr<br>PC-866<br>Win 3.1 Grk<br>PC-869<br>PC-855<br>Greek-437<br>Greek-437 Cy<br>Greek-737<br>Greek-737<br>Greek-928<br>Serbo Croat2<br>Ukrainian<br>Bulgarian<br>PC-1004<br>Win 3.1 Blt                                                                                                    |                      |       |

|                       | Položka               | Hodnota                                                                                                    | Výchozí<br>tovární<br>nastavení | Popis                                                                                                    |
|-----------------------|-----------------------|----------------------------------------------------------------------------------------------------|---------------------------------|----------------------------------------------------------------------------------------------------|
| Nastaveni<br>EPSON FX | Znakova sada          | PC-775<br>Serbo Croat1<br>PC-858<br>Roman-9<br>ISO L9<br>Greek-8<br>Win 3.1 L/G<br>PC-851 Grk<br>PC-8 Grk<br>Hebrew-7<br>ISO-Hebrew<br>Hebrew-8<br>PC-862 Heb<br>ISO-Cyr<br>ISO-Grk<br>PC-866 Ukr<br>ISO L4 |                                 |                                                                                                    |
|                       | Styl znaku 0          | Povolit<br>Zakazat                                                                                                    | *                               | Určuje styl, který nahradí<br>φ (9B) a ¥ (9D) znakem φ<br>(ou) a Φ (nula)                                                                      |
|                       | Znak nula             | Normalni<br>Preskrtnuty                                                                                                    | *                               | Určuje styl znaku 0 (nula).                                                                                                    |
|                       | Roztec radku          | 6 LPI<br>8 LPI                                                                                                    | *                               | Nastavuje řádkování.                                                                                                    |
|                       | Preskoc prazdnou str. | zapnout<br>Vypnuto                                                                                                    | *                               | Nastavuje, zda má být<br>vysunut prázdný list.                                                                                                 |
|                       | Funkce CR             | CR<br>CR+LF                                                                                                    | *                               | Nastavuje výkon, pokud je<br>přijat kód CR.                                                                                                    |
|                       | Delka radku           | 80 column<br>136 sloupcu                                                                                                    | *                               | Určuje počet znaků na<br>řádku.                                                                                                    |
|                       | Delka formulare       | 11 palcu<br>11.7 palcu<br>12 palcu                                                                                                    | *L<br>*A                        | Určuje délku papíru.                                                                                                    |
|                       | Poz.horn.okr.formul.  | 0,0 palců<br>0,1 palců<br>—<br>1,0 palec                                                                                                    | *                               | Nastavuje pozici od<br>horního okraje papíru.                                                                                                  |
|                       | Levy okraj            | 0,0 palců<br>0,1 palců<br>—<br>1,0 palec                                                                                                    | *                               | Nastavuje horizontální<br>posun směrem vpravo u<br>počáteční polohy tisku.                                                                     |
|                       | Dopasuj do Letter     | Povolit<br>Zakazat                                                                                                    | *L<br>*A                        | Nastavuje tiskový režim,<br>který může dosadit<br>tisková data odpovídající<br>11 palcům (66 řádků) do<br>tiskové oblasti velikosti<br>LETTER. |
|                       | Vyska textu           | Stejna<br>Rozdilna                                                                                                    | *                               | Nastavuje výšku znaku.                                                                                                    |

|                     | Položka                  | Hodnota                                                                                                    | Výchozí<br>tovární<br>nastavení | Popis                                                                                                    |
|---------------------|--------------------------|----------------------------------------------------------------------------------------------------|---------------------------------|----------------------------------------------------------------------------------------------------|
| Nastavení<br>panelu | Koncici zivotnost        | Povolit<br>Zakazat                                                                                                    | *                               | Nastavuje LCD displej<br>tak, aby se zobrazilo<br>upozornění na končící<br>životnost válce nebo<br>zapékací jednotky.            |
|                     | LED u konce zivotnosti   | Povolit<br>Zakazat                                                                                                    | *                               | Nastavuje podsvícení<br>LED tak, aby se zobrazilo<br>upozornění na končící<br>životnost toneru, válce<br>nebo zapékací jednotky. |
|                     | Zobrazení při nečinnosti | Hladina toneru<br>Formát papíru                                                                                                    | *                               | Nastavte informace, které<br>se na displeji mají zobrazit<br>při nečinnosti.                                                     |
|                     | Kontrast panelu          | -10<br><br>0<br>+10                                                                                                    | *                               | Nastavuje úroveň<br>kontrastu na LCD displeji<br>ovládacího panelu.                                                              |
|                     | Hlasit.při nepl.operaci  | Vypnuto<br>Nizke<br>Vysoky                                                                                                    | *                               | Nastavuje hlasitost<br>bzučáku při neplatné<br>operaci.                                                                          |
|                     | Hlasitost při chybě      | Vypnuto<br>Nizke<br>Vysoky                                                                                                    | *                               | Nastavuje hlasitost<br>bzučáku při chybě.                                                                                        |
| Nastaveni casu      | Format datumu            | yyyy/mm/dd<br>mm/dd/yyyy<br>dd/mm/yyyy                                                                                                    | *L<br>*A                        | Nastavuje formát data.                                                                                                    |
|                     | Casova zona              | -12:00<br>-11:45<br>-11:30<br>-11:15<br>-11:00<br>-<br>-<br>-1:00<br>-0:45<br>-0:30<br>-0:15<br>+0:00<br>+0:15<br>+0:30<br>+0:45<br>+1:00 | *                               | Nastavuje časovou zónu<br>(posun oproti GMT).                                                                                    |
|                     | Letni cas                | -+12:15<br>+12:30<br>+12:45<br>+13:00<br>zapnout                                                                                          |                                 | Nastavuje letní čas                                                                                                    |
|                     |                          | Vypnuto                                                                                                    | *                               | -                                                                                                    |

|                       | Položka                    |                                                             | Hodnota                                                                                                    | Výchozí<br>tovární<br>nastavení | Popis                                                                                                   |
|-----------------------|----------------------------|-------------------------------------------------------------|----------------------------------------------------------------------------------------------------|---------------------------------|----------------------------------------------------------------------------------------------------|
| Nastaveni casu        | Nastaveni casu             |                                                             | 2000/01/01 00:00                                                                                                    |                                 | Nastavuje aktuální čas.                                                                                 |
|                       |                            |                                                             | 2009/01/01 00:00                                                                                                    |                                 |                                                                                                    |
|                       |                            |                                                             | <br>2091/12/31 23:59                                                                                                    |                                 |                                                                                                    |
|                       |                            |                                                             | 01/01/2000 00:00                                                                                                    | *L                              |                                                                                                    |
|                       |                            |                                                             | 01/01/2009 00:00                                                                                                    |                                 |                                                                                                    |
|                       |                            |                                                             |                                                                                                    |                                 |                                                                                                    |
|                       |                            |                                                             | 01/01/2000 00:00                                                                                                    | *A                              |                                                                                                    |
|                       |                            |                                                             | <br>01/01/2009 00:00                                                                                                    |                                 |                                                                                                    |
|                       |                            |                                                             |                                                                                                    |                                 |                                                                                                    |
| Nastaveni<br>napajeni | Spanek                     |                                                             | Povolit<br>Zakazat                                                                                                    | *                               | Povoluje/zakazuje režim<br>spánku.                                                                      |
|                       | Aut. vypnutí               |                                                             | Povolit<br>Autom.<br>konfigurace<br>Zakazat                                                                                 | *                               | Nastavuje chování<br>automatického vypínání.                                                            |
| Ostatní<br>nastavení  | Nastavení RAM              | Receive Buffer<br>Size (Velikost<br>přijímacího<br>bufferu) | Auto<br>0,5 megabajtů<br>1 megabajt<br>2 megabajty<br>4 megabajty<br>8 megabajtů<br>16 megabajtů<br>32 megabajtů            | *                               | Nastavuje velikost<br>přijímacího bufferu                                                               |
|                       |                            | Resource<br>Save (Uložení<br>prostředků)                    | Auto<br>Vypnuto<br>0,5 megabajtů<br>1 megabajt<br>2 megabajty<br>4 megabajtů<br>8 megabajtů<br>16 megabajtů<br>32 megabajtů | *                               | Nastavuje velikost oblasti<br>uložení zdroje.                                                           |
|                       | Nastavení<br>paměti flash  | Inicializovat                                               | Execute<br>(Provést)                                                                                                    |                                 | Inicializuje rezidentní<br>paměť flash.                                                                 |
|                       | Nastavení<br>pevného disku | Inicializovat                                               | Execute<br>(Provést)                                                                                                    |                                 | Data uložená na pevném<br>disku musí být vymazána.<br>Opětovná inicializace<br>oddílu nebude provedena. |
|                       |                            | Změnit velikost<br>oddílu                                   | PCL nn%<br>Standard mm%<br>PS II%<br><použít></použít>                                                                      | 20<br>50<br>30                  | Určuje velikost oddílu.                                                                                 |
|                       |                            | Formátovat oddíl                                            | PCL<br>Standard<br>PS                                                                                                    |                                 | Naformátuje příslušný<br>oddíl.                                                                         |
|                       |                            | Vymazat pevný<br>disk                                       | Provést                                                                                                    |                                 | Tato položka se<br>objevuje, pouze pokud je<br>nainstalován pevný disk.                                 |

|                      | Položka                            |                              | Hodnota                        | Výchozí<br>tovární<br>nastavení | Popis                                                                                                    |
|----------------------|------------------------------------|------------------------------|--------------------------------|---------------------------------|----------------------------------------------------------------------------------------------------|
| Ostatní<br>nastavení | Nastavení<br>veřejného<br>úložiště | Zkontr. soubor.<br>system    | Provest                        |                                 | Řeší neshodu mezi<br>skutečnou pamětí a<br>zobrazenou dostupnou<br>pamětí v souborovém<br>systému a obnovuje<br>oblast správy souborového<br>systému (informace<br>tabulky FAT). Provádí<br>výše uvedené činnosti<br>prostřednictvím<br>souborového systému. |
|                      |                                    | Zkontr. vsechny<br>sektory   | Provest                        |                                 | Provádí obnovení vadných<br>informací o sektorech<br>pevného disku a výše<br>zmíněných neshod v<br>souborovém systému.<br>To může v závislosti na<br>velikosti pevného disku<br>trvat mnoho minut.                                                           |
|                      |                                    | Povolit<br>inicializaci      | Ne<br>Ano                      | *                               | Brání provedení změn<br>nastavení, které doprovázejí<br>inicializaci funkce<br>BlockDeveice (PEVNÍ DISK,<br>PAMT FLASH).                                                                                                    |
|                      | Nastaveni<br>zabezpeceni           | Omezeni ulohy                | Vypnuto<br>Kryptovana<br>uloha | *                               | Nastavení režimu Omezení<br>úlohy.                                                                                                    |
|                      |                                    | Vytvořit<br>bezpečný HDD     | Provest                        |                                 | Povoluje funkci šifrování<br>pro data uložená na<br>pevném disku.                                                                                                    |
|                      |                                    | Vytvořit<br>normální HDD     | Provest                        |                                 | Zakazuje funkci šifrování<br>pro data uložená na<br>pevném disku. Obecné<br>nastavení – Povolit<br>inicializaci.                                                                                                    |
|                      |                                    | Reset sifrovaciho<br>klice   | Provest                        |                                 | Resetuje šifrovací klíč,<br>který má být použit na<br>zašifrovaném pevném<br>disku.                                                                                                    |
|                      | Nastaveni<br>jazyka                | Inicializace<br>jazyka       | Provest                        |                                 | Inicializuje soubor hlášení<br>uložený v paměti flash.                                                                                                    |
|                      | Nastavení<br>zrušení úlohy         | Nastavení<br>tlačítka Cancel | Krátký<br>Dlouhý<br>Vypnuto    | *                               | Nastavuje, jak se má<br>chovat tlačítko Cancel, je-li<br>stisknuto v průběhu tisku.                                                                                                    |
|                      |                                    | Zobrazení<br>dotazu          | zapnout<br>Vypnuto             | *                               | Nastavuje, jestli má být<br>zobrazen požadavek na<br>zrušení úlohy.                                                                                                    |
|                      |                                    | Zaměření pozice              | Ano<br>Ne                      | *                               | Nastavuje výchozí volbu<br>požadavku na zrušení<br>úlohy.                                                                                                    |
|                      |                                    | Display timeout              | 60<br>~<br>180<br>~<br>300     | *                               | Nastavuje časovou<br>prodlevu požadavku na<br>zrušení úlohy. Jakmile<br>čas vyprší, tisk bude<br>pokračovat takto: Zrušení<br>úlohy = Ne                                                                                                    |

|              | Položka             | Hodnota  | Výchozí<br>tovární<br>nastavení | Popis                                                                                                    |
|--------------|---------------------|----------|---------------------------------|----------------------------------------------------------------------------------------------------|
| Nastaveni    | Resetovat nastaveni | Provest  |                                 | Resetuje uživatelskou<br>nabídku do továrního<br>nastavení.                                                        |
|              | Ulozit nastaveni    | Provest  |                                 | Ukládá aktuální nastavení<br>nabídky.                                                                              |
|              | Obnovit nastaveni   | Provest  |                                 | Načítá uložené nastavení<br>nabídky.                                                                               |
| Zmenit heslo | Nove heslo          | *******  |                                 | Nastavuje nové heslo pro<br>vstup do menu Nastavení<br>správce<br>Lze zadat 6 až 12 číslic<br>nebo písmen abecedy. |
|              | Potvrdit heslo      | ******** |                                 | Požaduje, aby uživatel<br>zadal a potvrdil nové<br>heslo pro vstup do menu<br>Nastavení správce.                   |

# Tisk statistiky

| Položka                |                | Hodnota            | Výchozí<br>tovární<br>nastavení | Popis                                                                                   |
|------------------------|----------------|--------------------|---------------------------------|-----------------------------------------------------------------------------------------|
| Zadejte heslo          |                | ***                | 0000                            | Zadává heslo pro přístup do menu Tiskni<br>statistiku.<br>Výchozí hodnota je 0000.      |
| Report využití         |                | Povolit<br>Zakazat | *                               | Povoluje nebo zakazuje zprávu využití.                                                  |
| Supplies Report        |                | Povolit<br>Zakazat | *                               | Určuje, zda se má zobrazit nebo skrýt počet<br>výměn spotřebního materiálu.             |
| Reset Main Coun        | ter            | Provest            |                                 | Nuluje hlavní počitadlo.                                                                |
| Reset Supplies Counter |                | Provest            |                                 | Resetuje počet výměn spotřebního materiálu.                                             |
| Zmenit heslo           | Nove heslo     | ***                |                                 | Nastavuje heslo pro přístup do menu Tiskni<br>statistiku.                               |
|                        | Potvrdit heslo | ****               |                                 | Požaduje, aby uživatel zadal a potvrdil nové heslo pro vstup do menu Tiskni statistiku. |

### AirPrint™

| Položka   | Hodnota | Výchozí<br>tovární<br>nastavení | Popis                                                                                                    |
|-----------|---------|---------------------------------|----------------------------------------------------------------------------------------------------|
| AirPrint™ | Povolit | *                               | Aktivovat funkci AirPrint <sup>™</sup> .<br>"Zakazat" (Zakázat) se zobrazí pouze<br>tehdy, když se AirPrint <sup>™</sup> změní na neaktivní<br>chybou sítě atd., zvolte Aktivovat v této<br>nabídce, síť se znovu spustí a vraťte se do<br>pohotovostního uživatelského rozhraní.<br>Když je AirPrint <sup>™</sup> povolena, volba "Zakazat"<br>(Zakázat) se nezobrazí.<br>V této nabídce zvolte Enable (Povolit) a<br>vraťte se do pohotovostního uživatelského<br>rozhraní.<br>Opětovné spuštění sítě nebude provedeno. |

## Nastavení bezdrátového připojení

\* Tato nabídka se zobrazuje pouze u modelů s podporou bezdrátové sítě LAN.

| Položka             |           | Hodnota                 | Výchozí<br>tovární<br>nastavení                                                                                                    | Popis  |                                                                                                    |
|---------------------|-----------|-------------------------|----------------------------------------------------------------------------------------------------|--------|----------------------------------------------------------------------------------------------------|
| Zadejte             | heslo     |                         | ****                                                                                                    | aaaaaa | Zadává heslo pro přístup do menu Nastavení<br>bezdrátové komunikace.<br>Heslo pro vstup do tohoto menu je stejné<br>jako pro vstup do menu Nastavení správce.<br>Výchozí hodnota je aaaaaa. Je třeba zadat 6<br>až 12 číslic nebo písmen abecedy. |
| Nastavit            |           | WPS-PBC                 | Provest                                                                                                    |        | Provede se WPS-PBC.                                                                                                    |
| automat<br>(WPS)    | icky      | WPS-PIN                 | Provest                                                                                                    |        | Provede se WPS-PIN.                                                                                                    |
| Výběr be            | ezdrátové | sítě                    | XXXXXXXX                                                                                                    |        | Seznam použitelných AP.                                                                                                    |
|                     | Ruční     | SSID                    |                                                                                                    |        | Zadání SSID                                                                                                    |
|                     | nastavení | Zabezpečení             | Zakazat<br>WEP<br>WPA-PSK<br>WPA2-PSK<br>WPA-<br>EAP(Nastavit<br>může pouze<br>Web)<br>WPA2-<br>EAP(Nastavit<br>může pouze<br>Web) | *      | Zabezpečení funkce bezdrátové sítě LAN.                                                                                                    |
|                     |           | Klíč WEP                |                                                                                                    |        | Zadání klíče WEP. Lze zadat 5 až 26 číslic.                                                                                                    |
|                     |           | Typ šifrování<br>WPA    | TKIP<br>AES                                                                                                    | *      | Způsob kódování WPA-PSK                                                                                                    |
|                     |           | WPA předsdílený<br>klíč |                                                                                                    |        | Zadání předsdíleného klíče                                                                                                    |
|                     |           |                         | Provest                                                                                                    |        | Provede se změna zabezpečení.                                                                                                    |
| Opětovn<br>zařízení | é připoje | ní bezdrátového         | Provest                                                                                                    |        | Znovu se naváže bezdrátové připojení.                                                                                                    |

### Povolení komunikace po drátě Komunikace

\* Tato nabídka se zobrazuje, pokud využíváte bezdrátové připojení k síti.

| Položka                |               | Hodnota | Výchozí<br>tovární<br>nastavení | Popis                                       |
|------------------------|---------------|---------|---------------------------------|---------------------------------------------|
| Povolení               | Zadejte heslo | *****   | aaaaaa                          | Zadává heslo pro přístup do menu.           |
| komunikace po<br>drátě | Provest       |         |                                 | Povolit připojení pomocí kabelové sítě LAN. |

# Nabídka spouštění

| Položka                            |                            | Hodnota   | Výchozí<br>tovární<br>nastavení | Popis                                                                                                    |
|------------------------------------|----------------------------|-----------|---------------------------------|----------------------------------------------------------------------------------------------------|
| Zadejte heslo                      |                            | *****     | аааааа                          | Zadává heslo pro přístup do menu<br>Bootování.<br>Výchozí hodnota je aaaaaa.<br>Je třeba zadat 6 až 12 číslic nebo písmen<br>abecedy.                                            |
| Nastaveni HDD                      | Povolit HDD                | Ne<br>Ano | *                               | I v případě, že přístroj není schopen provozu<br>kvůli poškození pevného disku, lze jej<br>zprovoznit. Pokud zvolíte "Ne", stanovíte tak,<br>že žádný pevný disk nebyl připojen. |
| Nastavení<br>veřejného<br>úložiště | Zkontr. soubor.<br>system  | Provest   |                                 | Řeší neshodu mezi skutečnou pamětí a<br>zobrazenou dostupnou pamětí v souborovém<br>systému a obnovuje oblast správy<br>souborového systému (informace tabulky<br>FAT).          |
|                                    | Zkontr. vsechny<br>sektory | Provest   |                                 | Provádí obnovení vadných informací o<br>sektorech pevného disku a výše zmíněných<br>neshod v souborovém systému.                                                                 |

| Polo          | ožka                | Hodnota                   | Výchozí<br>tovární<br>nastavení | Popis                                                                                                    |
|---------------|---------------------|---------------------------|---------------------------------|----------------------------------------------------------------------------------------------------|
| SIDM Menu     | SIDM Manual<br>ID#  | 0<br>~<br>2<br>~<br>9     | *                               | Nastaví Pn zadaný v položce MANUAL v<br>emulaci MANUAL-1 ID No. FX/PPR/ESCP<br>v řídícím příkazu CSF (ESC EM Pn).       |
|               | SIDM Manual2<br>ID# | 0<br>~<br>3<br>~<br>9     | *                               | Nastaví Pn zadaný v položce MANUAL v<br>emulaci MANUAL-2 ID No. FX/PPR v řídícím<br>příkazu CSF (ESC EM Pn).            |
|               | SIDM MPTray<br>ID#  | 0<br>~<br>4<br>~<br>9     | *                               | Nastaví Pn zadaný v položce TRAYO (MPTray)<br>v emulaci MPTray ID No. FX/PPR/ESCP<br>v řídícím příkazu CSF (ESC EM Pn). |
|               | SIDM Tray1 ID#      | 0<br>1<br>~<br>9          | *                               | Nastaví Pn zadaný v položce TRAY 1 v<br>emulaci Tray 1 ID No. FX/PPR/ESCP v řídícím<br>příkazu CSF (ESC EM Pn).         |
|               | SIDM Tray2 ID#      | 0<br>~<br>5<br>~<br>9     | *                               | Nastaví Pn zadaný v položce TRAY 2 v<br>emulaci Tray 2 ID No. FX/PPR/ESCP v řídícím<br>příkazu CSF (ESC EM Pn).         |
|               | SIDM Tray3 ID#      | 0<br>~<br>6<br>~<br>9     | *                               | Nastaví Pn zadaný v položce TRAY 3 v<br>emulaci Tray 3 ID No. FX/PPR/ESCP v řídícím<br>příkazu CSF (ESC EM Pn).         |
|               | SIDM Tray4 ID#      | 0<br>~<br>7<br>~<br>9     | *                               | Nastaví Pn zadaný v položce TRAY 4 v<br>emulaci Tray 4 ID No. FX/PPR/ESCP v řídícím<br>příkazu CSF (ESC EM Pn).         |
| Menu Lockout  |                     | zapnout<br>Vypnuto        | *                               | Zapíná a vypíná funkci Uzamčení menu.                                                                                   |
| Panel uzamčen |                     | Mode1<br>Mode2<br>Vypnuto | *                               | Zapíná a vypíná funkci Uzamčení menu.                                                                                   |

# 3. Použití pomocných softwarových nástrojů

Tato kapitola vysvětluje užitečné softwarové funkce, které vám pomohou při provozování tiskárny.

# Přehled softwarových nástrojů

Dále je uveden seznam nástrojů, které lze používat s tiskárnou. Podrobné informace o použití těchto nástrojů najdete v příslušných částech.

### Nástroje společné pro operační systémy Windows/Mac OS X

| Položka                                                | Předmět<br>funkce     | Podrobnosti                                                           | Systémové požadavky                                                    | Odkaz                           |
|--------------------------------------------------------|-----------------------|-----------------------------------------------------------------------|------------------------------------------------------------------------|---------------------------------|
| Webová stránka                                         | Nastavení<br>tiskárny | Můžete zkontrolovat stav<br>tiskárny a změnit její<br>nastavení.      | <ul> <li>Windows 8/<br/>Windows Server 2012/<br/>Windows 7/</li> </ul> | strana.<br>89                   |
| Nástroj pro korekci hodnot<br>gama PS                  | Tisk                  | Úpravou hustoty půltónů<br>je možné změnit hustotu<br>snímků.         | Windows Vista/<br>Windows Server 2008 R2/<br>Windows Server 2008/      | strana.<br>91                   |
| Nastavení jazyka displeje /<br>nastavení jazyka panelu | Nastavení<br>tiskárny | Můžete změnit jazyk<br>zobrazení na ovládacím<br>panelu nebo nabídky. | Windows XP/<br>Windows Server 2003<br>• Mac OS X 10.4–10.8             | strana.<br>97<br>strana.<br>102 |

### Softwarové nástroje pro systém Windows

| Položka                 | Předmět<br>funkce     | Podrobnosti                                                                                                    | Systémové požadavky                                                                                                    | Odkaz         |
|-------------------------|-----------------------|----------------------------------------------------------------------------------------------------|----------------------------------------------------------------------------------------------------|---------------|
| Nástroj pro konfiguraci | Nastavení<br>tiskárny | Ukládá síťové nastavení<br>tiskárny na pevný<br>disk. Rovněž je možné<br>registrovat a mazat<br>formulářová data a<br>spravovat uložené úlohy.                                                       | Windows 8/<br>Windows Server 2012/<br>Windows 7/<br>Windows Vista/<br>Windows Server 2008 R2/<br>Windows Server 2008/<br>Windows XP/<br>Windows Server 2003 | strana.<br>93 |
| Přímý tisk PDF          | Tisk                  | Tiskne soubory PDF bez<br>spuštění aplikace.                                                                                                    | Windows 8/<br>Windows Server 2012/<br>Windows 7/<br>Windows Vista/<br>Windows Server 2008 R2/<br>Windows Server 2008/<br>Windows XP/<br>Windows Server 2003 | strana.<br>96 |
| Nástroj OKI LPR         | Tisk                  | Můžete tisknout dokument<br>prostřednictvím připojení k<br>síti, spravovat tiskové úlohy<br>a ověřovat stav tiskárny.<br>Dojde-li ke změně adresy<br>IP tiskárny, nastavení se<br>změní automaticky. | Windows 8/<br>Windows Server 2012/<br>Windows 7/<br>Windows Vista/<br>Windows Server 2008 R2/<br>Windows Server 2008/<br>Windows XP/<br>Windows Server 2003 | strana.<br>98 |

| Položka        | Předmět<br>funkce  | Podrobnosti                                                                                                    | Systémové požadavky                                                                                                    | Odkaz          |
|----------------|--------------------|----------------------------------------------------------------------------------------------------|----------------------------------------------------------------------------------------------------|----------------|
| Rozšíření sítě | Správa<br>tiskárny | Pomocí ovladače tiskárny<br>lze zkontrolovat nastavení<br>a konfigurovat možnosti.<br>Tento nástroj se instaluje<br>automaticky při instalaci<br>ovladače tiskárny<br>prostřednictvím připojení<br>k síti. | Windows 8/<br>Windows Server 2012/<br>Windows 7/<br>Windows Vista/<br>Windows Server 2008 R2/<br>Windows Server 2008/<br>Windows XP/<br>Windows Server 2003<br>Počítač s nainstalovaným<br>protokolem TCP/IP. | strana.<br>100 |

## Softwarové nástroje pro systém Mac OS X

| Položka                | Předmět<br>funkce     | Podrobnosti                       | Systémové<br>požadavky | Odkaz          |
|------------------------|-----------------------|-----------------------------------|------------------------|----------------|
| Nastavení síťové karty | Nastavení<br>tiskárny | Můžete provést nastavení<br>sítě. | Mac OS X 10,4 - 10,8   | strana.<br>102 |

# Instalace softwarových nástrojů

# Instalace z DVD-ROM se softwarem

Existuje-li nástroj, který chcete používat, proveďte v systému Windows níže uvedený postup. V systému Mac OS X můžete nástroj zkopírovat přetažením na požadované místo. Lze jej rovněž spustit přímo z disku DVD-ROM se softwarem.

### **Operační systém Windows**

- Vložte do počítače disk DVD-ROM se softwarem.
- 2 Klikněte na možnost [Spustit Setup. exe].

Pokud se otevře dialogové okno [**Řízení** uživatelských účtů], klikněte na tlačítko [**Ano**].

- 3 Přečtěte si licenční ujednání a klikněte na tlačítko [Souhlasím].
- 4 Přečtěte si doporučení týkající se prostředí a klikněte na tlačítko [Dalši].
- 5 Vyberte tiskárnu a klikněte na tlačítko [Dalši].
- 6 Vyberte rozhraní a klikněte na tlačítko [Dalši].
- 7 Klikněte na možnost [Vlastní instalace].
- 8 Vyberte nástroj, který chcete nainstalovat, a klepněte na [Instalační].
- 9 Klikněte na možnost [Povrchová úprava].

### Operační systém Mac OS X

- Vložte do počítače disk DVD-ROM se softwarem.
- 2 Dvakrát klikněte na [OKI]>složka [Utility].

3 Zkopírujte složku, kterou chcete instalovat, přetažením do požadované složky.

ØDalší informace

Nástroj spustíte dvojitým kliknutím na ikonu nástroje ve složce.

## Nástroje společné pro operační systémy Windows/Mac OS X

Tato část obsahuje informace o webových stránkách, které je možné používat jak v systému Windows, tak systému Mac OS X.

### Webová stránka

Při použití webových stránek musí být splněny následující podmínky.

- Musí být aktivován protokol TCP/IP.
- Musí být nainstalována jedna z následujících aplikací: Microsoft Internet Explorer 6.0 nebo novější, Safari 3.0 nebo novější, Firefox 3.0 nebo novější.

#### 🖉 Další informace

- Buď nastavte zabezpečení webových stránek na střední úroveň, nebo aktivujte soubory cookie.
- Přístup k nabídce [Nastaveni admin.] vyžaduje zadání hesla správce. Výchozí heslo je "aaaaaa".

Na webové stránce je možné provádět následující činnosti.

- Zobrazit stav tiskárny.
- Konfigurovat zásobník, síť, výchozí funkci a nastavení tiskárny.
- Zobrazit seznam úloh.
- Vytisknout soubor PDF bez ovladače tiskárny.
- Nastavit odkaz na často používané webové stránky.

#### 🖉 Další informace

 Chcete-li změnit nastavení tiskárny na webové stránce, musíte být přihlášeni jako správce.

#### C Odkaz

 Podrobné informace o úpravách nastavení sítě viz "Změna nastavení sítě pomocí webové stránky" str.124.

# Přístup na webovou stránku tiskárny

- 1 Spusťte webový prohlížeč.
- 2 Na adresovém řádku zadejte "http:// (IP adresa tiskárny)" a stiskněte klávesu <ENTER (VLOŽIT)>.

I Odkaz

 Informace o adrese IP tiskárny najdete v Návodu k obsluze (Nastavení).

| 🔗 B731 – Windows Internet Explorer |  |
|------------------------------------|--|
| G S + E http://192168.0.2/         |  |
| 🚖 お気に入り 🌈 8731                     |  |
| OKI                                |  |

### Přihlášení jako správce

#### Poznámka)

• Musí vám být přidělena oprávnění správce.

#### 🖉 Další informace

- Výchozí heslo správce tiskárny je "aaaaaa".
- 1 Klikněte na [**Administrator Login**] na hlavní straně.

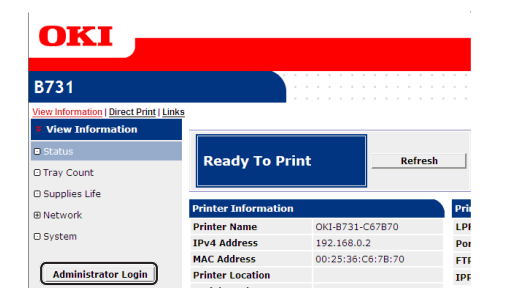

2 Do pole [Username] zadejte "root" a do pole [Heslo] heslo správce. Poté klikněte na tlačítko [OK].

V operačním systému Mac OS X zadejte do pole [**Jméno**] "root" a do pole [**Heslo**] heslo správce. Poté klikněte na tlačítko [**Login**].

## 3 Klikněte na možnost [**SKIP**].

Pokud na této obrazovce provedete změny nastavení, klikněte na tlačítko [**OK**].

| Printer Identification          |                                                                                                    |
|---------------------------------|----------------------------------------------------------------------------------------------------|
| Printer Name                    | OKI-B731-C67B70 (Max.31 characters)                                                                                         |
|                                 | This is the devices identity on the network (sysName, and Printer Name).                                                    |
| Short Printer Name              | B731-C67B70 (Max.15 characters)                                                                                             |
|                                 | This is Printer Name for WINS. A maximum of 15 characters can be<br>used (alpha/numeric characters and "-" are acceptable.) |
| Printer Location                | (Max.255 characters)                                                                                                    |
| Asset Number                    | (Max.32 characters)                                                                                                    |
| Contact Name<br>- Administrator | (Max.255 characters)                                                                                                    |
| Protocol                        |                                                                                                    |
| TCP/IP                          | Enable                                                                                                    |
| NetBIOS over TCP                | Enable Y                                                                                                    |

Zobrazí se nabídky, které jsou dostupné pouze pro správce.

### Změna hesla správce

Heslo správce tiskárny je možné změnit na webové stránce.

Heslo správce nastavené na webové stránce je možné použít k přihlašování k tiskárně prostřednictvím ovládacího panelu nebo webové stránky.

#### 🖉 Další informace

- Heslo by mělo mít délku 6-12 znaků a mělo by obsahovat jednobajtové (alfanumerické) znaky.
- V hesle se rozlišují malá a velká písmena.
- Spusťte webový prohlížeč a přihlaste se jako správce.
- 2 Vyberte možnost [Admin Setup].
- 3 Vyberte možnost [Management] > [Change Password]
- 4 Zadejte nové heslo do pole [New Password].
- 5 Zopakujte zadání hesla do pole [Verify Password].

Zadané heslo se nezobrazí. Nastavené heslo si poznamenejte a uložte na bezpečném místě.

6 Klikněte na tlačítko [Submit]. Síťový systém se restartuje a aktivuje nové nastavení.

#### 🖉 Další informace

 Tiskárnu není nutné restartovat. Při dalším přihlášení jako správce použijte nové heslo.

### Kontrola stavu tiskárny

Stav tiskárny je možné zkontrolovat na webové stránce.

 Spusťte webový prohlížeč a zadejte adresu IP tiskárny.

Zobrazí se informace o stavu tiskárny.

#### 🖉 Další informace

 Pokud se přihlašujete jako správce, můžete rovněž kliknout na tlačítko [Status Window], kterým se otevírá obrazovka se zjednodušeným přehledem stavu tiskárny.

### Úprava nastavení tiskárny

Nastavení hlavní jednotky je možné změnit na webové stránce.

- Spusťte webový prohlížeč a přihlaste se jako správce.
- 2 Upravte nastavení a klikněte na tlačítko [Submit].

#### Automatické získání data a času

Informace o datu a času je možné získat automaticky z internetového časového serveru a použít je k nastavení tiskárny.

- Spusťte webový prohlížeč a přihlaste se jako správce.
- 2 Vyberte možnost [Admin Setup].
- Vyberte možnost [Management]>[Time Setup].
- 4 V položce [Auto] vyberte možnost [Time Setup].
- 5 Zadejte server NTP do pole [NTP Server (Primary)].
- 6 V případě potřeby zadejte do pole [NTP Server (Secondary)] jiný server NTP.
- 7 Určete položku [Time zone].
- 8 Podle potřeby nastavte možnost [daylight saving].
- 9 Klikněte na tlačítko [Submit]. Síťový systém se restartuje a aktivuje nové nastavení.

### Úprava barev pomocí nástroje pro korekci hodnoty gama PS

Tato část vysvětluje použití nástroje pro korekci hodnoty gama PS. Můžete nastavit hustotu polotónů barev tištěných na tiskárně. Tuto funkci použijte, jsou-li barvy fotografie nebo grafiky příliš tmavé.

#### ! Poznámka

- Windows PCL/XPS ovladač tisku použít nelze.
- Při použití této funkce může být tisk pomalý. Pokud vám záleží především na rychlosti, vyberte možnost [Not Specified] v položce [Custom Gamma Adjustment].
- Nastavení půltónů mohou specifikovat některé aplikace.
   Používáte-li tyto funkce, vyberte nastavení [Not Specified] v položce [Custom Gamma Adjustment].
- Pokud aplikaci používáte před registrací názvu nastavení půltónů, před tiskem je nutné aplikaci restartovat.
- Je-li ve složce [Tiskárny a faxy] uloženo několik tiskáren, uložený název nastavení půltónů platí pro všechny tiskárny stejného typu.

#### (III) Odkaz

 Podrobné informace o instalaci nástroje pro korekci hodnoty gama PS viz "Instalace softwarových nástrojů" str.88.

### Registrace půltónů

### Ovladače PS pro systém Windows

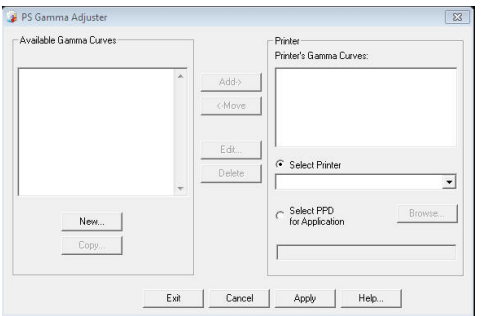

- Klikněte na tlačítko [Stary] a vyberte [Všchnz programz]> [Okidata]>[PS Gamma Adjuster]> [PS Gamma Adjuster].
- 2 Vyberte tiskárnu z nabídky [Výběr tiskámy].
- 3 Klikněte na tlačítko [**Nový**].
- 4 Upravte půltón. Pro korekci půltónů jsou k dispozici následující možnosti: použití grafu, zadání hodnoty gama a zadání hodnoty hustoty do textového pole.

- 5 Do pole [Gamma Curve Name] zadejte název nastavení a klikněte na tlačítko [OK].
- 6 Klikněte na tlačítko [**Přidat**].
- 7 Klikněte na tlačítko [Použít]. Otevře se dialogové okno.
- 8 Klikněte na tlačítko [OK].
- **9** Kliknutím na [**Konec**] zavřete nástroj pro korekci hodnoty gama PS.
- Ovladač tiskárny pro operační systém Mac OS X

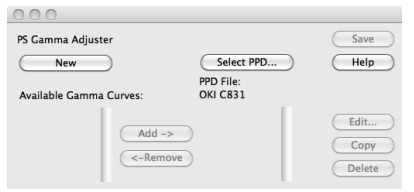

- 1 Spusťte nástroj pro korekci hodnoty gama PS.
- 2 Klikněte na tlačítko [Nový].
- 3 Upravte půltón. Pro korekci půltónů jsou k dispozici následující možnosti: použití grafu, zadání hodnoty gama a zadání hodnoty hustoty do textového pole.
- 4 Do pole [Gamma Curve Name] zadejte název nastavení a klikněte na tlačítko [Uložit].
- 5 Klikněte na tlačítko [Select PPD].
- 6 Vyberte soubor PPD pro uložení úpravy půltónů a klikněte na tlačítko [Otevrene].
- 7 Vyberte nastavení půltónů a klikněte na tlačítko [**Přidat**].
- 8 Klikněte na tlačítko [**Uložit**].
- 9 Zadejte jméno a heslo správce a klikněte na tlačítko [**OK**].
- 10 Ukončete nástroj pro korekci hodnoty gama PS.

11 Na obrazovce [Print & Fax] vyberte možnost [System Preferences] a odstraňte a znovu zaregistrujte všechny tiskárny, u kterých byly provedeny úpravy.

# Tisk souboru s upravenou křivkou gama

### Ovladače PS pro systém Windows

- Otevřete soubor, který chcete vytisknout.
- 2 V nabídce [Tisk] vyberte možnost [Soubor].
- 3 Klikněte na tlačítko [**Předvolby**].
- 4 Klikněte na kartu [Color], [Custom Calibration] a vyberte nastavení úpravy půltónů. Poté klikněte na tlačítko [OK].

#### Ovladač tiskárny pro operační systém Mac OS X

- 1 Otevřete soubor, který chcete vytisknout.
- 2 V nabídce [Soubour] vyberte možnost [Tisknout].
- 3 V nabídce na panelu vyberte možnost [Funkce tiskárny].
- 4 Upravte nastavení polotónů v položce [Halftone Adjustment] v nabídce [Volby úlohy].

# Softwarové nástroje pro systém Windows

Tato část vysvětluje nástroje, které je možné použít v systému Windows.

### Nástroj pro konfiguraci

Pomocí nástroje pro konfiguraci je možné spravovat několik jednotek a provádět změny nastavení.

| File Tools Plug-ins View H | łelp                      |                   |                        |                  |
|----------------------------|---------------------------|-------------------|------------------------|------------------|
|                            |                           |                   |                        |                  |
| OKI 🗖                      |                           |                   |                        |                  |
|                            |                           |                   | Co                     | onfiguration Too |
| Registered Device Table    | B731(192.168.100.         | 100)              |                        |                  |
| B731                       | Derice Info               |                   |                        |                  |
| (192.100.100.100)          |                           |                   |                        |                  |
|                            | Device Status             |                   | Sumilies Status        |                  |
|                            | Barder To Drive           |                   | Toner                  |                  |
|                            | Ready 10 Finn             |                   | EP Toner(10.0K)        | 99%              |
|                            |                           |                   | Others                 |                  |
|                            |                           |                   | Fuser                  | 99%              |
|                            |                           |                   | Constructed by Section |                  |
|                            | Update D                  | evice irromation  | Print Count            |                  |
|                            | Keep information updat    | ted               | Trav 1                 | 67               |
|                            | View Information          |                   | MP Trav(Manual)        | 5                |
|                            | Registered device details |                   |                        |                  |
|                            | Registered Device Name    | B731              |                        |                  |
|                            | Device Name               | B731              |                        |                  |
|                            | IP address                | 192.168.100.100   |                        |                  |
|                            | Subnet Mask               | 255.255.0.0       |                        |                  |
|                            | Gateway Address           | 0.0.0.0           |                        |                  |
|                            | MAC Address               | 00 25 36 C6 BB 5F |                        |                  |
|                            |                           |                   |                        |                  |

V nástroji pro konfiguraci jsou k dispozici následující funkce.

- Zobrazení informace o zařízení
- Registrace a mazání formulářových dat
- Správa uložených úloh
- Nastavení sítě

### Nastavení

V případě potřeby je možné nainstalovat zásuvné moduly.

K dispozici jsou následující 2 typy zásuvných modulů.

- Zásuvný modul nastavení sítě
- Zásuvný modul správce úložiště

🖉 Další informace

Později je možné nainstalovat další zásuvné moduly.

I Odkaz

 Postup při instalaci nástroje pro konfiguraci viz "Instalace softwarových nástrojů" str.88.

### Registrace tiskárny

Používáte-li nástroj pro konfiguraci nebo zahajujete provoz nové tiskárny, je nutné tiskárnu zaregistrovat v nástroji pro konfiguraci.

- Klikněte na tlačítko [Stary] a vyberte [Všchnz programz]> [Okidata]>[Configuration Tool]> [Configuration Tool].
- V nabídce [Register Device] vyberte možnost [Nástroje]. Zobrazí se výsledky vyhledávání.
- 3 Vyberte tiskárnu a klikněte na tlačítko [Register].
- 4 Na obrazovce potvrzení klikněte na tlačítko [Ano].

### Odstranění tiskárny

Zaregistrovanou tiskárnu je možné odstranit.

- Klikněte pravým tlačítkem myši na tiskárnu v seznamu [Registered Device Table].
- 2 Vyberte možnost [Odebrat zařízení].
- 3 Na obrazovce potvrzení klikněte na tlačítko [Ano].

### Kontrola stavu tiskárny

Můžete zobrazit stav a informace o tiskárně.

- 1 Vyberte tiskárnu v seznamu [Registered Device Table].
- 2 Klikněte na kartu [Device Info].

#### 🖉 Další informace

- Je-li tiskárna připojena k síti, zobrazí se [**Device Status**].
- Pokud chcete informace aktualizovat, klikněte na [Update Device Information].

### Zásuvný modul nastavení sítě

Nastavení sítě je možné upravit pomocí nástroje pro konfiguraci. Před nastavením je nutné nainstalovat zásuvný modul Nastavení sítě.

#### Odkaz

 Postup při instalaci nástroje pro konfiguraci viz "Instalace softwarových nástrojů" str.88.

#### Ikona

Níže jsou vysvětleny významy jednotlivých ikon.

| Ikona    | Podrobnosti                         |
|----------|-------------------------------------|
| 0        | Opakuje vyhledávání tiskárny.       |
| ×        | Mění podmínky vyhledávání tiskárny. |
| Se .     | Mění adresu IP tiskárny.            |
| Ċ        | Restartuje tiskárnu.                |
| ee<br>PW | Mění síťové heslo.                  |
|          | Zobrazuje webovou stránku tiskárny. |

### Vyhledávání tiskárny v síti

Vyhledává tiskárnu.

- V nabídce [Nastavení sítě] vyberte možnost [Plug-in].
- Vyberte možnost [Discover Devices]. Zobrazí se výsledky vyhledávání.

#### Nastavení podmínek vyhledávání

- V nabídce [Nastavení sítě] vyberte možnost [Plug-ins].
- 2 Vyberte možnost [Environment Settings].
- 3 Nastavte podmínky vyhledávání podle potřeby a klikněte na tlačítko [OK].

#### Změna adresy IP

Mění adresu IP tiskárny.

- 1 Vyberte tiskárnu v seznamu zařízení.
- 2 Klikněte na ikonu 🍇.
- 3 Podle potřeby upravte nastavení.
- 4 Klikněte na tlačítko [**OK**].

- 5 Zadejte síťové heslo a klikněte na tlačítko [OK]. Výchozím heslem je posledních 6 alfanumerických znaků adresy MAC.
- 6 Kliknutím na tlačítko [**OK**] restartujte tiskárnu.

### Zásuvný modul správce úložiště

Zásuvný modul Správce úložiště umožňuje spravovat tiskové úlohy uložené v zařízeních a ukládat formuláře a písma používané při tisku.

#### Ikona

Níže jsou vysvětleny významy jednotlivých ikon.

| Ikona    | Podrobnosti                                                                  |
|----------|------------------------------------------------------------------------------|
| <b>*</b> | Vytváří nový projekt.                                                        |
|          | Otevírá stávající projekt.                                                   |
|          | Ukládá projekt.                                                              |
| Ē        | Přiřazuje nový název aktuálně vybranému<br>projektu a ukládá jej do souboru. |
| <b>*</b> | Přidává soubor do projektu.                                                  |
| <b>*</b> | Odstraňuje vybraný soubor z projektu.                                        |
|          | Zobrazuje dialogové okno Soubor makra filtru souboru formuláře PCL.          |
| Ţ.       | Vytváří soubor stahování.                                                    |
| Ç.       | Odesílá soubor stahování.                                                    |
| 2        | Odesílá aktuálně vybraný projekt.                                            |
| 4        | Odesílá soubor.                                                              |
| 2        | Zobrazuje okno Správce úloh.                                                 |
|          | Zobrazuje okno Funkce správce.                                               |

# Registrace formulářů (překryvný formulář)

K tisku můžete vytvořit a zaregistrovat překryvné prvky, jako jsou loga nebo formuláře. Tato část vysvětluje postup při registraci formulářů.

() Odkaz

 Postup při tisku překryvných prvků viz "Tisk s překrytím" str.39.

🖉 Další informace

- Při použití ovladače tiskárny PS pro systém Windows jsou nutná oprávnění správce.
- Ovladač tiskárny XPS pro systém Windows není možné použít.

### Vytvoření formuláře

- Klikněte na tlačítko [Stary] a vyberte možnost [Zařízeí a tiskárny].
- Pravým tlačítkem klikněte na ikonu Vaše tiskárna a pomocí [Vlastnosti tiskárny] vyberte požadovaný typ ovladače.
- 3 Zvolte kartu [Porty], zaškrtněte políčko [FILE:] v položce [Port] a klikněte na tlačítko [OK].
- 4 Vytvořte formulář, který chcete zaregistrovat v tiskárně.
- 5 V nabídce [Tisk] vyberte možnost [Soubor].
- 6 Klikněte na tlačítko [Předvolby]. Pokud používáte ovladač tiskárny Windows PCL, klikněte na možnost [Vektor] v nabídce [Režim tisku] na kartě [Volby úlohy], poté klikněte na tlačítko [OK] a pokračujte krokem 9.
- 7 Zvolte kartu [Volby úlohy] a klikněte na možnost [Překrývání].
- 8 Vyberte možnost [Create Form].
- 9 Zahajte tiskovou úlohu.
- **10** Zadejte název souboru, který chcete použít k uložení.
- 11 Obnovte původní nastavení pro [Port] na kartě [Porty].

### Registrace formuláře na tiskárně pomocí Nástroje konfigurace

- 1 Klikněte na ikonu 🖺.
- 2 Klikněte na ikonu h a vyberte vytvořený formulář. Formulář se přidá do projektu.
- 3 Klikněte na soubor formuláře.
- Zadejte [ID] a klikněte na tlačítko [OK].
   (! Poznámka)

Neměňte položky [Cílové množství] a [Cesta].

ØDalší informace

- Používáte-li ovladač tiskárny PS pro systém Windows, zadejte [Component].
- 5 V oblasti výběru zařízení ve spodní části okna zásuvného modulu Správce úložiště proveďte výběr.
- 6 Klikněte na ikonu 🏝.
- 7 Klikněte na tlačítko [**OK**].

### Kontrola volného prostoru na pevném disku nebo paměti Flash

Můžete zkontrolovat volný prostor na pevném disku nebo paměti Flash.

- 1 Kliknutím na název zařízení v oblasti výběru zařízení ve spodní části okna zásuvného modulu Správce úložiště se otevírá okno zdrojů pro vybrané zařízení.
- Prostřednictvím komunikace se zařízením se v dialogovém okně zobrazují informace o úložišti, oddílech, složkách a souborech.

### Odstranění nepotřebných úloh z paměti nebo pevného disku

Můžete odstranit tiskové úlohy z oddílu [**COMMON**] paměti flash nebo pevného disku.

#### 🖉 Další informace

 Úloha zůstává uložena v oddílu [COMMON] i po úspěšném tisku nebo uložení tiskových dat. Nebude-li odstraněna, zmenšuje se kapacita paměti nebo pevného disku.

! Poznámka

- Pomocí zásuvného modulu Správce úložiště není možné odstraňovat šifrované zabezpečené tiskové úlohy.
- 1 Klikněte na ikonu 🖾.

2 Chcete-li zobrazit tiskové úlohy konkrétního uživatele, zadejte heslo a klikněte na tlačítko [Apply job password].

Pokud chcete zobrazit všechny tiskové úlohy, zadejte heslo správce a klikněte na tlačítko [**Apply administrator password**].

Výchozí nastavení hesla správce je "aaaaaa".

# Vyberte úlohu, kterou chcete odstranit, a klikněte na ikonu 造.

4 Klikněte na tlačítko [**OK**].

### Přímý tisk PDF

Soubor PDF je možno odeslat přímo do tiskárny a vytisknout jej. Při použití funkce přímého tisku PDF není nutné soubory PDF otevírat pomocí aplikací, jako je například Adobe Reader.

#### Odkaz

 Postup při instalaci funkce Přímý tisk PDF viz "Instalace softwarových nástrojů" str.88.

#### **Tisk souboru PDF**

- Zkontrolujte, zda se ve složce [Your Printer(\*)] nachází ikona [Zařízeí a tiskárny].
- 2 Klikněte pravým tlačítkem na soubor PDF, který chcete vytisknout, a vyberte možnost [**PDF Print Direct**]. Otevře se okno.
- Vyberte ovladač tiskárny pomocí položky [Výběr tiskámy].

Při nastavování funkce ověřování uživatele u vybraného ovladače tiskárny vyberte možnost [**User Auth**] v nabídce [**Setting Printer**].

4 Chcete-li vytisknout šifrovaný soubor, zaškrtněte políčko [Nastavit heslo] a zadejte heslo.

Pokud chcete poté používat stejné heslo, klikněte na [**Uložit heslo**].

5 V případě potřeby změňte nastavení a klikněte na tlačítko [**Tisk**].

3

### Nastavení jazyka ovládacího panelu

Je možné změnit jazyk používaný na ovládacím panelu.

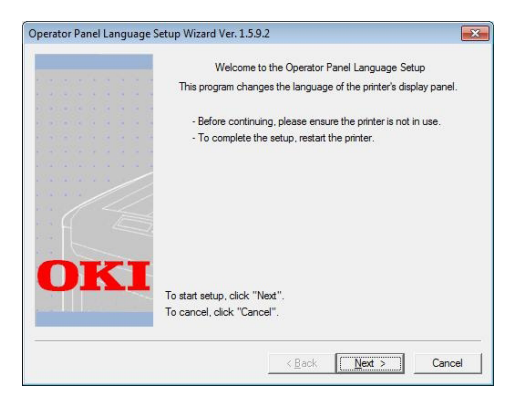

#### ! Poznámka

Tento program využívá ovladač tiskárny. Nejdříve do počítače nainstalujte ovladač tiskárny.

### Spuštění

- 1 Zapněte tiskárnu.
- 2 Spusťte počítač a vložte do něj disk DVD-ROM se softwarem.
- Klikněte na možnost [Spustit Setup. exe].
   Pokud se otevře dialogové okno [Řízení uživatelských účtů], klikněte na tlačítko [Ano].
- 4 Přečtěte si licenční ujednání a klikněte na tlačítko [Souhlasím].
- 5 Přečtěte si doporučení týkající se prostředí a klikněte na tlačítko [Dalši].
- Vyberte tiskárnu a klikněte na tlačítko [Dalši].
- 7 Vyberte rozhraní a klikněte na tlačítko [Dalši].
- 8 Klikněte na možnost [Panel Language Setup].
- 9 Klikněte na tlačítko [**Dalši**].

🖉 Další informace

 Číslo verze tohoto nástroje je uvedeno za názvem možnosti [Průvodce nastavením jazyka ovládacího panelu].  10 Vyberte tiskárnu a klikněte na tlačítko [Dalši].

#### UDalší informace

- Tiskárny, které tento nástroj podporují, jsou uvedeny na seznamu [Dostupné tiskárny].
- 11 Vyberte jazyk a klikněte na tlačítko [Dalši].
- 12 Klikněte na [Vytisknout testovací stránku] a klikněte na tlačítko [Dalši].
- 13 Zkontrolujte, zda se hodnota formátu jazyka nabídky vytištěná v kroku 12 pohybuje v rozmezí uvedeném na obrazovce a poté klikněte na tlačítko [Dalši].
- 14 Zkontrolujte nastavovaný obsah a klikněte na tlačítko [Nastavení].

🖉 Další informace

- Číslo verze jazykového souboru tohoto nástroje je uvedeno v položce [Language version] na obrazovce [Verze průvodce nastavením jazyka panelu operátora].
- 15 Klikněte na možnost [Povrchová úprava].
- 16 Zkontrolujte, zda se požadovaný jazyk zobrazil na obrazovce tiskárny a poté tiskárnu restartujte.

Jakmile je dokončeno nastavení, zobrazí se níže uvedená zpráva:

"Napájení je vypnuto/zapnuto

Data hlášení byla v pořádku přijata"

! Poznámka

- Nezobrazí-li se v kroku 11 obrazovka výběru jazyka, provedte následující postup.
- *a* Klepnutím na [**Storno**] opustíte program.
- b Zkontrolujte, zda je tiskárna zapnutá a zda byl nainstalován "DVD-ROM se softwarem".
- Klikněte na tlačítko [Stary] a vyberte možnost [Prohledat programy a soubory].
- d Zadejte "D:/Utilities/PanelDwn/ oppnIngs.exe" a stiskněte klávesu
   <ENTER (VLOŽIT)>. (V tomto příkladu se používá jednotka DVD-ROM s písmenem (D:).)
- e Přejděte ke kroku 9.

### Nástroj OKI LPR

Nástroj OKI LPR lze použít k realizaci tiskových úloh prostřednictvím sítě, správě tiskových úloh a kontrole stavu tiskárny.

#### Odkaz

 Postup při instalaci nástroje OKI LPR viz "Instalace softwarových nástrojů" str.88.

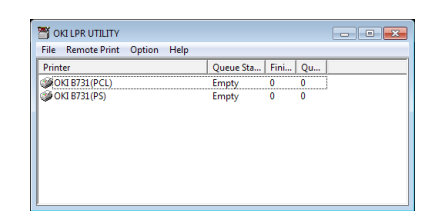

Chcete-li použít nástroj OKI LPR, musí být aktivován protokol TCP/IP.

#### ! Poznámka

 Nástroj OKI LPR nelze použít u sdílených tiskáren. Použijte standardní port TCP/IP.

### Spuštění softwarového nástroje

 Klikněte na tlačítko [Stary] a vyberte [Všchnz programz]> [Okidata]>[Odinstalovat software OKI LPR]> [Odinstalovat software OKI LPR].

### Přidání tiskárny

Do nástroje OKI LPR je možné přidat tiskárnu.

#### ! Poznámka

- Požadují se oprávnění správce.
- Pokud není možné přidat tiskárnu v operačních systémech Windows 8/Windows Server 2012/Windows 7/Windows Vista/Windows Server 2008, ukončete nástroj OKI LPR, klikněte pravým tlačítkem na tlačítko [Stary] > [All Programs] > [Okidata] > [Odinstalovat software OKI LPR] > [Odinstalovat software OKI LPR] a poté vyberte možnost [Spustit jako správce].

#### 🖉 Další informace

- Nelze přidat tiskárnu, která je již zaregistrována v nástroji OKI LPR. Chcete-li změnit port, vyberte možnost [Potvrdit připojení] v nabídce [Remote Print].
- 1 Spusťte nástroj OKI LPR.
- 2 V nabídce [Remote Print] vyberte možnost [Přidata tiskárnu].
- **3** Vyberte [**Jmeno tiskarny**] a zadejte adresu IP.

Síťové tiskárny a tiskárny připojené k portu LPR se nezobrazují.

- 4 Při výběru síťové tiskárny vyberte možnost [**Discover**].
- 5 Klikněte na tlačítko [**OK**].

### Stahování souborů

Soubor, který jste přidali do nástroje OKI LPR, je možné přenést do tiskárny.

- 1 Spusťte nástroj OKI LPR.
- 2 Vyberte cílovou tiskárny pro přenos souboru.
- **3** V nabídce [**Remote Print**] vyberte možnost [**Download**].
- 4 Vyberte soubor a klikněte na tlačítko [Otevrene].

### Zobrazení stavu tiskárny

- 1 Spusťte nástroj OKI LPR.
- 2 Vyberte tiskárnu.
- 3 V položce [**Remote Print**] vyberte možnost [**Printer Status**].

### Kontrola/odstraňování/předávání úloh

Tiskové úlohy je možné potvrzovat a odstraňovat. Pokud nemůžete tisknout, protože je vybraná tiskárna zaneprázdněna, off-line nebo v ní došel papír, můžete tiskové úlohy přesunout na jinou tiskárnu OKI.

#### ( Poznámka

- Tiskové úlohy je možné přesunout pouze na tiskárnu OKI stejného typu, jakou používáte.
- Před předáním úlohy je nutné přidat další tiskárnu OKI stejného typu.
- 1 Spusťte nástroj OKI LPR.
- 2 V nabídce [Remote Print] vyberte možnost [Job Status].
- 3 Chcete-li odstranit tiskovou úlohu, vyberte ji a v nabídce [Uloha] vyberte možnost [Delete Job].
- 4 Pokud chcete tiskovou úlohu přesunout, vyberte ji a v nabídce [Uloha] vyberte možnost [Redirect].

### Automatické předávání úloh

Pokud nemůžete tisknout, protože je vybraná tiskárna zaneprázdněna, off-line nebo v ní došel papír, můžete upravit nastavení tak, aby byly tiskové úlohy automaticky přesunovány na jinou tiskárnu OKI.

#### ! Poznámka

- Tiskové úlohy je možné přesunout pouze na tiskárnu OKI stejného typu, jakou používáte.
- Před předáním úlohy je nutné přidat další tiskárnu OKI stejného typu.
- Požadují se oprávnění správce.
- 1 Spusťte nástroj OKI LPR.
- 2 Vyberte tiskárnu, kterou chcete nastavit.
- 3 V nabídce [Remote Print] vyberte možnost [Potvrdit připojení].
- 4 Klikněte na tlačítko [**Pokročilý**].
- 5 Zaškrtněte políčko [**Automatic Job Redirect Used**].
- 6 Chcete-li úlohy předávat pouze při výskytu chyb, zaškrtněte políčko [Redirect only at the time of an error].
- 7 Klikněte na tlačítko [**Přidat**].
- 8 Zadejte adresu IP tiskárny, na kterou se mají přesunovat úlohy, a klikněte na tlačítko [OK].
- **9** Klikněte na tlačítko [**OK**].

### Tisk na několika tiskárnách

Pomocí jednoho příkazu je možné tisknout na několika tiskárnách.

! Poznámka

- Tato funkce odesílá vzdálené tiskové úlohy na několik tiskáren, kde probíhá jejich souběžný tisk.
- Požadují se oprávnění správce.
- 1 Spusťte nástroj OKI LPR.
- 2 Vyberte tiskárnu, kterou chcete konfigurovat.
- 3 V nabídce [Remote Print] vyberte možnost [Potvrdit připojení].
- 4 Klikněte na tlačítko [**Details**].

- 5 Zaškrtněte políčko [**Print to more than** one printer at a time].
- 6 Klikněte na tlačítko [**Volby**].
- 7 Klikněte na tlačítko [**Přidat**].
- 8 Zadejte adresu IP tiskárny pro současný tisk a klikněte na tlačítko [OK].
- 9 Klikněte na tlačítko [**OK**].

### Otevření webové stránky

Webovou stránku tiskárny je možné otevřít pomocí nástroje OKI LPR.

- 1 Spusťte nástroj OKI LPR.
- 2 Vyberte tiskárnu.
- 3 V nabídce [**Remote Print**] vyberte možnost [**Web setting**].

#### 🖉 Další informace

- Pokud došlo ke změně čísla webového portu, nelze otevřít webovou stránku. Proveďte následující postup a změňte konfiguraci portu nástroje OKI LPR.
- a Vyberte tiskárnu.
- b V položce [Remote Print] vyberte možnost [Potvrdit připojení].
- c Klikněte na tlačítko [**Pokročilý**].
- **d** Do pole [**Port Numbers**] zadejte číslo portu.
- e Klikněte na tlačítko [**OK**].

### Vložení poznámek k tiskárnám

K tiskárnám přidaným do nástroje OKI LPR je možné uložit poznámky, které usnadní jejich identifikaci.

- 1 Spusťte nástroj OKI LPR.
- 2 Vyberte tiskárnu.
- 3 V položce [Remote Print] vyberte možnost [Potvrdit připojení].
- 4 Zadejte poznámku a klikněte na tlačítko [OK].
- 5 V nabídce [**Show comments**] vyberte možnost [**Option**].

### Automatická konfigurace adresy IP

Tato funkce zajišťuje, že spojení s tiskárnou zůstane zachováno i v případě, že dojde ke změně adresy IP tiskárny.

#### 🖉 Další informace

 Adresa IP se může změnit, pokud je k dynamickému přiřazování adres IP použit server DHCP nebo adresu IP tiskárny manuálně změní správce sítě.

#### ( Poznámka

- Požadují se oprávnění správce.
- 1 Spusťte nástroj OKI LPR.
- 2 V nabídce [Option] vyberte možnost [Nastavení].
- 3 Zaškrtněte políčko [Auto Reconnect] a klikněte na tlačítko [OK].

### Odstranění nástroje OKI LPR

#### ( Poznámka)

- Požadují se oprávnění správce.
- 1 Ověřte, že je nástroj OKI LPR vypnutý.
- 2 Klikněte na tlačítko [Stary] a vyberte možnost [Všchnz programz]>[Okid ata]>[Odinstalovat software OKI LPR]>[Uninstall OKI LPR Utility]. Pokud se otevře dialogové okno [Řízení uživatelských účtů], klikněte na tlačítko [Ano].
- 3 Na obrazovce potvrzení klikněte na tlačítko [Ano].

### Rozšíření sítě

Pomocí nástroje Rozšíření sítě je možné zkontrolovat nastavení tiskárny a nastavovat složení možností.

Chcete-li použít nástroj Rozšíření sítě, musí být aktivován protokol TCP/IP.

#### ! Poznámka

• Požadují se oprávnění správce.

#### 🖉 Další informace

- Nástroj Rozšíření sítě se instaluje automaticky při instalaci ovladače tiskárny prostřednictvím sítě TCP/IP.
- Nástroj Rozšíření sítě spolupracuje s ovladačem tiskárny. Nelze nainstalovat pouze nástroj Rozšíření sítě.
- Tato funkce je k dispozici pouze v případě, že je ovladač tiskárny připojen k portu OKI LPR nebo standardnímu portu TCP/IP.

#### Spuštění softwarového nástroje

Chcete-li spustit nástroje Rozšíření sítě, otevřete obrazovku vlastností tiskárny.

- Klikněte na tlačítko [Stary] a vyberte možnost [Zařízeí a tiskárny].
- 2 Klikněte pravým tlačítkem na ikonu tiskárny a vyberte možnost [Vlastnosti tiskárny].

### Kontrola nastavení tiskárny

Můžete zkontrolovat nastavení tiskárny.

#### 🖉 Další informace

- Používáte-li nástroj Rozšíření sítě v nepodporovaném prostředí, karta [Volitelné] se nemusí zobrazit.
- 1 Otevřete obrazovku vlastností tiskárny.
- 2 Klikněte na kartu [**Option**].
- 3 Klikněte na tlačítko [**Aktualizace**].

#### 4 Klikněte na tlačítko [**OK**].

#### (III) Odkaz

 Chcete-li automaticky otevírat webovou stránku, klikněte na [Nastavení webu]. Na této webové stránce je možné změnit nastavení tiskárny. Podrobnosti viz "Webová stránka" str.89.

### Automatické nastavení možností

Je možné získat složení možností připojené tiskárny a automaticky nastavit ovladač tiskárny.

#### 🖉 Další informace

- Tato funkce není k dispozici, pokud je nástroj Rozšíření sítě používán v nepodporovaném prostředí.
- Ovladače tiskárny PCL/XPS pro systém Windows
- 1 Otevřete obrazovku vlastností tiskárny.
- 2 Klikněte na kartu [Volby zařízení].
- 3 Klikněte na tlačítko [**Zobrazit** nastavování tiskárny].
- 4 Klikněte na možnost [**OK**].

#### Ovladače PS pro systém Windows

- 1 Otevřete obrazovku vlastností tiskárny.
- 2 Klikněte na kartu [Device Settings].
- 3 Klikněte na [Get installable options automatically] a klikněte na tlačítko [Nastavení].
- 4 Klikněte na možnost [**OK**].

#### Odebrání softwarového nástroje

- Klikněte na tlačítko [Stary] a vyberte možnost [Ovládací panely]> [Přidat nebo odebrat programy].
- 2 Zvolte [OKI Network Extension] a klikněte na možnost [Odstranit].
- 3 Dokončete odebrání nástroje podle pokynů na obrazovce.

## Softwarové nástroje pro systém Mac OS X

Tato část obsahuje informace o nástrojích, které je možné použít v systému Mac OS X.

### Nastavení jazyka ovládacího panelu

Je možné změnit jazyk používaný na ovládacím panelu.

|                           |                                                          | Language ver                           | ion : 1.00 |
|---------------------------|----------------------------------------------------------|----------------------------------------|------------|
|                           | Select the Language                                      | 2.                                     |            |
|                           | English                                                  | \$                                     | ħ          |
| This utility<br>Check the | y supports printer Language<br>Language format on the pr | : format 1.xx.<br>inter Menu Map page. |            |
|                           |                                                          |                                        |            |

 Vytiskněte mapu nabídek tiskárny. Chcete-li vytisknout nastavení, stiskněte klávesu <**Fn**>, na numerické klávesnici zadejte [**1**], [**0**] a [**0**] a stiskněte tlačítko <**ENTER** (VLOŽIT)>.

 Spusťte nástroj pro nastavení jazyka panelu.

#### 🖽 Odkaz

• "Instalace softwarových nástrojů" str.88

- 3 Vyberte způsob připojení. Pokud vyberete možnost [TCP/IP], zadejte adresu IP. Adresu IP můžete najít na výtisku mapy nabídek, kterou jste pořídili v kroku 1.
- 4 Klikněte na možnost [**OK**].
- 5 Zkontrolujte, zda hodnoty parametru "Formát jazyka" na obrazovce a v mapě nabídek splňují následující podmínky.
  - Podmínka 1: Je stejná první číslice čísla verze. Hodnota zobrazená na obrazovce je stejná nebo novější (vyšší), než hodnota parametru Formát jazyka.

#### 🖉 Další informace

- Není-li splněna podmínka 1, nelze stáhnout soubor s výběrem jazyka. Není-li splněna podmínka 1, zobrazí se při stahování na ovládacím panelu chyba. Proveďte obnovení restartováním tiskárny. Je-li splněna podmínka 1, ale podmínka 2 nikoliv, je možné tiskárnu používat, ale některé názvy nastavení se mohou zobrazit v angličtině.
- 6 Vyberte jazyk.
- 7 Klikněte na tlačítko [Download]. Soubor nastavení jazyka bude odeslán do tiskárny a po dokončení přenosu se zobrazí hlášení.

### Nastavení síťové karty

#### Je možné konfigurovat síť.

| 00            | Netw           | Network Card Setup |                   |  |  |
|---------------|----------------|--------------------|-------------------|--|--|
| Printer Name: | IP Assignment: | IP Address:        | MAC Address:      |  |  |
| xxxx          | Manual         | 192.168.0.2        | 00.80.87.84.9C.9E |  |  |
|               |                |                    |                   |  |  |
|               |                |                    |                   |  |  |
|               |                |                    |                   |  |  |
|               |                |                    |                   |  |  |
|               |                |                    |                   |  |  |
| Help          |                |                    |                   |  |  |
| Theip         |                |                    |                   |  |  |

Chcete-li použít nástroj Nastavení síťové karty, musí být aktivován protokol TCP/IP.

#### (! Poznámka)

• Upravte nastavení protokolu TCP/IP.

### Konfigurace adresy IP

- 1 Spusťte nástroj Nastavení síťové karty.
  - "Instalace softwarových nástrojů" str.88
- 2 Vyberte tiskárnu.
- 3 V nabídce [Tiskárna] vyberte možnost [IP Address...].
- 4 Podle potřeby upravte nastavení a klikněte na tlačítko [Uložit].
- 5 Zadejte heslo a klikněte na tlačítko [OK].
  - Výchozím heslem je posledních 6 alfanumerických znaků adresy MAC.
  - V hesle se rozlišují malá a velká písmena.
- 6 Kliknutím na tlačítko [OK] aktivujte nová nastavení. Restartujte síťovou kartu tiskárny.

8 Restartuje tiskárnu.

### Úprava nastavení webové stránky

K úpravě síťových nastavení tiskárny je možné použít webovou stránku.

#### Aktivace nastavení webové stránky

- V nabídce [Tiskárna] vyberte možnost [Web Page Settings...].
- 2 Zvolte [Enable printer webpage] a klikněte na možnost [Uložit].
- 3 Do pole [**Zadejte heslo**] zadejte heslo a klikněte na tlačítko [**OK**].
  - Výchozím heslem je posledních 6 alfanumerických znaků adresy MAC.
  - V hesle se rozlišují malá a velká písmena.
- 4 V okně potvrzení klikněte na tlačítko [OK].

### Otevření webové stránky

- 1 Spusťte nástroj Nastavení síťové karty.
- 2 Vyberte tiskárnu.
- 3 V nabídce [**Tiskárna**] vyberte možnost [**View Printer Web Pages**].

Otevře se webová stránka a zobrazí se strana se stavem tiskárny.

### Ukončení nástroje Nastavení síťové karty

 V nabídce [Soubor] vyberte možnost [Ukončit].

# 4. Nastavení sítě

V této kapitole jsou vysvětlena nastavení sítě pro tiskárnu.

## Položky nastavení sítě

Tato část vysvětlujte položky, které lze nastavit pomocí síťových funkcí.

Seznam síťových nastavení lze vytisknout a zkontrolovat aktuální nastavení sítě stiskem klávesy procházení ▼ a výběrem možnosti [**Tisk informaci**] > [**Sit**] > [**Provest**] na ovládacím panelu.

#### Odkaz

• Podrobné informace o tisku síťových nastavení viz "Vytištění informací o nastavení tisku" str.47.

Síťová nastavení je možné měnit pomocí webové stránky tiskárny, pomocí Nástroje pro konfiguraci a nástroje Nastavení síťové karty. Nabídky, které jsou k dispozici pro každý nástroj, jsou uvedeny v následujících tabulkách.

### ■ TCP/IP

Text na šedém pozadí označuje výchozí tovární nastavení.

| Položka                   |                                                                 |                                           |                   |                                                                                                    |
|---------------------------|-----------------------------------------------------------------|-------------------------------------------|-------------------|----------------------------------------------------------------------------------------------------|
| Webový<br>prohlížeč       | Nástroj pro<br>konfiguraci<br>(Zásuvný modul<br>nastavení sítě) | Nastavení síťové<br>karty<br>(Systém Mac) | Nastavení         | Popis                                                                                                    |
| -                         | -                                                               | -                                         | ENABLE<br>ZAKAZAT | Určuje, zda se má použít TCP/IP.                                                                                                    |
| IP Address<br>Set         | IP Acquisition Method                                           | IP Address                                | AUTO<br>MANUAL    | Určuje, zda se má adresa IP<br>získávat ze serveru DHCP/BOOTP.                                                                                                    |
| IP Address                | IP adresa                                                       | IP adresa                                 | 192.168.100.100   | Specifikuje adresu IP.                                                                                                    |
| Subnet Mask               | Maska podsite                                                   | Maska podsite                             | 255.255.255.0     | Specifikuje masku podsítě.                                                                                                    |
| Gateway<br>Address        | Default Gateway                                                 | Default Gateway                           | 0.0.0.0           | Specifikuje adresu brány<br>(výchozího směrovače). Při<br>nastavení "0.0.0.0" není určen<br>žádný směrovač.                                                                                                    |
| DNS Server<br>(Primary)   | -                                                               | -                                         | 0.0.0.0           | Specifikuje adresu IP primárního<br>serveru DNS. Tuto položku<br>nastavte, pokud se používá<br>SMTP (e-mailový protokol). Není<br>ji nutné nastavit, pokud je jako<br>název serveru SMTP použita<br>adresa IP.   |
| DNS Server<br>(Secondary) | -                                                               | -                                         | 0.0.0.0           | Specifikuje adresu IP<br>sekundárního serveru DNS.<br>Tuto položku nastavte, pokud<br>se používá SMTP (e-mailový<br>protokol). Není ji nutné nastavit,<br>pokud je jako název serveru<br>SMTP použita adresa IP. |
| Dynamic DNS               | -                                                               | -                                         | ENABLE<br>ZAKAZAT | Určuje, zda se mají registrovat<br>informace na serveru DNS,<br>pokud došlo ke změně nastavení,<br>jako je například adresa IP.                                                                                  |
| Domain<br>Name            | -                                                               | -                                         | (NULL)            | Nastavuje název domény, do<br>které patří tiskárna.                                                                                                    |

#### Text na šedém pozadí označuje výchozí tovární nastavení.

| Položka                    |                                                                 |                                           |                                                                                   |                                                                                                    |  |
|----------------------------|-----------------------------------------------------------------|-------------------------------------------|-----------------------------------------------------------------------------------|----------------------------------------------------------------------------------------------------|--|
| Webový<br>prohlížeč        | Nástroj pro<br>konfiguraci<br>(Zásuvný modul<br>nastavení sítě) | Nastavení síťové<br>karty<br>(Systém Mac) | Nastavení                                                                         | Popis                                                                                                    |  |
| WINS Server<br>(Primary)   | -                                                               | -                                         | 0.0.0.0                                                                           | Specifikuje adresu IP nebo<br>název jmenného serveru (server,<br>který převádí počítačové názvy<br>na adresy IP), je-li v prostředí<br>systému Windows použit jmenný<br>server. |  |
| WINS Server<br>(Secondary) | -                                                               | -                                         | 0.0.0                                                                             | Specifikuje adresu IP nebo<br>název jmenného serveru (server,<br>který převádí počítačové názvy<br>na adresy IP), je-li v prostředí<br>systému Windows použit jmenný<br>server. |  |
| Scope ID                   | -                                                               | -                                         | (NULL)                                                                            | Specifikuje rozsah ID pro<br>WINS. Použít lze 1 až 223<br>alfanumerických znaků.                                                                                                |  |
| Windows                    | -                                                               | -                                         | ENABLE<br>ZAKAZAT                                                                 | Určuje, zda se má použít funkce<br>automatické detekce pro systém<br>Windows.                                                                                                   |  |
| Macintosh                  | -                                                               | -                                         | ENABLE<br>ZAKAZAT                                                                 | Určuje, zda se má použít funkce<br>automatické detekce pro systém<br>Macintosh.                                                                                                 |  |
| Printer Name               | -                                                               | -                                         | [OKI] + [-] +<br>[printer name]<br>+ [-] + [last six<br>digits of MAC<br>address] | Specifikuje pravidlo pro zobrazení<br>názvu tiskárny, pokud je<br>aktivována funkce automatické<br>detekce.                                                                     |  |
| IPv6                       | -                                                               | -                                         | ENABLE                                                                            | Určuje, zda se má použít protokol                                                                                                    |  |
|                            |                                                                 |                                           | DISABLE                                                                           | IPV6.                                                                                                    |  |
|                            |                                                                 |                                           | ([IPv4 Only],<br>[IPv4+v6] a<br>[IPv6 Only] pro<br>TELNET)                        |                                                                                                    |  |
| WSD Print                  | -                                                               | -                                         | ENABLE                                                                            | Určuje, zda se má použít Tisk<br>WSD.                                                                                                    |  |
| LLTD                       | -                                                               | -                                         | ENABLE                                                                            | Určuje, zda se má použít LLTD.                                                                                                    |  |
|                            |                                                                 |                                           | ZAKAZAT                                                                           |                                                                                                    |  |

#### ■ SNMP

Text na šedém pozadí označuje výchozí tovární nastavení.

| Položka          |                                                                 |                                           |                                                                                |                                                                                                    |
|------------------|-----------------------------------------------------------------|-------------------------------------------|--------------------------------------------------------------------------------|----------------------------------------------------------------------------------------------------|
| Webový prohlížeč | Nástroj pro<br>konfiguraci<br>(Zásuvný modul<br>nastavení sítě) | Nastavení<br>síťové karty<br>(Systém Mac) | Nastavení                                                                      | Popis                                                                                                |
| Contact to Admin | -                                                               | -                                         | (NULL)                                                                         | Zadejte kontaktní informace<br>na správce systému. Je možné<br>zadat až 255 jednobajtových<br>znaků. |
| Printer Name     | -                                                               | -                                         | [OKI] + [-] +<br>[printer name] +<br>[-] + [last six digits<br>of MAC address] | Zadejte název tiskárny.<br>Je možné zadat až 31<br>jednobajtových znaků.                             |

| Položka                               |                                                                 |                                           |                                   |                                                                                                    |  |
|---------------------------------------|-----------------------------------------------------------------|-------------------------------------------|-----------------------------------|----------------------------------------------------------------------------------------------------|--|
| Webový prohlížeč                      | Nástroj pro<br>konfiguraci<br>(Zásuvný modul<br>nastavení sítě) | Nastavení<br>síťové karty<br>(Systém Mac) | Nastavení                         | Popis                                                                                                    |  |
| Printer Location                      | -                                                               | -                                         | (NULL)                            | Zadejte umístění tiskárny.<br>Je možné zadat až 255<br>jednobajtových znaků.                                                                                            |  |
| Printer Asset Number                  | -                                                               | -                                         | (NULL)                            | Zadejte inventární číslo<br>tiskárny. Je možné zadat až 32<br>jednobajtových znaků.                                                                                     |  |
| Use SNMP Settings                     | -                                                               | -                                         | SNMPv1<br>SNMPv3<br>SNMPv3+SNMPv1 | Nastavuje verzi SNMP.                                                                                                    |  |
| User Name                             | -                                                               | -                                         | root                              | Specifikuje jméno uživatele<br>v SNMPv3. Použít lze 1 až 32<br>alfanumerických znaků.                                                                                   |  |
| Authentication Settings<br>Passphrase | -                                                               | -                                         | (NULL)                            | Určuje heslo k vytvoření<br>autentizačního klíče<br>pro autentizaci paketů<br>SNMPv3. Použít Ize 8 až 32<br>alfanumerických znaků.                                      |  |
| _                                     | -                                                               | -                                         | (NULL)                            | Nastavuje autentizační klíč<br>pro autentizaci SNMPv3 v HEX<br>kódu. Pro MD5: Šestnáct oktetů<br>(32 znaků HEX kódu), pro SHA:<br>dvacet oktetů (40 znaků HEX<br>kódu). |  |
| Authentication Settings<br>Algorithm  | -                                                               | -                                         | MD5<br>SHA                        | Nastavuje algoritmus pro<br>autentizaci paketů SNMPv3.                                                                                                    |  |
| Encryption Settings<br>Passphrase     | -                                                               | -                                         | (NULL)                            | Určuje heslo k vytvoření<br>privátního klíče pro šifrování<br>paketů SNMPv3. Použít lze 8 až<br>32 alfanumerických znaků.                                               |  |
| -                                     | -                                                               | -                                         | (NULL)                            | Nastavuje heslo pro šifrování<br>paketů SNMPv3 v HEX kódu.<br>Pro MD5: Šestnáct oktetů (32<br>znaků HEX kódu).                                                          |  |
| Encryption Settings<br>Algorithm      | -                                                               | -                                         | DES                               | Nastavuje algoritmus pro<br>šifrování paketů SNMPv3. Pevně<br>nastaveno na [ <b>DES</b> ].                                                                              |  |
| SNMP Read Community                   | -                                                               | -                                         | public                            | Nastavuje komunitu pro čtení<br>u SNMPv1. Použít lze až 15<br>alfanumerických znaků.                                                                                    |  |
| SNMP Write Community                  | -                                                               | -                                         | public                            | Nastavuje komunitu pro zápis<br>u SNMPv1. Použít lze až 15<br>alfanumerických znaků.                                                                                    |  |

Text na šedém pozadí označuje výchozí tovární nastavení.

#### ■ NBT

Text na šedém pozadí označuje výchozí tovární nastavení.

|                     | Položka                                                            |                                           |                                                                                |                                                                                                    |  |
|---------------------|--------------------------------------------------------------------|-------------------------------------------|--------------------------------------------------------------------------------|----------------------------------------------------------------------------------------------------|--|
| Webový<br>prohlížeč | Nástroj pro<br>konfiguraci<br>(Zásuvný<br>modul<br>nastavení sítě) | Nastavení<br>síťové karty<br>(Systém Mac) | Nastavení                                                                      | Popis                                                                                                    |  |
| NetBIOS over TCP    | -                                                                  | -                                         | ENABLE                                                                         | Určuje, zda se má použít funkce                                                                                                    |  |
|                     |                                                                    |                                           | ZAKAZAT                                                                        | Netbros pres TCP.                                                                                                    |  |
| Short Printer Name  | -                                                                  | -                                         | [printer name] +<br>[last six digits of<br>Ethernet address<br>(alphanumeric)] | Specifikuje název počítače. Zadat lze<br>až 15 alfanumerických znaků. Zadaný<br>název je identifikován ve funkci NetBIOS<br>přes TCP/NetBEUI. Zadaný název se<br>zobrazuje na počítačích v síti Windows. |  |
| Work group Name     | -                                                                  | -                                         | PrintServer                                                                    | Specifikuje název pracovní skupiny.<br>Zadat lze až 15 alfanumerických znaků.<br>Zadaný název se zobrazuje na počítačích<br>v síti Windows.                                                              |  |
| Comment             | -                                                                  | -                                         | Ethernet Board<br>OkiLAN 9300g                                                 | Specifikuje poznámku. Zadat lze až<br>48 alfanumerických znaků. Vložená<br>poznámka se zobrazí, pokud je na<br>počítačích v síti Windows vybrán<br>podrobný formát zobrazení.                            |  |
| Master Browser      | -                                                                  | -                                         | ENABLE<br>ZAKAZAT                                                              | Určuje, zda se má použít funkce<br>hlavního prohlížeče.                                                                                                    |  |

### Trap tiskárny

Text na šedém pozadí označuje výchozí tovární nastavení.

| Položka                            |                                                                 |                                              |           |                                                                                                    |
|------------------------------------|-----------------------------------------------------------------|----------------------------------------------|-----------|----------------------------------------------------------------------------------------------------|
| Webový prohlížeč                   | Nástroj pro<br>konfiguraci<br>(Zásuvný modul<br>nastavení sítě) | Nastavení<br>síťové karty<br>(Systém<br>Mac) | Nastavení | Popis                                                                                                    |
| Printer Trap Community<br>Name Set | -                                                               | -                                            | public    | Specifikuje název komunity<br>trapů tiskárny. Použít lze až 31<br>alfanumerických znaků.                                                             |
| Trap Enable 1-5                    | -                                                               | -                                            | ENABLE    | Určuje, zda se má používat trap                                                                                                    |
|                                    |                                                                 |                                              | ZAKAZAT   | tiskárny v TCP #1-5.                                                                                                    |
| Printer Reboot 1-5                 | -                                                               | -                                            | ENABLE    | Určuje, zda se má odeslat zpráva                                                                                                    |
|                                    |                                                                 |                                              | ZAKAZAT   | tiskárny.                                                                                                    |
| Receive Illegal Trap 1-5           | -                                                               | -                                            | ENABLE    | Určuje, zda se má při přístupu                                                                                                    |
|                                    |                                                                 |                                              | ZAKAZAT   | k tiskárně s jiným názvem<br>komunity, než jaký je specifikován<br>v nastavení [ <b>Printer Trap</b><br><b>Community Name Set</b> ], použít<br>trap. |

| Položka           |                                                                 |                                              |           |                                                                                                    |  |
|-------------------|-----------------------------------------------------------------|----------------------------------------------|-----------|----------------------------------------------------------------------------------------------------|--|
| Webový prohlížeč  | Nástroj pro<br>konfiguraci<br>(Zásuvný modul<br>nastavení sítě) | Nastavení<br>síťové karty<br>(Systém<br>Mac) | Nastavení | Popis                                                                                                    |  |
| Online 1-5        | -                                                               | -                                            | ENABLE    | Určuje, zda se má odeslat zpráva                                                                                                    |  |
|                   |                                                                 |                                              | ZAKAZAT   | do stavu online.                                                                                                    |  |
| Offline 1-5       | -                                                               | -                                            | ENABLE    | Určuje, zda se má odeslat zpráva                                                                                                    |  |
|                   |                                                                 |                                              | ZAKAZAT   | do stavu offline.                                                                                                    |  |
| Paper Out 1-5     | -                                                               | -                                            | ENABLE    | Určuje, zda se má odeslat zpráva                                                                                                    |  |
|                   |                                                                 |                                              | ZAKAZAT   | SNMP, pokud dojde papir.                                                                                                    |  |
| Paper Jam 1-5     | -                                                               | -                                            | ENABLE    | Určuje, zda se má odeslat zpráva                                                                                                    |  |
|                   |                                                                 |                                              | ZAKAZAT   | papíru.                                                                                                    |  |
| Cover Open 1-5    | -                                                               | -                                            | ENABLE    | Určuje, zda se má odeslat zpráva                                                                                                    |  |
|                   |                                                                 |                                              | ZAKAZAT   | tiskárny.                                                                                                    |  |
| Printer Error 1-5 | -                                                               | -                                            | ENABLE    | Určuje, zda se má odeslat zpráva                                                                                                    |  |
|                   |                                                                 |                                              | ZAKAZAT   | SNMP, pokud dojde k chyde tiskarny.                                                                                                    |  |
| Address 1-5       | -                                                               | -                                            | 0.0.0.0   | Specifikuje cílovou adresu<br>trapu pro TCP/IP. Zadejte<br>hodnotu v desetinném formátu<br>"000.000.000.000". Je-li nastavena<br>adresa IP 0.0.0.0, nebude trap<br>odeslán. Je možné zadat až 5<br>cílových adres trapu. |  |

#### Text na šedém pozadí označuje výchozí tovární nastavení.

### Příjem e-mailu

| Položka                 |                                                                 |                                           |           |                                                                                            |
|-------------------------|-----------------------------------------------------------------|-------------------------------------------|-----------|--------------------------------------------------------------------------------------------|
| Webový<br>prohlížeč     | Nástroj pro<br>konfiguraci<br>(Zásuvný modul<br>nastavení sítě) | Nastavení<br>síťové karty<br>(Systém Mac) | Nastavení | Popis                                                                                      |
| Use Protocol            | -                                                               | -                                         | Zakazat   | Stanoví, zda se má použít funkce příjmu<br>e-mailu. Zvolte protokol, který se<br>použijte. |
| POP Server Name         | -                                                               | -                                         | 0.0.0.0   | Stanoví název serveru POP. Zadejte<br>název domény nebo adresu IP.                         |
| POP User ID             | -                                                               | -                                         | (NULL)    | Slouží k nastavení ID uživatele pro<br>přístup na server POP.                              |
| POP Password            | -                                                               | -                                         | (NULL)    | Slouží k nastavení hesla pro přístup na<br>server POP.                                     |
| APOP Support            | -                                                               | -                                         | Zakazat   | Slouží k určení, zda použít APOP.                                                          |
| POP Port Number         | -                                                               | -                                         | 110       | Slouží k specifikaci čísla portu pro<br>přístup na server POP.                             |
| POP Receive<br>Interval | -                                                               | -                                         | 5 (mins)  | Slouží k stanovení intervalu pro<br>přístup k serveru POP a přijímání<br>e-mailů.          |

Nastavení sítě
| Položka                                 |                                                                 |                                           |           |                                                                                  |  |
|-----------------------------------------|-----------------------------------------------------------------|-------------------------------------------|-----------|----------------------------------------------------------------------------------|--|
| Webový<br>prohlížeč                     | Nástroj pro<br>konfiguraci<br>(Zásuvný modul<br>nastavení sítě) | Nastavení<br>síťové karty<br>(Systém Mac) | Nastavení | Popis                                                                            |  |
| Domain Filter                           | -                                                               | -                                         | Zakazat   | Slouží k určení, zda použít filtr<br>domény.                                     |  |
| Email from the following listed domains | -                                                               | -                                         | Accept    | Slouží k určení, zda přijmout nebo<br>zablokovat e-maily ze stanovené<br>domény. |  |
| Domain 1-5                              | -                                                               | -                                         | (NULL)    | Slouží k určení domény, aby bylo provedeno filtrování domén.                     |  |
| SMTP Receive Port<br>Number             | -                                                               | -                                         | 25        | Slouží k specifikaci čísla portu pro<br>přístup k přístroji přes SMTP.           |  |

# E-mail

| Položka                   |                                                                 |                                                   |                                                                               |                                                                                                    |
|---------------------------|-----------------------------------------------------------------|---------------------------------------------------|-------------------------------------------------------------------------------|----------------------------------------------------------------------------------------------------|
| Webový prohlížeč          | Nástroj pro<br>konfiguraci<br>(Zásuvný modul<br>nastavení sítě) | Nastave-<br>ní síťové<br>karty<br>(Systém<br>Mac) | Nastavení                                                                     | Popis                                                                                                    |
| SMTP Sending              | -                                                               | -                                                 | ENABLE<br>ZAKAZAT                                                             | Určuje, zda se má použít<br>protokol SMTP pro odesílání<br>e-mailů.                                                                                                    |
| SMTP Server Name          | -                                                               | -                                                 | (NULL)                                                                        | Specifikuje název serveru<br>SMTP. Určuje název domény<br>nebo adresu IP. Při zadávání<br>názvu domény je nutné použít<br>nastavení DNS (primární)<br>(sekundární).                                                                |
| SMTP Port Number          | -                                                               | -                                                 | 25                                                                            | Specifikuje číslo portu SMTP.<br>Běžně se ponechává výchozí<br>nastavení.                                                                                                    |
| Printer Email Address     | -                                                               | -                                                 | (NULL)                                                                        | Zadává e-mailovou adresu<br>tiskárny.                                                                                                    |
| Return Email Address      | -                                                               | -                                                 | (NULL)                                                                        | Zadává zpáteční e-mailovou<br>adresu. Obvykle se zadává<br>e-mailová adresa správce sítě.                                                                                                    |
| Email Address 1-5         | -                                                               | -                                                 | (NULL)                                                                        | Specifikuje adresu příjemce. Je možné zadat až 5 adres.                                                                                                    |
| Error Notification Method | -                                                               | -                                                 | UDÁLOST (Upozornění<br>při vzniku chyby)<br>PERIOD (Periodic<br>notification) | Nastavuje způsob upozornění<br>na chyby.                                                                                                    |
| Mail Sending Interval     | -                                                               | -                                                 | 1<br>-<br>24                                                                  | Udává interval upozornění.<br>Toto nastavení je k dispozici<br>pouze při výběru možnosti<br>[ <b>PERIOD</b> ].                                                                                                    |
| Consumables Warning       | -                                                               | -                                                 | DISABLE<br>Immediate<br>-<br>48H 45M<br>ENABLE                                | Udává, zda se mají zobrazovat<br>výstrahy týkající se spotřebního<br>materiálu tiskárny (tonerová<br>kazeta, jednotka obrazového<br>válce atd.). Toto nastavení je<br>k dispozici pouze při výběru<br>možnosti [ <b>UDÁLOST</b> ]. |

| Položka                  |                                                                 |                                                   |                        |                                                                                                    |  |
|--------------------------|-----------------------------------------------------------------|---------------------------------------------------|------------------------|----------------------------------------------------------------------------------------------------|--|
| Webový prohlížeč         | Nástroj pro<br>konfiguraci<br>(Zásuvný modul<br>nastavení sítě) | Nastave-<br>ní síťové<br>karty<br>(Systém<br>Mac) | Nastavení              | Popis                                                                                                    |  |
| Consumables Warning      | -                                                               | -                                                 | ENABLE                 | Udává, zda se mají zobrazovat                                                                                                    |  |
|                          |                                                                 |                                                   | DISABLE                | vystrahy tykající se spotrebního<br>materiálu tiskárny (tonerová<br>kazeta, jednotka obrazového<br>válce atd.). Toto nastavení je<br>k dispozici pouze při výběru<br>možnosti [ <b>PERIOD</b> ]. |  |
| Consumables Error        | -                                                               | -                                                 | DISABLE                | Udává, zda se mají zobrazovat                                                                                                    |  |
|                          |                                                                 |                                                   | Immediate              | nateriálu tiskárny (tonerová                                                                                                    |  |
|                          |                                                                 |                                                   | -<br>48H 45M<br>ENABLE | kazeta, obrazový válec atd.).<br>Toto nastavení je k dispozici<br>pouze při výběru možnosti<br>[ <b>UDÁLOST</b> ].                                                                               |  |
| Consumables Error        | -                                                               | -                                                 | ENABLE                 | Udává, zda se mají zobrazovat                                                                                                    |  |
|                          |                                                                 |                                                   | DISABLE                | chyby týkající se spotřebního<br>materiálu tiskárny (tonerová<br>kazeta, obrazový válec atd.).<br>Toto nastavení je k dispozici<br>pouze při výběru možnosti<br>[ <b>PERIOD</b> ].               |  |
| Maintenance Unit Warning | -                                                               | -                                                 | DISABLE                | Udává, zda se mají zobrazovat                                                                                                    |  |
|                          |                                                                 |                                                   | Immediate              | pro údržbu (zapékací jednotka,<br>pásová jednotka atd.). Toto<br>nastavení je k dispozici<br>pouze při výběru možnosti                                                                           |  |
|                          |                                                                 |                                                   | -                      |                                                                                                    |  |
|                          |                                                                 |                                                   | 2H 0M                  |                                                                                                    |  |
|                          |                                                                 |                                                   |                        | [UDÁLOST].                                                                                                    |  |
|                          |                                                                 |                                                   |                        |                                                                                                    |  |
| Maintenance Unit Warning | _                                                               | _                                                 |                        | Udává, zda se mají zobrazovat                                                                                                    |  |
|                          |                                                                 |                                                   | DISABLE                | výstrahy týkající se jednotek                                                                                                    |  |
|                          |                                                                 |                                                   |                        | pro údržbu (zapékací jednotka,<br>pásová jednotka atd.). Toto<br>nastavení je k dispozici<br>pouze při výběru možnosti<br>[ <b>PERIOD</b> ].                                                     |  |
| Maintenance Unit Error   | -                                                               | -                                                 | DISABLE                | Udává, zda se mají zobrazovat                                                                                                    |  |
|                          |                                                                 |                                                   | Immediate              | údržbu (zapékací jednotka,                                                                                                    |  |
|                          |                                                                 |                                                   | -                      | pásová jednotka atd.). Toto                                                                                                    |  |
|                          |                                                                 |                                                   | 48H 45M                | pouze při výběru možnosti                                                                                                    |  |
|                          |                                                                 |                                                   | ENABLE                 | [UDÁLOST].                                                                                                    |  |
| Maintenance Unit Error   | -                                                               | -                                                 | ENABLE                 | Udává, zda se mají                                                                                                    |  |
|                          |                                                                 |                                                   | ZAKAZAT                | jednotek pro údržbu (zapékací<br>jednotek pro údržbu (zapékací<br>jednotka, pásová jednotka<br>atd.). Toto nastavení je k<br>dispozici pouze při výběru<br>možnosti [ <b>PERIOD</b> ].           |  |

| Položka                |                                                                 |                                                   |                |                                                                                                    |
|------------------------|-----------------------------------------------------------------|---------------------------------------------------|----------------|----------------------------------------------------------------------------------------------------|
| Webový prohlížeč       | Nástroj pro<br>konfiguraci<br>(Zásuvný modul<br>nastavení sítě) | Nastave-<br>ní síťové<br>karty<br>(Systém<br>Mac) | Nastavení      | Popis                                                                                                    |
| Paper Supply Warning   | -                                                               | -                                                 | ZAKAZAT        | Udává, zda se mají zobrazovat                                                                                          |
|                        |                                                                 |                                                   | Immediate<br>- | výstrahy týkající se papíru.<br>Toto nastavení je k dispozici<br>pouze při výběru možnosti                             |
|                        |                                                                 |                                                   | 0H 15M         | [UDALOST].                                                                                                    |
|                        |                                                                 |                                                   | -              |                                                                                                    |
|                        |                                                                 |                                                   | 48H 45M        |                                                                                                    |
|                        |                                                                 |                                                   | ENABLE         |                                                                                                    |
| Paper Supply Warning   | -                                                               | -                                                 | ENABLE         | Udává, zda se mají zobrazovat                                                                                          |
|                        |                                                                 |                                                   | ZAKAZAT        | výstraný týkající se papíru.<br>Toto nastavení je k dispozici<br>pouze při výběru možnosti<br>[ <b>PERIOD</b> ].       |
| Paper Supply Error     | -                                                               | -                                                 | ZAKAZAT        | Udává, zda se mají zobrazovat                                                                                          |
|                        |                                                                 |                                                   | Immediate      | chyby tykající se papíru.<br>Toto nastavení je k dispozici                                                             |
|                        |                                                                 |                                                   | -<br>48H 45M   | pouze při výběru možnosti<br>[ <b>UDÁLOST</b> ].                                                                       |
|                        |                                                                 |                                                   | ENABLE         |                                                                                                    |
| Paper Supply Error     | -                                                               | -                                                 | ENABLE         | Udává, zda se mají zobrazovat                                                                                          |
|                        |                                                                 |                                                   | ZAKAZAT        | chyby týkající se papíru.<br>Toto nastavení je k dispozici<br>pouze při výběru možnosti<br>[ <b>PERIOD</b> ].          |
| Printing Paper Warning | -                                                               | -                                                 | ZAKAZAT        | Udává, zda se mají zobrazovat                                                                                          |
|                        |                                                                 |                                                   | Immediate      | výstrahy týkající se podávání<br>papíru. Toto pastavení je k                                                           |
|                        |                                                                 |                                                   | -              | dispozici pouze při výběru                                                                                             |
|                        |                                                                 |                                                   | 48H 45M        | možnosti [ <b>UDALOST</b> ].                                                                                           |
|                        |                                                                 |                                                   | ENABLE         |                                                                                                    |
| Printing Paper Warning | -                                                               | -                                                 | ENABLE         | Udává, zda se mají zobrazovat                                                                                          |
|                        |                                                                 |                                                   | ZAKAZAT        | papíru. Toto nastavení je k                                                                                            |
|                        |                                                                 |                                                   | -              | dispozici pouze při výběru<br>možnosti [ <b>PERIOD</b> ].                                                              |
| Printing Paper Error   | -                                                               | -                                                 | ZAKAZAT        | Udává, zda se mají zobrazovat                                                                                          |
|                        |                                                                 |                                                   | Immediate<br>- | papíru. Toto nastavení je k<br>dispozici pouze při výběru                                                              |
|                        |                                                                 |                                                   | 2H 0M          | možnosti [ <b>UDÁLOST</b> ].                                                                                           |
|                        |                                                                 | -                                                 |                |                                                                                                    |
|                        |                                                                 |                                                   | 48H 45M        |                                                                                                    |
|                        |                                                                 |                                                   | ENABLE         |                                                                                                    |
| Printing Paper Error   | -                                                               | -                                                 | ENABLE         | Udává, zda se mají zobrazovat                                                                                          |
|                        |                                                                 |                                                   | ZAKAZAT        | chyby týkajici se podávání<br>papíru. Toto nastavení je k<br>dispozici pouze při výběru<br>možnosti [ <b>PERIOD</b> ]. |

| Položka              |                                                                 |                                                   |                                     |                                                                                                    |
|----------------------|-----------------------------------------------------------------|---------------------------------------------------|-------------------------------------|----------------------------------------------------------------------------------------------------|
| Webový prohlížeč     | Nástroj pro<br>konfiguraci<br>(Zásuvný modul<br>nastavení sítě) | Nastave-<br>ní síťové<br>karty<br>(Systém<br>Mac) | Nastavení                           | Popis                                                                                                    |
| Storage Device       | -                                                               | -                                                 | ZAKAZAT                             | Udává, zda se mají zobrazovat                                                                                                    |
|                      |                                                                 |                                                   | Immediate<br>-<br>48H 45M<br>ENABLE | upozornění na chyby tykající<br>se paměťových zařízení.<br>Toto nastavení je k dispozici<br>pouze při výběru možnosti<br>[ <b>UDÁLOST</b> ].                                    |
| Storage Device       | -                                                               | -                                                 | ENABLE<br>ZAKAZAT                   | Udává, zda se mají zobrazovat<br>upozornění na chyby týkající<br>se paměťových zařízení.<br>Toto nastavení je k dispozici<br>pouze při výběru možnosti<br>[ <b>PERIOD</b> ].    |
| Print Result Warning | -                                                               | -                                                 | ZAKAZAT                             | Udává, zda se mají zobrazovat                                                                                                    |
|                      |                                                                 |                                                   | Immediate<br>-<br>48H 45M<br>ENABLE | výstrahy týkající se potíží,<br>které ovlivňují výsledky tisku.<br>Toto nastavení je k dispozici<br>pouze při výběru možnosti<br>[ <b>UDÁLOST</b> ].                            |
| Print Result Warning | -                                                               | -                                                 | ENABLE                              | Udává, zda se mají zobrazovat                                                                                                    |
|                      |                                                                 |                                                   | ZAKAZAT                             | chyby týkající se potíží, které<br>ovlivňují výsledky tisku.<br>Toto nastavení je k dispozici<br>pouze při výběru možnosti<br>[ <b>PERIOD</b> ].                                |
| Print Result Error   | -                                                               | -                                                 | ZAKAZAT<br>Immediate<br>-           | Udává, zda se mají zobrazovat<br>chyby týkající se potíží, které<br>ovlivňují výsledky tisku.<br>Toto nastavení je k dispozici<br>pouze při výběru možnosti                     |
|                      |                                                                 |                                                   | 2H 0M<br>-<br>48H 45M<br>ENABLE     | [ <b>UDÁLOST</b> ].                                                                                                    |
| Print Result Error   | -                                                               | -                                                 | ENABLE                              | Určuje, zda se má zobrazovat                                                                                                    |
|                      |                                                                 |                                                   | ZAKAZAT                             | upozornení na chybu ovlivnující<br>výsledek tisku. Toto nastavení<br>je k dispozici pouze při výběru<br>možnosti [ <b>PERIOD</b> ].                                             |
| Interface Warning    | -                                                               | -                                                 | ZAKAZAT                             | Udává, zda se mají zobrazovat                                                                                                    |
|                      |                                                                 |                                                   | Immediate<br>-<br>48H 45M<br>ENABLE | upozornění na vystrahy<br>týkající se rozhraní (síť atd.).<br>Toto nastavení je k dispozici<br>pouze při výběru možnosti<br>[ <b>UDÁLOST</b> ].                                 |
| Interface Warning    | -                                                               | -                                                 | ENABLE<br>ZAKAZAT                   | Udává, zda se mají zobrazovat<br>upozornění na výstrahy<br>týkající se rozhraní (síť atd.).<br>Toto nastavení je k dispozici<br>pouze při výběru možnosti<br>[ <b>PERIOD</b> ]. |

| Položka               |                                                                 |                                                   |                |                                                                                         |  |
|-----------------------|-----------------------------------------------------------------|---------------------------------------------------|----------------|-----------------------------------------------------------------------------------------|--|
| Webový prohlížeč      | Nástroj pro<br>konfiguraci<br>(Zásuvný modul<br>nastavení sítě) | Nastave-<br>ní síťové<br>karty<br>(Systém<br>Mac) | Nastavení      | Popis                                                                                   |  |
| Interface Error       | -                                                               | -                                                 | ZAKAZAT        | Udává, zda se mají zobrazovat                                                           |  |
|                       |                                                                 |                                                   | Immediate      | upozornění na chyby týkající<br>se rozbraní (síť atd.). Toto                            |  |
|                       |                                                                 |                                                   | -              | nastavení je k dispozici                                                                |  |
|                       |                                                                 |                                                   | 2H 0M          | pouze při výběru možnosti                                                               |  |
|                       |                                                                 |                                                   | -              |                                                                                         |  |
|                       |                                                                 |                                                   | 48H 45M        |                                                                                         |  |
|                       |                                                                 |                                                   | ENABLE         |                                                                                         |  |
| Interface Error       | -                                                               | -                                                 | ENABLE         | Udává, zda se mají zobrazovat                                                           |  |
|                       |                                                                 |                                                   | ZAKAZAT        | upozornění na chyby týkající<br>se rozhraní (síť atd.). Toto                            |  |
|                       |                                                                 |                                                   |                | nastavení je k dispozici<br>pouze při výběru možnosti                                   |  |
|                       |                                                                 |                                                   |                | [PERIOD].                                                                               |  |
| Security              | -                                                               | -                                                 | ZAKAZAT        | Udává, zda se mají zobrazovat<br>výstrahy související s funkcemi                        |  |
|                       |                                                                 |                                                   | Immediate<br>- | zabezpečení. Toto nastavení<br>je k dispozici pouze při výběru                          |  |
|                       |                                                                 |                                                   | 2H 0M          | možnosti [ <b>UDÁLOST</b> ].                                                            |  |
|                       |                                                                 |                                                   | -              |                                                                                         |  |
|                       |                                                                 |                                                   | 48H 45M        |                                                                                         |  |
|                       |                                                                 |                                                   | ENABLE         |                                                                                         |  |
| Security              | -                                                               | -                                                 | ENABLE         | Udává, zda se mají zobrazovat                                                           |  |
|                       |                                                                 |                                                   | ZAKAZAT        | vystrahy souvisejíci s funkcemi<br>zabezpečení. Toto nastavení                          |  |
|                       |                                                                 |                                                   |                | je k dispozici pouze při výběru<br>možnosti [ <b>PERIOD</b> ].                          |  |
| Others                | -                                                               | -                                                 | ZAKAZAT        | Udává, zda se mají zobrazovat                                                           |  |
|                       |                                                                 |                                                   | Immediate<br>- | upozornění na jiné kritické<br>chyby. Toto nastavení je k<br>dispozici pouze při výběru |  |
|                       |                                                                 |                                                   | 2H 0M          | možnosti [ <b>UDÁLOST</b> ].                                                            |  |
|                       |                                                                 |                                                   | -              |                                                                                         |  |
|                       |                                                                 |                                                   | 48H 45M        |                                                                                         |  |
| Others                |                                                                 |                                                   | ENABLE         |                                                                                         |  |
| Others                | -                                                               | -                                                 | ENABLE         | udava, zda se maji zobrazovat<br>upozornění na jiné kritické                            |  |
|                       |                                                                 |                                                   | ΖΑΚΑΖΑΙ        | chyby. Toto nastavení je k<br>dispozici pouze při výběru<br>možnosti [ <b>PEPIOD</b> ]  |  |
| Attached Information  | -                                                               | -                                                 | ENABLE         | Určuje, zda se má název                                                                 |  |
| Printer Mode          |                                                                 |                                                   | ZAKAZAT        | tiskárny zahrnout do informací                                                          |  |
|                       |                                                                 |                                                   |                | odchozím e-mailu.                                                                       |  |
| Attached Information  | -                                                               | -                                                 | ENABLE         | Určuje, zda se má název                                                                 |  |
| Network Interface     |                                                                 |                                                   | ZAKAZAT        | informací o tiskárně uvedených<br>v odchozím e-mailu.                                   |  |
| Attached Information  | -                                                               | -                                                 | ENABLE         | Určuje, zda se má sériové                                                               |  |
| Printer Serial Number |                                                                 |                                                   | ZAKAZAT        | číslo tiskárny zahrnout do<br>informací o tiskárně uvedených<br>v odchozím e-mailu.     |  |

| Položka                                      |                                                                 |                                                   |                   |                                                                                                    |
|----------------------------------------------|-----------------------------------------------------------------|---------------------------------------------------|-------------------|----------------------------------------------------------------------------------------------------|
| Webový prohlížeč                             | Nástroj pro<br>konfiguraci<br>(Zásuvný modul<br>nastavení sítě) | Nastave-<br>ní síťové<br>karty<br>(Systém<br>Mac) | Nastavení         | Popis                                                                                                    |
| Attached Information<br>Printer Asset Number | -                                                               | -                                                 | ENABLE<br>ZAKAZAT | Určuje, zda se má inventární<br>číslo tiskárny zahrnout do<br>informací o tiskárně uvedených<br>v odchozím e-mailu.                                                                                                    |
| Attached Information<br>Printer Name         | -                                                               | -                                                 | ENABLE<br>ZAKAZAT | Určuje, zda se má název<br>systému zahrnout do informací<br>o tiskárně uvedených v<br>odchozím e-mailu.                                                                                                    |
| Attached Information<br>Printer Location     | -                                                               | -                                                 | ENABLE<br>ZAKAZAT | Určuje, zda se má umístění<br>systému zahrnout do informací<br>o tiskárně uvedených v<br>odchozím e-mailu.                                                                                                    |
| Attached Information IP<br>Address           | -                                                               | -                                                 | ENABLE<br>ZAKAZAT | Určuje, zda se má adresa<br>IP zahrnout do informací o<br>tiskárně uvedených v odchozím<br>e-mailu.                                                                                                    |
| Attached Information MAC<br>Address          | -                                                               | -                                                 | ENABLE<br>ZAKAZAT | Určuje, zda se má adresa<br>MAC zahrnout do informací o<br>tiskárně uvedených v odchozím<br>e-mailu.                                                                                                    |
| Attached Information Short<br>Printer Number | -                                                               | -                                                 | ENABLE<br>ZAKAZAT | Určuje, zda se má zkrácený<br>název tiskárny zahrnout do<br>informací o tiskárně uvedených<br>v odchozím e-mailu.                                                                                                    |
| Attached Information<br>Printer URL          | -                                                               | -                                                 | ENABLE<br>ZAKAZAT | Určuje, zda se má adresa URL<br>tiskárny zahrnout do informací<br>o tiskárně uvedených v<br>odchozím e-mailu.                                                                                                    |
| Comment                                      | -                                                               | -                                                 | (NULL)            | Nastavuje poznámku, která<br>se přidává na konec věty v<br>odchozím e-mailu. Nejvýše<br>Ize použít 4 řádky. Zadat Ize<br>až 63 znaků na řádek. Pokud<br>počet znaků překračuje limit<br>na řádek, přidá se automaticky<br>nový řádek. |
| SMTP Authentication<br>Setting               | -                                                               | -                                                 | ENABLE<br>ZAKAZAT | Určuje, zda se má aktivovat<br>autentizace SMTP.                                                                                                    |
| User ID                                      | -                                                               | -                                                 | (NULL)            | Nastavuje ID uživatele pro<br>autentizaci SMTP.                                                                                                    |
| Password                                     | -                                                               | -                                                 | (NULL)            | Nastavuje heslo pro autentizaci<br>SMTP.                                                                                                    |

# Údržba

Text na šedém pozadí označuje výchozí tovární nastavení.

| Položka           |                                                                 |                                                 |           |                                                                                                    |
|-------------------|-----------------------------------------------------------------|-------------------------------------------------|-----------|----------------------------------------------------------------------------------------------------|
| Webový prohlížeč  | Nástroj pro<br>konfiguraci<br>(Zásuvný modul<br>nastavení sítě) | Nastavení<br>síťové<br>karty<br>(Systém<br>Mac) | Nastavení | Popis                                                                                                    |
| LAN Scale Setting | -                                                               | -                                               | NORMALNI  | [ <b>NORMALNI</b> ]: Běžně se                                                                                                    |
|                   |                                                                 |                                                 | SMALL     | používá toto nastavení.<br>Tiskárna pracuje správně, i<br>když je připojena k rozbočovači<br>s funkcí Spanning Tree. Je-li<br>tiskárna připojena k malé síti<br>LAN obsahující pouze několik<br>počítačů, potrvá spuštění<br>tiskárny dlouhou dobu.<br>[ <b>SMALL</b> ]: Toto nastavení je<br>možné použít pro malé sítě<br>LAN s několika počítači i pro<br>velké sítě LAN. Je-li tiskárna<br>připojena k rozbočovači s funkcí<br>Spanning Tree,<br>nemusí pracovat správně. |

# Obecná síťová nastavení

| Položka          |                                                                 |                                                 |                                                                                          |                                                                                                    |  |
|------------------|-----------------------------------------------------------------|-------------------------------------------------|------------------------------------------------------------------------------------------|----------------------------------------------------------------------------------------------------|--|
| Webový prohlížeč | Nástroj pro<br>konfiguraci<br>(Zásuvný modul<br>nastavení sítě) | Nastavení<br>síťové<br>karty<br>(Systém<br>Mac) | Nastavení                                                                                | Popis                                                                                                    |  |
| Gigabit network  | -                                                               | -                                               | ENABLE<br>DISABLE                                                                        | Nastavuje podporu<br>gigabitového síťového připojení.<br>Pokud je zvolena možnost<br>POVOLIT, je podporováno<br>vysokorychlostní připojení<br>s 1000Base-T Full/Half, ale<br>tiskárna v takovém případě<br>nepřejde do režimu spánku.                                                                                                    |  |
| HUB Link Setting | -                                                               | -                                               | AUTO NEGOTIATION<br>100Base-TX Full<br>100Base-TX Half<br>10Base-T Full<br>10Base-T Half | Nastavuje komunikační rychlost<br>a způsob komunikace mezi<br>tiskárnou a rozbočovačem.<br>Běžně se používá nastavení<br>[AUTO NEGOTIATION].                                                                                                    |  |
| TCP ACK          | -                                                               | _                                               | Typ1<br>Typ2                                                                             | Slouží k výběru typu potvrzení<br>TCP.<br>Je-li vybráno nastavení<br>[ <b>Typ1</b> ], tiskárna vrací odezvu<br>pro každý paket.<br>Je-li vybráno nastavení<br>[ <b>Typ2</b> ], tiskárna vrací odezvu<br>pro několik paketů současně.<br>Výběrem nastavení [ <b>Typ2</b> ] je<br>možné zrychlit tisk v případě,<br>že se prodloužila doba<br>tisku z důvodu nastavení<br>rozbočovače. Obvykle se<br>vybírá nastavení [ <b>Typ1</b> ]. |  |

# Zabezpečení

#### Text na šedém pozadí označuje výchozí tovární nastavení.

| Položka             |                                                                 |                                              |                                        |                                                                                                    |  |
|---------------------|-----------------------------------------------------------------|----------------------------------------------|----------------------------------------|----------------------------------------------------------------------------------------------------|--|
| Webový prohlížeč    | Nástroj pro<br>konfiguraci<br>(Zásuvný modul<br>nastavení sítě) | Nastavení<br>síťové karty<br>(Systém<br>Mac) | Nastavení                              | Popis                                                                                                    |  |
| FTP                 | -                                                               | -                                            | ENABLE                                 | Udává, zda se má                                                                                                    |  |
|                     |                                                                 |                                              | ZAKAZAT                                | povolit přístup k tiskárně<br>prostřednictvím FTP.                                                                                                    |  |
| Telnet              | -                                                               | -                                            | ENABLE                                 | Udává, zda se má povolit                                                                                                    |  |
|                     |                                                                 |                                              | ZAKAZAT                                | pristup k tiskarné pomoci<br>protokolu FTP.                                                                                                    |  |
| Web (Port No.: 80)  | Device                                                          | Web Page                                     | ENABLE                                 | Udává, zda se má                                                                                                    |  |
|                     | Settings(web)                                                   | Settings                                     | ZAKAZAT                                | prostřednictvím webového prohlížeče.                                                                                                    |  |
| Web                 | -                                                               | -                                            | 1                                      | Specifikuje číslo portu, který                                                                                                    |  |
|                     |                                                                 |                                              | -                                      | stránce tiskárny.                                                                                                    |  |
|                     |                                                                 |                                              | 80                                     | ,                                                                                                    |  |
|                     |                                                                 |                                              | -                                      |                                                                                                    |  |
|                     |                                                                 | ļ                                            | 65535                                  |                                                                                                    |  |
| IPP (Port No.: 631) | -                                                               | -                                            | ENABLE                                 | Určuje, zda se má použít                                                                                                    |  |
|                     |                                                                 | 1                                            | ZAKAZAT                                |                                                                                                    |  |
| SNMP                | -                                                               | -                                            | ENABLE                                 | Udává, zda se má povolit                                                                                                    |  |
|                     |                                                                 |                                              | ZAKAZAT                                | protokolu SNMP. Běžně se<br>používá nastavení [ <b>ENABLE</b> ].                                                                                                    |  |
| РОР                 | -                                                               | -                                            | Zakazat                                | Slouží k specifikaci, zda použít POP3.                                                                                                    |  |
| РОР                 | -                                                               | -                                            | 110                                    | Slouží k specifikaci čísla portu<br>POP3.                                                                                                    |  |
| SMTP                | -                                                               | -                                            | ENABLE                                 | Určuje, zda se má aktivovat                                                                                                    |  |
|                     |                                                                 |                                              | ZAKAZAT                                | odesílání SMTP.                                                                                                    |  |
| SMTP                | -                                                               | -                                            | 1                                      | Specifikuje číslo portu pro protokol SMTP.                                                                                                    |  |
|                     |                                                                 |                                              | 25                                     |                                                                                                    |  |
|                     |                                                                 |                                              | -                                      |                                                                                                    |  |
|                     |                                                                 |                                              | 65535                                  |                                                                                                    |  |
| SNTP                | -                                                               | -                                            | ENABLE                                 | Určuje, zda se má použít                                                                                                    |  |
|                     |                                                                 |                                              | ZAKAZAT                                | protokol SNTP.                                                                                                    |  |
| Local Ports         | -                                                               | -                                            | ENABLE                                 | Určuje, zda se má použít                                                                                                    |  |
|                     |                                                                 |                                              | ZAKAZAT                                | jedinečný protokol.                                                                                                    |  |
| NetBIOS pres TCP    | -                                                               | -                                            | ENABLE                                 | Určuje, zda se má použít                                                                                                    |  |
|                     |                                                                 |                                              | ZAKAZAT                                | protokol NetBIOS pres TCP.                                                                                                    |  |
| Network Password    | Change<br>Password                                              | Zmenit heslo                                 | (posledních šest<br>číslic adresy MAC) | Změňte heslo správce<br>sítě. Použít lze až 15<br>alfanumerických znaků. V<br>hesle se rozlišují malá a velká<br>písmena. Pokud zadané heslo<br>zapomenete, nelze jej změnit. |  |

# Filtrování adres IP

| Po                                        | oložka                                                          |                                              |                   |                                                                                                    |
|-------------------------------------------|-----------------------------------------------------------------|----------------------------------------------|-------------------|----------------------------------------------------------------------------------------------------|
| Webový prohlížeč                          | Nástroj pro<br>konfiguraci<br>(Zásuvný modul<br>nastavení sítě) | Nastavení<br>síťové karty<br>(Systém<br>Mac) | Nastavení         | Popis                                                                                                    |
| IP Filtering                              | -                                                               | -                                            | ENABLE            | Určuje, zda se má použít                                                                                                    |
|                                           |                                                                 |                                              | ZAKAZAT           | filtrováni adres IP, tj. funkce,<br>která slouží k omezení přístupu<br>na základě adresy IP. Tato<br>funkce vyžaduje znalost adres<br>IP. Obvykle se vybírá nastavení<br>[ <b>ZAKAZAT</b> ]. Použijete-li<br>nastavení [ <b>ENABLE</b> ], nastavte<br>níže uvedené položky; v<br>opačném případě nebude<br>povolen přístup prostřednictvím<br>TCP/IP.                                      |
| Start Address 1-10                        | -                                                               | -                                            | 0.0.0.0           | Specifikuje adresy IP, kterým<br>je umožněn přístup k tiskárně.<br>Můžete zadat jednotlivou<br>adresu nebo rozmezí adres.<br>Při nastavování rozmezí adres<br>je nutné zadat počáteční a<br>koncovou adresu. Nastavení<br>se zakazuje zadáním hodnoty<br>"0.0.0.0".                                                                                                    |
| End Address 1-10                          | -                                                               | -                                            | 0.0.0.0           |                                                                                                    |
| Printing 1-10                             | -                                                               | -                                            | ENABLE<br>ZAKAZAT | Určuje, zda se má povolit<br>provádění změn konfigurace z<br>adres IP zadaných v rozmezí<br>adres IP č. 1-10.                                                                                                    |
| Configuration 1-10                        | -                                                               | -                                            | ENABLE            | Určuje, zda se má povolit                                                                                                    |
|                                           |                                                                 |                                              | ZAKAZAT           | zmena konfigurace z adres IP<br>zadaných v rozmezí adres IP č.<br>1-10.                                                                                                    |
| Administrator's IP Address<br>to Register | _                                                               | -                                            | 0.0.0.0           | Nastavuje adresu IP správce.<br>Pouze tato adresa má vždy<br>přístup k tiskárně. Pamatujte,<br>že pokud správce přistupuje<br>k tiskárně prostřednictvím<br>serveru proxy, je tato položka<br>nastavena na adresu serveru<br>proxy a veškerý přístup je<br>povolen prostřednictvím<br>serveru proxy. Doporučuje<br>se, aby správce přistupoval k<br>tiskárně bez použití serveru<br>proxy. |

# Filtrování adres MAC

Text na šedém pozadí označuje výchozí tovární nastavení.

| Polož                                      | źka                                                             |                                                 |                       |                                                                                                    |
|--------------------------------------------|-----------------------------------------------------------------|-------------------------------------------------|-----------------------|----------------------------------------------------------------------------------------------------|
| Webový prohlížeč                           | Nástroj pro<br>konfiguraci<br>(Zásuvný modul<br>nastavení sítě) | Nastavení<br>síťové<br>karty<br>(Systém<br>Mac) | Nastavení             | Popis                                                                                                    |
| MAC Address Filtering                      | -                                                               | -                                               | ENABLE                | Určuje, zda se má použít                                                                                                    |
|                                            |                                                                 |                                                 | ZAKAZAT               | která umožňuje přístup pouze                                                                                                    |
|                                            |                                                                 |                                                 |                       | ze specifikovaných adres<br>MAC. Tato funkce vyžaduje<br>znalost adres MAC. Obvykle se<br>vybírá nastavení <b>[ZAKAZAT</b> ].<br>Použijete-li nastavení<br>[ <b>ENABLE</b> ], nastavte níže<br>uvedené položky; v opačném<br>případě nebude povolen přístup<br>prostřednictvím sítě.                                                                                                    |
| MAC Address Access                         | -                                                               | -                                               | ACCEPT                | Určuje, zda se má povolit nebo                                                                                                    |
|                                            |                                                                 |                                                 | DENY                  | zadaných v rozmezí adres MAC<br>č. 1-50.                                                                                                    |
| MAC Address #1-50                          | -                                                               | -                                               | 00:00:00:<br>00:00:00 | Specifikuje adresy MAC, kterým<br>je umožněn přístup k tiskárně.<br>Zadáním "00:00:00:00:00:00"<br>se nastavení deaktivuje.                                                                                                    |
| Administrator`s MAC Address<br>to Register | -                                                               | _                                               | 00:00:00:<br>00:00:00 | Nastavuje adresu MAC správce.<br>Pouze tato adresa má vždy<br>přístup k tiskárně. Pamatujte,<br>že pokud správce přistupuje k<br>tiskárně prostřednictvím serveru<br>proxy, je tato položka nastavena<br>na adresu serveru proxy a<br>veškerý přístup je povolen<br>prostřednictvím serveru proxy.<br>Doporučuje se, aby správce<br>přistupoval k tiskárně bez použití<br>serveru proxy. |

# SSL/TLS

Text na šedém pozadí označuje výchozí tovární nastavení.

| Položka          |                                                                    |                                                   |           |                                                                    |
|------------------|--------------------------------------------------------------------|---------------------------------------------------|-----------|--------------------------------------------------------------------|
| Webový prohlížeč | Nástroj pro<br>konfiguraci<br>(Zásuvný<br>modul<br>nastavení sítě) | Nastave-<br>ní síťové<br>karty<br>(Systém<br>Mac) | Nastavení | Popis                                                              |
| SSL/TLS          | -                                                                  | -                                                 | ENABLE    | Určuje, zda se má použít                                           |
|                  |                                                                    |                                                   | ZAKAZAT   | SSL/TLS.                                                           |
| Cipher Strength  | -                                                                  | -                                                 | Weak      | Nastavuje sílu šifrování.                                          |
|                  |                                                                    |                                                   | Standard  |                                                                    |
|                  |                                                                    |                                                   | Strong    |                                                                    |
| HTTP/IPP         | -                                                                  | -                                                 | OFF       | Slouží k určení, zda<br>kódovat přijímané<br>informace z HTTP/IPP. |

| Položka                              |                                                                    |                                                   |                                                                                                    |                                                                                                    |
|--------------------------------------|--------------------------------------------------------------------|---------------------------------------------------|----------------------------------------------------------------------------------------------------|----------------------------------------------------------------------------------------------------|
| Webový prohlížeč                     | Nástroj pro<br>konfiguraci<br>(Zásuvný<br>modul<br>nastavení sítě) | Nastave-<br>ní síťové<br>karty<br>(Systém<br>Mac) | Nastavení                                                                                                    | Popis                                                                                                    |
| HTTP/IPP Cipher<br>Level Setting     | -                                                                  | -                                                 | Standard                                                                                                    | Slouží k určení míry<br>kódování pro přijímání<br>informací z HTTP/IPP.                                                                                                    |
| FTP Receive                          | -                                                                  | -                                                 | Zakazat                                                                                                    | Slouží k určení, zda<br>kódovat přijímané<br>informace z FTP.                                                                                                    |
| FTP Receive Cipher<br>Level Setting  | -                                                                  | -                                                 | Standard                                                                                                    | Slouží k určení míry<br>kódování pro přijímání<br>informací z FTP.                                                                                                    |
| SMTP Receive                         | -                                                                  | -                                                 | OFF                                                                                                    | Slouží k nastavení, zda<br>kódovat příjem informací<br>přes SMTP.                                                                                                    |
| SMTP Receive Cipher<br>Level Setting | -                                                                  | -                                                 | Standard                                                                                                    | Slouží k určení míry<br>kódování pro příjem<br>informací přes SMTP.                                                                                                    |
| Certificate<br>Generation            | -                                                                  | -                                                 | Použít vlastní certifikát (Vlastní<br>certifikát)<br>Použít certifikát podepsaný<br>certifikační autoritou (Certifikát<br>podepsaný certifikační autoritou) | Vytvořte certifikát s<br>vlastním podpisem.<br>Případně vytvořte CSR,<br>odešlete jej certifikační<br>autoritě a nainstalujte<br>certifikát, který od ní<br>obdržíte.                                |
| Common Name                          | -                                                                  | -                                                 | (IP adresa tiskárny)                                                                                                    | Při vytváření certifikátu s<br>vlastním podpisem je tato<br>položka pevně nastavena<br>na adresu IP tiskárny.                                                                                        |
| Organization                         | -                                                                  | -                                                 | (NULL)                                                                                                    | Název organizace:<br>Zadejte oficiální název<br>své organizace. Je možné<br>zadat až 64 znaků.                                                                                                    |
| Organization Unit                    | -                                                                  | -                                                 | (NULL)                                                                                                    | Organizační jednotka:<br>Zadejte podřízenou<br>skupinu, jako je oddělení<br>nebo divize v rámci<br>organizace. Je možné<br>zadat až 64 znaků.                                                        |
| Locality                             | -                                                                  | -                                                 | (NULL)                                                                                                    | Jméno města: Zadejte<br>jméno města nebo místa,<br>na kterém se nachází<br>vaše organizace. Je<br>možné zadat až 128<br>znaků.                                                                       |
| State/Province                       | -                                                                  | -                                                 | (NULL)                                                                                                    | Stát/provincie: Zadejte<br>jméno státu nebo<br>provincie, ve které se<br>nachází vaše organizace.<br>Je možné zadat až 128<br>znaků.                                                                 |
| Country/Region                       | _                                                                  | -                                                 | (NULL)                                                                                                    | Kód země: Zadejte<br>dvoumístný kód ISO<br>země nebo regionu, ve<br>kterém se nachází vaše<br>organizace. (Příklad: JP<br>(Japonsko), US (Spojené<br>státy americké)). Je<br>možné zadat až 2 znaky. |

| P                | oložka                                                             |                                                   |           |                                                |
|------------------|--------------------------------------------------------------------|---------------------------------------------------|-----------|------------------------------------------------|
| Webový prohlížeč | Nástroj pro<br>konfiguraci<br>(Zásuvný<br>modul<br>nastavení sítě) | Nastave-<br>ní síťové<br>karty<br>(Systém<br>Mac) | Nastavení | Popis                                          |
| Кеу Туре         | -                                                                  | -                                                 | RSA       | Určuje typ klíče pro<br>šifrovanou komunikaci. |
| Key Size         | -                                                                  | -                                                 | 2048 bit  | Určuje velikost klíče pro                      |
|                  |                                                                    |                                                   | 1024 bit  | šifrovanou komunikaci.                         |
|                  |                                                                    |                                                   | 512 bit   |                                                |

# 4

Nact

■ SNTP

# Nastavení sítě

Text na šedém pozadí označuje výchozí tovární nastavení.

| Položka           |                                                                 |                                           |           |                                                                                                 |
|-------------------|-----------------------------------------------------------------|-------------------------------------------|-----------|-------------------------------------------------------------------------------------------------|
| Webový prohlížeč  | Nástroj pro<br>konfiguraci<br>(Zásuvný modul<br>nastavení sítě) | Nastavení<br>síťové karty<br>(Systém Mac) | Nastavení | Popis                                                                                           |
| SNTP              | -                                                               | -                                         | ENABLE    | Určuje, zda se má použít protokol SNTP.                                                         |
|                   |                                                                 |                                           | ZAKAZAT   |                                                                                                 |
| NTP Server (Pri.) | -                                                               | -                                         | (NULL)    | Nastavuje adresu IP primárního serveru<br>NTP, ze kterého jsou získávány informace<br>o čase.   |
| NTP Server (Sec.) | -                                                               | -                                         | (NULL)    | Nastavuje adresu IP sekundárního<br>serveru NTP, ze kterého jsou získávány<br>informace o čase. |
| Time Zone         | -                                                               | -                                         | 0:00      | Nastavuje rozdíl od časového pásma GMT.                                                         |
| Daylight Saving   | -                                                               | -                                         | ON        | Určuje, zda se má použít letní čas.                                                             |
|                   |                                                                 |                                           | OFF       |                                                                                                 |

# Seznam úloh

| Položka                   |                                                                 |                                                 |                                                            |                                                                       |
|---------------------------|-----------------------------------------------------------------|-------------------------------------------------|------------------------------------------------------------|-----------------------------------------------------------------------|
| Webový prohlížeč          | Nástroj pro<br>konfiguraci<br>(Zásuvný modul<br>nastavení sítě) | Nastavení<br>síťové<br>karty<br>(Systém<br>Mac) | Nastavení                                                  | Popis                                                                 |
| Job queue display setting | -                                                               | -                                               | Document Name Job<br>Condition                             | Slouží k výběru položek<br>uvedených v seznamu úloh                   |
|                           |                                                                 |                                                 | Јоb Туре                                                   | (tisková data), které čekají na<br>tisk. Pokud nebude pro toto        |
|                           |                                                                 |                                                 | Computer Name User<br>Name                                 | nastavení proveden žádný výběr,<br>zobrazí se položky v závislosti na |
|                           |                                                                 |                                                 | Number of sheets printed<br>Transmit Time<br>Transmit Port | výchozím nastavení.                                                   |

# Webový tisk

Text na šedém pozadí označuje výchozí tovární nastavení.

| Položka          |                                                                 |                                                 |                                    |                                                                                                    |  |
|------------------|-----------------------------------------------------------------|-------------------------------------------------|------------------------------------|----------------------------------------------------------------------------------------------------|--|
| Webový prohlížeč | Nástroj pro<br>konfiguraci<br>(Zásuvný modul<br>nastavení sítě) | Nastavení<br>síťové<br>karty<br>(Systém<br>Mac) | Nastavení                          | Popis                                                                                                    |  |
| Paper Tray       | -                                                               | -                                               | Zásobník 1<br>Multifunkcni podavac | Slouží k výběru zásobníku<br>používaného při tisku.                                                                   |  |
|                  |                                                                 |                                                 |                                    | *Je-li nainstalována volitelná                                                                                        |  |
|                  |                                                                 |                                                 | Zasodnik 2*                        | jednotka zásobníku, zobrazi se<br>zásobník 2.                                                                         |  |
| Copies           | -                                                               | -                                               | 1                                  | Udává počet kopií k tisku. Je                                                                                         |  |
|                  |                                                                 |                                                 | -                                  | mozne zadat az 999 kopii.                                                                                             |  |
|                  |                                                                 |                                                 | 999                                |                                                                                                    |  |
| Collate          | -                                                               | -                                               | Checked                            | Určuje, zda se má použít funkce                                                                                       |  |
|                  |                                                                 |                                                 | Not checked                        | snášení.                                                                                                    |  |
| Fit to page      | -                                                               | -                                               | Checked                            | Určuje, zda se má velikost                                                                                            |  |
|                  |                                                                 |                                                 | Not checked                        | formátu papíru v zásobníku,<br>pokud se formát papíru souboru<br>PDF liší od formátu papíru<br>vloženého v zásobníku. |  |
| Duplex printing  | -                                                               | -                                               | (NULL)                             | Nastavuje způsob vazby při                                                                                            |  |
|                  |                                                                 |                                                 | Dlouhý okraj<br>Krátký okraj       | oboustrannem tisku.                                                                                                   |  |
| Page Select      | -                                                               | -                                               | Checked                            | Určuje strany k tisku                                                                                                 |  |
|                  |                                                                 |                                                 | Not checked                        | a koncové strany.                                                                                                    |  |
| PDF Password     | -                                                               | -                                               | Checked                            | Slouží k výběru položky a zadání                                                                                      |  |
|                  |                                                                 |                                                 | Not checked                        | souboru PDF.                                                                                                    |  |
|                  |                                                                 |                                                 |                                    |                                                                                                    |  |

# ■ IEEE802.1X

Text na šedém pozadí označuje výchozí tovární nastavení.

| Položka          |                                                                 |                                           |           |                                                                                                    |
|------------------|-----------------------------------------------------------------|-------------------------------------------|-----------|----------------------------------------------------------------------------------------------------|
| Webový prohlížeč | Nástroj pro<br>konfiguraci<br>(Zásuvný modul<br>nastavení sítě) | Nastavení<br>síťové karty<br>(Systém Mac) | Nastavení | Popis                                                                                                    |
| IEEE802.1X       | -                                                               | -                                         | ENABLE    | Určuje, zda se má použít IEEE802.1X.                                                                                                    |
|                  |                                                                 |                                           | ZAKAZAT   |                                                                                                    |
| ЕАР Туре         | -                                                               | -                                         | EAP-TLS   | Slouží k výběru metody EAP.                                                                                                    |
|                  |                                                                 |                                           | PEAP      |                                                                                                    |
| EAP User         | -                                                               | -                                         | (NULL)    | Specifikuje uživatelské jméno pro<br>EAP. Tato položka je platná, pokud je<br>vybrána možnost EAP-TLS/PEAP. Je<br>možné zadat až alfanumerických 64<br>znaků. |
| EAP Password     | -                                                               | -                                         | (NULL)    | Slouží k nastavení hesla pro uživatele<br>EAP. Tato položka je platná, pokud<br>je vybrána možnost PEAP. Je možné<br>zadat až alfanumerických 64 znaků.       |

| Položka             |                                                                 |                                           |                                                                              |                                                                                                    |
|---------------------|-----------------------------------------------------------------|-------------------------------------------|------------------------------------------------------------------------------|----------------------------------------------------------------------------------------------------|
| Webový prohlížeč    | Nástroj pro<br>konfiguraci<br>(Zásuvný modul<br>nastavení sítě) | Nastavení<br>síťové karty<br>(Systém Mac) | Nastavení                                                                    | Popis                                                                                                    |
| Use SSL Certificate | -                                                               | -                                         | ENABLE                                                                       | Určuje, zda se má použít certifikát                                                                       |
|                     | ZAKAZAT SSL/TLS pro                                             |                                           | SSL/TLS pro autentizaci IEEE802.1X.<br>Není-li painstalován žádný certifikát |                                                                                                    |
|                     |                                                                 |                                           |                                                                              | SSL/TLS, nelze vybrat nastavení<br>"ENABLE". Tato položka je platná,<br>pokud je vybrána možnost EAP-TLS. |
| Authenticate        | -                                                               | -                                         | ENABLE                                                                       | Určuje, zda se má ověřovat certifikát                                                                     |
| Server              |                                                                 |                                           | ZAKAZAT                                                                      | odeslaný ze serveru RADIUS pomocí<br>certifikátu CA.                                                      |

Nastavení sítě

# ■ IPSec

| Polož                                       | ka                                                              |                                                 |                           |                                                                                                    |
|---------------------------------------------|-----------------------------------------------------------------|-------------------------------------------------|---------------------------|----------------------------------------------------------------------------------------------------|
| Webový prohlížeč                            | Nástroj pro<br>konfiguraci<br>(Zásuvný modul<br>nastavení sítě) | Nastavení<br>síťové<br>karty<br>(Systém<br>Mac) | Nastavení                 | Popis                                                                                                    |
| IPSec                                       | -                                                               | -                                               | ENABLE                    | Určuje, zda se má použít IPSec.                                                                                                    |
|                                             |                                                                 |                                                 | ZAKAZAT                   |                                                                                                    |
| IP Address 1-50                             | -                                                               | -                                               | 0.0.0.0                   | <ul> <li>Specifikuje adresu hostitele,<br/>které je umožněno komunikovat<br/>prostřednictvím IPSec.</li> <li>Pro adresu IPv4 použijte<br/>jednobajtové znaky oddělené<br/>tečkou.</li> <li>Pro globální adresu IPv6 použijte<br/>jednobajtové alfanumerické<br/>znaky oddělené dvojtečkou.</li> <li>Lokální linkové adresy IPv6<br/>nejsou podporovány.</li> </ul> |
| IKE Encryption Algorithm                    | -                                                               | -                                               | 3DES-CBC<br>DES-CBC       | Nastavuje způsob šifrování IKE.                                                                                                    |
| IKE Hash Algorithm                          | -                                                               | -                                               | SHA-1<br>MD5              | Nastavuje způsob hashování IKE.                                                                                                    |
| Diffie-Hellman Group                        | -                                                               | -                                               | Group1<br>Group2          | Nastavuje skupinu Diffie-Hellman<br>používanou v nabídce fáze 1.                                                                                                    |
| LifeTime                                    | -                                                               | -                                               | 600<br>86400<br>28800     | Určuje dobu platnosti ISAKMP SA.<br>Běžně se používá výchozí tovární<br>nastavení.                                                                                                    |
| Pre-shared Key                              | -                                                               | -                                               | (NULL)                    | Nastavuje předsdílený klíč.                                                                                                    |
| Key PFS                                     | -                                                               | -                                               | KEYPFS<br>NOPFS           | Určuje, zda se má použít klíč PFS<br>(Perfect Forward Secrecy).                                                                                                    |
| Diffie-Hellman Group when Key<br>PFS Enable | -                                                               | -                                               | Group2<br>Group1<br>Žádné | Nastavuje skupinu Diffie-Hellman<br>používanou pro klíč PFS.                                                                                                    |

| Polo                         | žka                                                             |                                                 |                      |                                                                                   |
|------------------------------|-----------------------------------------------------------------|-------------------------------------------------|----------------------|-----------------------------------------------------------------------------------|
| Webový prohlížeč             | Nástroj pro<br>konfiguraci<br>(Zásuvný modul<br>nastavení sítě) | Nastavení<br>síťové<br>karty<br>(Systém<br>Mac) | Nastavení            | Popis                                                                             |
| ESP                          | -                                                               | -                                               | Povolit<br>Zakazat   | Určuje, zda se má použít ESP<br>(Encapsulating Security Payload).                 |
| ESP Encryption Algorithm     | -                                                               | -                                               | 3DES-CBC<br>DES-CBC  | Určuje algoritmus šifrování pro ESP.                                              |
| ESP Authentication Algorithm | -                                                               | -                                               | SHA-1<br>MD5<br>OFF  | Určuje algoritmus autentizace pro<br>ESP.                                         |
| АН                           | -                                                               | -                                               | Povolit<br>Zakazat   | Určuje, zda se má použít AH<br>(autentizační hlavička).                           |
| AH Authentication Algorithm  | -                                                               | -                                               | SHA-1<br>MD5         | Nastavuje algoritmus šifrování pro<br>AH.                                         |
| LifeTime                     | -                                                               | -                                               | 600<br>3600<br>86400 | Určuje dobu platnosti IPSec SA.<br>Běžně se používá výchozí tovární<br>nastavení. |

# Změna nastavení sítě pomocí webové stránky

V této části je vysvětlen postup při změně nastavení sítě pomocí webové stránky tiskárny. Chcete-li používat webovou stránku tiskárny, musí váš počítat splňovat následující požadavky.

- Musí být aktivován protokol TCP/IP.
- Musí být nainstalován software Microsoft Internet Explorer 6.0 nebo novější, Safari 3.0 nebo novější, Firefox 3.0 nebo novější.

🖉 Další informace

- Dbejte, aby bylo nastavení zabezpečení webového prohlížeče na střední úrovni.
- Přejděte do nabídky [**Nastaveni admin.**]. Musíte se přihlásit jako správce. Výchozí nastavení hesla správce je "aaaaaa".

#### Odkaz

• Některá z následujících nastavení lze upravovat i pomocí jiných nástrojů. Podrobnosti viz "Položky nastavení sítě" str.104.

# Zasílání informací o konci životnosti spotřebního materiálu a chybách e-mailem (E-mailová upozornění)

Tiskárnu lze nastavit tak, aby odesílala upozornění na chyby e-mailem. Můžete určit, kdy se mají upozornění zasílat.

- Pravidelně
- Pouze při výskytu chyby

# Konfigurace tiskárny

Nastavení pro odesílání e-mailových upozornění je možné konfigurovat pomocí webové stránky.

#### 🖉 Další informace

- Pokud v poli [SMTP Server] zadáte název domény, je nutné v nastavení [TCP/IP] provést konfiguraci serveru DNS.
- Dále bude třeba nastavit poštovní server tak, aby tiskárna mohla odesílat e-maily. Podrobnosti o nastavení poštovního serveru získáte u svého správce sítě.
- Používáte-li Internet Explorer 7 nebo novější, nezapomeňte nakonfigurovat níže uvedená nastavení před odesláním zkušebního e-mailu. V tomto internetovém prohlížeči zvolte [Nástroje] > [Internet Options] a poté klikněte na položku [Custom Level] na kartě [Se zabezpečením]. V položce [Povolit] vyberte možnost [Povolit zobrazování výzev pro zadání informací pomocí oken otevíraných pomocí skriptů].
- Přejděte na webovou stránku tiskárny a přihlaste se jako správce.
- 2 Vyberte možnost [Nastaveni admin.].
- 3 Vyberte možnost [Nastaveni site]>[Email]> [Send Settings].
- 4 Proveďte potřebná nastavení podle pokynů na obrazovce.
- 5 Vyberte možnost [Set detail of the SMTP Protocol].

- V případě potřeby je možné konfigurovat [Security settings], [Configure attached information] a [Others].
- 7 Klikněte na možnost [Submit]. Síťová karta se restartuje a aktivuje nová nastavení.

# Pravidelná upozornění

- Přejděte na webovou stránku tiskárny a přihlaste se jako správce.
- 2 Vyberte možnost [Nastaveni admin.].
- 3 Vyberte možnost [Nastaveni site]>[Email]> [Alert Settings].
- 4 Zadejte e-mailovou adresu, na kterou se mají odesílat upozornění.
- 5 Klikněte na [Setting] pro zadanou adresu.
   Možnost [Kopie] je užitečná, pokud chcete podmínky upozornění použít pro jinou adresu.
- 6 Proveďte potřebná nastavení podle pokynů na obrazovce.
- 7 Klikněte na možnost [OK].
- 8 Chcete-li zkontrolovat aktuální nastavení, klikněte na [View a Summary of Current Configuration]. Poté okno zavřete kliknutím na tlačítko [X].

Aktuální nastavení až pro dvě adresy je rovněž možné zkontrolovat v hlavním okně. Vyberte požadované adresy ke kontrole ze seznamu.

#### 🖉 Další informace

• E-mail s upozorněním se neodešle, pokud nedošlo k žádným chybám, na které by se mělo upozornit.

# Upozornění při výskytu chyb

 Proveďte kroky 1 až 6 z postupu "Pravidelná upozornění" str.124.

Je-li vybrána chyba nebo výstraha vyžadující upozornění, otevře se okno, ve kterém se zadává čas mezi výskytem chyby a odesláním upozornění.

2 Zadejte čas, který musí uběhnout před odesláním upozornění, a poté klikněte na tlačítko [**OK**].
Delvid zadéte dolží žas, hudete upozorževéni

Pokud zadáte delší čas, budete upozorňováni pouze na přetrvávající chyby.

- 3 Klikněte na možnost [**OK**].
- Chcete-li zkontrolovat aktuální nastavení, klikněte na [View a Summary of Current Configuration]. Poté okno zavřete kliknutím na tlačítko [X].

Aktuální nastavení až pro dvě adresy je rovněž možné zkontrolovat v hlavním okně. Vyberte požadované adresy ke kontrole ze seznamu.

5 Klikněte na možnost [Submit]. Síťová karta se restartuje a aktivuje nová nastavení.

# Řízení přístupu pomocí adres IP (filtrování adres IP)

Přístup k tiskárně je možné řídit pomocí adres IP. Je možné nastavit, zda se mají povolit úpravy konfigurace nebo tisk z uvedených adres IP. Ve výchozím továrním nastavení je filtrování adres IP deaktivováno.

#### ( Poznámka

- Dbejte, abyste zadali správnou adresu IP. Zadáte-li nesprávnou adresu IP, není možné přistupovat k tiskárně prostřednictvím protokolu IP.
- Pokud aktivujete filtrování adres IP, bude odmítnut přístup hostům, kteří nebyli specifikování v těchto krocích.

#### 🖉 Další informace

- Filtrování adres IP je možné použít pouze pro protokol IPv4.
- Přejděte na webovou stránku tiskárny a přihlaste se jako správce.
- 2 Vyberte možnost [Nastaveni admin.].
- 3 Vyberte možnost [Nastaveni site]>[Zabezpečení]>[IP Filtering].
- 4 Proveďte potřebná nastavení podle pokynů na obrazovce.

#### Poznámka)

- Pokud není v nastavení [Administrator IP Address that has been registered] zaregistrována žádná položka, je v závislosti na vybraném rozmezí adres IP možné, že nebudete moci přistupovat k tiskárně.
- Používáte-li server proxy, nemusí být [Your Current Local Host/Proxy IP Address] a adresa IP vašeho hostitele stejné.

#### 5 Klikněte na možnost [Submit]. Síťová karta se restartuje a aktivuje nová nastavení.

# Řízení přístupu pomocí adres MAC (filtrování adres MAC)

Přístup k tiskárně je možné řídit pomocí adres MAC. Je možné povolit nebo zakázat přístup ze zadaných adres MAC.

#### Poznámka)

 Dbejte, abyste zadali správnou adresu MAC. Zadáteli nesprávnou adresu MAC, není možné přistupovat k tiskárně prostřednictvím protokolu sítě.

🖉 Další informace

- Nelze nastavit schválení nebo odmítnutí pro každou adresu jednotlivě.
- Přejděte na webovou stránku tiskárny a přihlaste se jako správce.
- 2 Vyberte možnost [Nastaveni admin.].
- 3 Vyberte možnost [Nastaveni site]>[Zabezpečení]>[MAC Address Filtering].
- 4 Proveďte potřebná nastavení podle pokynů na obrazovce.

#### Poznámka)

- Pokud není v nastavení [Administrator MAC Address that has been registered] zaregistrována žádná položka, je v závislosti na vybrané adrese MAC možné, že nebudete moci přistupovat k tiskárně.
- Používáte-li server proxy, nemusí být [Your Current Local Host/Proxy MAC Address] a adresa MAC vašeho hostitele stejné.

5 Klikněte na možnost [Submit]. Síťová karta se restartuje a aktivuje nová nastavení.

# Tisk bez ovladače tiskárny (přímý tisk)

# Tisk souborů PDF

Soubory PDF je možné tisknout bez instalace ovladače tiskárny. Na webové stránce určete soubor, který chcete vytisknout, a odešlete jej do tiskárny.

#### 🖉 Další informace

- V závislosti na souboru PDF bude možná nutné nainstalovat doplňkovou paměť RAM.
- Některé soubory PDF se nemusejí vytisknout správně. Pokud tisk neproběhne správně, otevřete soubor v aplikace Adobe Reader a vytiskněte jej z této aplikace.
- Přejděte na webovou stránku tiskárny a přihlaste se jako správce.
- 2 Klikněte na možnost [Direct Print].
- **3** Vyberte možnost [**Web Printing**].
- 4 Proveďte potřebná nastavení podle pokynů na obrazovce.
- 5 Zkontrolujte nastavení a klikněte na tlačítko [Tisk].
   Data se odešlou do tiskárny a zahájí se tisk.

# Konfigurace serveru k tisku souborů přiložených k e-mailům

Když zařízení přijme e-maily, můžete vytisknout přiložené soubory.

#### Poznámka

- Celkem lze vytisknout až 10 souborů o velikosti každého z nich až 8 MB.
- Tisknout lze soubory PDF, JPEG a TIFF.
- Možná bude nutné nainstalovat dodatečnou paměť RAM, aby bylo možné vytisknout určité soubory PDF.
- Máte-li potíže s tiskem souboru PDF, otevřete soubor v aplikaci Adobe Reader a vytiskněte jej.

# Konfigurace protokolu POP

- Přejděte na webovou stránku zařízení a přihlaste se jako správce.
- 2 Vyberte možnost [Nastaveni admin.] (Nastavení správce).
- 3 Vyberte možnost [Nastaveni site] (Nastavení sítě) > [Email] (E-mail) > [Receive Settings] (Nastavení příjmu).

- 4 Vyberte možnost [POP3] a poté klikněte na tlačítko [To STEP2] (Ke KROKU 2).
- 5 Proveďte potřebná nastavení podle pokynů na obrazovce.

! Poznámka

- Dbejte, abyste zadali správnou hodnotu u svého poštovního serveru. Pokud aktivujete APOP a váš poštovní server tento protokol nepodporuje, nemusí být e-maily přijímány správně.
- Pokud zadáte název domény pro poštovní server, je nutné v nastavení [TCP/IP] provést konfiguraci serveru DNS.
- Klikněte na možnost [Submit] (Odeslat).

( Poznámka

 Pokud server POP nepodporuje kódování SSL, e-maily nemusí být přijímány správně.

# Konfigurace protokolu SMTP

- Přejděte na webovou stránku zařízení a přihlaste se jako správce.
- Vyberte možnost [Nastaveni admin.] (Nastavení správce).
- 3 Vyberte možnost [Nastaveni site] (Nastavení sítě) > [Email] (E-mail) > [Receive Settings] (Nastavení příjmu).
- 4 Vyberte možnost [SMTP] a poté klikněte na tlačítko [To STEP2] (Ke KROKU 2).
- 5 Proveďte potřebná nastavení podle pokynů na obrazovce.
- 6 Klikněte na možnost [**Submit**] (Odeslat).

# Šifrování komunikace pomocí SSL/TLS

Komunikaci mezi počítačem a tiskárnou je možné šifrovat. Komunikace je šifrována pomocí SSL/TLS v následujících případech.

- Změna nastavení tiskárny pomocí webové stránky
- Tisk IPP
- Přímý tisk

# Vytvoření certifikátu

Na webové stránce je možné vytvořit certifikát. K dispozici jsou následující dva certifikáty:

- Certifikát s vlastním podpisem.
- Certifikát vytvořený certifikační autoritou.

#### ! Poznámka

- Změníte-li po vytvoření certifikátu nastavení tiskárny, bude certifikát zneplatněn. Dbejte, aby po vytvoření certifikátu nebyla provedena změna adresy IP tiskárny.
- Přejděte na webovou stránku tiskárny a přihlaste se jako správce.
- 2 Vyberte možnost [Nastaveni admin.].
- 3 Vyberte možnost [Nastaveni site] > [Zabezpečení] > [SSL/TLS].
- 4 V položce [**Povolit**] vyberte možnost [**SSL/TLS**].
- 5 Do polí [**CommonName**], [**Organization**] atd. zadejte požadované informace.
- Klikněte na možnost [Submit].
   Zobrazí se zadané informace.
- 7 Zkontrolujte zadané informace a klikněte na tlačítko [**OK**].

Vytváříte-li certifikát s vlastním podpisem, je tímto postup nastavení dokončen. Postupujte podle pokynů na obrazovce a zavřete webovou stránku.

Pokud jste obdrželi certifikát vydaný certifikační autoritou, přejděte ke kroku 8.

8 Podle pokynů na obrazovce odešlete CSR certifikační autoritě.

9 Podle pokynů na obrazovce nainstalujte certifikát, který jste obdrželi od certifikační autority.

Zkopírujte text mezi "[----- BEGIN CERTIFICATE -----]" a "[----- END CERTIFICATE -----]" a vložte jej do textového pole.

10 Klikněte na tlačítko [Odeslat]. Postup nastavení pro certifikát vydaný certifikační autoritou je tímto dokončen.

#### Otevření webové stránky

- 1 Spusťte webový prohlížeč.
- 2 Do adresního řádku zadejte "https:// adresa IP tiskárny" a stiskněte klávesu <ENTER (VLOŽIT)>.

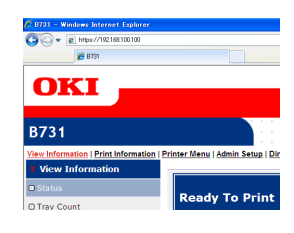

### Tisk IPP

Funkce tisku IPP umožňuje přenášet data tiskové úlohy z počítače do tiskárny prostřednictvím Internetu.

#### Aktivace tisku IPP

Ve výchozím továrním nastavení je tisk IPP deaktivován. Chcete-li použít funkci tisku IPP, nejdříve ji musíte aktivovat.

- Přejděte na webovou stránku tiskárny a přihlaste se jako správce.
- 2 Vyberte možnost [Admin Setup].
- 3 Vyberte možnost [Network Setup] > [IPP]
- 4 Vyberte možnost [Enable].
- 5 Klikněte na možnost [**Submit**].
- Nastavení tiskárny jako tiskárny IPP (pouze systém Windows)

Přidejte tiskárnu do počítače jako tiskárnu IPP.

 Klikněte na tlačítko [Stary] vyberte [Zařízeí a tiskárny] > [Přidata tiskárnu].

- 2 V průvodci [Přidata tiskárnu] klikněte na [Přidat síťovou tiskárnu, bezdrátovou tiskárnu nebo tiskárnu s technologií Bluetooth].
- 3 V seznamu dostupných tiskáren vyberte možnost [Požadovaná tiskárna není v seznamu.].
- 4 Vyberte možnost [Vybrat sdílenou tiskárnu podle názvu].
- 5 Zadejte "https://adresa IP tiskárny/ipp" nebo "http://adresa IP tiskárny/ipp/lp" a klikněte na tlačítko [**Dalši**].
- 6 Klikněte na možnost [**Využití disku**].
- 7 Vložte do počítače disk DVD-ROM se softwarem.
- 8 Do pole [Zdroj kopírovaných souborů od výrobce:] zadejte následující hodnotu a klikněte na tlačítko [Využití disku].
  - Pro ovladač PCL, zadejte "D:\Drivers\EN\ PCL".
  - Pro ovladač PS, zadejte "D:\Drivers\EN\ PS".
  - Pro ovladač XPS, zadejte "D:\Drivers\EN\ XPS".

🖉 Další informace

- Ve výše uvedených příkladech se pro jednotku DVD-ROM používá písmeno D.
- 9 Vyberte soubor INF a klikněte na tlačítko [Otevrene].
- 10 Klikněte na možnost [OK].
- 11 Vyberte model a klikněte na tlačítko [**OK**].
- 12 Klikněte na možnost [Dalši].
- 13 Klikněte na možnost [Povrchová úprava].
- 14 Po dokončení instalace vytiskněte zkušební stranu.

### Nastavení tiskárny jako tiskárny IPP (pouze systém Mac OS X)

Přidejte tiskárnu do počítače jako tiskárnu IPP.

- Vložte do počítače disk DVD-ROM se
- softwarem a nainstalujte ovladač.
- "Návod k obsluze (Nastavení)"

1

- 2 V nabídce Apple vyberte možnost [Předvolbz systému].
- 3 Klikněte na možnost [Print & Scan].
- 4 Klikněte na možnost [+].
- 5 Klikněte na kartu [**IP**].
- 6 V položce [Protokol] vyberte možnost [IPP (Internet Printing Protocol)].
- 7 Do pole [Adresa] zadejte adresu IP tiskárny.
- 8 Do pole [**Fronta**] zadejte "ipp/Ip".
- 9 Klikněte na možnost [**Přidat**].
- 10 Klikněte na možnost [Pokračovat].
- 11 Zkontrolujte, zda je tiskárna zaregistrována v položce [Print & Scan].

## Provedení tisku IPP

🖉 Další informace

- Následující kroky jsou vysvětleny pomocí aplikace Poznámkový blok. Kroky a nabídky se mohou lišit podle toho, jaká aplikace je používána.
- Otevřete soubor, který chcete vytisknout.
- 2 V nabídce [Soubor] vyberte možnost [Tisk].
- 3 V poli [Výběr tiskámy] vyberte vytvořenou tiskárnu IPP a klikněte na [Tisk].

# Šifrování komunikace pomocí IPSec

Komunikaci mezi počítačem a tiskárnou je možné šifrovat.

Šifrování komunikace probíhá prostřednictvím IPSec. Je-li aktivováno IPSec, je šifrování uplatňováno pro všechny aplikace využívající protokoly IP.

Adresami IP lze specifikovat až 50 hostitelů. Pokud se nezaregistrovaný hostitel pokusí o přístup k tiskárně, je tento pokus odmítnut. Pokusíte-li se o přístup k nezaregistrovanému hostiteli, je tento pokus neplatný.

Před úpravou nastavení počítače je nutné nakonfigurovat tiskárnu.

#### 🖉 Další informace

• Nejdříve je nutné připravit si předsdílený klíč.

# Konfigurace tiskárny

Chcete-li aktivovat IPSec, je nutné nejdříve tiskárnu nakonfigurovat pomocí webové stránky.

#### ! Poznámka

 Jestliže aktivujete IPSec, komunikace s hostitelem, který nebyl zadán během tohoto postupu, bude zamítnuta.

#### 🖉 Další informace

- Poznamenejte si hodnoty, které použijete v následujících krocích. Tyto hodnoty jsou potřebné při provádění nastavení IPSec v počítači.
- Přejděte na webovou stránku tiskárny a přihlaste se jako správce.
- 2 Vyberte možnost [Admin Setup].
- 3 Vyberte možnost [Network Setup] > [Security] > [IPSec].
- 4 Proveďte potřebná nastavení podle pokynů na obrazovce.

#### 🖉 Další informace

- Pro "Návrh fáze 2" musí být v konfiguraci povoleno buď nastavení [ESP] nebo [AH].
- 5 Klikněte na možnost [**Submit**]. Síťová karta se restartuje a aktivuje nová nastavení.

#### ! Poznámka

 Pokud nejste schopni nastavit IPSec z důvodu neshody mezi zadanými parametry, nebudete moci přistupovat k webové stránce tiskárny. V takovém případě buď deaktivujte IPSec pomocí ovládacího panelu nebo inicializujte nastavení sítě.

# Konfigurace počítače

#### 🖉 Další informace

- Před úpravou nastavení počítače je nutné nakonfigurovat tiskárnu.
- Klikněte na tlačítko [Stary] vyberte [Ovládací panely]> [Nástroje pro správu].
- 2 Dvakrát klikněte na [**Místní zásady** zabezpečení].
- 3 V okně [Místní zásady zabezpečení] klikněte na [IP Security Policies on Local Computer].
- 4 V nabídce [Akce] vyberte možnost [Vytvořit zásadu zabezpečení protokolu IP].
- 5 V průvodci [Průvodce zásadami zabezpečení protokolu IP] klikněte na tlačítko [Dalši].
- 6 Zadejte hodnoty do polí [Název] a
   [Popis] a klikněte na tlačítko [Dalši].
- 7 Zrušte zaškrtnutí políčka [Zapnout výchozí pravidlo odpovídání (jen v dřívějších verzích systému Windows)] a klikněte na tlačítko [Dalši].
- 8 Vyberte možnost [Upravit vlastnosti] a poté klikněte na tlačítko [Povrchová úprava].
- 9 V okně vlastností zásad zabezpečení protokolu IP klikněte na kartu [Obecné].
- 10 Klikněte na možnost [Nastavení].
- 11 V okně [Nastavení výměny klíčů] zadejte hodnotu (v minutách) pro parametr [Ověřit a vygenerovat nový klíč po každých:].

! Poznámka

- Zadejte stejnou hodnotu, jaká byla zadána v nastavení [doba života] v konfiguraci pro "Nabídku fáze 1" "Konfigurace tiskárny" str.129. Ačkoliv je nastavení [doba života] uváděno v sekundách, zadejte v tomto kroku hodnotu v minutách.
- 12 Klikněte na možnost [Metody].

- 13 V okně [Metody zabezpečení výměny klíčů] klikněte na [Přidat].
- 14 Zadejte [Algoritmus integrity], [Šifrovací algoritmus] a [Skupina Diffie-Hellman].

(! Poznámka)

- Vyberte stejnou hodnotu, jaká byla použita v nastavení [IKE Encryption Algorithm], [IKE Hush Algorithm] a [Skupina Diffie-Hellman] při konfigurování pro "Nabídku fáze 1" v "Konfigurace tiskárny" str.129.
- 15 Klikněte na možnost [OK].
- 16 V okně [Metody zabezpečení výměny klíčů] klikněte na [OK].
- 17 V okně [Nastavení výměny klíčů] klikněte na [OK].
- 18 V okně vlastností zásad zabezpečení protokolu IP klikněte na kartu [Pravidla].
- 19 Klikněte na možnost [Přidat].
- 20 V průvodci [Průvodce pravidly zabezpečení] klikněte na tlačítko [Dalši].
- 21 Na obrazovce [Koncový bod tunelového propojení] vyberte možnost [Toto pravidlo neurčuje tunelové propojení] a klikněte na tlačítko [Dalši].
- 22 Na obrazovce [Typ sítě] vyberte možnost [Všechna síťová připojení] a klikněte na tlačítko [Dalši].
- 23 Na obrazovce [Seznam filtrů IP] klikněte na [Přidat].
- 24 V okně [Seznam filtrů IP] klikněte na [Přidat].
- 25 V průvodci [Průvodce filtry IP] klikněte na tlačítko [Dalši].
- 26 Na obrazovce [Vlastnosti filtru IP Popis a Zrcadleno] klikněte na [Dalši].
- 27 Na obrazovce [Zdroj přenosu IP] klikněte na [Dalši].
- 28 Na obrazovce [Cíl přenosu IP] klikněte na [Dalši].

- 29 Na obrazovce [**Typ protokolu IP**] klikněte na [**Dalši**].
- 30 Klikněte na možnost [Povrchová úprava].
- 31 V okně [Seznam filtrů IP] klikněte na [OK].
- 32 V průvodci [Průvodce pravidly zabezpečení] vyberte ze seznamu nový filtr a klikněte na tlačítko [Dalši].
- 33 Na obrazovce [Akce filtru] klikněte na [Přidat].
- 34 V průvodci [Průvodce akcemi filtru] klikněte na tlačítko [Dalši].
- 35 N obrazovce [Název akce filtru] zadejte hodnoty do polí [Název] a [Popis] a klikněte na tlačítko [Dalši].
- 36 Na obrazovce [Obecné možnosti akce filtru] vyberte možnost [Vyjednat metodu zabezpečení] a klikněte na tlačítko [Dalši].
- 37 Na obrazovce [Komunikace s počítači, které nepodporují zabezpečení IPSec] vyberte možnost [Zakázat nezabezpečenou komunikaci] a klikněte na tlačítko [Dalši].
- 38 Na obrazovce [Zabezpečení přenosu
   IP] vyberte možnost [Vlastní] a klikněte na tlačítko [Nastavení].
- 39 V okně [Vlastní nastavení metod zabezpečení] upravte nastavení a klikněte na tlačítko [OK].
  - ( Poznámka
  - Nakonfigurujte nastavení AH a ESP na stejné hodnoty, jaké byly použity pro "Návrh fáze 2" v odstavci "Konfigurace tiskárny" str.129.
- 40 Na obrazovce [Zabezpečení přenosu IP] klikněte na [Dalši].
- 41 Vyberte možnost [Upravit vlastnosti] a poté klikněte na tlačítko [Povrchová úprava].
- 42 Chcete-li aktivovat klíč PFS, v okně vlastností filtru vyberte možnost [Pro klíč relace použít metodu Perfect Forward Secrecy (PFS)].

- 43 Pokud používáte komunikaci IPSec prostřednictvím globální adresy IPv6, zvolte nastavení [Přijímat nezabezpečenou komunikaci, ale vždy odpovídat pomocí protokolu IPsec].
- 44 Klikněte na možnost [OK].
- 45 Vyberte možnost [Nová akce filtru] a poté klikněte na tlačítko [Dalši].
- 46 Na obrazovce [Metoda ověřování] vyberte požadovaný způsob autentizace a klikněte na tlačítko [Dalši].
- 47 Klikněte na možnost [Povrchová úprava].
- 48 V okně vlastností zásad zabezpečení protokolu IP klikněte na tlačítko [OK].
- 49 V okně [Místní zásady zabezpečení] vyberte zásady zabezpečení protokolu IP.
- **50** V nabídce [**Akce**] vyberte možnost [**Přiřadit**].
- 51 Zkontrolujte, zda se pro nové zásady zabezpečení protokolu IP zobrazí v nastavení [Zásady jsou přiřazeny] hodnota [Ano].
- 52 Klikněte na [X] na obrazovce [Místní zásady zabezpečení].

# Použití SNMPv3

Používáte-li správce SNMP, který podporuje SNMPv3, lze prostřednictvím SNMP šifrovat správu tiskárny.

- Přejděte na webovou stránku tiskárny a přihlaste se jako správce.
- 2 Vyberte možnost [Admin Setup].
- 3 Vyberte možnost [Network Setup]>[SNMP]> [Settings].
- 4 Provedte potřebná nastavení podle pokynů na obrazovce.
- 5 Klikněte na možnost [Submit]. Síťová karta se restartuje a aktivuje nová nastavení.

# Použití IPv6

Tiskárna podporuje protokol IPv6. Adresu IPv6 získává tiskárna automaticky. Adresu IPv6 není možné nastavit manuálně.

Tiskárna podporuje následující protokoly.

- Tisk:
  - LPR
  - IPP
  - RAW (Port 9100)
  - FTP
- Konfigurace:
  - HTTP
  - SNMPv1/v3
  - Telnet

Pro následující aplikace byla za specifických podmínek ověřena správná funkce tiskárny:

| Proto-<br>kol | Operační<br>systém                                                       | Aplikace                       | Pod-<br>mínky  |
|---------------|--------------------------------------------------------------------------|--------------------------------|----------------|
| LPD           | <ul> <li>Windows 7</li> <li>Windows Vista</li> <li>Windows XP</li> </ul> | LPR (příkazový<br>řádek)       | *1, 2, 3       |
| Port 9100     | <ul><li>Windows 7</li><li>Windows<br/>Vista</li></ul>                    | LPRng                          | *1, 2, 3       |
| FTP           | <ul> <li>Windows 7</li> <li>Windows Vista</li> <li>Windows XP</li> </ul> | FTP (příkazový<br>řádek)       | *1, 2, 3       |
|               | • Mac OS X                                                               | FTP (terminál)                 | *1, 2, 3       |
| HTTP          | <ul> <li>Windows XP</li> </ul>                                           | Internet<br>Explorer 6.0       | *1, 2, 3       |
|               | <ul> <li>Mac OS X</li> </ul>                                             | Safari (2.0-<br>v412.2)        | *1, 2,<br>3, 4 |
| Telnet        | <ul> <li>Windows 7</li> <li>Windows Vista</li> <li>Windows XP</li> </ul> | Telnet<br>(příkazový<br>řádek) | *1, 2, 3       |
|               | <ul> <li>Mac OS X</li> </ul>                                             | Telnet<br>(terminál)           | *1, 2, 3       |

- \*1) Chcete-li zadat název hostitele, upravte soubor HOSTS nebo přístup prostřednictvím serveru DNS.
- \*2) Je-li používán Telnet a je aktivován protokol IPv6, nelze zadat název hostitele prostřednictvím serveru DNS.
- \*3) Název hostitele není možné určit, pokud pro přístup používáte lokální linkovou adresu.

 \*4) Adresu IPv6 je nutné zadat v hranatých závorkách.

#### Poznámka

 Chcete-li použít IPv6 v systému Windows XP, musíte nainstalovat IPv6.

# Aktivace protokolu IPv6

- Přejděte na webovou stránku tiskárny a přihlaste se jako správce.
- 2 Vyberte možnost [Admin Setup].
- 3 Vyberte možnost [Network Setup]>[TCP/IP].
- 4 V položce [Enable] vyberte možnost [IPv6].
- 5 Klikněte na možnost [Submit]. Síťová karta se restartuje a aktivuje nová nastavení.

# Kontrola adresy IPv6

Adresa IPv6 je přidělována automaticky.

**1** Vyberte možnost [**View Information**].

## 2 Vyberte možnost [Sit]>[TCP/IP].

#### 🖉 Další informace

 Pokud se globální adresa zobrazuje jako samé nuly, může se jednat o chybu související s použitím směrovače.

#### 0dkaz

 Adresu IPv6 je možné zkontrolovat v přehledu nastavení sítě vytištěném pomocí tiskárny stiskem klávesy procházení ▼ a výběrem možnosti [Tisk informaci] > [Sit]. Podrobné informace o přehledu a postupu při jeho tisku viz "Vytištění informací o nastavení tisku" str.47.

# Použití autentizace IEEE802.1X

#### Tiskárna podporuje autentizaci IEEE802.1X.

Před provedením následujících kroků nezapomeňte nastavit konfiguraci tiskárny a počítače.

#### (III) Odkaz

 Podrobné informace o výchozím nastavení adresy IP jsou uvedeny v Návodu k obsluze (Nastavení).

### Konfigurace tiskárny na autentizaci IEEE802.1X

## Použití PEAP

- Přejděte na webovou stránku tiskárny a přihlaste se jako správce.
- 2 Vyberte možnost [Admin Setup].
- 3 Vyberte možnost [Network Setup] > [IEEE802.1X]
- 4 V položce [Enable] vyberte možnost [IEEE802.1X].
- 5 V položce [PEAP] vyberte možnost [EAP Type].
- 6 Do pole [**EAP User**] zadejte uživatelské jméno.
- 7 Do pole [EAP Password] zadejte heslo.
- 8 Vyberte možnost [Authenticate Server] a poté klikněte na tlačítko [Import].
- 9 Zadejte název souboru certifikátu CA a klikněte na tlačítko [OK]. Vyberte certifikát vydaný certifikační autoritou, od které server RADIUS získal certifikát. Importovat lze soubory PEM, DER a PKCS#7.
- 10 Klikněte na možnost [Submit]. Síťová karta se restartuje a aktivuje nová nastavení.
- 11 Když se na tiskárně otevře pohotovostní obrazovka, vypněte tiskárnu.
- **12** Přejděte na odstavec "Připojení tiskárny k autentizačnímu přepínači" str.134.

# Použití EAP-TLS

- Přejděte na webovou stránku tiskárny a přihlaste se jako správce.
- 2 Vyberte možnost [Admin Setup].
- 3 Vyberte možnost [Network Setup] > [IEEE802.1X]
- 4 V položce [Enable] vyberte možnost [IEEE802.1X].
- 5 V položce [EAP-TLS] vyberte možnost [EAP Type].
- 6 Do pole [EAP User] zadejte uživatelské jméno.
- 7 Vyberte možnost [Not use SSL/TLS Certificate for EAP authentication] a poté klikněte na tlačítko [Import].
- 8 Zadejte název souboru certifikátu. Importovat lze pouze soubory PKCS#12.
- 9 Zadejte heslo certifikátu a klikněte na tlačítko [OK].
- 10 Vyberte možnost [Authenticate Server] a poté klikněte na tlačítko [Import].
- Zadejte název souboru certifikátu CA a klikněte na tlačítko [OK].
   Vyberte certifikát vydaný certifikační autoritou, od které server RADIUS získal certifikát. Importovat lze soubory PEM, DER a PKCS#7.
- 12 Klikněte na možnost [Submit]. Síťová karta se restartuje a aktivuje nová nastavení.
- 13 Když se na tiskárně otevře pohotovostní obrazovka, vypněte tiskárnu.
- **14** Přejděte na odstavec "Připojení tiskárny k autentizačnímu přepínači" str.134.

# Připojení tiskárny k autentizačnímu přepínači

- 1 Zkontrolujte, zda je tiskárna vypnutá.
- 2 K portu síťového rozhraní připojte kabel Ethernet.
- **3** Připojte kabel Ethernet k autentizačnímu portu na autentizačním přepínači.
- 4 Zapněte tiskárnu.
- 5 Proveďte nastavení tiskárny.

```
🕮 Odkaz
```

 Podrobné informace o výchozím nastavení jsou uvedeny v Návodu k obsluze (Nastavení).

# Konfigurace bezdrátové sítě LAN pomocí webové stránky (pouze bezdrátový model)

Tato část vysvětluje nastavení bezdrátové sítě LAN a změnu nastavení sítě pomocí webové stránky tiskárny.

Chcete-li používat webovou stránku tiskárny, musí váš počítat splňovat následující požadavky:

- Je aktivní TCP/IP.
- Musí být nainstalován software Microsoft Internet Explorer 6.0 nebo novější, Safari 3.0 nebo novější, Firefox 3.0 nebo novější.

#### 🖉 Další informace

- Nastavte bezpečnost webového prohlížeče na střední úroveň, nebo rozhodněte, zda bude umožněna funkce přijímání cookies.
- Přejděte do nabídky [Nastaveni admin.] (Nastavení správce). Musíte se přihlásit jako správce. Výchozí nastavení hesla správce je "aaaaaa".

#### (III) Odkaz

 Některá z následujících nastavení lze upravovat i pomocí jiných nástrojů. Podrobnosti viz "Položky nastavení sítě" str.104.

Chcete-li nastavovat konfiguraci pomocí webu, je nutné mít k dispozici kompletní nastavení kabelového nebo bezdrátového připojení k síti.

#### ! Poznámka

 Je-li pro zabezpečení vybráno nastavení WPA-EAP nebo WPA2-EAP, je nutné předem upravit nastavení v nabídce [IEEE802.1x].

# Nastavení IEEE802.1X

 Přejděte na webovou stránku tiskárny a přihlaste se jako správce. Uživatelské jméno je "root" a heslo je "aaaaaa".

- Zvolte volbu [Zakazat] (Zakázat) v nabídce [IEEE802.1X].
- *b* Zvolte volbu [EAP-TLS] v nabídce [EAP Type] (Typ EAP).
- c Do pole [EAP User] (Uživatel EAP) zadejte uživatelské jméno.
- d Vyberte možnost [Do not use SSL/TLS Certificate for EAP authentication] (Nepoužívat certifikát SSL/TSL pro ověřené EAP) a poté klikněte na tlačítko [Import].
- e Zadejte název souboru certifikátu. Importovat lze pouze soubory PKCS#12.
- f Zadejte heslo certifikátu a klikněte na tlačítko [**OK**].
- g Vyberte možnost [Authenticate Server] (Ověřovací server) a poté klikněte na tlačítko [Import].
- h Zadejte název souboru certifikátu CA a klikněte na tlačítko [OK].
- Specifikujte certifikát vydaný stejným certifikačním orgánem, od kterého server RADIUS získal certifikát. Importovat lze soubory PEM, DER a PKCS#7.
- *j* Klikněte na možnost [**Send**] (Odeslat).
- k Jakmile je hlavní jednotka on-line, přejděte do nabídky "Wireless LAN settings" (Nastavení bezdrátové sítě LAN).

#### ! Poznámka

 Když je jako způsob zabezpečení zvoleno [WPA-EAP] nebo [WPA2-EAP] a je zvoleno [EAP-TLS] jako [EAP Type] (Typ EAP), [Not authenticate Server] (Neověřovat server) nelze zvolit.

#### Použití PEAP:

- Zvolte volbu [Zakazat] (Zakázat) v nabídce [IEEE802.1X].
- *b* Zvolte volbu [**PEAP**] v nabídce [**EAP Type**] (Typ EAP).

- c Do pole [EAP User] (Uživatel EAP) zadejte uživatelské jméno.
- **d** Do pole [**EAP Password**] (Heslo EAP) zadejte heslo.
- Vyberte možnost [Authenticate
   Server] (Ověřovací server) a poté klikněte na tlačítko [Import].
- f Zadejte název souboru certifikátu CA a klikněte na tlačítko [OK].
- g Specifikujte certifikát vydaný stejným certifikačním orgánem, od kterého server RADIUS získal certifikát. Importovat lze soubory PEM, DER a PKCS#7.
- *h* Klikněte na možnost [Send] (Odeslat).
- Jakmile je hlavní jednotka on-line, přejděte do nabídky "Wireless LAN settings" (Nastavení bezdrátové sítě LAN).

# Nastavení bezdrátové sítě LAN

- 1 Přihlaste se jako správce.
- 2 Klikněte na kartu [Nastaveni site] (Nastavení sítě).
- 3 Klikněte na tlačítko [Nastavení bezdrátové komunikace] (Nastavení bezdrátové komunikace) > [Ruční nastavení] (Nabídka Ruční nastavení).
- 4 V políčku [Basic Settings] (Základní nastavení) pod možností [Sítové připojení] (Připojení k síti) zvolte [Bezdrátová síť] (Bezdrátové).

| Basic Settings     |                            |
|--------------------|----------------------------|
| Network Connection | Wired V                    |
| SSID               | Wireless (1-32 characters) |
|                    |                            |

//Další informace

Výchozí hodnota je "Wired".

5 Do pole [SSID] zadejte identifikátor SSID bezdrátového přístupového bodu, ke kterému se chcete připojit.

| Basic Settings     |                  |
|--------------------|------------------|
| Network Connection | Wireless 🗸       |
| SSID               | 1-32 characters) |
|                    |                  |

V položce [Security method] (Metoda zabezpečení) vyberte stejné nastavení zabezpečení, jaké je použito na bezdrátovém přístupovém bodu, ke kterému se chcete připojit.
V závislosti na vybraném způsobu zabezpečení upravte konfiguraci jednoho z nastavení (1) až (3) uvedených níže. Je-li vybrána možnost [Zakazat] (Zakázat), stiskněte tlačítko [Submit] (Odeslat) v levém spodním rohu webové stránky. (Z bezpečnostních důvodů se toto nastavení nedoporučuje.)

| Security S |
|------------|
| Security   |
|            |

| - ( | Disable  | , |
|-----|----------|---|
|     | Disable  | 1 |
| - 1 | WEP      |   |
| - 1 | WPA-PSK  |   |
| - 1 | WPA2-PSK |   |
| - 1 | WPA-EAP  |   |
| l   | WPA2-EAP |   |

#### 🖉 Další informace

Výchozí hodnota je "Disable" (Neaktivní).

#### (1) Je-li vybráno zabezpečení WEP:

 a Když je zvoleno [WEP], zobrazí se [WEP KEY] (KLÍČ WEP). Zadejte stejný KLÍČ WEP, jaký je nastaven na bezdrátovém přístupovém bodu, ke kterému se chcete připojit.

| Security Settings |       |                                             |
|-------------------|-------|---------------------------------------------|
| Security          | WEP 💙 |                                             |
| WEP Key           |       | 5 or 13 characters)<br>10 or 26 HEX format) |

#### ! Poznámka

 Pro index KLÍČE WEP se neprovádí žádné nastavení. Index KLÍČE WEP komunikuje s bezdrátovým přístupovým bodem jako hodnota 1.

#### 🖉 Další informace

- Po zadání se místo skutečné hodnoty klíče zobrazí z bezpečnostních důvodů hvězdičky "\*".
- (2) Je-li vybráno nastavení WPA-PSK nebo WPA2-PSK:
- a Když je zvoleno [WPA-PSK] nebo [WPA2-PSK], zobrazí se [Encryption type] (Typ šifrování) a [Pre Shared Key] (Předsdílený klíč).

b V položce [Encryption type] (Typ šifrování) vyberte typ šifrování (TKIP nebo AES) nastavený v bezdrátovém přístupovém bodu, ke kterému se chcete připojit.

| Security Settings   |                                                  |  |
|---------------------|--------------------------------------------------|--|
| Security            | WPA-PSK 💌                                        |  |
| WPA Encryption Type | AES V                                            |  |
| WPA Pre-shared Key  | TKIP<br>AES (8~63 characters)<br>(64 HEX format) |  |

#### 🖉 Další informace

- Výchozí hodnota je "TKIP".
- V závislosti na modelu bezdrátového přístupového bodu může být podporováno smíšené nastavení TKIP/AES. V takovém případě doporučujeme použít nastavení AES.
- c Do políčka [Pre Shared Key] (Předsdílený klíč) zadejte stejný předsdílený KLÍČ, jaký je nastaven na bezdrátovém přístupovém bodu, ke kterému se chcete připojit.

| Security Settings   |                                    |  |
|---------------------|------------------------------------|--|
| Security            | WPA-PSK V                          |  |
| WPA Encryption Type | TKIP V                             |  |
| WPA Pre-shared Key  | B~63 characters)<br>34 HEX format) |  |

#### 🖉 Další informace

- Po zadání se místo skutečné hodnoty klíče zobrazí z bezpečnostních důvodů hvězdičky "\*".
- (3) Je-li vybráno nastavení WPA-EAP nebo WPA2-EAP:
- a Když je zvoleno [WPA-EAP] nebo [WPA2-EAP], zobrazí se [Encryption type] (Typ šifrování).
- b V položce [Encryption type] (Typ šifrování) vyberte typ šifrování (TKIP nebo AES) nastavený v bezdrátovém přístupovém bodu, ke kterému se chcete připojit.

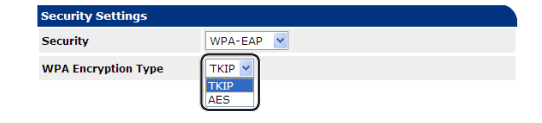

7 Po provedení všech úprav základních nastavení a nastavení zabezpečení stiskněte tlačítko [**Submit**] (Odeslat) v levém dolním rohu webové stránky a nová nastavení vejdou v platnost. Připojení k bezdrátovému přístupovému bodu může trvat až jednu minutu. Pokud se připojení nezdaří, buď upravte nastavení bezdrátového připojení pomocí ovládacích panelů, nebo pomocí ovládacích panelů přepněte na kabelovou síť LAN a upravte konfiguraci nastavení bezdrátové sítě pomocí webové stránky.

# Další operace

Tato část vysvětluje postup při inicializaci síťových nastavení a nastavení tiskárny a počítače pro použití serveru DHCP.

# Inicializace síťových nastavení

#### ! Poznámka

- Tímto postupem se inicializují všechna síťová nastavení.
- 1 Stiskněte klávesu procházení ▼.
- 2 Stiskem klávesy procházení ▼ vyberte nabídku [Nastaveni admin.] a poté stiskněte klávesu <ENTER (VLOŽIT)>.
- Pomocí číselné klávesnice zadejte heslo správce.
   Výchozí nastavení hesla správce je "aaaaaa".
- 4 Stiskněte klávesu <**ENTER** (VLOŽIT)>.
- 5 Zkontrolujte, že je vybrána nabídka [Nastaveni site], a poté stiskněte klávesu <ENTER (VLOŽIT)>.
- 6 Stiskem klávesy procházení ▼ vyberte nabídku [Tovarni nastaveni?] a poté stiskněte klávesu <ENTER (VLOŽIT)>.
- 7 Zkontrolujte, že je vybrána nabídka [Provest], a poté stiskněte klávesu <ENTER (VLOŽIT)>.

Provede se inicializace síťových nastavení.

# Použití DHCP

Adresu IP je možné získat ze serveru DHCP.

#### ! Poznámka

• Požadují se oprávnění správce.

#### 🖉 Další informace

• Adresu IP lze získat ze serveru BOOTP.

# Konfigurace serveru DHCP

Server DHCP přiřazuje adresu IP každému hostiteli v síti TCP/IP.

#### ! Poznámka

 Chcete-li tisknout prostřednictvím sítě, musí mít tiskárna statickou adresu IP. Podrobnosti o postupu přiřazení statické adresy IP naleznete v příručce k serveru DHCP.

#### 💋 Další informace

- Podporovány jsou následující operační systémy:
  - Windows Server 2008 R2, Windows Server 2008 a Windows Server 2003
- Následující kroky jsou vysvětleny na operačním systému Windows Server 2008 R2. Kroky a nabídky se mohou lišit podle toho, jaký operační systém je používán.
- Klikněte na tlačítko [Stary] vyberte [Nástroje pro správu]> [Server Manager].

Pokud se již [**DHCP**] nachází v položce [**Nástroje pro správu**], přejděte ke kroku 8.

- 2 Vyberte možnost [**Přidat role**] v oblasti [**Souhrn rolí**].
- 3 V průvodci [Průvodce přidáním rolí] klikněte na tlačítko [Dalši].
- 4 Vyberte možnost [Server DHCP] a poté klikněte na tlačítko [Dalši].
- 5 Postupujte podle pokynů na obrazovce a podle potřeby upravte nastavení.
- 6 Na obrazovce [Confirm Installation Selection] zkontrolujte nastavení a klikněte na tlačítko [Instalační].
- 7 Po dokončení instalace klikněte na tlačítko [Zavřít].

- 138 -

Nastavení sítě

- Klikněte na tlačítko [Stary] a 8 výběrem možnosti [Nástroje pro **správu**]>[**DHCP**] spusťte průvodce [DHCP].
- V seznamu DHCP vyberte server, který 9 chcete použít.
- 10 V nabídce [Akce] vyberte možnost [Nový obor].
- 11 V průvodci [Průvodce vytvořením **oboru**] postupujte podle pokynů na obrazovce a podle potřeby upravte nastavení.

UDalší informace

- Nezapomeňte nakonfigurovat nastavení výchozí bránv.
- Na obrazovce [Aktivovat obor] klikněte na [Yes, I want to activate the scope now].
- 12 Klikněte na možnost [Povrchová úprava].
- 13 V seznamu DHCP vyberte nový rámec a poté klikněte na [Rezervace].
- 14 V nabídce [Akce] vyberte možnost [Nová rezervace].
- 15 Upravte nastavení.
- 16 Klikněte na možnost [Přidat].
- 17 Klikněte na možnost [Zavřít].
- 18 V nabídce [Soubor] vyberte možnost [Konec].

# Konfigurace tiskárny

V následujícím textu je vysvětlen postup při konfiguraci tiskárny k použití protokolu DHCP/ BOOTP.

Protokol DHCP/BOOTP je ve výchozím továrním nastavení povolen, a proto tento postup není nutné provádět.

🖉 Další informace

- Následující kroky jsou vysvětleny na nástroji Nastavení • síťové karty. Kroky a nabídky se mohou lišit podle toho, jaký software je používán.
- 1 Zapněte tiskárnu.
- Spusťte počítač a vložte do něj disk 2 DVD-ROM se softwarem.

- Klikněte na možnost [Spustit Setup. 3 exe]. Pokud se otevře dialogové okno [Řízení uživatelských účtů], klikněte na tlačítko [Ano].
- 4 Přečtěte si licenční ujednání a klikněte na tlačítko [Souhlasím].
- 5 Přečtěte si [**Ekologické pokyny pro** uživatele] a klikněte na tlačítko [Dalši].
- Vyberte zařízení, které má být použito, a 6 klikněte na tlačítko [Dalši].
- 7 Vyberte položku [Sítové připojení] a klikněte na možnost [Dalši].
- 8 Klikněte na možnost [Nastavení sítě zařízení].
- Vyberte v seznamu tiskárnu a klikněte 9 na tlačítko [Dalši].
- **10** Zadejte adresu IP a klikněte na tlačítko [Nastavení].
- 11 V položce [Heslo] zadejte heslo a klikněte na tlačítko [OK].
  - Výchozím heslem je posledních šest znaků adresy MAC.

- V hesle se rozlišují malá a velká písmena. Síťová karta se restartuje a aktivuje nová nastavení.

12 Klikněte na tlačítko [Konec].

# 5. Odstraňování problémů

Tato kapitola vysvětluje inicializaci, odstraňování a aktualizaci ovladačů.

# Inicializace

Tato kapitola popisuje, jak inicializovat pevný disk a paměť Flash, a jak resetovat nastavení tiskárny na výchozí hodnoty.

Data nebo nastavení uložená v tiskárně je možné odstranit a obnovit tak nastavení, která byla aktivní při nákupu výrobku.

#### ! Poznámka

 Při výchozím nastavení nelze vybrat možnost [Inicializovat], protože je vybráno [Ne] v položce [Nastaveni admin.], [Ostatní nastavení], [Nastavení veřejného úložiště], [Povolit inicializaci]. Nabídku [Nastaveni admin.], [Ostatní nastavení], [Nastavení veřejného úložiště], [Povolit inicializaci] nastavte na [Ano].

🖉 Další informace

• Přístup k nabídce [Nastaveni admin.] vyžaduje zadání hesla správce. Výchozí heslo je "aaaaaa".

# Inicializace pevného disku

Inicializaci pevného disku je třeba provést, pokud do tiskárny vkládáte pevný disk, který byl používán v jiném zařízení, nebo pokud není pevný disk správně rozpoznán.

Pevný disk slouží jako úložiště pro zařazování úloh při pořizování více kopií, k ukládání dat zabezpečeného/šifrovaného tisku a k uchovávání dat formulářů a maker. Při inicializaci se odstraňují uložená data.

Pevný disk má tři oddíly. PC, Common a PCL. Při inicializaci jsou oddíly na pevném disku rozděleny podle určených procentuálních hodnot (při výchozím továrním nastavení, PS: 30 %, Common: 50 %, PCL: 20 %). Jednotlivé oddíly je rovněž možné naformátovat samostatně.

Je-li do tiskárny vložen pevný disk, který byl používán v jiném zařízení, nebo pokud není možné nalézt pevný disk vložený do tiskárny, může se při zapnutí tiskárny na jejím displeji zobrazit [**Inicializovat Ano/Ne**]. V takovém případě vyberte možnost [**Ano**]. (Data uložená na pevném disku budou smazána.)

Je-li vybrána možnost [**Ne**], může se na displeji zobrazit informace [**Servisni zasah 067:Chyba**]. Vypněte tiskárnu a vyjměte pevný disk, nebo vypněte tiskárnu a poté ji s vloženým pevným diskem opět zapněte. Následně vyberte možnost [**Ano**].

# Formátování celého pevného disku

Je možné naformátovat celý pevný disk vložený do tiskárny.

#### ! Poznámka

- Pokud inicializujete kompletní pevný disk, budou odstraněna následující data.
  - Data tiskových úloh uložená pomocí funkcí [Bezpečný tisk], [Šifrovaný zabezpečený tisk] nebo [Uložit k opětovnému tisku].
  - Uživatelská ukázková data
  - Data formulářů
- 1 Stiskněte klávesu procházení ▼.
- 2 Stiskem klávesy procházení ▼ vyberte nabídku [Nastaveni admin.] a poté stiskněte klávesu <ENTER (VLOŽIT)>.
- Pomocí číselné klávesnice zadejte heslo správce.
   Výchozí heslo je "aaaaaa".
- 4 Stiskněte klávesu <**ENTER** (VLOŽIT)>.
- 5 Stiskem klávesy procházení ▼ vyberte nabídku [Ostatní nastavení] a poté stiskněte klávesu <ENTER (VLOŽIT)>.
- 6 Stiskem klávesy procházení ▼ vyberte nabídku [Nastaveni HDD] a poté stiskněte klávesu <ENTER (VLOŽIT)>.
- 7 Zkontrolujte, že je vybrána nabídka [Inicializovat], a poté stiskněte klávesu <ENTER (VLOŽIT)>.

8 Zkontrolujte, že je vybrána nabídka
 [Ano], a poté stiskněte klávesu
 <ENTER (VLOŽIT)>.

Zobrazí se hlášení [**Provest nyni?**]. Výběrem možnosti [**Ano**] pokračujte dále.

# Formátování konkrétního oddílu

Je možno samostatně inicializovat libovolný ze tří oddílů, které se nacházejí na pevném disku (PS, Common a PCL).

#### ! Poznámka

- Pokud provedete inicializaci oddílu, budou odstraněna následující data.
  - PS: Formulářová data v oblasti PS
  - Common: Data úloh a ukázková data uložená pomocí funkcí [Bezpečný tisk], [Šifrovaný zabezpečený tisk] nebo [Uložit k opětovnému tisku].
  - PCL: Formulářová data v oblasti PCL
- 1 Stiskněte klávesu procházení ▼.
- 2 Stiskem klávesy procházení ▼ vyberte nabídku [Nastaveni admin.] a poté stiskněte klávesu <ENTER (VLOŽIT)>.
- Pomocí číselné klávesnice zadejte heslo správce.
   Výchozí heslo je "aaaaaa".
- 4 Stiskněte klávesu <ENTER (VLOŽIT)>.
- 5 Stiskem klávesy procházení ▼ vyberte nabídku [Ostatní nastavení] a poté stiskněte klávesu <ENTER (VLOŽIT)>.
- 6 Stiskem klávesy procházení ▼ vyberte nabídku [Nastaveni HDD] a poté stiskněte klávesu <ENTER (VLOŽIT)>.
- 7 Stiskem klávesy procházení ▼ vyberte nabídku [Format] a poté stiskněte klávesu <ENTER (VLOŽIT)>.
- 8 Stiskem klávesy procházení ▼ vyberte oddíl, který chcete inicializovat, a poté stiskněte klávesu <ENTER (VLOŽIT)>.
- 9 Zkontrolujte, že je vybrána nabídka
   [Ano], a poté stiskněte klávesu
   <ENTER (VLOŽIT)>.

Zobrazí se hlášení [**Provest nyni?**]. Výběrem možnosti [**Ano**] pokračujte dále.

# Inicializace paměti Flash

Paměť Flash je zabudována do tiskárny a uchovává taková data jako jsou data formuláře apod.

Inicializace se provádí pomocí následujících kroků.

#### ! Poznámka

- Pokud provedete inicializaci paměti Flash, budou odstraněna následující data.
  - Tisk zabezpeč. ul.
  - Úložiště pro opětovný tisk úloh
  - Šifrované zabezpečené úlohy
  - Data formulářů
- 1 Stiskněte klávesu procházení ▼.
- 2 Stiskem klávesy procházení ▼ vyberte nabídku [Nastaveni admin.] a poté stiskněte klávesu <ENTER (VLOŽIT)>.
- 3 Pomocí číselné klávesnice zadejte heslo správce. Výchozí heslo je "aaaaaa".
- 4 Stiskněte klávesu < ENTER (VLOŽIT)>.
- 5 Stiskem klávesy procházení ▼ vyberte nabídku [Other Settings] a poté stiskněte klávesu <ENTER (VLOŽIT)>.
- 6 Stiskem klávesy procházení ▼ vyberte nabídku [Nastaveni pameti flash] a poté stiskněte klávesu <ENTER (VLOŽIT)>.
- 7 Zkontrolujte, že je vybrána nabídka [Inicializovat], a poté stiskněte klávesu <ENTER (VLOŽIT)>.
- 8 Zkontrolujte, že je vybrána nabídka
   [Ano], a poté stiskněte klávesu
   <ENTER (VLOŽIT)>.

Zobrazí se hlášení [**Provest nyni?**]. Výběrem možnosti [**Ano**] pokračujte dále.

# Obnovení výchozích nastavení tiskárny

Upravená nastavení je možné vrátit na původní výchozí hodnoty.

! Poznámka

- Heslo, nastavení sítě a nastavení času se nevrátí na tovární nastavení.
- 1 Stiskněte klávesu procházení ▼.
- 2 Stiskem klávesy procházení ▼ vyberte nabídku [Nastaveni admin.] a poté stiskněte klávesu <ENTER (VLOŽIT)>.
- Pomocí číselné klávesnice zadejte heslo správce.
   Výchozí heslo je "aaaaaa".
- 4 Stiskněte klávesu <ENTER (VLOŽIT)>.
- 5 Stiskem klávesy procházení ▼ vyberte nabídku [Nastaveni] a poté stiskněte klávesu <ENTER (VLOŽIT)>.
- 6 Zkontrolujte, že je vybrána nabídka [Resetovat nastaveni], a poté stiskněte klávesu <ENTER (VLOŽIT)>.
- 7 Zkontrolujte, že je vybrána nabídka [Provest], a poté stiskněte klávesu <ENTER (VLOŽIT)>.

# Odstranění nebo aktualizace ovladačů tiskárny

Tato část vysvětluje postup při odstraňování nebo aktualizaci používaných ovladačů tiskárny.

#### ! Poznámka

 Postup a zobrazované informace se mohou lišit podle ovladače tiskárny a používané verze operačního systému Windows nebo Mac OS X.

# Vymazání ovladače

Ovladače tiskárny je možné odinstalovat.

# Operační systém Windows

#### ! Poznámka

- Tento postup vyžaduje, abyste byli k počítači přihlášeni jako správce.
- Před odstraněním ovladače je nutné restartovat počítač.
- Klikněte na tlačítko [Stary] a vyberte možnost [Zařízeí a tiskárny].
- 2 Klikněte pravým tlačítkem na ikonu Vaše tiskárna a vyberte možnost [Odebrat zařízení].

Pokud jste vybrali několik ovladačů tiskárny, pomocí možnosti [**Delete print queue**] vyberte typ ovladače, který chcete odinstalovat.

3 Jestliže se zobrazí potvrzovací hlášení, klikněte na [Ano].

! Poznámka

- Zobrazí-li se hlášení s informací, že je zařízení používáno, restartujte počítač a pokuste se postup zopakovat od kroku 1 do kroku 2.
- 4 Vyberte libovolnou z ikon zvolených v položce [Vlastnosti tiskového serveru] a klikněte na možnost [Tiskárny a faxy] na horní liště.
- 5 Klikněte na kartu [**Drivers**].
- 6 Pokud se zobrazí [Change Driver Settings], klikněte na něj.
- 7 Vyberte ovladač tiskárny, který chcete odstranit, a klikněte na tlačítko [Odstranit].
- 8 Zobrazí-li se hlášení s požadavkem na odstranění pouze ovladače tiskárny nebo ovladače tiskárny a balíčku ovladače ze systému, vyberte možnost [Remove Driver and Package] a klikněte na tlačítko [OK].

- 9 Jestliže se zobrazí potvrzovací hlášení, klikněte na [Ano].
- Pokud se otevře dialogové okno [Remove Driver and Package], klikněte na [Odstranit] a poté na [OK].

#### ! Poznámka

- Je-li mazání zamítnuto, restartujte počítač a zopakujte kroky 4 až 10.
- 11 Klikněte na tlačítko [Zavřít] v dialogovém okně [Vlastnosti tiskového serveru].
- 12 Restartujte počítač.

# Operační systém Mac OS X

- V nabídce Apple vyberte možnost [Předvolbz systému].
- 2 Vyberte možnost [**Print & Scan**].
- 3 Vyberte zařízení, které si přejete odejmout, a klikněte na možnost [-]. Jestliže se zobrazí potvrzovací hlášení, klikněte na [Odstranit tiskárnu].
- 4 Zavřete dialogové okno [Print & Scan].
- 5 Vložte do počítače disk DVD-ROM se softwarem.
- 6 Dvakrát klikněte na [OKI]>
   [Ovladač]>[PS]>[Uninstaller].
- 7 Zkontrolujte v dialogovém okně zařízení určené k odstranění a klikněte na tlačítko [OK].
- 8 Pomocí číselné klávesnice zadejte heslo správce a dvakrát klikněte na tlačítko [OK].
- 9 Vyjměte z počítače disk DVD-ROM se softwarem.

# Aktualizace ovladače

Ovladače tiskárny je možné aktualizovat.

# Ovladač tiskárny pro systém Windows

#### ( Poznámka

- Tento postup vyžaduje, abyste byli k počítači přihlášeni jako správce.
- Před odstraněním ovladače je nutné restartovat počítač.
- Klikněte na tlačítko [Stary] a vyberte možnost [Zařízeí a tiskárny].
- 2 Klikněte pravým tlačítkem na ikonu Vaše tiskárna a vyberte možnost [Předvolby tisku].

Pokud jste nainstalovali několik ovladačů tiskárny, pomocí možnosti [**Printer Properties**] vyberte typ ovladače, který chcete aktualizovat.

Vyberte požadovaný ovladač tiskárny, který chcete zkontrolovat.

3 Klikněte na možnost [O] na kartě [Nastavení].

Pro PS ovladač tiskárny vyberte kartu [**Volby úlohy**] a poté klikněte na tlačítko [**O**].

- 4 Zkontrolujte informace o verzi a klikněte na tlačítko [**OK**].
- 5 Odstraňte ovladač tiskárny, který chcete aktualizovat.

#### ! Poznámka

 Za účelem správného provedení aktualizace je nutné odstranit všechny ovladače tiskárny stejného typu (PCI, PS, PCL a XPS).

💷 Odkaz

- "Vymazání ovladače" str.143
- 6 Nainstalujte nový ovladač tiskárny.
  - Podrobné informace o instalaci ovladače tiskárny jsou uvedeny v Návodu k obsluze (Nastavení).

# Operační systém Mac OS X

 Odstraňte ovladač tiskárny, který chcete aktualizovat.

Odkaz

• "Vymazání ovladače" str.143

2 Nainstalujte nový ovladač tiskárny.

#### 🖽 Odkaz

 Podrobné informace o instalaci ovladače tiskárny jsou uvedeny v Návodu k obsluze (Nastavení).
# Rejstřík

| Α                              |
|--------------------------------|
| Automatické zjištění data 90   |
| В                              |
| Booklet 29                     |
| С                              |
| Collate 27                     |
| D                              |
| Driver Settings                |
| Ukládání42                     |
| Důvěrné informace              |
| E                              |
| Encrypt (Šifrovat) 127, 129    |
| F                              |
| •                              |
| File                           |
| 1 isk 45                       |
| Flash pamet141                 |
| Font43, 44                     |
| Format papiru 13               |
| Formulare                      |
| FIP 132                        |
| н                              |
| Heslo 35                       |
| Default                        |
| Hustota                        |
| т                              |
| -<br>Inicializavat 120 140 141 |
| 1111CId1120VdL 138, 140, 141   |
| 1                              |

| Jazyk ovládacího panelu |    |
|-------------------------|----|
| Nastavení 97, 1         | 02 |
| Jemné čáry, zvýraznění  | 31 |

| Krycí list    | 30 |
|---------------|----|
| Kvalita tisku | 31 |

Κ

| L |  |
|---|--|
|   |  |
|   |  |

| LPD | 132 |
|-----|-----|
| M   |     |

| Manuální tisk | 22 |
|---------------|----|
| Měřítko       | 26 |

#### Ν

| Nabídka                    |
|----------------------------|
| Přehled nabídky            |
| nastavení 50               |
| Nastavení 47               |
| Nastavení sítě 104, 138    |
| Nastavení síťové           |
| karty 102, 104             |
| Nástroj OKI LPR 98         |
| Nástroj pro konfiguraci 93 |
| Nástroj pro korekci hodnot |
| gama91                     |

#### 0

| Obálka 13           |
|---------------------|
| Oboustranný tisk 25 |
| Overlay 39          |
| Ovladač tiskárny    |
| Aktualizace 144     |
| Funkce 7            |
| Mazání 143          |

## Р

| Paměť flash 95          | 5 |
|-------------------------|---|
| Pevný disk              |   |
| Inicializace 141        | 1 |
| Kontrola volného        |   |
| místa 95                | 5 |
| Odstranění nepotřebných |   |
| úloh 95                 | 5 |
| Pomocné softwarové      |   |
| nástroje 86             | 5 |
| PostScript45            | 5 |
| Přímý tisk 126          | 5 |
|                         |   |

#### R

| Řízení přístupu 125, 126 |
|--------------------------|
| Rozlišení 31             |
| S                        |

#### Т

| TELNET 132      |
|-----------------|
| Tisková data    |
| Ukládání 40     |
| Tiskové funkce7 |
| Tisk plakátů 30 |
|                 |

#### U

Uživatelské formáty ..... 16

#### V

| Více stran           | 23 |
|----------------------|----|
| Víceúčelový zásobník | 13 |
| Vodoznak             | 38 |
| Vyrovnávací paměť    | 44 |

#### W

Webová stránka ..... 89

| Z |  |
|---|--|
|   |  |
|   |  |

| Zabezpečený tisk | 35 |
|------------------|----|
| Zásobník32,      | 33 |
| Zásobník papíru  | 13 |

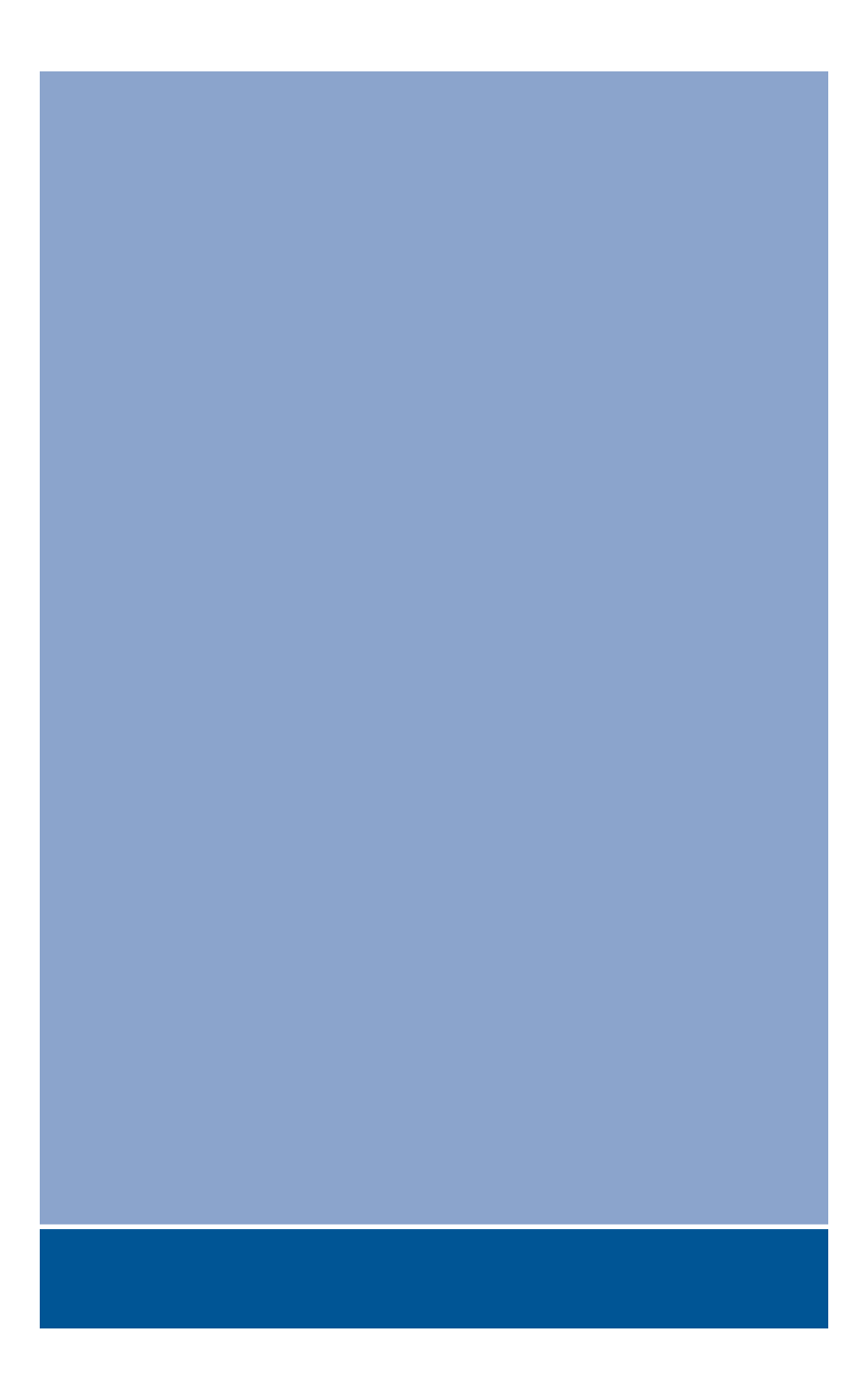

### **Oki Data Corporation**

4-11-22 Shibaura, Minato-ku, Tokyo 108-8551, Japan

www.okiprintingsolutions.com